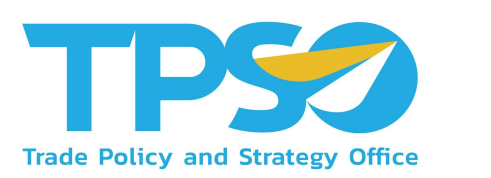

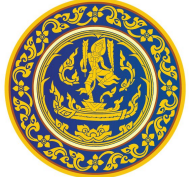

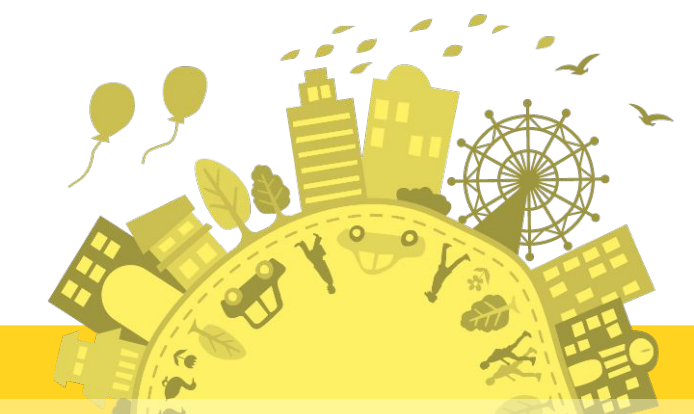

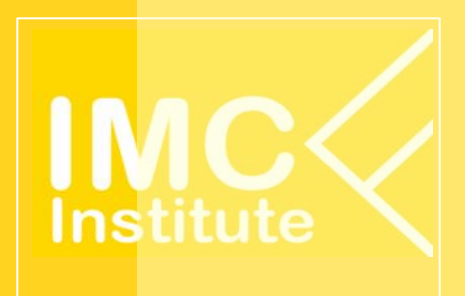

คู่มือการอบรมหลักสูตรผู้ใช้งานระบบ (User) Province Policy Dashboard : PD (สำหรับประชาชนทั่วไป และ บุคลากรกระทรวงพาณิชย์)

โครงการพัฒนาระบบสารสนเทศเชิงลึกด้านเศรษฐกิจการค้า ระยะที่ 5 ประจำปีงบประมาณ 2565

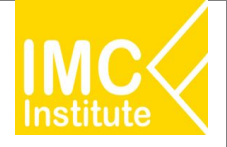

## หัวข้อการใช้งาน

- 1. ภาพรวมระบบ ระบบข้อมูลเชิงลึกด้านเศรษฐกิจการค้า ผ่าน www.คิดค้า.com
- 2. วิธีการ Log in เข้าใช้งานแดชบอร์ด
- ฟังก์ชันพื้นฐานของแดชบอร์ด และรายละเอียดการใช้งาน Province Policy Dashboard ที่พัฒนาใหม่
- 4. การดาวน์โหลดข้อมูล
- 5. แหล่งข้อมูลที่ใช้ใน Factsheet กบภ. ของแต่ละจังหวัด

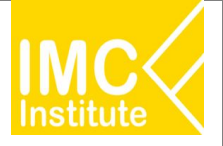

- ภาพรวมระบบ ระบบข้อมูลเชิงลึกด้านเศรษฐกิจการค้า ผ่าน www.คิด ค้า.com
  - Agriculture Policy Dashboard
  - Province Policy Dashboard
  - Service Dashboard
  - Global Demand Dashboard

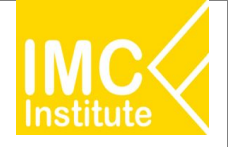

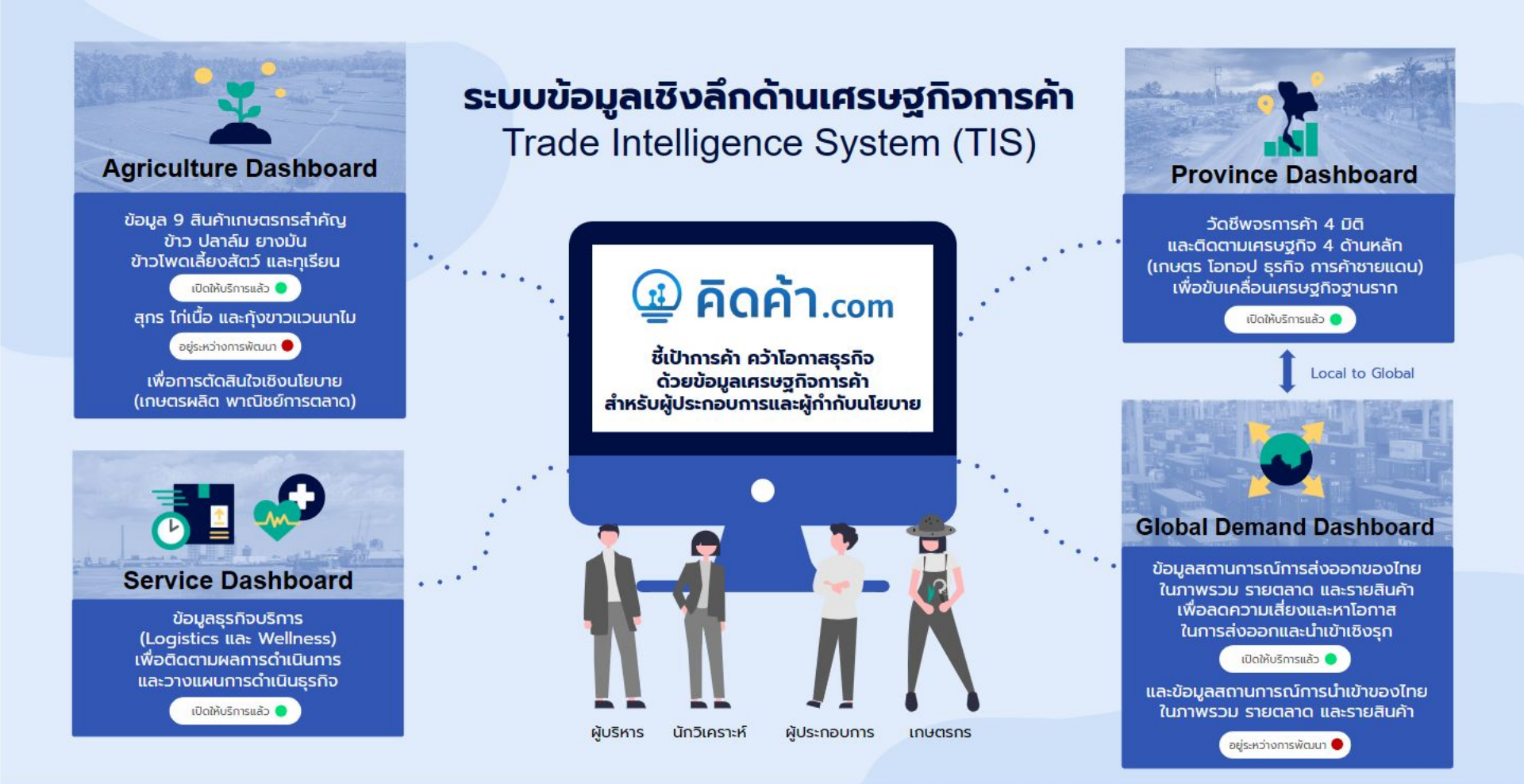

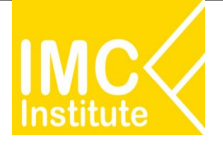

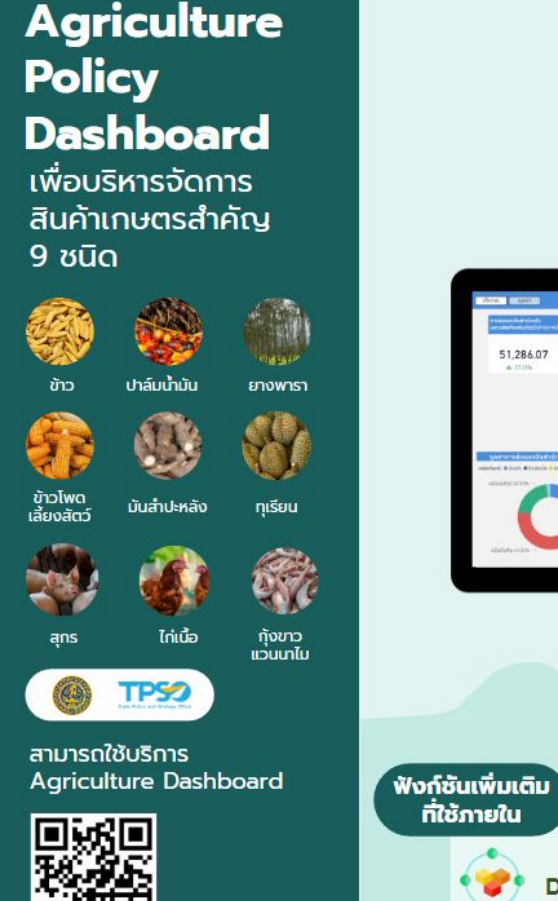

\*3 สินค้าการเกษตร สุกร ไก่เนื้อ และกุ้งขาวแวนดาไม อยู่ระหว่างการพัฒนา

#### กระทรวงพาณิชย์ร่วมมือกับกระทรวงเกษตรและสหกรณ์และหน่วยงานภาคีอื่นๆ พัฒนาระบบบริหารจัดการสินค้าเกษตรที่สำคัญเพื่อการตัดสินใจเชิงนโยบาย

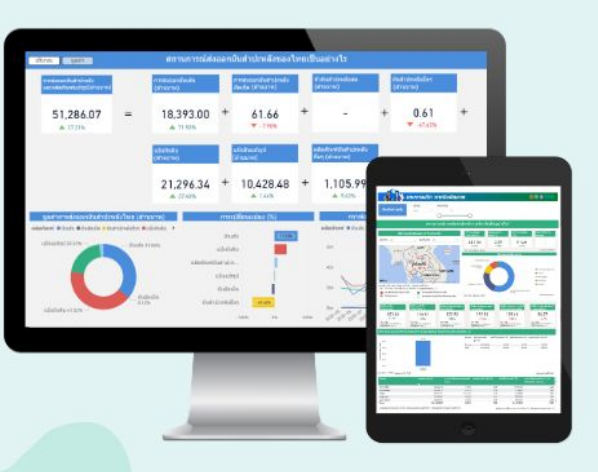

#### ฟังก์ชันหลักที่เผยแพร่ต่อสาธารณะ

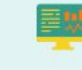

Agriculture Market Overview ติดตามสถานการณ์สินค้าเกษตรในภาพรวม ทั้งด้านการผลิต ราคา และการส่งออก

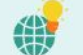

Market Opportunities & Risks วิเคราะห์โอกาสทางการค้าระหว่างประเทศ เพื่อวางแผนการค้าเชิงรุกและประเมินคู่แข่ง

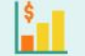

Daily Price Monitoring ติดตามระดับราคาสินค้าเกษตรตลอดห่วงโซ่อุปทาน

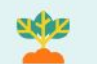

Production Situation ติดตามและวิเคราะห์สถานการณ์การผลิต ระดับประเทศและรายพื้นที่

Early Warning เตือนภัยเพื่อเฝ้าระวังความเสี่ยงทั้งด้านผลิต ราคา และการส่งออก

## ٩

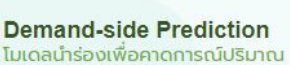

โมเดลน้ำร้องเพื่อคาดการณ์ปริมาณ ติดตาม: ความต้องการบริโภค 3 สินค้าเกษตร ด้านการ สุกร ไก่เนื้อ และกุ้งขาวแวนนาไม ในระยะเวลา 1 ปี ข้างหน้า

Firm Level Analysis ดิดตามภาพรวมผู้ประกอบการ ด้านการเกษตรทั่วประเทศ

#### Price Prediction

โมเดลนำร่องเพื่อคาดการณ์
 ราคาที่เกษตรกรได้รับใน
 ระยะ 3 เดือนข้างหน้า

Agriculture Trade Insight

ก้าวทันการค้าจากข้อมูลและบทวิเคราะห์เพื่อติดตาม

ประเด็นสำคัญด้านสินค้าเกษตร ผ่าน www.คิดค้า.com

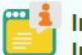

#### Internal Information

เช่น ข้อมูลจากบอร์ดสินค้า เกษตร ข้อมูลเป้าหมายการ ดำเนินการต่างๆ

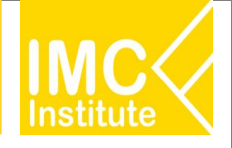

### Province Policy Dashboard

เพื่อขับเคลื่อน เศรษฐกิจฐานราก

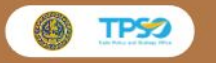

สามารถใช้บริการ Province Dashboard

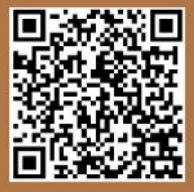

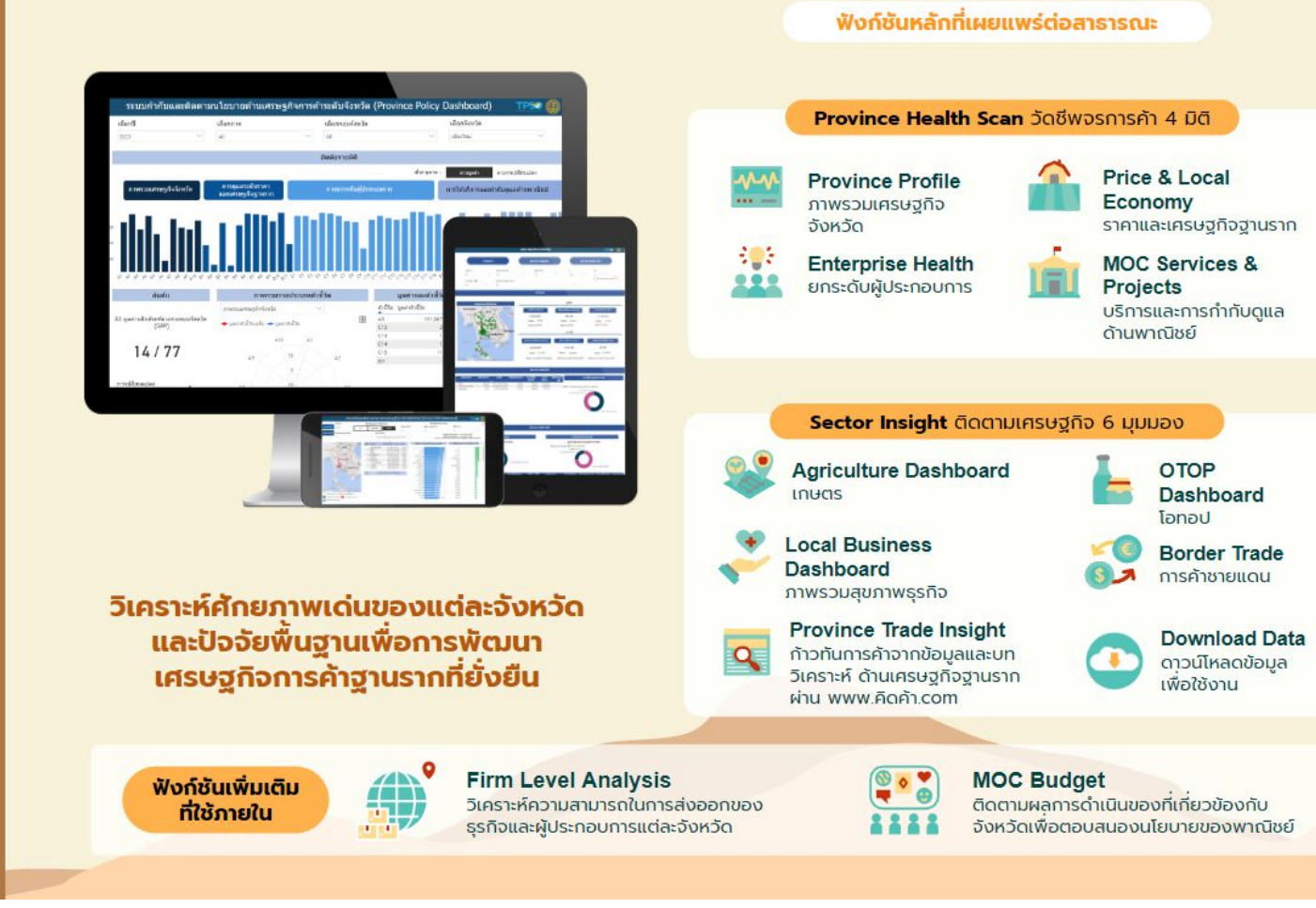

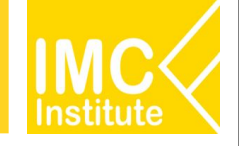

### Service Dashboard เจาะลึกธุรกิจบริการ

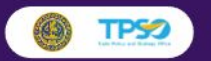

สามารถใช้บริการ Logistics Dashboard

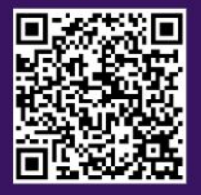

#### ติดตามสถานการณ์และวิเคราะห์โอกาสทางธุรกิจสำหรับ 2 ธุรกิจบริการเฉพาะ

#### Logistics Dashboard

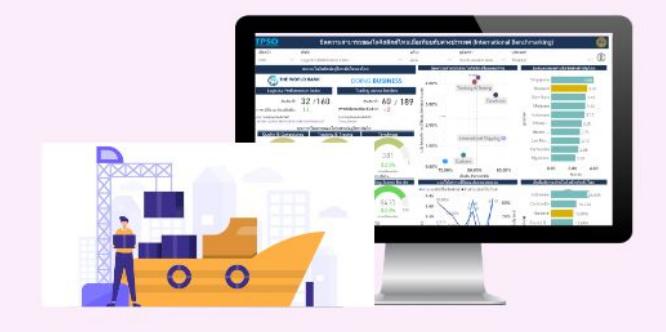

<u>Domestic Opportunities</u> หาโอกาสสำหรับธุรกิจ Logistics ในประเทศ จากศักยภาพเศรษฐกิจรายจังหวัด

#### International Opportunities

หาโอกาสในการทำธุรกิจในต่างประเทศ จากข้อมูลนำเข้าส่งออกรายสินค้าและคู่ค้า

#### Financial Benchmarking

ติดตามสภาพการเงินของผู้ประกอบ การLogistics จากข้อมูลงบการเงิน

#### Logistics Trade Insight ก้าวทันการค้าจากข้อมูลและบทวิเคราะห์ เกี่ยวกับธุรกิจ Logistics ผ่าน www.คิดค้า.com

#### International Benchmarking วิเคราะห์ความสามารถในการแข่งขันของ

ภาค Logistics ไทยเทียบกับต่างประเทศ

#### Domestic Environment

ติดตามสถานการณ์การเติบโตและ แนวโน้มของธุรกิจ Logistics ไทย

#### Sector Competency

เจาะลึกปัจจัยที่สนับสนุนขีดความสามารถ ของธุรกิจ Logistics อาทิ ต้นทุน แรงงาน

#### Wellness Dashboard

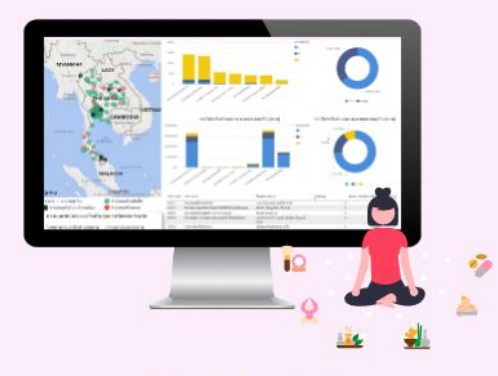

#### Domestic Environment

ติดตามสถานการณ์ธุรกิจ Wellness ในประเทศ จากข้อมูลการเปิด/ปิดธุรกิจ รายได้ อัตราทำไร แรงงาน ความหนาแน่นของธุรกิจรายจังหวัด

#### International Opportunities

ก้าวทันความต้องการผลิตภัณฑ์ด้านสุขภาพ ในแต่ละประเทคเพื่อวิเคราะห์โอกาสในการค้า และสภาพการแข่งขัน เพื่อดูภาพรวมการส่ง ออกและนำเข้าสินค้าด้านสุขภาพ

#### Wellness Trade Insight

ก้าวทันการค้าจากข้อมูลและบทวิเคราะห์ เกี่ยวกับธุรกิจ Wellness ผ่าน www.คิดค้า.com

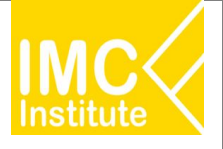

### Global Demand Dashboard

เพื่อกำกับและติดตาม นโยบายเศรษฐกิจการ ค้าระหว่างประเทศ

TPS

สามารถใช้บริการได้ที่

www.คิดค้า.com

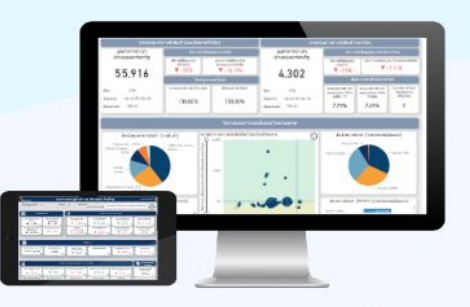

#### ติดตามภาพรวมการส่งออกของไทยและประเทศคู่ค้า เพื่อวิเคราะห์โอกาสและความเสี่ยงด้านการค้าระหว่างประเทศ

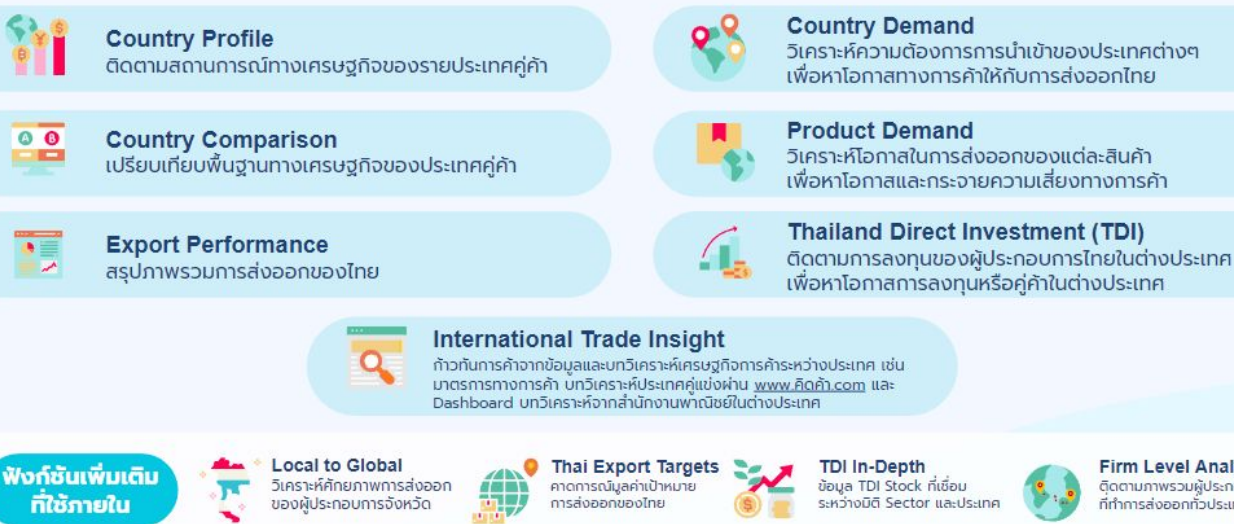

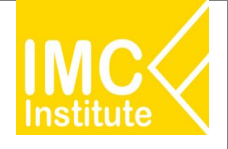

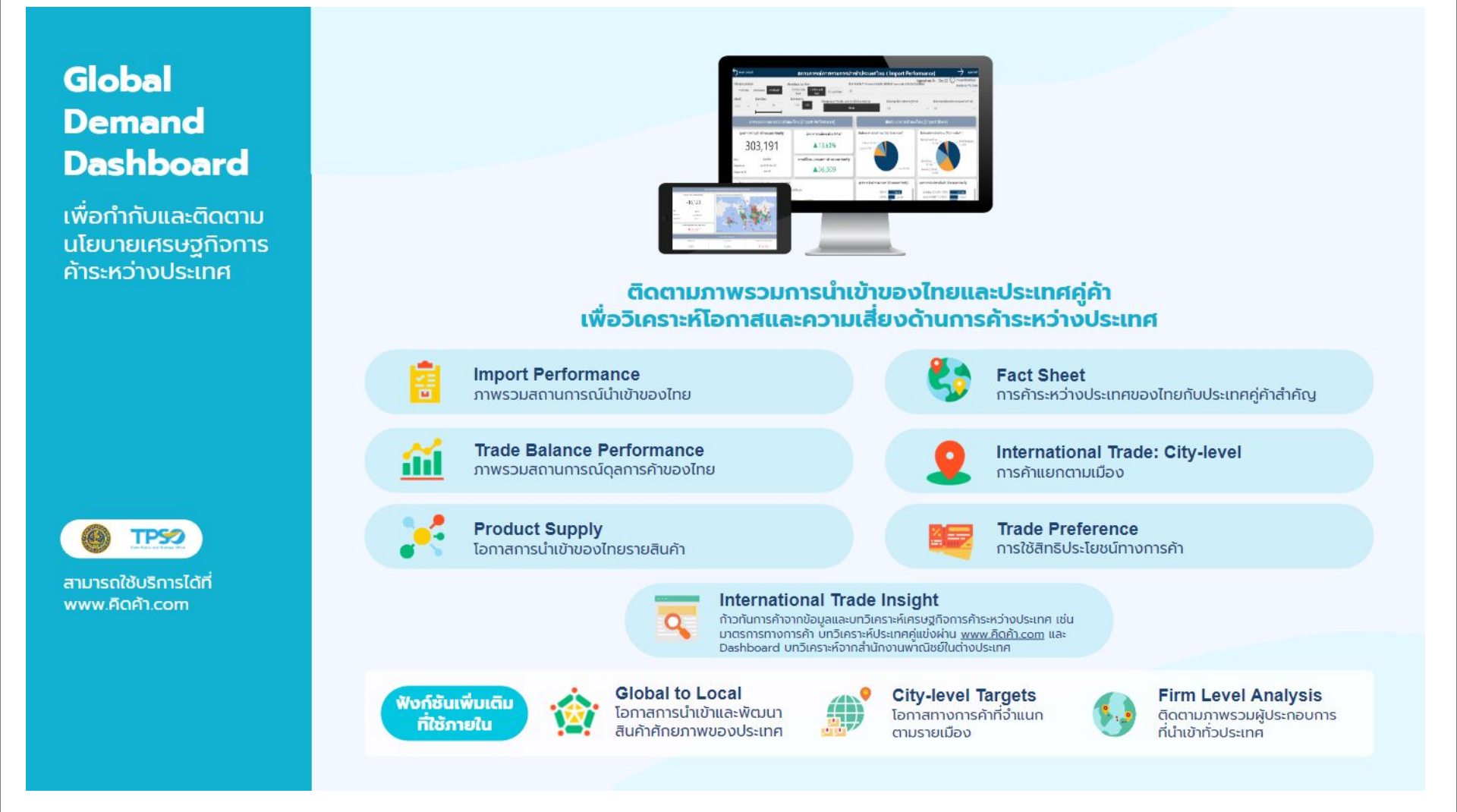

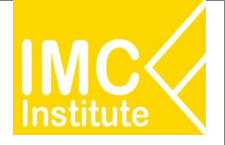

### ้คิดค้า.com

ชี้เป้าการค้า คว้าโอกาสธุรกิจ

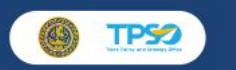

สามารถใช้บริการได้ที่ www.คิดค้า.com

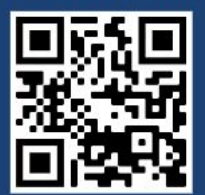

## 🔁 คิดค้า.com

ชี้เป้าการค้า คว้าโอกาสธุรกิจ ด้วยข้อมูลเศรษฐกิจการค้า

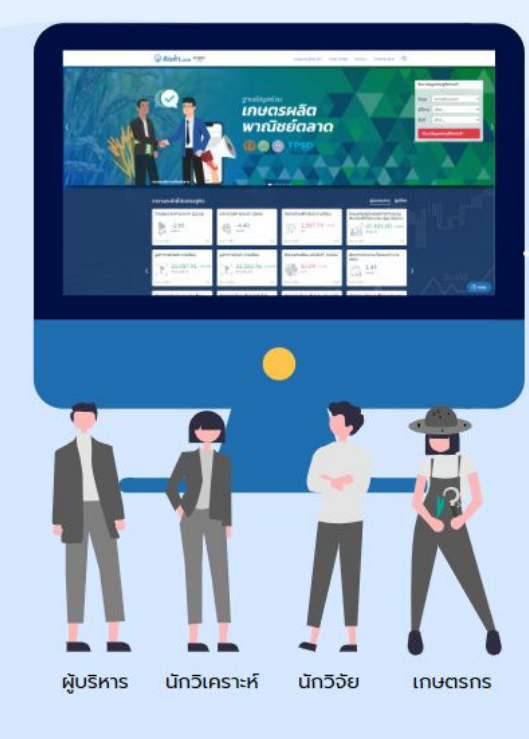

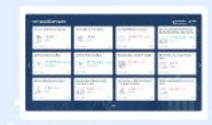

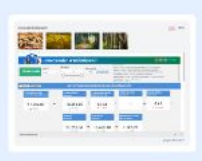

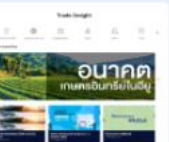

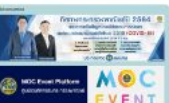

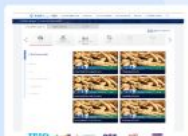

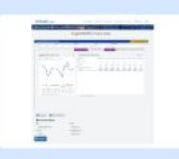

#### **Market Indicators**

#### ราคาและตัวชี้วัดเศรษฐกิจ

รวบรวมราคาสินค้าและดัชนีสำคัญไว้ ณ แหล่งเดียว เพื่อให้ สามารถคาดการณ์และวางแผนได้อย่างมั่นใจ

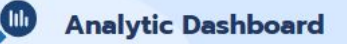

#### Dashboard เศรษฐกิจการค้า

ใช้งาน Dashboard ข้อมูลการค้าเพื่อติดตามสถานการณ์ หาโอกาส และเข้าใจความเสี่ยงของสิ้นค้าเกษตร โอทอป การค้าซายแดน การส่งออก และธุรกิจต่างๆ ด้วยข้อมูลที่น่าเชื่อถือจากหน่วยงานหลัก ผู้รับผิดชอบ

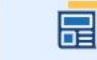

0

**Trade Insight** 

#### บทวิเคราะห์เซิงลึก

ก้าวทันการค้าจากข้อมูลและบทวิเคราะห์ด้านการค้า เพื่อไม่ให้พลาดข้อมูลส้ำคัญด้านการพาณิชย์และเศรษฐกิจการค้าตาม ้หัวข้อที่สนใจได้อย่างสะดวก รวดเร็ว น่าเชื่อถือ

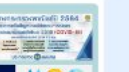

**Policy Highlight** 

นโยบายเด่นพาณิชย์ รับรุ้นโยบายเด่นของกระทรวงพาณิชย์ ที่เป็นประโยชน์เพื่อประกอบการดำเนินธุรกิจ

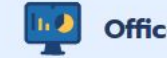

#### **Officer Dashboard**

Dashboard เจ้าหน้าที่ (ฟังก์ชันเพิ่มเติมที่ใช้ภายใน) Dashboard ข้อมูลการค้าเพิ่มเติมสำหรับเจ้าหน้าที่ กระทรวงพาณิชย์ โดยสามารถ Download ข้อมูล เพื่อการวิเคราะห์ได้ (ยกเว้นข้อมูลรายบริษัท)

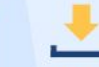

#### **Dashboard Downloads**

#### **Dashboard Downloads**

ผู้ใช้งานสามารถนำข้อมูลไปใช้ในการวิเคราะห์ในมุมมองอื่นๆ ได้

### Province Policy Dashboard : PD

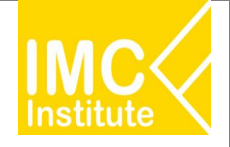

## Province Policy Dashboard

เพื่อขับเคลื่อน เศรษฐกิจฐานราก

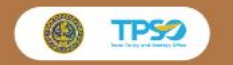

สามารถใช้บริการ Province Dashboard

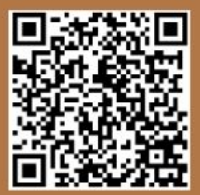

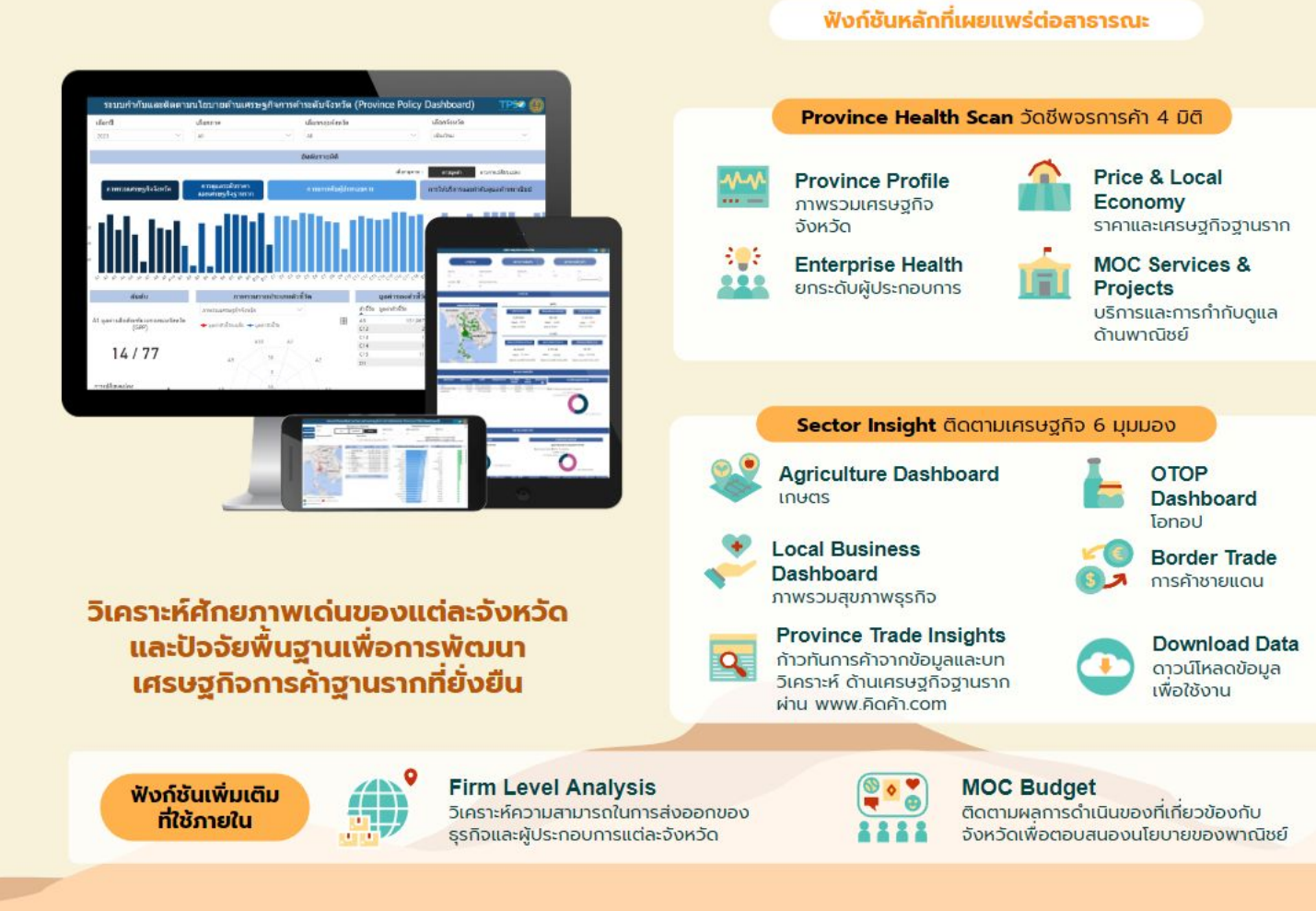

### Province Policy Dashboard : PD

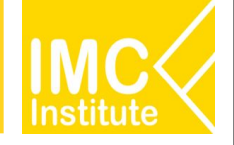

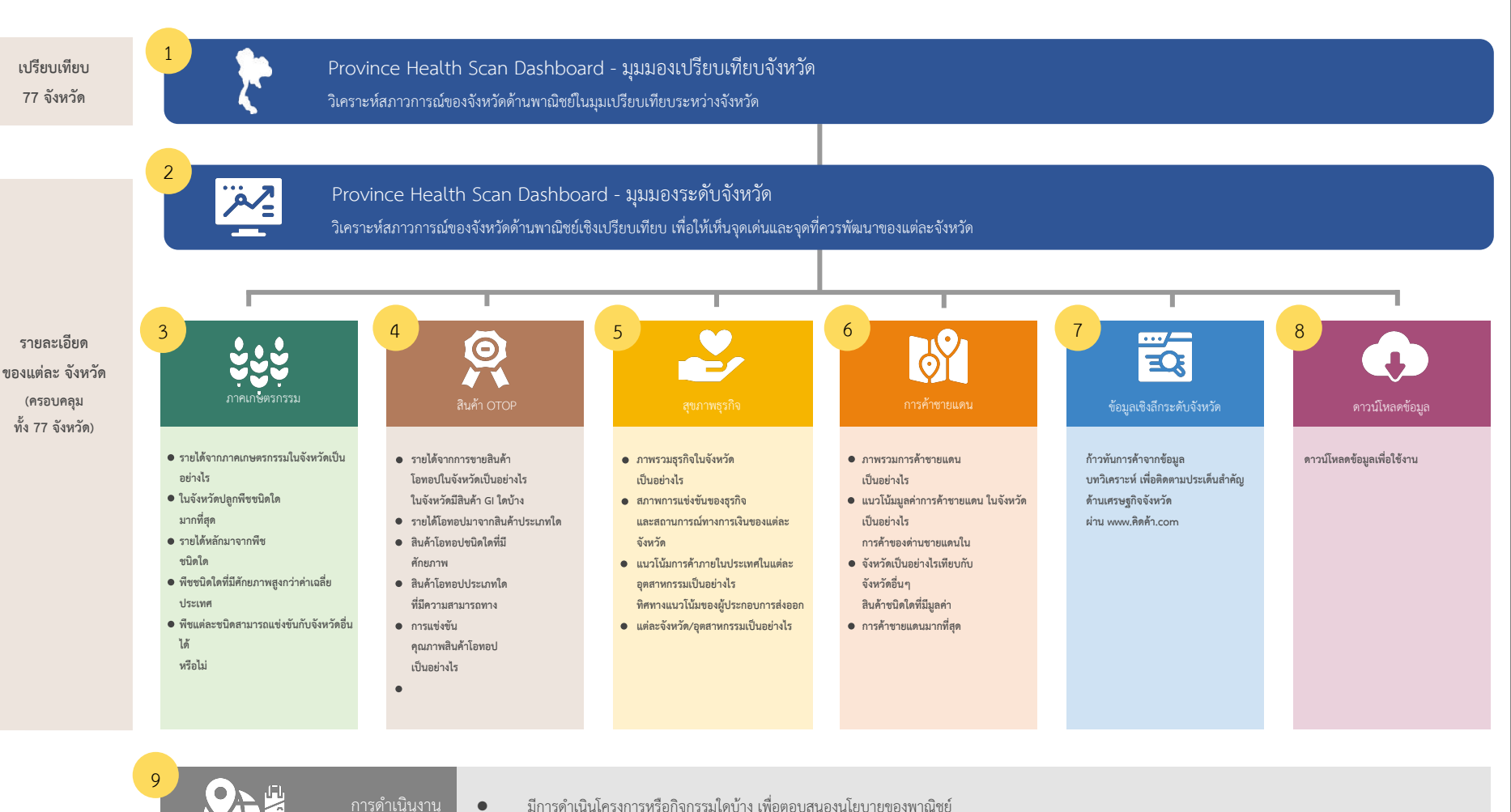

- มีการดำเนินโครงการหรือกิจกรรมใดบ้าง เพื่อตอบสนองนโยบายของพาณิชย์
- ผลการดำเนินงานของโครงการเป็นไปตามเป้าหมายหรือไม่ ۲

### Province Policy Dashboard : PD

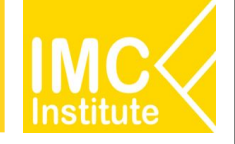

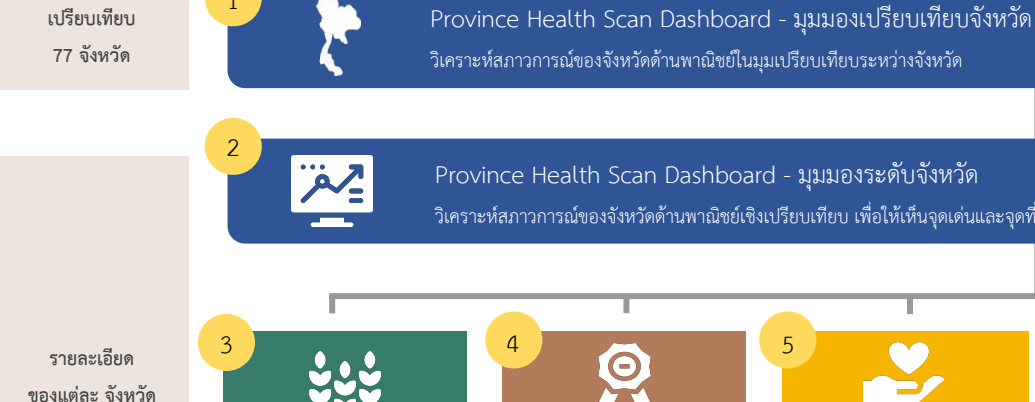

(ครอบคลุม ทั้ง 77 จังหวัด)

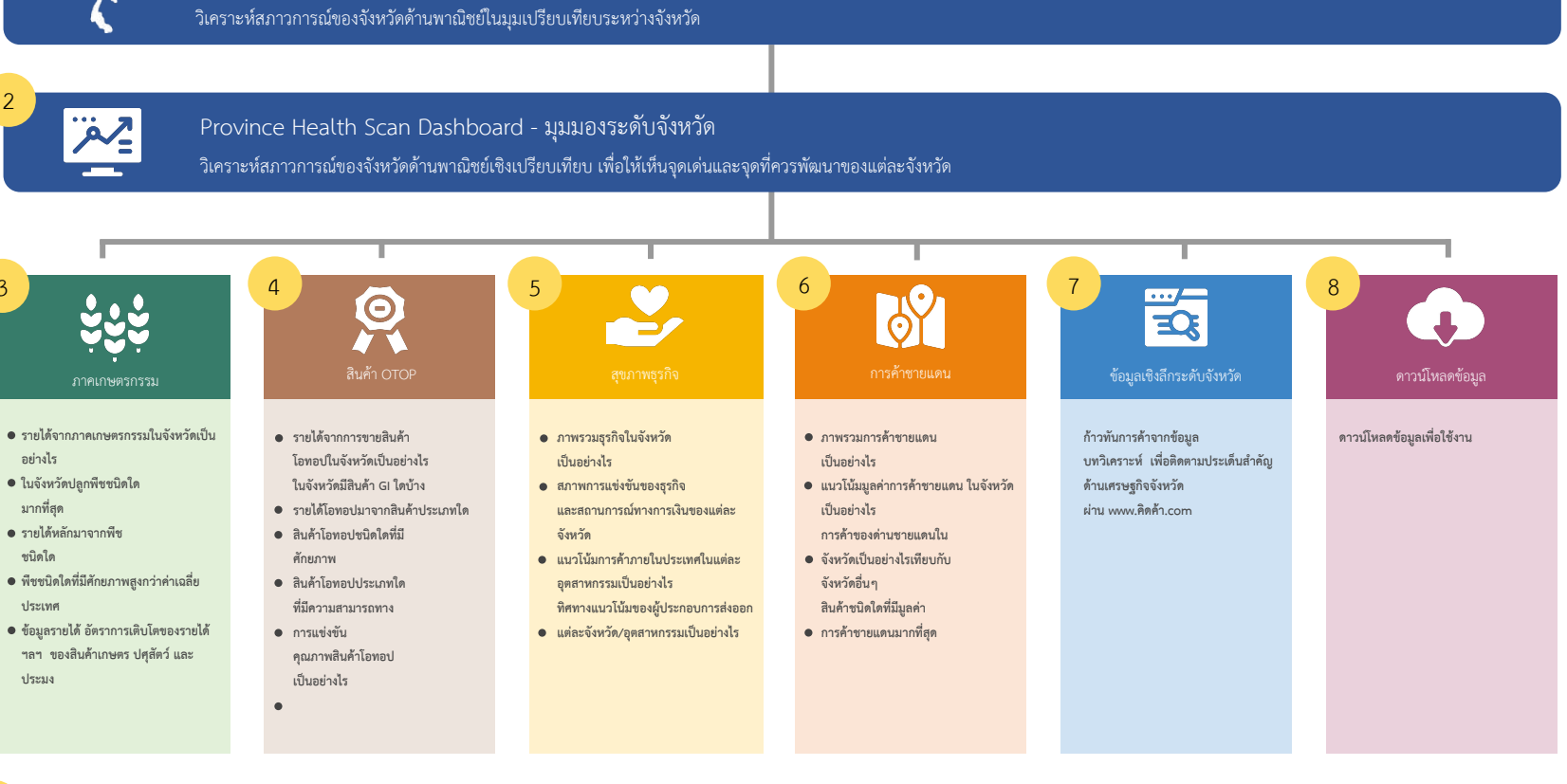

มีการดำเนินโครงการหรือกิจกรรมใดบ้าง เพื่อตอบสนองนโยบายของพาณิชย์ ۲

ผลการดำเนินงานของโครงการเป็นไปตามเป้าหมายหรือไม่ ۲

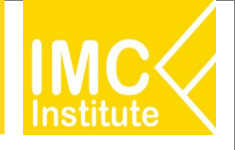

### เริ่มต้นใช้งานผ่าน คิดค้า.com

1

Tr

| ④ คิดค้า.com                                                                                                    | อังมีภาพรมุขอชั                                                                                                    | Dashboard • Downson                                                                                                    | entaciate e dodaesn sindseuu Q                                                                                                    | 🙆 คิดค้า.com               | m                                | × -                                                |
|----------------------------------------------------------------------------------------------------|----------------------------------------------------------------------------------------------------|----------------------------------------------------------------------------------------------------|----------------------------------------------------------------------------------------------------|----------------------------|----------------------------------|----------------------------------------------------|
| คิดค้า.com<br>เป้าการค้า คว้าโอกาสธุรกิจ<br>ชางอิงผูมเศรษฐกิจการคำ                                                                                                    | ເຊັ້າ ເຊັ້າ ເຊັ້ | มา<br>มา<br>มา<br>มา<br>มา<br>มา<br>มา<br>มา<br>มา<br>มา                                                                                                    | unsugfernarkinet einer<br>enskrauszukannt<br>ensegueszerskannt<br>ensegueszensteht                                                                                                    | C                          | ) https://คิด                    | กค้า.com                                           |
| ม่มีกาสทางธุรกิจ<br>ก่อกวามเสียง<br>ที่ใช้ขับตอมการทำและการทำธุรกิจเป็นที่จอเข้าไจจ่าย<br>ราคาและตัวชี้วัดเศรีษฐกิจ                                                                                                    | อาร<br>อาร์อน้ำขัน<br>มาวหารา                                                                                                    |                                                                                                    | <u>quisnouma</u> quisno                                                                                                    | <b>@</b>                   | กิดค้า.                          | com                                                |
| Thailand GDP Growth (shu<br>(shu)<br>4.5.4<br>bean:<br>blas.1565 VV 23.6.4                                                                                                    | WEO World GDP Forecast         uaw           1         2.90         II           1         isoux:         II           2566         VV         II                                                                                                    | กำการส่งออก (รายเดือน)<br>21,719.00<br>อา อำนออลกร์<br>x.2565 พร                                                                                                    | yan rashun (snutaeu)<br>S 2,753.00<br>S 3 an uan f<br>3 aktos viv                                                                                                    |                            |                                  | 2                                                  |
| dxd5rmrijutEnntbil (CP1)(sru<br>ubou)         dxd5s           dx         108.18 -xxxx           12xxx         566                                                                                                    | анаўцыка (РРГ) (замобоц)<br>110.00 -2.42%<br>1<br>2566 улу 20                                                                                                    | Israniskiqriosiširu (CMI) (sru<br>W)<br>I 119.60 -3.10%<br>III<br>M 2665 VIV                                                                                                    | dosman (lávu USD/TH04rv30)<br>→ → → → → → → → → → → → → → → → → → →                                                                                                     | > ข้อเ                     | มูลพา <del>เ</del> นิชย์ • Dash  | board - Download -                                 |
| ebdcarnenimetwei (structiou)<br>1,668.66 - 2000<br>1,411 90<br>11.64.205 Molt<br>12.64.                                                                                                    | Soniduluru (sreiðou)<br>1.150 -200.00%<br>boun<br>boun<br>2556 VV                                                                                                    | аласнийи ни жий (tuushnudseðn<br>)) gwga (snuð)<br>6 0.62 -залоск<br>вашан<br>л. 255 улу                                                                                                    | 6салосний из Лий руклайи<br>М.R. физео (1940)<br>болат<br>21 в. в. 255 ут. 1,85%<br>23 в. в. 255 ут.                                                                                                    | a a                        | (R)<br>2-2-2-                    | 3                                                  |
| Dashboard ข้อมูลเศรษฐกิจการค้า                                                                                                    | เศรษฐกิจอังหวัด 🋞 เศรษฐกิ                                                                                                    | ัจการค้าระหว่า <b>บประเทศ</b>                                                                                                    |                                                                                                    | កេមពន                      | ธุรกิจบริการ                     | เศรษฐกิจจังหวัด                                    |
|                                                                                                    | Pagliagnasm                                                                                                    |                                                                                                    |                                                                                                    | มันสำปะหลัง<br>ทุเรียน     | ธุรกิจโลจิสติกส์<br>ธุรกิจสุขภาพ | สถานการณ์การค้าจจ <b>ึ</b><br>ภาพรวมเศรษฐกิจจังหว่ |
| าสุดสารแมนกำกับประว<br>กาลเลยโตสม<br>2001 - 2001 ค.ศ.<br>2001 - 2005 ค.ศ.<br>2001 - 2005 ค.ศ.<br>2001 - 2005 ค.ศ.<br>2001 - 2005 ค.ศ.                                                                                                    | มนโอบายค้ามเสรษฐกิจการคำระดับ<br>เดิดรับ<br>โรกร่อ<br>สมเราะการแกระกับร่อง(27)                                                                                                    | เจ้อหวัด (Province Policy Da<br>เมื่อกรุปสะเมาาการอะ<br>เมื่อกรุปสะมารากรอะ<br>เมื่อกรุปสะมาราก<br>เมื่อ<br>รูปรู้ไปเป็น<br>หรือกรุป<br>หรือกรุป                                                                                                    | Ishboard) () TPSO                                                                                                    | ข้าวโพดเลี้ยงสัตว์<br>ข้าว |                                  | เศรษฐกิจฐานราก                                     |
| Los<br>Palación<br>Palación<br>Vertes                                                                                                    | Exasts         apenditists         (unit)           ripementrasis         5.27144015431600         -           and         M200715044000         -           main         8.57140079234000         -           main         64.56237825100         -           devid         4.877405051100         -           meand         4.877405051100         -           meand         4.9714103373400         -           meand         9.9114003235000         -                                                                                                    | Subsection (consecutor)         Consecutor)           Non-consecutor         Non-consecutor           Non-consecutor         Non-consecutor           Non-consecutor         Non-consecutor           Non-consecutor         Non-consecutor           Non-consecutor         Non-consecutor           Non-consecutor         Non-consecutor           Non-consecutor         Non-consecutor           Non-consecutor         Non-consecutor                                                                                                    | naudiouccaesouidu/unationte<br>nitic 1<br>trainin 1<br>vinitic 1<br>vinitic 1<br>viniti | ปาล์มน้ำมัน                |                                  |                                                    |
| A CARECOLOR<br>A CARECOLOR<br>A CAR | อสญ่ม 14(4)25(25(3)26) -<br>เหลี่ยงาา 14(114)25(7)0<br>รับสัมสำหรับร้องสะครับกับสิม                                                                                                    | enage 2020<br>middarri mark<br>yand ante<br>fring 200<br>second ante<br>area ante<br>area | article         1           vices         2           vices         2           vices         2           vices         2           vices         2           vices         2           vices         1           vices         1           vices         1           vices         1           vices         1           vices         1           vices         1           vices         1           vices         1                                                                                                    | ยางพารา                    |                                  |                                                    |
| derversitylisen                                                                                                    |                                                                                                    | ada sub                                                                                                    | vost                                                                                                    |                            |                                  |                                                    |

ผู้ใช้งานสามารถเข้าใช้งานแดชบอร์ดผ่านเว็บไซต์ คิดค้า.com ตามขั้น ตอนดังนี้

- เข้าหน้าเว็บไซต์ คิดค้า.com หรือ https://คิดค้า.com/
- เข้าแถบแดชบอร์ด(Dashboard) และเลือกข้อมูล เศรษฐกิจจังหวัด
- 3. เลือกหน้าแดชบอร์ด
  - 3.1. หน้ามุมมองเปรียบเทียบจังหวัด
  - 3.2. หน้ามุมมองระดับจังหวัด
  - 3.3. หน้าการค้าชายแดน
  - 3.4. หน้าธุรกิจจังหวัด
  - 3.5. หน้าภาคเกษตรกรรมจังหวัด
  - 3.6. หน้าสินค้า OTOP จังหวัด

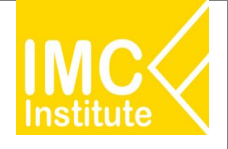

| <u> </u>                                                                                                    | ผู้ใช้งาน                                                                                      | พื้นที                                                                                                    | i                                                                                                    | ມົຕີข้อมูล                                                                                                    |                                                                                |
|----------------------------------------------------------------------------------------------------|------------------------------------------------------------------------------------------------|----------------------------------------------------------------------------------------------------|----------------------------------------------------------------------------------------------------|----------------------------------------------------------------------------------------------------|--------------------------------------------------------------------------------|
| ศรษฐกิจจังหวัด                                                                                                    | ▼ เลือก                                                                                        | ▼ เลือ                                                                                                    | วก                                                                                                    | ▼ เลือก                                                                                                    | ▼ R                                                                            |
| ເລັຍດາຊາຍ                                                                                                    | 0 ดาวน์โหลด                                                                                    | 🛓 บทวิเคราะห์                                                                                                    | Cris III                                                                                                    | 3₫โอ                                                                                                    | ☆                                                                              |
| ระบบก่                                                                                                    | ากับและติดตามนโยบาย                                                                            | ด้านเศรษฐกิจการค้าระ                                                                                                    | ดับจังหวัด (Province Poli                                                                                                    | icy Dashboard) 🛛 🚳                                                                                                    | TPSO                                                                           |
| เลือกปี                                                                                                    | เลือกรูปแบบการจัดอันดับ                                                                        | เลือกจังหวัด                                                                                                    | เลือกรูปแบบการกรอง<br>เลือกกอ่มจังหวัด                                                                                                    | เลือกกาด                                                                                                    | (i)                                                                            |
| 2021 🤍 ภาค                                                                                                    | กลุ่มจังหวัด จังหวัด                                                                           | All                                                                                                    | All                                                                                                    | All                                                                                                    | Ŭ                                                                              |
| เลอกประเภทต่วช่วด<br>All                                                                                                    | เลอกตรชวด<br>มูลค่าผลิตภัณฑ์มวลรวมขอ                                                           | องจังหรัด (GPP) 🗸 🗸                                                                                                    | วัน<br>วัน<br>หน่วยงาน : ส่า                                                                                                    | ที่เริ่มต้นของข้อมูล : 31/12/1995 (รายปี)<br>เทิล่าสุดของข้อมูล : 31/12/2020 (รายปี)<br>นักงานสภาพัฒนาการเศรษฐกิจและสังคมแห                                                                                                    | เงชาติ                                                                         |
| LAOS<br>Vietpare<br>Vietpare<br>Vietpar | Ατίμαι         Χουτίαι           Τ         προιτροποιου το το το το το το το το το το το το το | นุณรามรับชีวิต (บารม)<br>5.270.460 108 168.00<br>882.046 108 168.00<br>857.190782.234.00<br>461.528.278.03100<br>428.278.006 188.00<br>427.184.83784.00<br>349.160.862.550.00<br>349.153.831.334.00<br>349.160.862.553.00<br>349.160.862.553.00<br>349.160.553.00<br>349.160.553.00<br>349.160.5553.00<br>349.160.5553.00<br>349.160.00<br>349.160.00<br>349.16 | ມັນຄົນການເຈົ້າແກ້ດ (ອານທະນາມ<br>ກາງແກນເດັດ<br>ເຮືອງ<br>ເຮືອງ<br>ເຮືອງເຮົາເຮົາ<br>ເຮົາເຮົາ<br>ເຮົາ | () ()         การเปลี่ยนแปลงของอัน           100000         หรือ           100000         ร้องอัล           100000         ร้องอัล           100000         หรือ           100000         หรือ           100000         หรือ           100000         หรือ           100000         หรือ           100000         หรือ           100000         หรือ           100000         หรือ           100000         หรือ           100000         หรือ           100000         หรือ           1000000         หรือ           100000000         หรือ           10000000000         หรือ           1000000000000000000000000000000000000 | άματα Σχικ Χα<br>2<br>2<br>2<br>2<br>2<br>2<br>2<br>2<br>2<br>2<br>2<br>2<br>2 |
|                                                                                                    |                                                                                                |                                                                                                    |                                                                                                    |                                                                                                    | + 65%                                                                          |
| Microsoft Power BI                                                                                                    |                                                                                                |                                                                                                    |                                                                                                    |                                                                                                    | B Z                                                                            |
| มุมมองเปรียบเทียบจัง                                                                                                    | <mark>งหวัด</mark> มุมมองร                                                                     | ระดับจังหวัด                                                                                                    | การค้าชายแดน                                                                                                    | ຣຸຣຄົຈຈັນ                                                                                                    | năn >                                                                          |
|                                                                                                    |                                                                                                | แดชบอร์ดสำหรั                                                                                                    | ับเจ้าหน้าที่                                                                                                    |                                                                                                    |                                                                                |
|                                                                                                    |                                                                                                |                                                                                                    |                                                                                                    | แดชบอร์ดสำหรับเจ้าหน้า                                                                                                    | ที่เพิ่มเติม คลิก →                                                            |
| มุมมองระดับจังหว่                                                                                                    | ์ด มุมมองเปรี                                                                                  | ยบเทียบจังหวัด                                                                                                    | สุขภาพธุรกิจรายจังหว้                                                                                                    | ัด การดำเนินงานข                                                                                                    | องพาณิชย์ >                                                                    |
|                                                                                                    |                                                                                                |                                                                                                    | 0 0 0 0                                                                                                    |                                                                                                    |                                                                                |
|                                                                                                    |                                                                                                |                                                                                                    |                                                                                                    |                                                                                                    |                                                                                |

เพื่อเข้าถึงข้อมูลเชิงลึก และข้อมูลที่สำคัญที่ได้พัฒนาขึ้นมา ใหม่ กรุณาล็อกอินด้วย MOC Account สำหรับบุคลากรกระทรวงพาณิชย์ MOC Account สำหรับประชาชนทั่วไป MOC Single Sign On สำหรับเจ้าหน้าที่ สนค. เมื่อล็อกอินเรียบร้อยแล้วจึงจะเห็น แดชบอร์ดสำหรับเจ้าหน้าที่

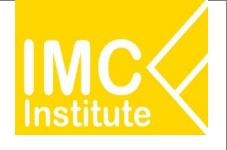

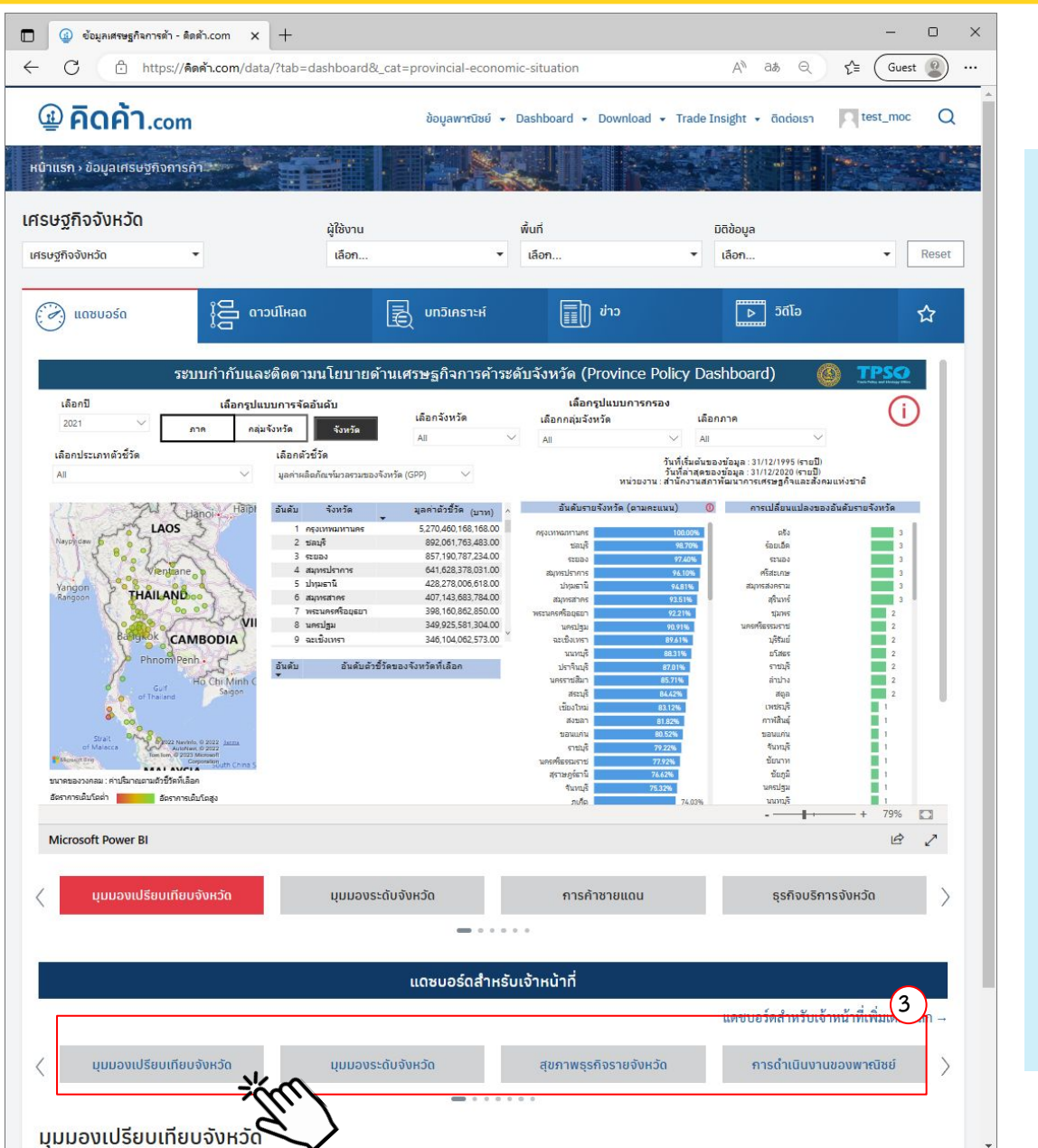

ผู้ใช้งานสามารถเข้าใช้งานแดชบอร์ดผ่านเว็บไซต์ คิดค้า.com ตามขั้น ตอนดังนี้

- เข้าหน้าเว็บไซต์ คิดค้า.com หรือ https://คิดค้า.com/
- เข้าแถบแดชบอร์ด(Dashboard) และเลือกข้อมูลเศรษฐกิจ จังหวัด

| 3. | เลือกหน้าแด | ชบอร์ด |
|----|-------------|--------|
|    |             |        |

| 3.1. | หน้ามุมมองเปรียบเทียบจังหวัด |
|------|------------------------------|
| 3.2. | หน้ามุมมองระดับจังหวัด       |
| 3.3. | หน้าการค้าชายแดน             |
| 3.4. | หน้าธุรกิจจังหวัด            |
| 3.5. | หน้าภาคเกษตรกรรมจังหวัด      |
|      |                              |

- 3.6. หน้าสินค้า OTOP จังหวัด
- 3.7. การดำเนินงานของพาณิชย์

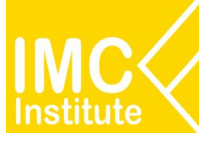

17

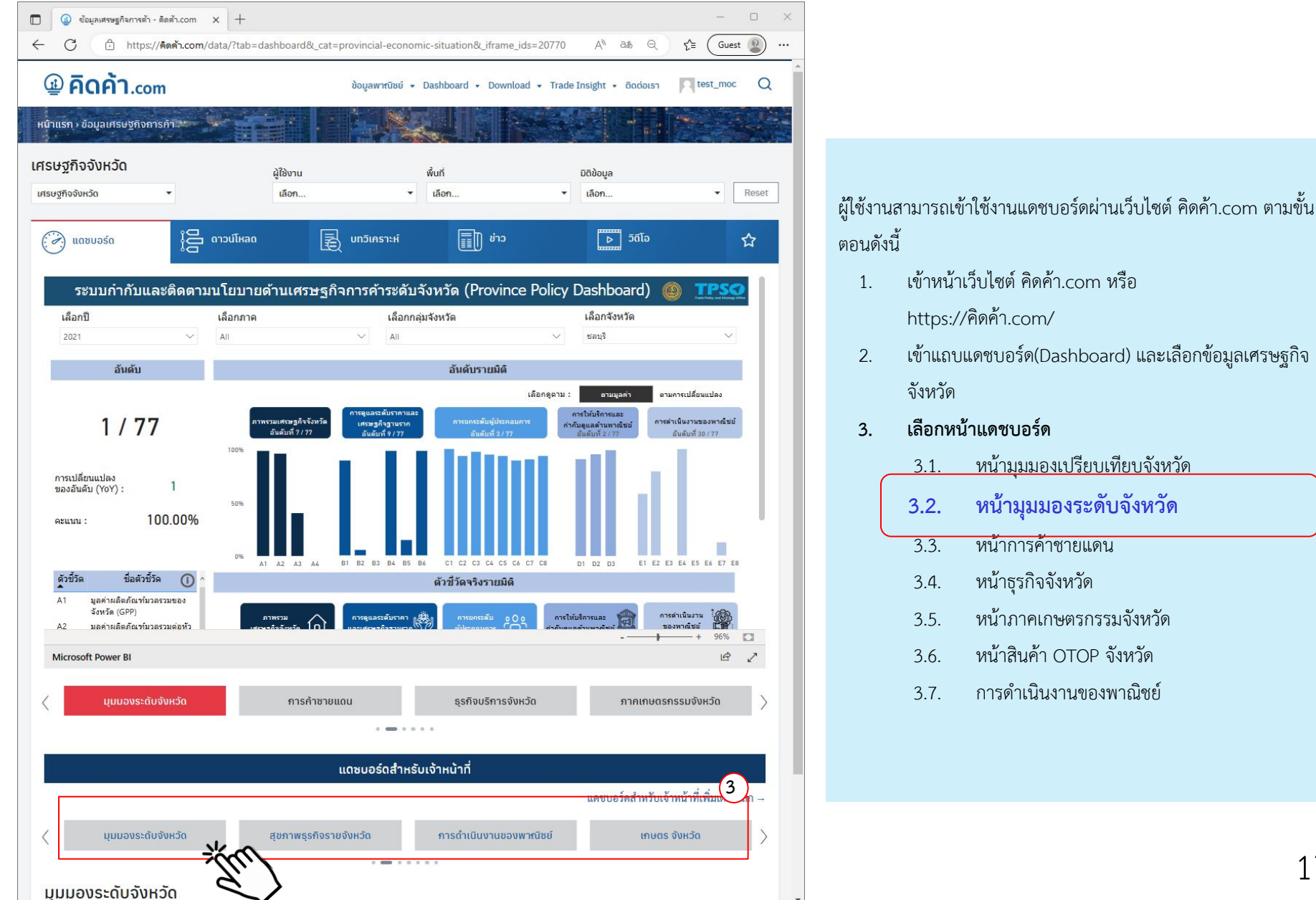

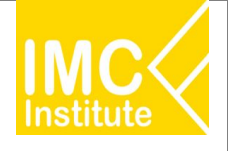

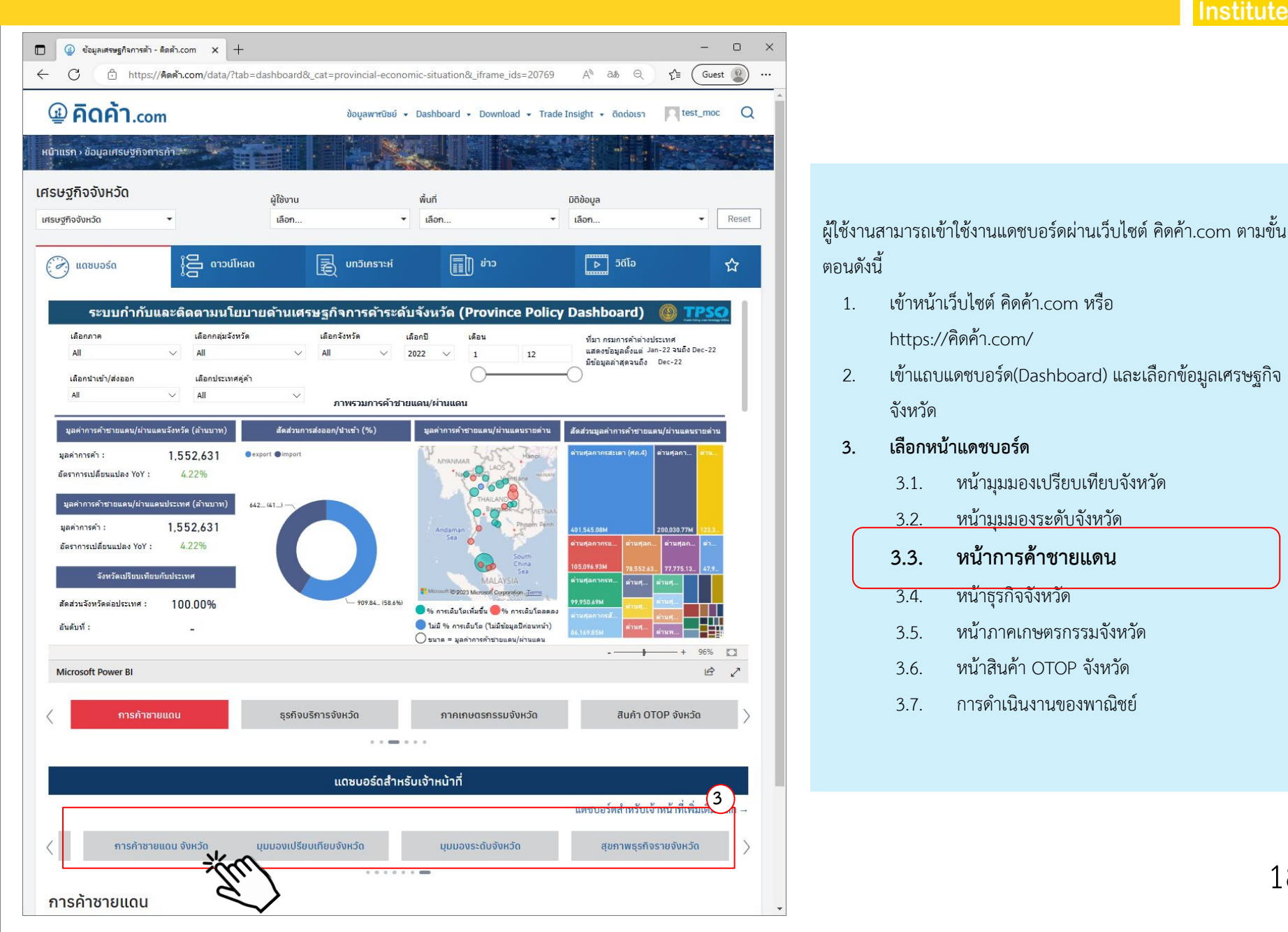

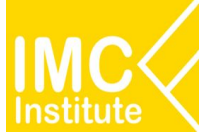

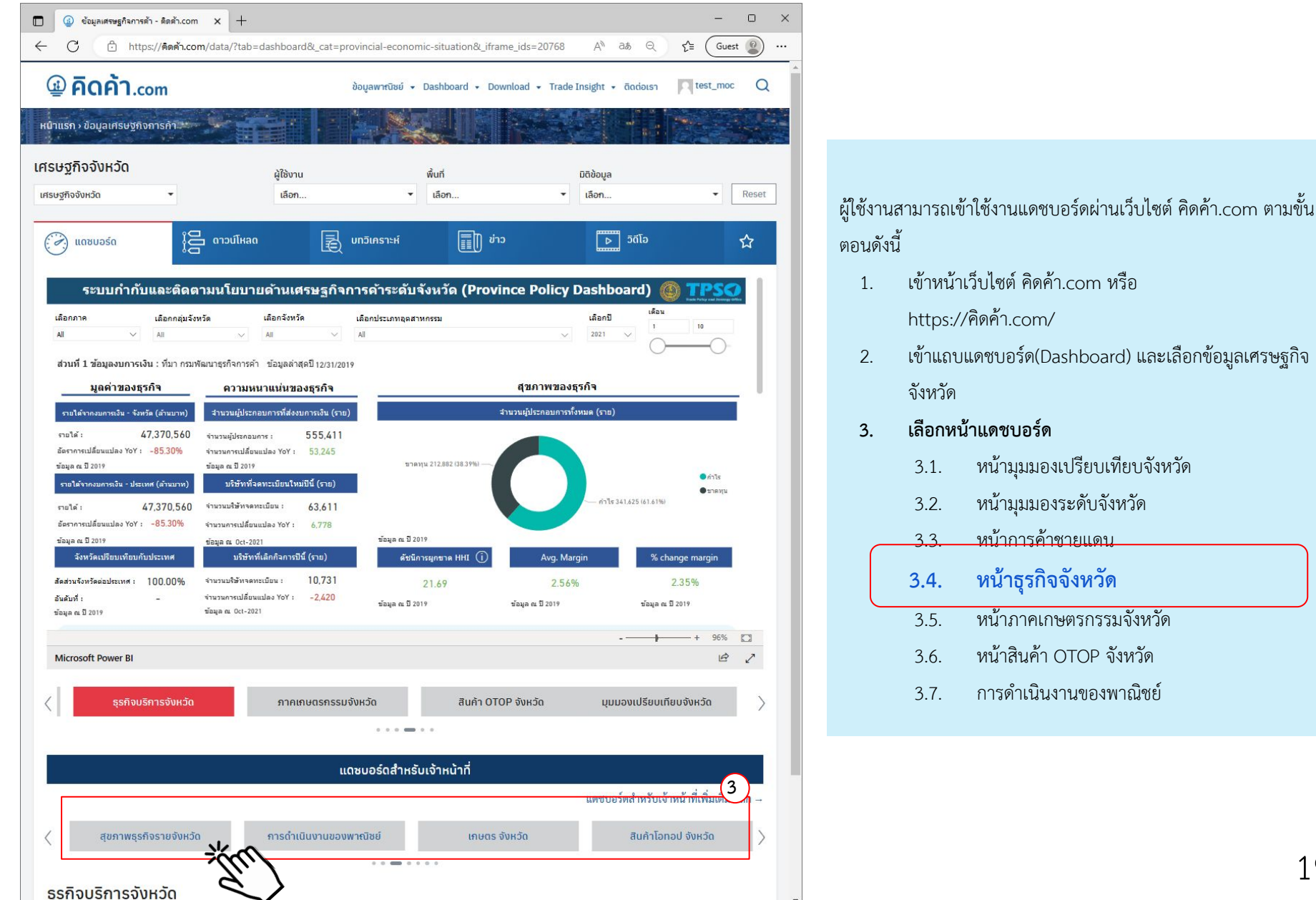

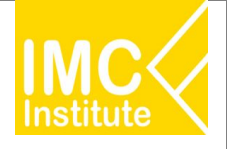

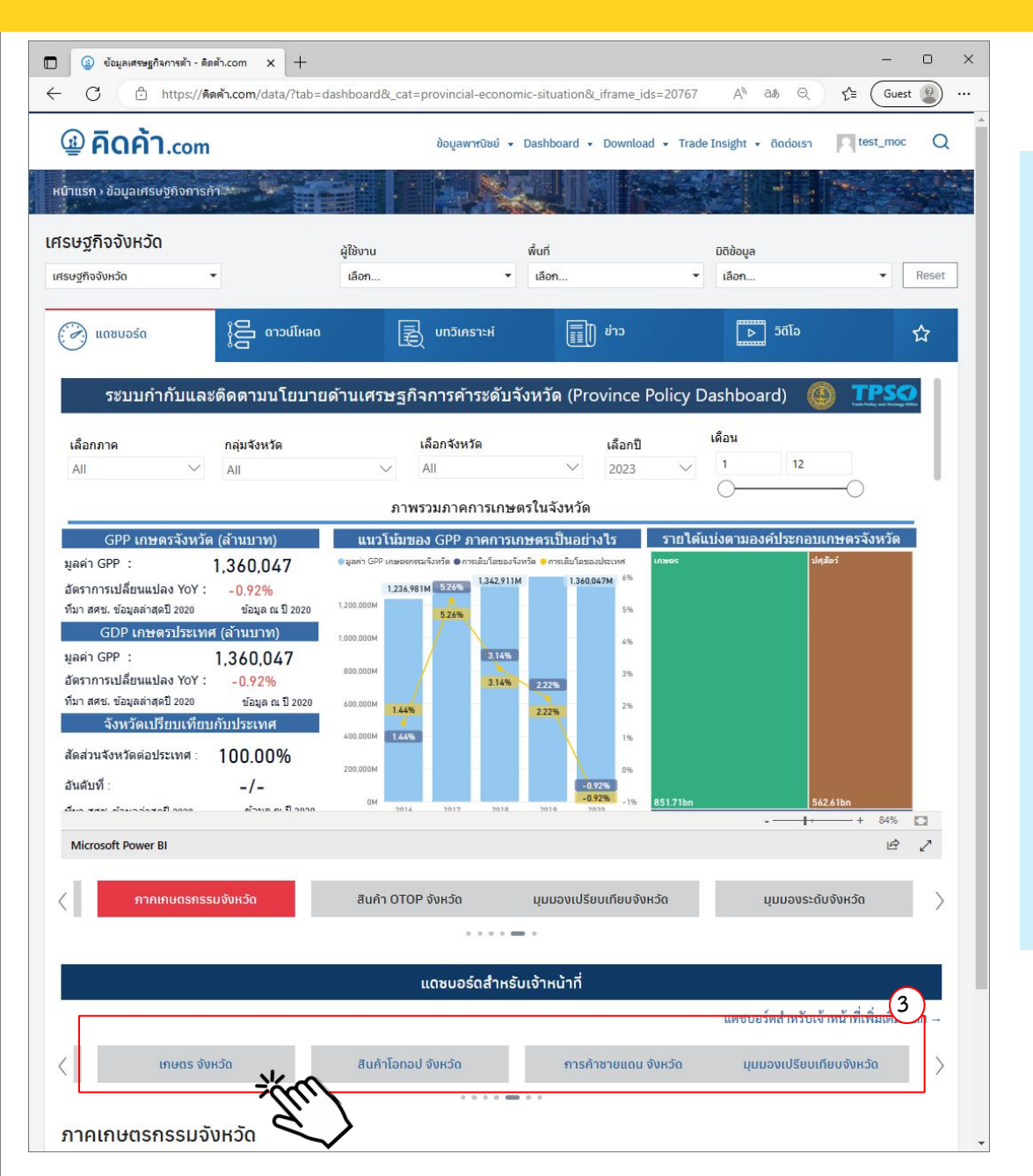

ผู้ใช้งานสามารถเข้าใช้งานแดชบอร์ดผ่านเว็บไซต์ คิดค้า.com ตามขั้น ตอนดังนี้

- เข้าหน้าเว็บไซต์ คิดค้า.com หรือ https://คิดค้า.com/
- เข้าแถบแดชบอร์ด(Dashboard) และเลือกข้อมูลเศรษฐกิจ จังหวัด
- 3. เลือกหน้าแดชบอร์ด
  - 3.1. หน้ามุมมองเปรียบเทียบจังหวัด
  - 3.2. หน้ามุมมองระดับจังหวัด
  - 3.3. หน้าการค้าชายแดน
  - 3.4. หน้าธุรกิจจังหวัด

### 3.5. หน้าภาคเกษตรกรรมจังหวัด

- 3.6. หน้าสินค้า OTOP จังหวัด
- 3.7. การดำเนินงานของพาณิชย์

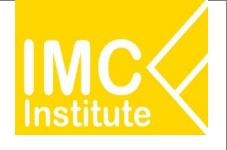

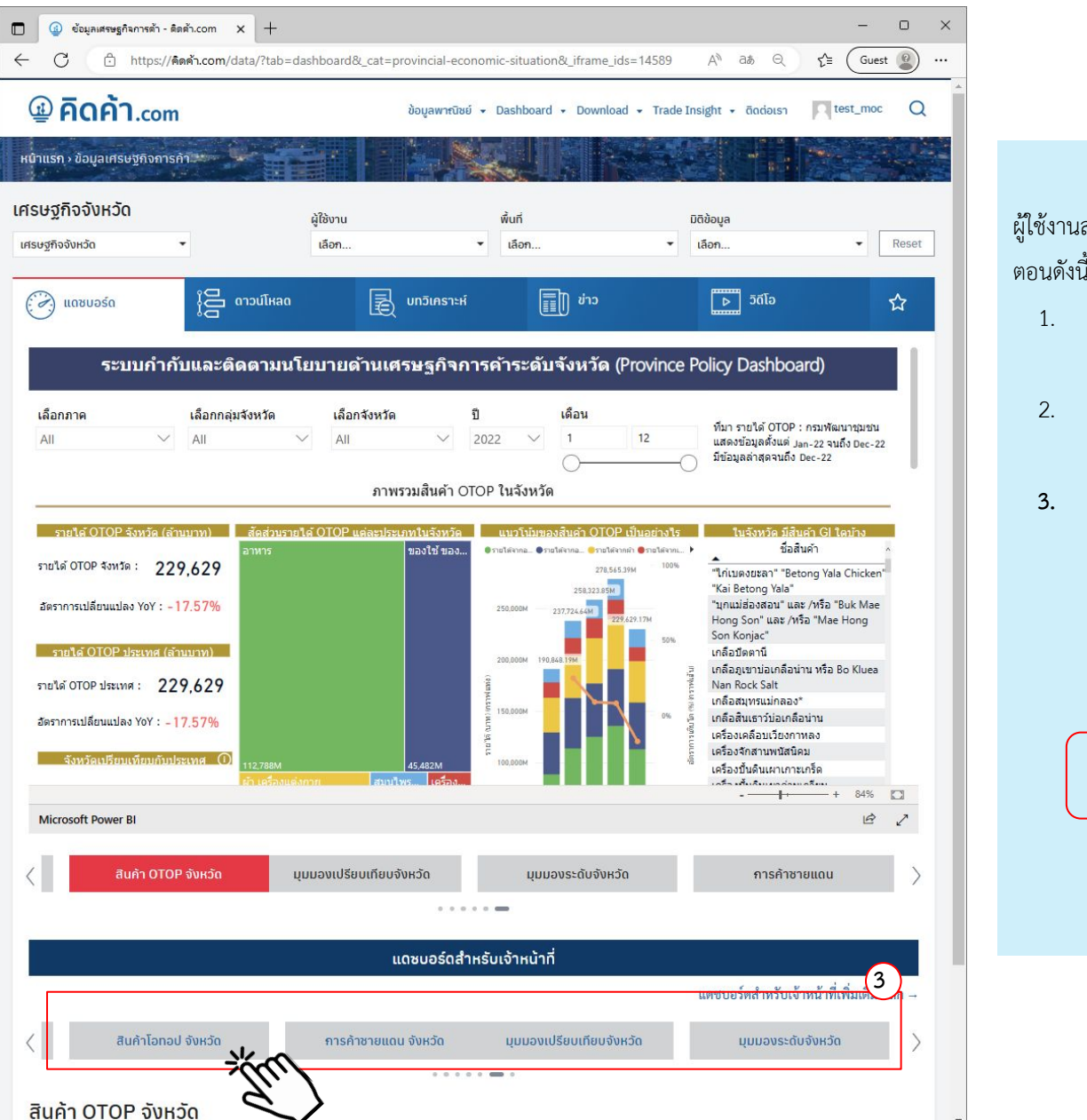

ผู้ใช้งานสามารถเข้าใช้งานแดชบอร์ดผ่านเว็บไซต์ คิดค้า.com ตามขั้น ตอนดังนี้

- เข้าหน้าเว็บไซต์ คิดค้า.com หรือ https://คิดค้า.com/
- 2. เข้าแถบแดชบอร์ด(Dashboard) และเลือกข้อมูลเศรษฐกิจ จังหวัด
- 3. เลือกหน้าแดชบอร์ด
  - 3.1. หน้ามุมมองเปรียบเทียบจังหวัด
  - 3.2. หน้ามุมมองระดับจังหวัด
  - 3.3. หน้าการค้าชายแดน
  - 3.4. หน้าธุรกิจจังหวัด
  - 3.5. หน้าภาคเกษตรกรรมจังหวัด
  - 3.6. หน้าสินค้า OTOP จังหวัด
  - 3.7. การดำเนินงานของพาณิชย์

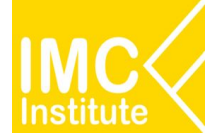

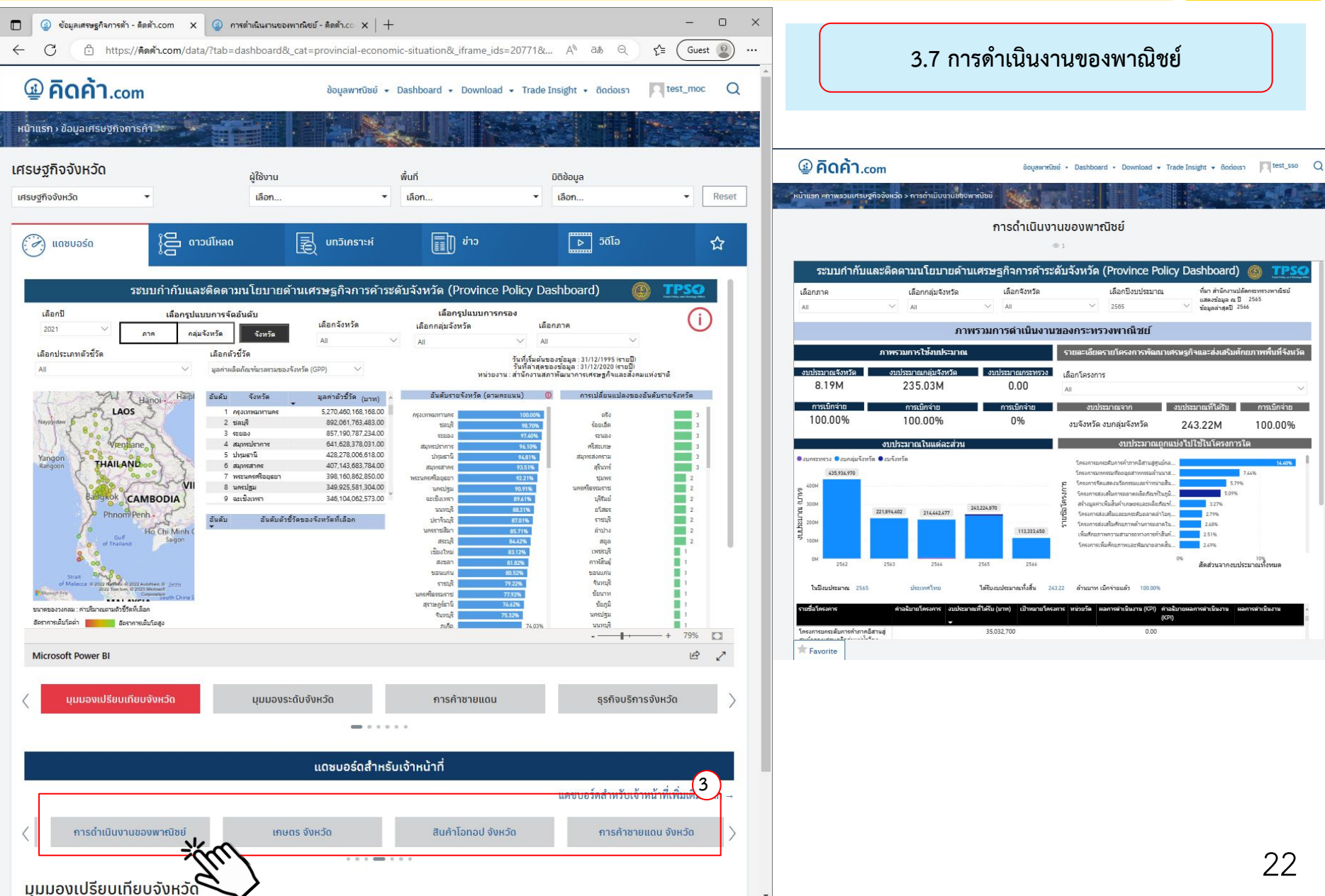

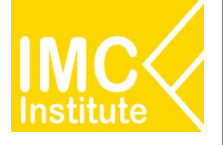

## 2. วิธีการ Log - in เข้าใช้งานแดชบอร์ด

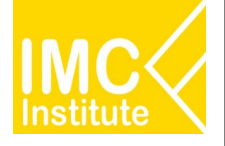

## สิทธิประโยชน์สำหรับการเข้าระบบ หรือ สมัครสมาชิก

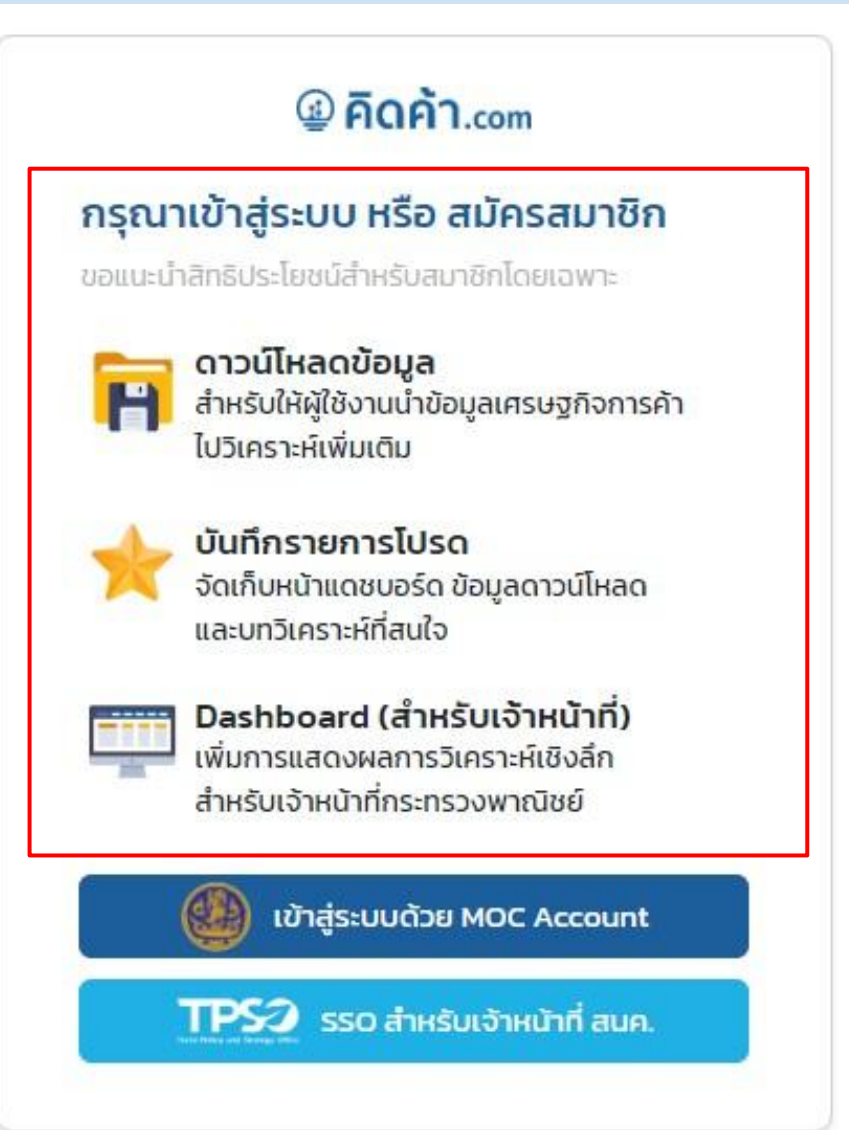

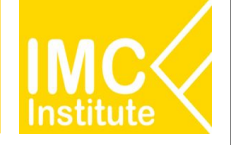

## ระดับสิทธิการใช้งาน

|   |                               |                     | e                     | 5                    | ະບຸບ                      |                   | 0               |                   |
|---|-------------------------------|---------------------|-----------------------|----------------------|---------------------------|-------------------|-----------------|-------------------|
| # | Level_name                    | × 54,70 ×           | 5.1                   | ค                    | าวน์โหลด                  |                   | แดชบอร์ด        | สำหรับเจ้าหน้าที่ |
|   | -                             | หนา เวบเซต คตคา.com | รายการเบรด            | ข้อมูลเผยแพร่สาธารณะ | <mark>ข้อมู</mark> ลภายใน | ข้อมูล Firm level | ข้อมูลภายใน     | ข้อมูล Firm level |
| 1 | บุตุคุลทั่วไป<br>ไม่ได้ Login | ~                   | ×<br>จำเป็นต้อง login | จำเป็นต้อง login     | ×                         | ×                 | ×               | ×                 |
| 2 | บุคคลทั่วไป<br>Login          | 1                   | √<br>login            | √<br>login           | ×                         | ×                 | ×               | ×                 |
| 3 | เจ้าหน้าที่<br>กระทรวงพาณิชย์ | ~                   | login                 | √<br>login           | login                     | ×                 | login           | ×                 |
| 4 | เจ้าหน้าที่<br>สนค.           | ~                   | √<br>login            | √<br>login           | √<br>login                | login             | √<br>login      | login             |
| 5 | Issued-based                  | 1                   | login                 | login                | Custom<br>login           | Custom<br>login   | Custom<br>Login | Custom<br>login   |

พมายเพตุ

Custom หมายถึง ขึ้นอยู่กับทีมที่จัดการสิทธิ์ในการเข้าถึง

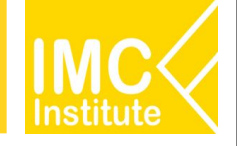

## วิธีการ Log - in เข้าใช้งานแดชบอร์ด

# สำหรับประชาชนทั่วไป และ

บุคลากรกระทรวงพาณิชย์

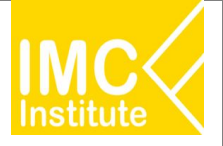

ขั้นตอนการลงทะเบียนสมาชิกระบบ MOC Account สำหรับประชาชนทั่วไป และบุคลากรกระทรวงพาณิชย์

1. เปิด Web Browser (แนะนำ Google Chrome) และพิมพ์ URL account.moc.go.th

account.moc.go.th

หรือ เข้าไปที่ www.คิดค้า.com แล้วคลิก " เข้าสู่ระบบ " คลิก "เข้าสู่ระบบด้วย MOC Account" คลิก เครื่องหมาย x เพื่อปิดหน้าจอ Pop Up

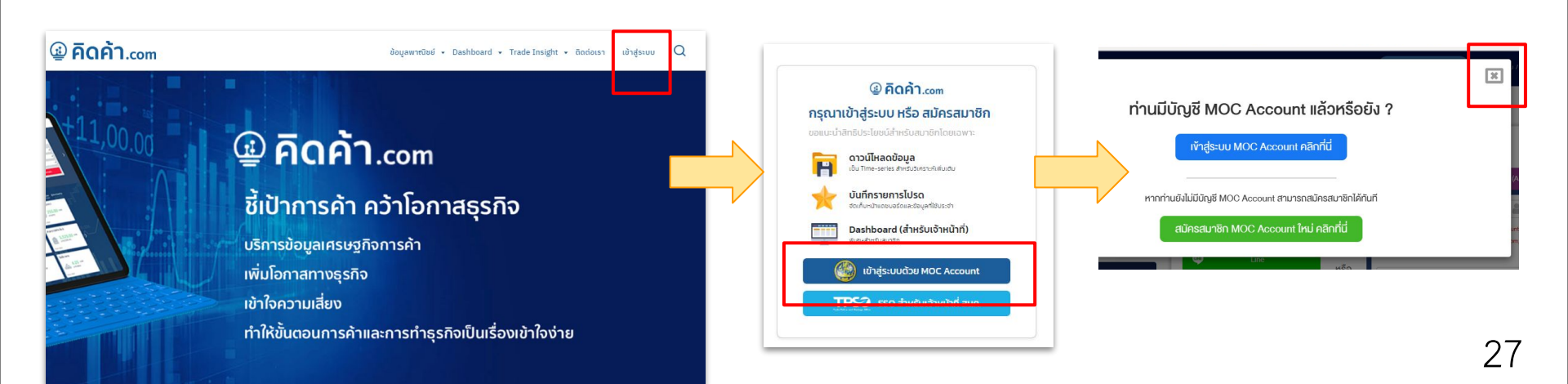

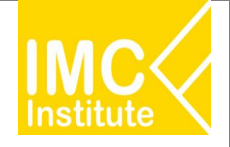

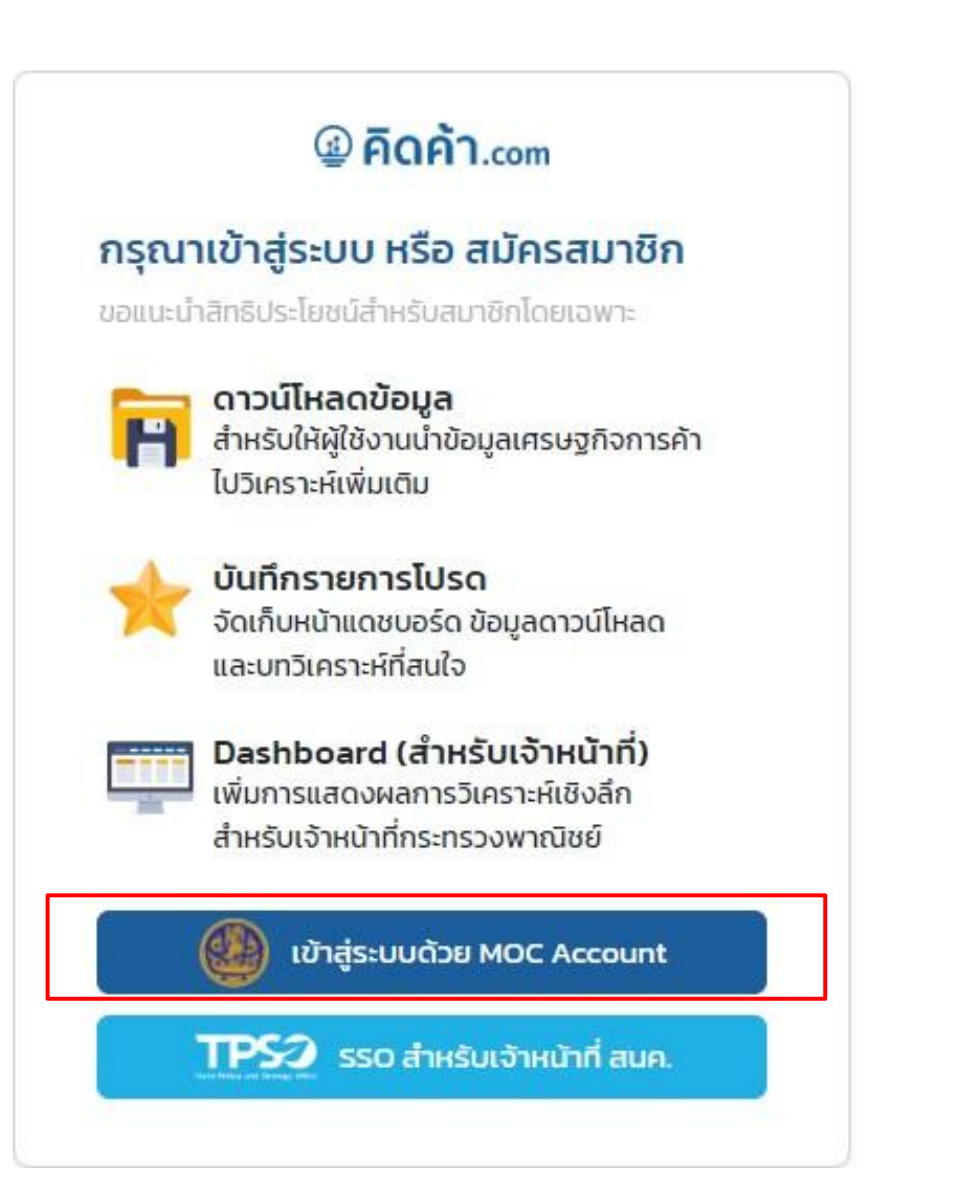

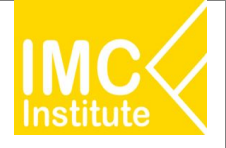

กดปุ่ม "สำหรับผู้ใช้งานที่ไม่เคยสมัครมาก่อน <u>ลงทะเบียนคลิกที่นี่</u>" ระบบจะนำไปยังหน้าเลือกประเภทสมาชิก

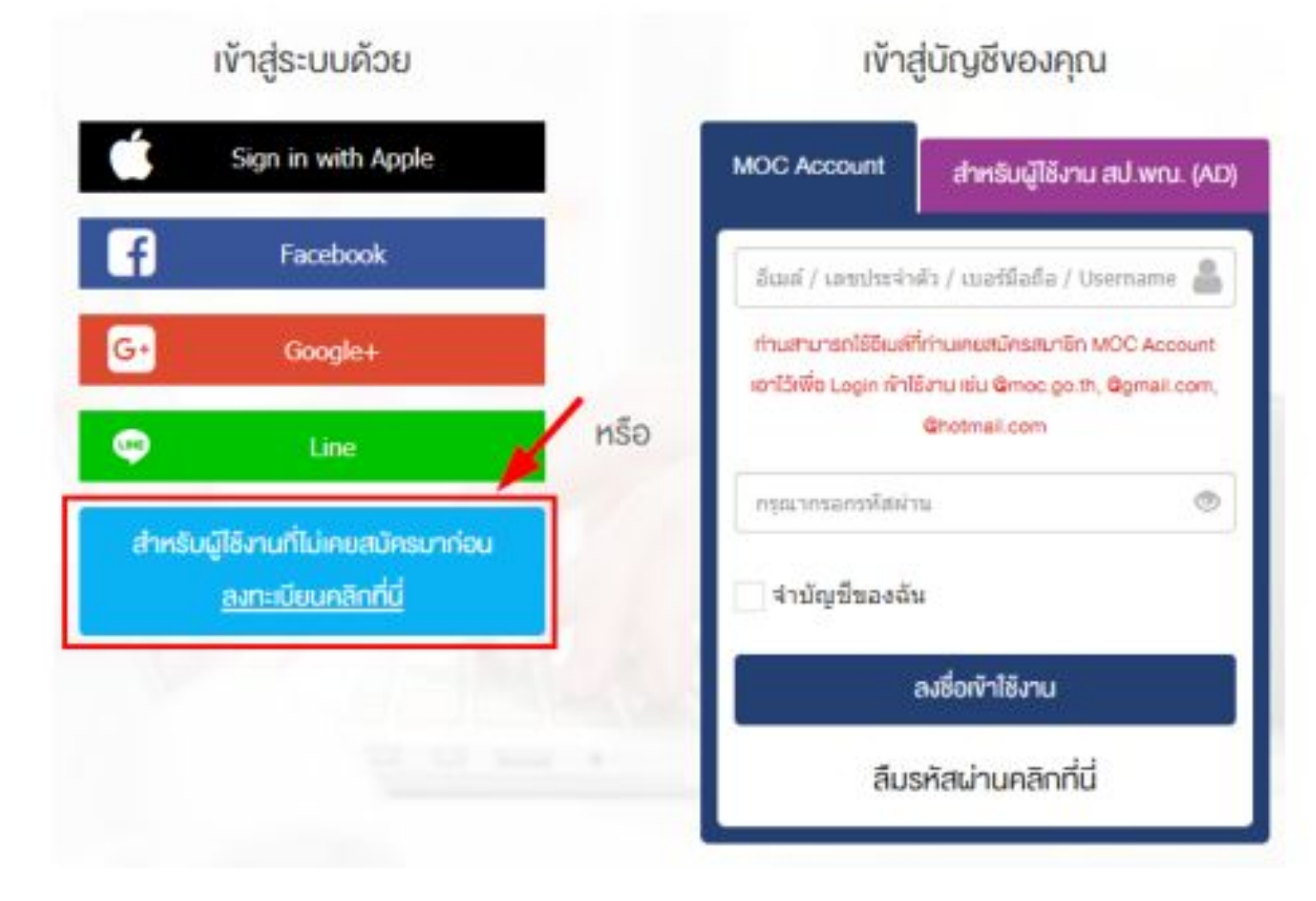

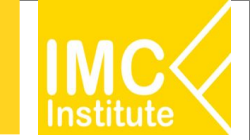

## การสมัครสมาชิกระบบ MOC Account บน www.คิดค้า.com

### 3. กรอกข้อมูลการลงทะเบียนตามขั้นตอน ดังนี้

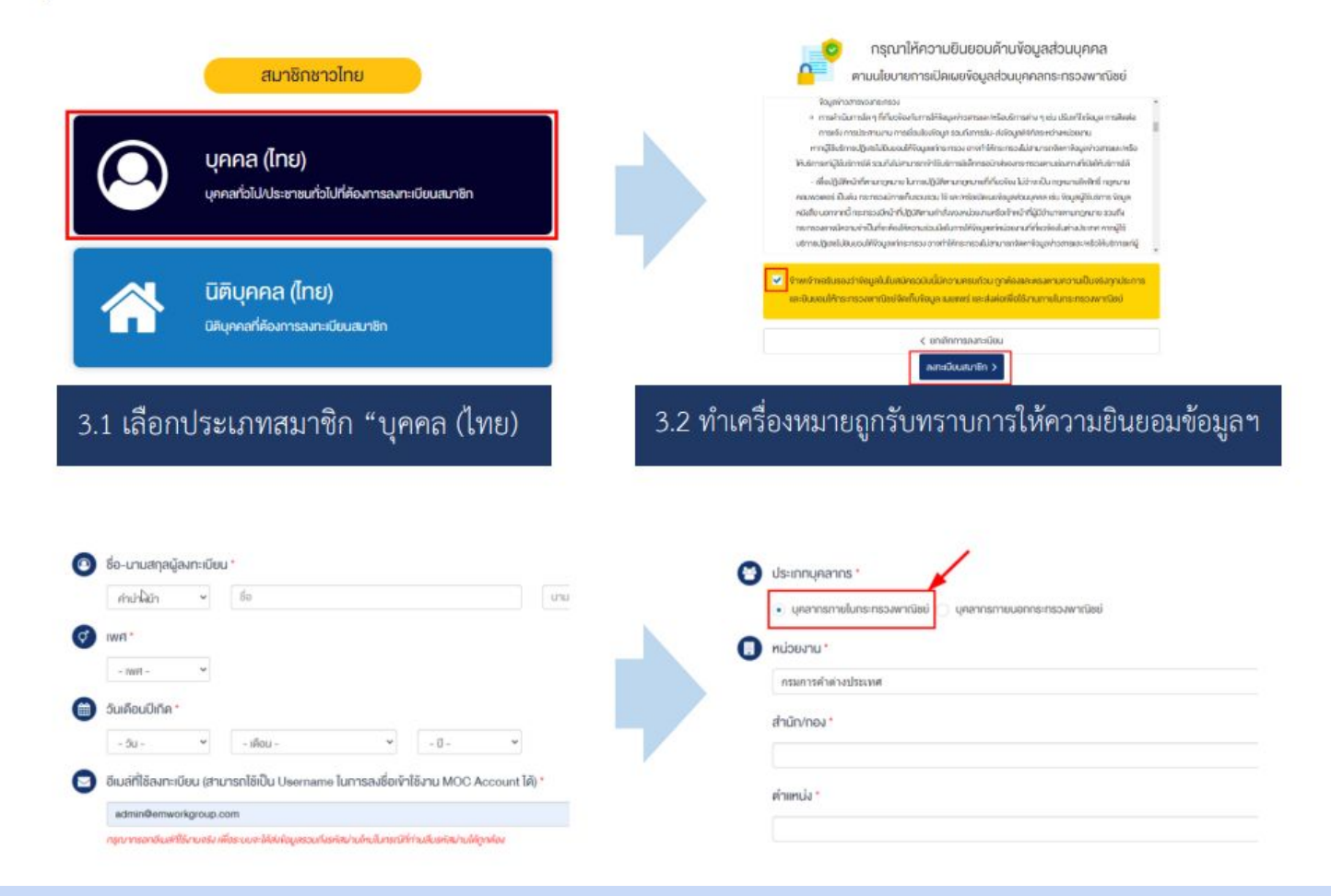

3.3 กรอกข้อมูลการลงทะเบียนสมาชิก เช่น ชื่อ-นามสกุล, เพศ, วันเดือนปีเกิด, อีเมล เป็นต้น จากนั้นกรอกข้อมูลประเภท บุคลากร ให้เลือก "ประชาชนทั่วไป หรือ บุคลากรกระทรวงพาณิชย์" กรอกข้อมูลหน่วยงาน ตำแหน่ง และรหัสผ่านสำหรับ ลงชื่อเข้าใช้งานระบบ จากนั้นกดปุ่ม "ยืนยันการลงทะเบียนสมาชิกและเข้าใช้งานทันที"

## การสมัครสมาชิกระบบ MOC Account บน www.คิดค้า.com

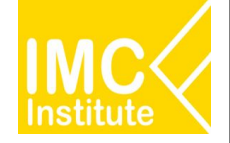

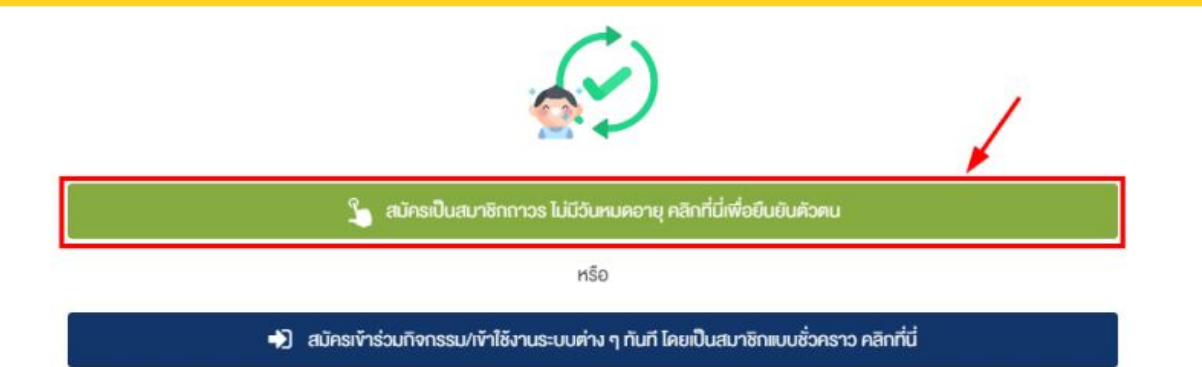

3.4 กดปุ่มสีเขียวเพื่อยืนยันการสมัครเป็นสมาชิกถาวร ซึ่งสามารถใช้งานได้ตลอด ไม่มีวันหมดอายุ (หากยังไม่สะดวกยืนยันตัวตน ให้กดปุ่มสีน้ำเงินเพื่อยืนยันการสมัครสมาชิกแบบชั่วคราว (ใช้งานได้ 60 วัน) และสามารถเข้าใช้งานระบบได้ทันที)

| <b>≜</b> V                                      | ประชาชนทั่วไเ                  | J | e | n    | ระทรวงพาณิชย |
|-------------------------------------------------|--------------------------------|---|---|------|--------------|
| ลงที่ประจำคัวเ                                  | ประชาชน 13 หลัก <mark>*</mark> |   |   |      |              |
| เซฟฟเประจำกัจป                                  | lsermu                         |   |   |      |              |
|                                                 |                                |   |   |      |              |
| ใอ-นามสกุลผู้ส                                  | ลงกะเบียน *                    |   |   |      |              |
| ชื่อ-นามสกุลผู้ะ<br>ทษาไทย                      | องกะเบียน *<br>สมชาติ          |   |   | มาลี |              |
| ชื่อ-นามสกุลผู้อ<br>าาหาไทย<br>ในเดือนนี้เกิด * | องทะเบียน *<br>สมชาติ          |   |   | มาลี |              |

3.5 เลือกยืนยันตัวตนสำหรับประชาชนทั่วไปหรือ สำหรับบุคลากรกระทรวงพาณิชย์ และกรอกข้อมูลตามหน้าบัตรประจำตัวประชาชนให้ ถูกต้องจากนั้นกดปุ่ม "ส่งข้อมูลยืนยันตัวตนประชาชนทั่วไปหรือบุคลากรกระทรวงพาณิชย์" ระบบจะส่งข้อมูลไปตรวจสอบระบบต่างๆ เช่น ระบบ AD และระบบ DPIS ของสำนักงานปลัดกระทรวงพาณิชย์

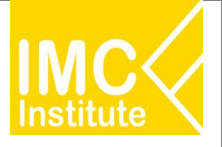

#### เฉพาะบุคลากรกระทรวงพาณิชย์

## <u>หมายเหตุ</u> ในกรณีที่ผู้ลงทะเบียนสมาชิกมีข้อมูลอยู่ในระบบ AD หรือระบบ DPIS ของสำนักงานปลัดกระทรวงพาณิชย์ ระบบจะปรับปรุงสถานะให้เป็น "บุคลากรกระทรวงพาณิชย์" ให้ทันทีและ<u>ไม่จำเป็นต้องยื่นเอกสารเพิ่มเติม</u>

แนบไฟล์สำเนาบัตรประจำตัวข้าราชการ/พนักงานราชการกระทรวงพาณิชย์หรือแบบฟอร์มการสมัครงอใช้ระบบบริการ MOC Account

| <ul> <li>Example a second second se<br/>second second second second second second second second second second second second second second second second second second second second second second second second second second second second second second second second second sec</li></ul> |                          |  |
|----------------------------------------------------------------------------------------------------|--------------------------|--|
| ไนขั้นต่อนการยินยินมัญซิสาหรับบุคลากรกระกรวงพาณิช                                                                                                    | ย ให้ท่านดำเนินการ ดังนิ |  |

- 1. ดาวนไหลดแบบฟอร์มการสมัครงอใช้ระบบบริการ MOC Account สำหรับบุคลากรกระกรวงพาต่
- กรอทแบบฟอร์มให้ครบถั่วไม่ จากนั้นให้ท่านลงนามงอโช้บริการ และให้ผู้มังคับบัญชา/ผู้ควบคุมงานงองท่านลงนามรับรองใน

🐔 ส่งข้อมูลยืนยันบัญชีบุคลากรกระทรวงพาณิชย์

3. Scan หรือถ่ายรูปแบบฟอร์มที่ลงนามรับรองแล้วเข้าสู่ระบบ และส่งข้อมูลค่างอใช้บริการระบบ MOC Account สำหรับบุคลากรกระทรวงพาณิชย์

🗙 ยกเล็กและกลับไปเลือกวิธียืนยันใหม่

3.6 กรณีที่ผู้ลงทะเบียนสมาชิกไม่มีข้อมูลอยู่ในระบบ AD หรือระบบ DPIS ของสำนักงานปลัดกระทรวงพาณิชย์ ให้แนบไฟล์สำเนาบัตร ประจำตัวข้าราชการ/พนักงานราชการกระทรวงพาณิชย์หรือดาวน์โหลดแบบฟอร์มการสมัครขอใช้ระบบบริการ MOC Account จากนั้นกรอก แบบฟอร์ม และ Scan /ถ่ายรูปแนบเข้าสู่ระบบ และกดปุ่ม "ส่งข้อมูลยืนยันการเป็นบุคลากรกระทรวงพาณิชย์" จากนั้นเมื่อผู้ดูแลระบบ กระทรวงพาณิชย์พิจารณาอนุมัติบัญชีผู้ใช้งานเรียบร้อยแล้ว สถานะของบัญชีจะเปลี่ยนเป็นบุคลากรกระทรวงพาณิชย์ และได้รับตราสัญลักษณ์ พร้อมทั้งสามารถเข้าใช้งานบริการต่าง ๆ ที่เชื่อมโยงกับระบบ MOC Account ได้ทันที

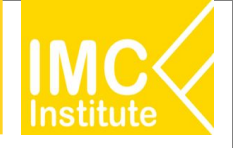

# **สำหรับการ Log-in ครั้งแรก** ○ เลือก หัวข้อที่สนใจ

- กดฉันยอมรับนโยบายการคุ้มครองข้อมูลส่วนบุคคล
   กดเริ่มต้นการใช้งาน

|                                                         | หัวข้อที่คุณสนใจ                        |
|---------------------------------------------------------|-----------------------------------------|
| (4) AOA1.com                                            | คุณกำลังมองหาข้อมูลและบทวิเคราะห์ไ      |
| ยินดีต้อนรับเข้าส่                                      | ห้วข้อใดบ้าง (เลือกได้มากกว่า 1 หัวข้อ) |
| สมาชิก คิดค้า.com                                       | สินค้าเกษตรและแปรรูป                    |
| ขอแนะนำสิทธิประโยชน์สำหรับสมาชิกโดยเฉพาะ                |                                         |
| 👝 ดาวน์ไหลดข้อมูล                                       | การค้าระหว่างประเทศ                     |
| 💾 สำหรับให้ผู้ใช้งานนำข้อมูลเศรษฐกิจการค้า              | เศรษฐกิจจังหวัด                         |
| เบวเคราะหเพมเตม                                         |                                         |
| 🔶 บันทึกรายการโปรด                                      | ธุรกิจสุขภาพ(Wellness)                  |
| จุดเกบหนาแดชบอรด ขอมูลดาวนเหลด<br>และบทวิเคราะห์ที่สนใจ | ธรกิจ Logistics                         |
| Dashboard (สำหรับเจ้าหน้าที่)                           |                                         |
| เพิ่มการแสดงผลการวิเคราะห์เชิงลึก                       | อันยอมรับ เป็ยเภยการ                    |
| สำหรับเจ้าหน้าที่กระทรวงพาณิชย์                         | <u>คุ้มครองข้อมูลส่วนบุคคล</u>          |
| ดำเนินการต่อ                                            | เริ่มต้นการใช้งาน                       |
|                                                         | ย้อนกลับ                                |

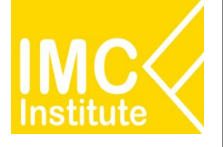

# ฟังก์ชันพื้นฐานของแดชบอร์ด และรายละเอียดการใช้งาน Province Policy Dashboard

### Dashboard PD ประกอบด้วย

- o หน้าจอที่ 1 : Health Scan 1 (มุมมองเปรียบเทียบจังหวัด)
  - หน้าจอที่ 1.1 ภาพรวมตัวชี้วัด
  - หน้าจอที่ 1.2 อันดับรายตัวชี้วัด
- o หน้าจอที่ 2 : Health Scan 2 (มุมมองระดับจังหวัด)
  - หน้าจอที่ 2.1 ภาพรวมมุมมองระดับจังหวัด
  - หน้าจอที่ 2.2 A : ภาพรวมเศรษฐกิจจังหวัด
  - · หน้าจอที่ 2.3 B : การดูแลระดับราคาและเศรษฐกิจฐานราก
  - หน้าจอที่ 2.4 C : การยกระดับผู้ประกอบการ
  - หน้าจอที่ 2.5 D : การให้บริการและกำกับดูแลด้านพาณิชย์

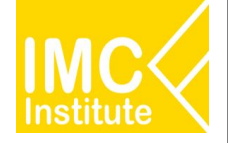

## หน้าจอที่ 3 : สุขภาพธุรกิจรายจังหวัด

- หน้าจอที่ 3.1 ภาพรวม
- หน้าจอที่ 3.2 สถานการณ์ธุรกิจ
- หน้าจอที่ 3.3 สถานการณ์การค้า
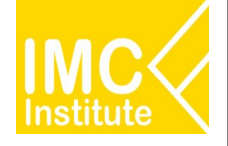

### ตัวชี้วัด & แหล่งที่มาของข้อมูล : ภาพรวมเศรษฐกิจจังหวัด

| รหัส | ตัวชี้วัด                                         | แหล่งที่มาของข้อมูล                                    | ความถื่        | ความ<br>ล่าช้า |
|------|---------------------------------------------------|--------------------------------------------------------|----------------|----------------|
| A1   | มูลค่าผลิตภัณฑ์มวลรวมของ<br>จังหวัด (GPP)         | สำนักงานสภาพัฒนาการ<br>เศรษฐกิจและสังคมแห่งชาติ        | รายปี          | 2 ปี           |
| A2   | มูลค่าผลิตภัณฑ์มวลรวมของ<br>จังหวัด ภาคเกษตรกรรม  | สำนักงานสภาพัฒนาการ<br>เศรษฐกิจและสังคมแห่งชาติ        | รายปี          | 2 ปี           |
| A3   | มูลค่าผลิตภัณฑ์มวลรวมของ<br>จังหวัด ภาคอุตสาหกรรม | สำนักงานสภาพัฒนาการ<br>เศรษฐกิจและสังคมแห่งชาติ        | รายปี          | 2 ปี           |
| A4   | มูลค่าผลิตภัณฑ์มวลรวมของ<br>จังหวัด ภาคบริการ     | สำนักงานสภาพัฒนาการ<br>เศรษฐกิจและสังคมแห่งชาติ        | รายปี          | 2 ปี           |
| A5   | มูลค่าผลิตภัณฑ์มวลรวมต่อหัว<br>ของจังหวัด         | สำนักงานสภาพัฒนาการ<br>เศรษฐกิจและสังคมแห่งชาติ        | รายปี          | 2 ปี           |
| A6   | อัตราการว่างงาน                                   | สำนักงานสถิติแห่งชาติ                                  | ราย 3<br>เดือน | 2 เดือน        |
| A7   | จำนวนการทำประกันสังคม                             | สำนักงานประกันสังคม                                    | รายเดือน       | 1 เดือน        |
| A8   | อัตราเฉลี่ยการจ้างงานต่อ<br>กิจการ                | สำนักงานส่งเสริมวิสาหกิจ<br>ขนาดกลางและขนาดย่อม        | รายปี          | 1 ปี           |
| A9   | มูลค่าการค้าชายแดนและการ<br>ค้าผ่านแดน            | กรมการค้าต่างประเทศ                                    | รายเดือน       | 1 เดือน        |
| A10  | ค่าแรงขั้นต่ำ                                     | สำนักงานคณะกรรมการค่าจ้าง<br>สำนักงานปลัดกระทรวงแรงงาน | ไม่แน่นอน      |                |

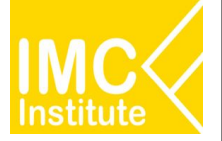

### ตัวชี้วัด & แหล่งที่มาของข้อมูล : การดูแลระดับราคาและเศรษฐกิจฐานราก

| รหัส       | ตัวชี้วัด                          | แหล่งที่มาของข้อมูล                   | ความถี่        | ความ<br>ล่าช้า |
|------------|------------------------------------|---------------------------------------|----------------|----------------|
| B1         | รายได้เฉลี่ยต่อครัวเรือน           | สำนักงานสถิติแห่งชาติ                 | ราย2 ปี        | 2 ปี           |
| B2         | หนี้สินเฉลี่ยต่อครัวเรือน          | ธนาคารแห่งประเทศไทย                   | ราย 3<br>เดือน | 1 ปี           |
| B3         | ดัชนีรายได้เกษตรกร                 | สำนักงานเศรษฐกิจการ<br>เกษตร          | รายเดือน       | 1 เดือน        |
| B4         | ดัชนีราคาผู้บริโภค<br>(CPI)        | สำนักงานนโยบายและ<br>ยุทธศาสตร์การค้า | รายเดือน       | 1 เดือน        |
| B5         | ภาษีสรรพสามิต                      | กรมสรรพสามิต                          | รายปี          | 1 ปี           |
| <b>B6</b>  | สถิติการจดทะเบียน<br>รถยนต์        | กรมการขนส่งทางบก                      | รายเดือน       | 1 เดือน        |
| B7         | สถิติการจดทะเบียน<br>รถจักรยานยนต์ | กรมการขนส่งทางบก                      | รายเดือน       | 1 เดือน        |
| <b>B</b> 8 | จำนวนประชากร                       | กรมการปกครอง                          | รายปี          | 1 ปี           |
| B9         | จำนวนวิสาหกิจชุมชน                 | กรมส่งเสริมการเกษตร                   | รายปี          | 1 ปี           |
| B10        | ยอดขาย OTOP                        | กรมพัฒนาชุมชน                         | รายเดือน       | 2 เดือน        |
| B11        | ดัชนียอดขายตามแบบ<br>ภ.พ. 30 (VAT) | กรมสรรพากร                            | รายเดือน       | 2 เดือน        |

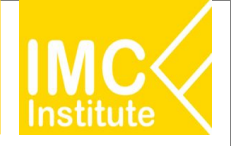

### ดัชนี & แหล่งที่มาของข้อมูล : การยกระดับผู้ประกอบการ

| รหัส | ตัวขี้วัด                                          | แหล่งที่มาของข้อมูล                             | ความถี่  | ความ<br>ล่าช้า |
|------|----------------------------------------------------|-------------------------------------------------|----------|----------------|
| C1   | จำนวนนิติบุคคลที่ส่งงบ<br>การเงิน                  | กรมพัฒนาธุรกิจการค้า                            | รายปี    | 2 ปี           |
| C2   | จำนวนนิติบุคคลจัดตั้งใหม่                          | กรมพัฒนาธุรกิจการค้า                            | รายเดือน | 1 เดือน        |
| С3   | ทุนจดทะเบียนนิติบุคคล                              | กรมพัฒนาธุรกิจการค้า                            | รายปี    | 2 ปี           |
| C4   | จำนวนการจดทะเบียน<br>พาณิชย์                       | กรมพัฒนาธุรกิจการค้า                            | รายปี    | 1 ปี           |
| C5   | จำนวนการจดทะเบียน<br>พาณิชย์อิเล็กทรอนิกส <i>์</i> | กรมพัฒนาธุรกิจการค้า                            | รายปี    | 1 ปี           |
| C6   | จำนวนผู้ประกอบการ SME<br>ในจังหวัด                 | กรมพัฒนาธุรกิจการค้า                            | รายปี    | 2 ปี           |
| C7   | จำนวนผู้ประกอบการขนาด<br>ใหญ่                      | กรมพัฒนาธุรกิจการค้า                            | รายปี    | 2 ปี           |
| C8   | รายได้รวมของผู้ประกอบการ                           | กรมพัฒนาธุรกิจการค้า                            | รายปี    | 2 ปี           |
| С9   | สัดส่วนรายได้ของผู้ประกอบ<br>การ SME ต่อรายได้รวม  | กรมพัฒนาธุรกิจการค้า                            | รายปี    | 2 ปี           |
| C10  | สถิติการขอ BOI                                     | สำนักงานคณะกรรมการ<br>ส่งเสริมการลงทุน (บีโอไอ) | รายเดือน | 3 เดือน        |

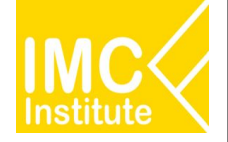

### ตัวชี้วัด & แหล่งที่มาของข้อมูล : การยกระดับผู้ประกอบการ

| รหัส | ตัวชี้วัด                       | แหล่งที่มาของข้อมูล                         | ความถื่   | ความ<br>ล่าช้า |
|------|---------------------------------|---------------------------------------------|-----------|----------------|
| C11  | จำนวนผู้ประกอบการ<br>OTOP 5 ดาว | กรมพัฒนาชุมชน                               | ไม่แน่นอน |                |
| C12  | จำนวนการจด<br>เครื่องหมายการค้า | กรมทรัพย์สินทางปัญญา                        | รายเดือน  | 1 เดือน        |
| C13  | จำนวนการจดลิขสิทธิ์             | กรมทรัพย์สินทางปัญญา                        | รายเดือน  | 1 เดือน        |
| C14  | จำนวนการจดสิทธิบัตร             | กรมทรัพย์สินทางปัญญา                        | รายเดือน  | 1 เดือน        |
| C15  | จำนวนสินค้า GI ของ<br>จังหวัด   | กรมทรัพย์สินทางปัญญา                        | รายเดือน  | 1 เดือน        |
| C16  | จำนวนผู้ประกอบการ GI            | กรมทรัพย์สินทางปัญญา                        | รายเดือน  | 1 เดือน        |
| C17  | จำนวนผู้เยี่ยมเยือน             | สำนักงานปลัดกระทรวงการ<br>ท่องเที่ยวและกีฬา | รายเดือน  | 2 เดือน        |
| C18  | รายได้จากผู้เยี่ยมเยือน         | สำนักงานปลัดกระทรวงการ<br>ท่องเที่ยวและกีฬา | รายเดือน  | 2 เดือน        |

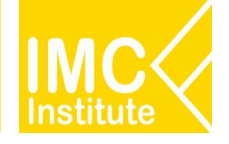

### ตัวชี้วัด & แหล่งที่มาของข้อมูล : การให้บริการและกำกับดูแลด้านพาณิชย์

| รหัส | ตัวชี้วัด                                 | แหล่งที่มาของข้อมูล                                              | ความถึ   | ความ<br>ล่าข้า |
|------|-------------------------------------------|------------------------------------------------------------------|----------|----------------|
| D1   | จำนวนใบขนย้ายสินค้า<br>ระหว่างจังหวัด     | กรมการค้าภายใน                                                   | รายเดือน | 1 เดือน        |
| D2   | จำนวนใบขนสินค้านำเข้าส่ง<br>ออก           | กรมศุลกากร                                                       | รายเดือน | 1 เดือน        |
| D3   | จำนวนการจองคิวออนไลน์                     | คณะกรรมการบูรณาการนโย<br>บายพัฒนาภาค/สำนักปลัด<br>กระทรวงพาณิชย์ | รายเดือน | 1 เดือน        |
| D4   | จำนวนร้านธงฟ้าเพื่อพัฒนา<br>เศรษฐกิจชุมชน | สำนักงานปลัดกระทรวง<br>พาณิชย <b>์</b>                           | รายเดือน | 2 เดือน        |
| D5   | จำนวนร้านอาหารธงฟ้า<br>ราคาประหยัด        | กรมการค้าภายใน                                                   | รายปี    | 1 ปี           |
| D6   | จำนวนร้านอาหารที่ได้รับ<br>Thai Select    | กรมพัฒนาธุรกิจการค้า                                             | รายปี    | 1 ปี           |
| D7   | จำนวนคลังสินค้า                           | กรมการค้าภายใน                                                   | รายเดือน | 1 เดือน        |
| D8   | จำนวนไซโล และห้องเย็น                     | กรมการค้าภายใน                                                   | รายเดือน | 1 เดือน        |
| D9   | จำนวนหมู่บ้านทำมาค้าขาย                   | กรมการค้าภายใน                                                   | รายปี    | 1 ปี           |
| D10  | จำนวนตลาดต้องชม                           | กรมการค้าภายใน                                                   | รายปี    | 1 ปี           |

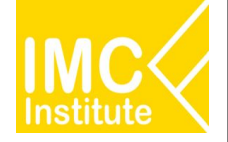

### ตัวชี้วัด& แหล่งที่มาของข้อมูล : การให้บริการและกำกับดูแลด้านพาณิชย์

| รหัส | ตัวขี้วัด                             | แหล่งที่มาของข้อมูล | ความถี่  | ความ<br>ล่าช้า |
|------|---------------------------------------|---------------------|----------|----------------|
| D11  | จำนวนตลาดกลาง                         | กรมการค้าภายใน      | รายเดือน | 1 เดือน        |
| D12  | จำนวนตลาดสด                           | กรมการค้าภายใน      | รายเดือน | 1 เดือน        |
| D13  | จำนวนศูนย์จำหน่ายสินค้า<br>เกษตรชุมชน | กรมการค้าภายใน      | รายปี    | 1 ปี           |

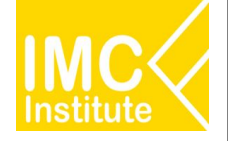

| แดชบอร์ดสำหรับเจ้าหน้าที่ |                    |                          |                        |                                      |     |  |  |  |  |  |
|---------------------------|--------------------|--------------------------|------------------------|--------------------------------------|-----|--|--|--|--|--|
|                           |                    |                          | แดช                    | บอร์ดสำหรับเจ้าหน้าที่เพิ่มเติม คลิเ | ก → |  |  |  |  |  |
| <                         | มุมมองระดับจังหวัด | มุมมองเปรียบเทียบจังหวัด | สุขภาพธุรกิจรายจังหวัด | การดำเนินงานของพาณิชย์               | >   |  |  |  |  |  |
|                           |                    | The second               | 0 0 0 0                |                                      |     |  |  |  |  |  |

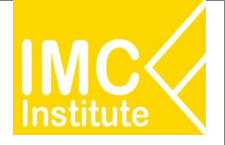

### หน้าจอที่ 1.1 ภาพรวมตัวชี้วัด : ฟังก์ชันพื้นฐาน

| เลอก<br>รวมตัวขี้วัด 2023 | าปี                      | เลือกรูปแบบการจัด<br>กลุ่มจังหวัด | เอ้นดับ<br>จังหวัด เลื    | อกจังหวัด                     | เลือกรูปแบ<br>เลือกกลุ่มจังหวัด | บบการกรอง            | <mark>เ</mark> ลือกภาค                   |                                  |
|---------------------------|--------------------------|-----------------------------------|---------------------------|-------------------------------|---------------------------------|----------------------|------------------------------------------|----------------------------------|
| มรายตัวขี่วัด             | สรุปข้อมูลสำคัญ          | ภาพรวมเศรษฐกิจจังหวัด             | ุลเ<br>การดูแล<br>และเศรษ | ∨<br>เระดับราคา<br>ฐกิจฐานราก | All<br>การยกระดับผู้ปร          | ระกอบการ             | <ul> <li>All</li> <li>การให้1</li> </ul> | ริการและกำกับดูแล<br>ด้านพาณิชย์ |
| A1 41 ani 1               | ก็มวลรวมของจังหวัด (GPP) | A5 มูลค่าผลิตภัณฑ์                | แวลรวมต่อหัวของจังหวัด    | A6 อัต                        | เราการว่างงาน                   |                      | B4 ดัชนีราเ                              | ลาผู้บริโภค (CPI)                |
| เด้บ จังหวัด              | มูลค่าตัวซี้วัด 🔨        | อันดับ จังหวัด                    | มูลค่าตัวชี้วัด 🔨         | อันดับ จังหวัด                | มูลด่าตัวชี้วัด                 | 🔺 อันดับ             | จังหวัด                                  | มูลค่าตัวชี้วัด                  |
| 1 กรุงเทพมหานะ            | ns 5,270,460,168,168     | 1 ระยอง                           | 831,734                   | 1 แม่ฮ่องสอน                  |                                 | 0.02 1               | แม่ฮ่องสอน                               | 117.40                           |
| 2 ชลบุรี                  | 892,061,763,483          | 2 กรุงเทพมหานคร                   | 585,689                   | 2 ยโสธร                       |                                 | 0.08 2               | นครนายก                                  | 113.20                           |
| 3 ระยอง                   | 857,190,787,234          | 3 ปราจีนบุรี                      | 510,887                   | 3 ขับภูมิ                     |                                 | 0.17 3               | ที่จิตร                                  | 112.90                           |
| 4 สมุทรปราการ             | 641,628,378,031          | 4 ชลบุรี                          | 471,723                   | 4 เลย                         |                                 | 0.30 4               | อ่างหอง                                  | 112.70                           |
| 5 ปทุมธานี                | 428,278,006,618          | 5 พระนครศรีอยุธยา                 | 436,363                   | 5 บึงคาพั                     |                                 | 0.31 5               | บุรีรัมย์                                | 111.70                           |
| 6 สมุทรสาคร               | 407,143,683,784          | 6 ฉะเชิงเทรา                      | 403,574                   | 6 ปราจีนบุรี                  |                                 | 0.32 6               | ชุ่มพร                                   | 111.10                           |
| 7 พระนครศรีอยุธ           | 398,160,862,850          | 7 สมุทรสาคร                       | 382,372                   | 7 uwś                         |                                 | 0.33 7               | สมุทรปราการ                              | 110.60                           |
| 8 นครปฐม                  | 349,925,581,304          | 8 สระบุรี                         | 321,625                   | 8 มุกตาหาร                    |                                 | 0.42 8               | สระแค้ว                                  | 110.30                           |
| 9 ฉะเชิงเทรา              | 346,104,062,573          | 9 นครปฐม                          | 288,232                   | 9 ศรีสะเคษ                    |                                 | 0.44 9               | นครศรีธรรมราช                            | 110.10                           |
| 10 นนทบุรี                | 344,981,659,739 *        | 10 สมุทรปราการ                    | 285,173 V                 | 10 อุทัยธานี                  |                                 | 0.46 <sup>v</sup> 10 | ตาก                                      | 109.70                           |
|                           |                          |                                   |                           |                               |                                 |                      |                                          | 100.00                           |

|        | 86 สถุดการจุดทะเบยนรถยนต |                   | BIU BEREIB OTOP   |                 |        | CI จานวนนตบุศคลทสงงบการเงน |                   |        | C18 รายโดจากผู้เขยมเยอน |                 |  |
|--------|--------------------------|-------------------|-------------------|-----------------|--------|----------------------------|-------------------|--------|-------------------------|-----------------|--|
| อันดับ | จังหวัด                  | มูลค่าตัวชี้วัด 🧳 | อันดับ จังหวัด    | มูลค่าตัวชี้วัด | อันดับ | จังหวัด                    | มูลด่าตัวซี้วัด 🔨 | อันดับ | จังหวัด                 | มูลค่าตัวขึ้วัด |  |
| 1      | กรุงเทพมหานคร            | 405,722           | 1 นครปฐม          | 18,845,334,727  | 1      | กรุงเทพมหานคร              | 231,467           | 1      | กรุงเทพมหานคร           | 286,401,100,000 |  |
| 2      | ชลบุรี                   | 33,860            | 2 เชียงไหม่       | 10,242,996,127  | 2      | ชลบุรี                     | 38,313            | 2      | ภูเก็ต                  | 166,770,850,000 |  |
| 3      | เชียงใหม่                | 25,111            | 3 นครราชสีมา      | 8,728,715,470   | 3      | นนทบุรี                    | 33,784            | 3      | ชลบุรี                  | 82,918,150,000  |  |
| 4      | นครราชสัมา               | 21,215            | 4 ศรีสะเกษ        | 8,304,516,430   | 4      | สมุทรปราการ                | 33,700            | 4      | เชื่องใหม่              | 50,934,570,000  |  |
| 5      | ขอนแค่น                  | 20,479            | 5 เพชรบุรี        | 7,982,135,567   | 5      | ปทุมธานี                   | 26,819            | 5      | เชียงราย                | 29,673,440,000  |  |
| 6      | สงขลา                    | 15,215            | 6 พระนครศรีอยุธยา | 7,083,128,753   | e      | เป็นงใหม่                  | 18,178            | 6      | ประจวบคิรีขันธ์         | 29,140,040,000  |  |
| 7      | ระยอง                    | 13,975            | 7 อุตรธานี        | 6,332,831,859   | 7      | ้ภูเก็ต                    | 14,258            | 7      | สราษฎร์ธานี             | 24,638,070,000  |  |
| 8      | อุบลราชธานี              | 13,185            | 8 ร้อยเอ็ด        | 6,066,434,850   | a      | สมุทรสาคร                  | 12,497            | 8      | เพชรบุรี                | 21,881,370,000  |  |
| 9      | อุดรธานี                 | 12,195            | 9 อุบลราชธานี     | 5,798,922,485   | 9      | สุราษฎร์ธานี               | 11,897            | 9      | กาญจนบุรี               | 19,243,530,000  |  |
| 10     | นครศรีธรรมราช            | 12,156            | 10 ล่าพูน         | 5,247,088,009   | 10     | นครราชสัมา                 | 10,833 *          | 10     | กระบี                   | 14,351,670,000  |  |
|        |                          | 11 200            |                   | 1 000 000 000   |        |                            | 10.173            |        |                         | 12 000 000 000  |  |

#### 1.เลือกหน้าจอแสดงผล แบ่งเป็น

- หน้าภาพรวมตัวชี้วัด
- หน้าอันดับรายตัวชี้วัด

### 2.เลือกปีที่ต้องการแสดงผลได้ตามต้องการ

#### 3.เลือกรูปแบบการจัดอันดับ ดังนี้

- ภาค (จัดอันดับรายภาค 6 อันดับ)
- กลุ่มจังหวัด (จัดอันดับรายกลุ่มจังหวัด 18 อันดับ)
- จังหวัด (จัดอันดับรายจังหวัด 77 อันดับ)

#### 4.เลือกรูปแบบการกรอง ดังนี้

- เลือกจังหวัด
  - (สามารถทำให้แสดงผลเฉพาะจังหวัดที่เลือก)
- เลือกกลุ่มจังหวัด
   (สามารถทำให้แสดงผลเฉพาะกลุ่มจังหวัดที่เลือก)
  - เลือกภาค
    - (สามารถทำให้แสดงผลเฉพาะภาคที่เลือก)

### หน้าจอที่ 1.1 ภาพรวมตัวชี้วัด : ฟังก์ชันพื้นฐาน

| 1       | 2                                      | ระบบ 3าแล              | ะติดด  | าามนโยบา                      | ยด้านเศรษ           | ฐกิจก              | ระดับจังหวัด              | (Province Pol                          | icy Dash             | board)            | TPS                               | 20       |
|---------|----------------------------------------|------------------------|--------|-------------------------------|---------------------|--------------------|---------------------------|----------------------------------------|----------------------|-------------------|-----------------------------------|----------|
| ภาพรวมเ | มี เลือกปี<br>รัวขีวัด<br>2023         | <br>  <br>  <br>  <br> | เลือ   | เกรูปแบบการจั<br>กลุ่มจังหวัด | โดอันดับ<br>จังหวัด | 16                 | อกจังหวัด<br>⊪ ∨          | เลือกรูปแบ<br>เลือกกลุ่มจังหวัด<br>All | มมการกรอง            | เลือกภาค<br>-⁄All | ~<br>~                            | 6        |
| อนคมราย | ตวขวค                                  | ข้อมูลสำคัญ            | ภาพรว: | มเศรษฐกิจจังหว่               | še 🛛                | การดูแล<br>และเศรษ | ลระดับราคา<br>หฐกิจฐานราก | การยกระดับผู้ปร                        | ะกอบการ              | การให่            | ับริการและกำกับดูแ<br>ด้านพาณิชย์ | a        |
|         | A1 มูลค่า 5 กัม                        | วลรวมของจังหวัด (GPP)  |        | A5 มูลค่าผลิตภัณา             | ท์มวลรวมต่อหัวของ   | จังหวัด            | A6 อัต                    | ราการว่างงาน                           |                      | B4 ดัชนีร         | าคาผู้บริโภค (CPI)                |          |
| อันดับ  | จังหวัด                                | มูลค่าตัวซึ่วัด        | อันดับ | จังหวัด                       | มูลค่าตัวซึ่วัด     | ^                  | อันดับ จังหวัด            | มูลค่าตัวชี้วัด                        | ^ อันดับ             | จังหวัด           | มูลค่าตัวชี้วัด                   | ^        |
| 1       | กรุงเทพมหานคร                          | 5,270,460,168,168      | 1      | ระยอง                         |                     | 831,734            | 1 แม่ฮ่องสอน              | 3                                      | 0.02 1               | แม่ฮ่องสอน        | 6                                 | 117.40   |
| 2       | ชลบุรี                                 | 892,061,763,483        | 2      | ครุงเทพมหานคร                 |                     | 585,689            | 2 ยโสธร                   |                                        | 0.08                 | นครนายก           |                                   | 113.20   |
| 3       | ระยอง                                  | 857, 190, 787, 234     | 3      | ปราจีนบุรี                    |                     | 510,887            | 3 ขับภูมิ                 |                                        | 0.17 3               | พิจิตร            |                                   | 112.90   |
| 4       | สมุทรปราการ                            | 641,628,378,031        | 4      | ชลบุรี                        |                     | 471,723            | 4 เลย                     |                                        | 0.30 4               | อ่างหอง           |                                   | 112.70   |
| 5       | ปทุมธานี                               | 428,278,006,618        | 5      | พระนครศรีอยุธยา               | 1                   | 436,363            | 5 บึงคาพ้                 |                                        | 0.31 5               | บุรีรัมย์         |                                   | 111.70   |
| 6       | สมุทรสาคร                              | 407,143,683,784        | 6      | ฉะเชิงเทรา                    |                     | 403,574            | 6 ปราจีนบุรี              |                                        | 0.32 6               | ปุ่มพร            |                                   | 111.10   |
| 7       | พระนครศรีอยุธยา                        | 398,160,862,850        | 7      | สมุทรสาคร                     |                     | 382,372            | 7 แพร่                    |                                        | 0.33 7               | สมุทรปราการ       |                                   | 110.60   |
| 8       | นครปฐม                                 | 349,925,581,304        | 8      | สระบุรี                       |                     | 321,625            | 8 มุกตาหาร                |                                        | 0.42 8               | สระแก้ว           |                                   | 110.30   |
| 9       | ฉะเชิงเทรา                             | 346,104,062,573        | 9      | นครปฐม                        |                     | 288,232            | 9 ศรีสะเกษ                |                                        | 0.44 9               | นครศรีธรรมราช     |                                   | 110.10   |
| 10      | นนทบุรี                                | 344,981,659,739        | 10     | สมุทรปราการ                   |                     | 285,173 V          | 10 อุทัยธานี              |                                        | 0.46 <sup>v</sup> 10 | ดาค               |                                   | 109.70 × |
| **      | ······································ |                        | ••     | z                             |                     |                    | ** -!                     |                                        | n 40 - + •           |                   |                                   | 100 60   |

|        | B6 สถิติการจดทะเบียนรถยนต์ |                 |          | B10 ยอดชาย OTOP   |                 |        | C1 จำนวนนิติบุคคลที่ส่งงบการเงิน |                   |        | C18 รายได้จากผู้เยี่ยมเยือน |                 |  |
|--------|----------------------------|-----------------|----------|-------------------|-----------------|--------|----------------------------------|-------------------|--------|-----------------------------|-----------------|--|
| อันดับ | จังหวัด                    | มูลค่าตัวชี้วัด | ^ อันดัว | ม จังหวัด         | มูลค่าตัวชี้วัด | อันดับ | จังหวัด                          | มูลค่าตัวชี้วัด 🔨 | อันดับ | จังหวัด                     | มูลค่าตัวซึ้วัด |  |
| 1      | กรุงเทพมหานคร              | 405,722         | 100      | 1 นครปฐม          | 18,845,334,727  | 1      | กรุงเทพมหานคร                    | 231,467           | 1      | กรุงเทพมหานคร               | 286,401,100,000 |  |
| 2      | ชลบุรี                     | 33,860          |          | 2 เชียงใหม่       | 10,242,996,127  | 2      | ชลบุรี                           | 38,313            | 2      | ภูเก็ต                      | 166,770,850,000 |  |
| 3      | เชียงใหม่                  | 25,111          |          | 3 นครราชสีมา      | 8,728,715,470   | 3      | นนทบุรี                          | 33,784            | 3      | ชลบุรี                      | 82,918,150,000  |  |
| 4      | นครราชสัมา                 | 21,215          |          | 4 ศรีสะเคษ        | 8,304,516,430   | 4      | สมุทรปราการ                      | 33,700            | 4      | เชียงใหม่                   | 50,934,570,000  |  |
| 5      | ขอนแค่น                    | 20,479          |          | 5 เพชรบุรี        | 7,982,135,567   | 5      | ปทุมธานี                         | 26,819            | 5      | เชียงราย                    | 29,673,440,000  |  |
| 6      | สงขลา                      | 15,215          |          | 5 พระนครศรีอยุธยา | 7,083,128,753   | 6      | เชียงใหม่                        | 18,178            | 6      | ประจวบดีรีขันธ์             | 29,140,040,000  |  |
| 7      | ระยอง                      | 13,975          | 1        | 7 อุตรธานี        | 6,332,831,859   | 7      | ภูเก็ต                           | 14,258            | 7      | สราษฎร์ธานี                 | 24,638,070,000  |  |
| 8      | อุบลราชธานี                | 13,185          |          | 8 ร้อยเอ็ด        | 6,066,434,850   | 8      | สมุทรสาคร                        | 12,497            | 8      | เพชรบุรี                    | 21,881,370,000  |  |
| 9      | อุดรธานี                   | 12,195          |          | 9 อุบลราชธานี     | 5,798,922,485   | 9      | สราษฎร์ธานี                      | 11,897            | 9      | กาญจนบุรี                   | 19,243,530,000  |  |
| 10     | นครศรีธรรมราช              | 12,156          | Y 1      | 0 ลำพูน           | 5,247,088,009   | 10     | นครราชสัมา                       | 10,833 *          | 10     | กระบี                       | 14,351,670,000  |  |
|        |                            | 11 200          |          |                   | 1 006 000 600   |        |                                  | 10.173            |        |                             | 10 000 000 000  |  |

### 5.เลือกประเภทของตัวชี้วัด ดังนี้

- สรุปข้อมูลสำคัญ
- ภาพรวมเศรษฐกิจจังหวัด
- การดูแลระดับราคาและเศรษฐกิจฐานราก
- การยกระดับผู้ประกอบการ
- การให้บริการและกำกับดูแลด้านพาณิชย์

#### 6. คำอธิบาย

- ที่มาและวันที่ล่าสุดของข้อมูล และ
- หลักการจัดอันดับ
- เมื่อคลิกสัญลักษณ์ ( i )

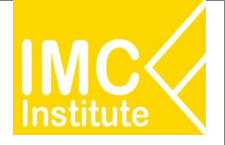

### หน้าจอที่ 1.1 ภาพรวมตัวชี้วัด : รายละเอียดการใช้งาน

10,833 <sup>v</sup> 10 คระบี

14,351,670,000

|           |                              | ระบบกำกับแล                                     | ละติดตามนโยบายเ       | ด้านเศรษฐกิจก            | ารค้าระดับจังหวัด (            | Province I                        | Policy         | Dash   | board)                | TP50 🤇                            |
|-----------|------------------------------|-------------------------------------------------|-----------------------|--------------------------|--------------------------------|-----------------------------------|----------------|--------|-----------------------|-----------------------------------|
| กาพรวมเ   | เลือกปี<br>รัวฮี้วัด 2023    | ~                                               | เลือกรูปแบบการจัดอ่   | าันดับ                   | เลือกจังหวัด                   | เลือกรู<br>เลือกกลุ่มจัง <i>ห</i> | ปแบบกา<br>เว้ด | รกรอง  | เลือกภาค              | (                                 |
|           |                              | ภาย                                             | ค กลุ่มจังหวัด        | จังหวัด                  | All                            | All                               |                | ~      | All                   | $\sim$                            |
| กันดับราย | ตัวขี้วัค<br>สรุง            | ปข้อมูลสำคัญ                                    | ภาพรวมเศรษฐกิจจังหวัด | การเ<br>และเค            | ดูแลระดับราคา<br>ศรษฐกิจฐานราก | การยกระดับ                        | ມຜູ້ປຣະຄອນ     | การ    | การให้ข               | ปริการและกำกับดูแล<br>ด้านพาณิชย์ |
|           | A1 มูลค่าผลิตภัณฑ์ม          | วลรวมของจังหวัด (GPP)                           | A5 มูลค่าผลิตภัณฑ์มว  | ลรวมต่อหัวของจังหวัด     | A6 อัตรา                       | เการว่างงาน                       |                |        | B4 ดัชนีรา            | คาผู้บริโภค (CPI)                 |
| อันดับ    | จังหวัด                      | มูลค่าตัวซึ่วัด                                 | ∧ อุ้นดับ จังหวัด     | มูลค่าดัวขึ้วัด          | ^ อันดับ จังหวัด               | มูลค่าตัวซึ้วัด                   |                | อันดับ | จังหวัด               | มูลค่าตัวชี้วัด                   |
| 1         | กรุงเทพมหานคร<br>ช่อบุรี     | 5,270,460,168,168<br>892,061,763,483            | 8                     |                          |                                |                                   | 0.02<br>0.08   | 1      | แม่ฮ่องสอน<br>นครนายก | 117.40<br>113.20                  |
| 3         | ระยอง                        | 857, 190, 787, 234                              | ตัวชีวัด              | มูลค่าผลิตภัณฑ์มว        | ลรวมของจังหวัด (GPP)           |                                   | 0.17           | 3      | พิจิตร                | 112.90                            |
| 5         | ปทุมธานี                     | 428,278,006,618                                 | หน่วย                 | บาท                      |                                |                                   | 0.31           | 5      | บุรีรัมย์             | 111.70                            |
| 6         | สมุทรสาคร<br>พระนครศรีอยุธยา | 407,143,683,784 398,160,862,850 240,035,581,204 | แหล่งที่มาของข้อมูล   | ส่านักงานสภาพัฒน<br>ชาติ | าการเศรษฐกิจและสังคมแา         | ńa                                | 0.32           | 6      | ชุมพร<br>สมุทรปราการ  | 111.10 110.60 110.70              |
| 9         | ฉะเชิงเทรา<br>ฉะเชิงเทรา     | 346,104,062,573                                 | ນ້ວນູລ ແ              | 31/12/2020               |                                |                                   | 0.42           | 9      | นครศรีธรรมราช         | 110.30                            |
|           |                              | 344,961,039,739                                 | ข้อมูลล่าสุด          | 31/12/2020               |                                |                                   | 0.40           | 10     | *                     | 109.70                            |
|           | B6 สถิติการจ                 | ดทะเบียนรถยนต์                                  | B10 มอด               | ยาย OTOP                 | C1 สำนวนนิติบุเ                | ลคลที่ส่งงบการเงิน                | L I            |        | C18 รายไร             | <b>โจากผู้เขี่ขมเข</b> ือน        |
| ວັນດັບ    | จังหวัด                      | มูลค่าตัวชี้วัด                                 | 🔺 อันดับ จังหวัด      | มูลค่าตัวชี้วัด          | ^ อันดับ จังหวัด               | มูลค่าตัวซี้วัด                   |                | ອັນດັນ | จังหวัด               | มูลค่าตัวซี้วัด                   |
| 1         | กรุงเทพมหานคร                | 405,722                                         | 1 นครปฐม              | 18,845,334,72            | 7 1 กรุงเทพมหานคร              |                                   | 231,467        | 1      | ครุงเทพมหานคร         | 286,401,100,000                   |
| 2         | ซลบุรี                       | 33,860                                          | 2 เชียงใหม่           | 10,242,996,12            | 7 2 ชลบุรี                     |                                   | 38,313         | 2      | ภูเก็ต                | 166,770,850,000                   |
| 3         | เชียงใหม่                    | 25,111                                          | 3 นครราชสีมา          | 8,728,715,47             | 0 3 นนทบุรี                    |                                   | 33,784         | 3      | ชลบุรี                | 82,918,150,000                    |
| 4         | นครราชสีมา                   | 21,215                                          | 4 ศรีสะเกษ            | 8,304,516,43             | 0 4 สมุทรปราการ                |                                   | 33,700         | 4      | เชียงใหม่             | 50,934,570,000                    |
| 5         | ขอนแค่น                      | 20,479                                          | 5 เพชรบุรี            | 7,982,135,56             | 7 5 ปทุมธานี                   |                                   | 26,819         | 5      | เชียงราย              | 29,673,440,000                    |
| 6         | ส่งขลา                       | 15,215                                          | 6 พระนครศรีอยุธยา     | 7,083,128,75             | 3 6 เชียงใหม่                  |                                   | 18,178         | 6      | ประจวบครีขันธ์        | 29,140,040,000                    |
| 7         | 52820                        | 13,975                                          | 7 อุตรธานี            | 6,332,831,85             | 9 7 ภูเกิด                     |                                   | 14,258         | 7      | สุราษฎร์ธานี          | 24,638,070,000                    |
| 8         | อุบลราชธานี                  | 13,185                                          | 8 ร้อยเอ็ด            | 6,066,434,85             | 0 8 สมุทรสาคร                  |                                   | 12,497         | 8      | เพชรบุรี              | 21,881,370,000                    |
|           |                              | 10 105                                          |                       | . 700 000 40             |                                |                                   | 11007          |        |                       | 20.242 520.002                    |

5,247,088,009 <sup>×</sup> 10 นครราชสัมา

----

10 นครศรีธรรมราช

12,156 <sup>×</sup> 10 ลำพูน

 สดง ตารางมูลค่าของตัวชี้วัด ของจังหวัดและปีที่เลือก ประกอบด้วย

- ชื่อตัวชี้วัด
- อันดับของจังหวัด จัดเรียงตามมูลค่าของตัวชี้วัด
- ชื่อจังหวัด
- มูลค่าหรือจำนวนของตัวชี้วัด

8. แสดงTooltip รายละเอียดเพิ่มเติมของตัวซี้วัด เมื่อนำเมาส์วางบนตารางมูลค่าตัวซี้วัด ประกอบด้วย

- ชื่อตัวชี้วัด
- หน่วยของมูลค่าตัวชี้วัด

แหล่งที่มาของข้อมูล

- ข้อมูล ณ ซึ่งเป็นวันที่อ้างอิงของข้อมูล
- ข้อมูลล่าสุด

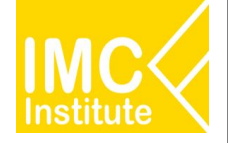

### หน้าจอที่ 1.2 อันดับรายตัวชี้วัด : ฟังก์ชันพื้นฐาน

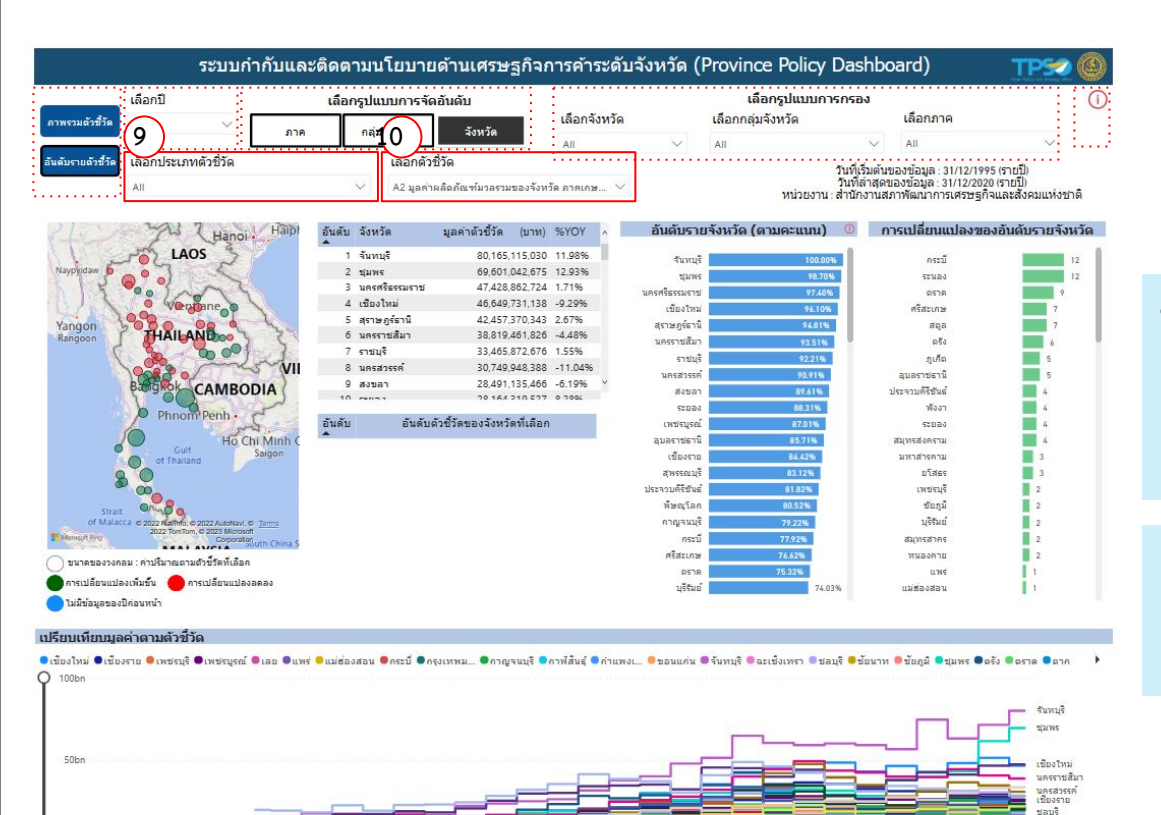

ð

#### 9. เลือกประเภทของตัวชี้วัด ดังนี้

- ภาพรวมเศรษฐกิจจังหวัด
- การดูแลระดับราคาและเศรษฐกิจฐานราก
- การยกระดับผู้ประกอบการ
- การให้บริการและกำกับดูแลด้านพาณิชย์

#### 10. เลือกตัวชี้วัด เช่น

เพชรบุรี กรุงเทพมา

2020

2015

- A1 มูลค่าผลิตภัณฑ์มวลรวมของจังหวัด (GPP)
- A2 มูลค่าผลิตภัณฑ์มวลรวมของจังหวัด
  - ภาคเกษตรกรรม เป็นต้น

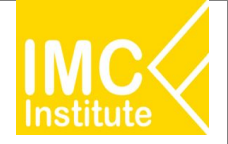

### หน้าจอที่ 1.2 อันดับรายตัวชี้วัด : รายละเอียดการใช้งาน

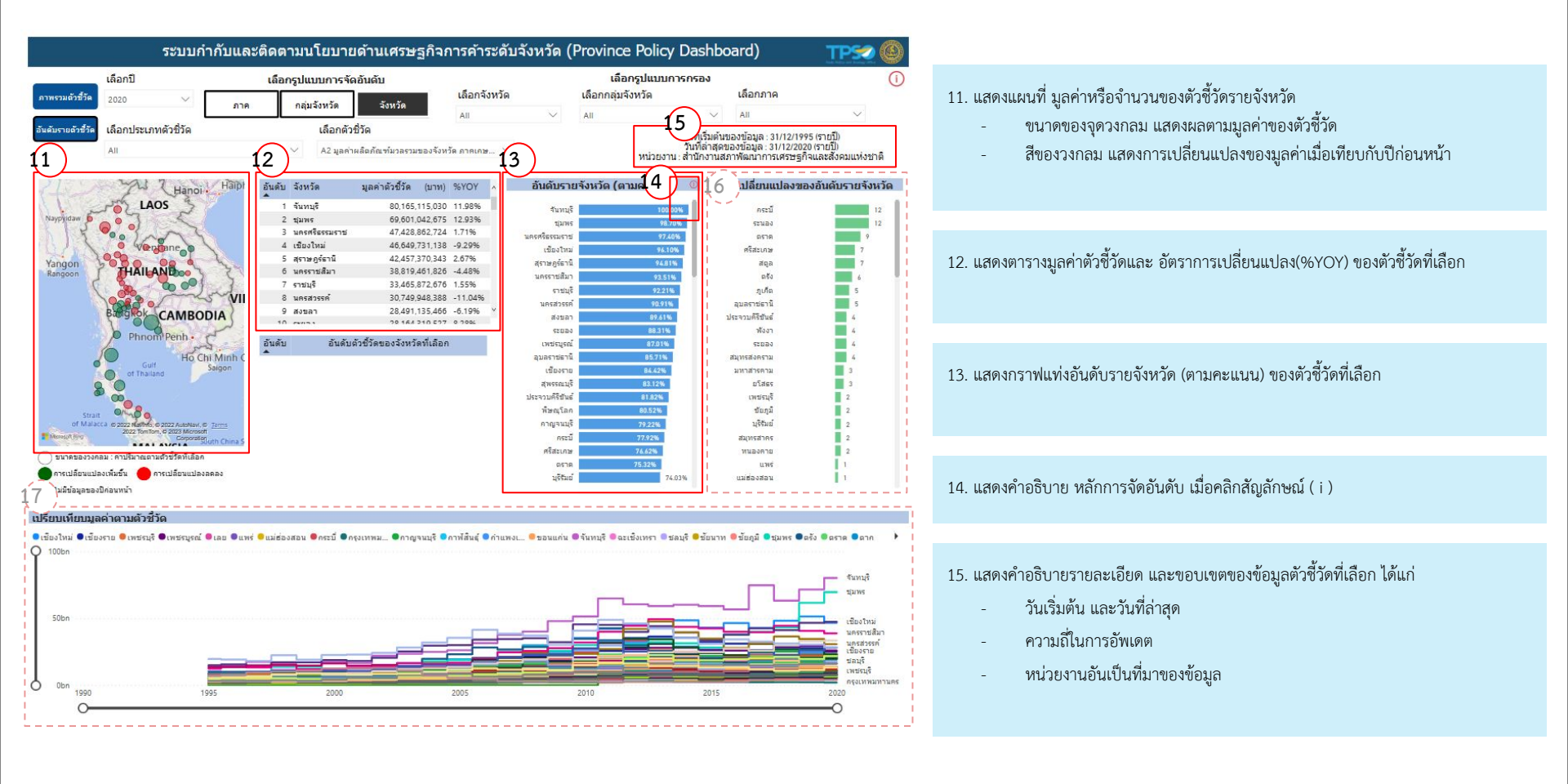

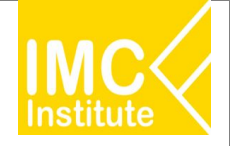

### หน้าจอที่ 1.2 อันดับรายตัวชี้วัด : รายละเอียดการใช้งาน

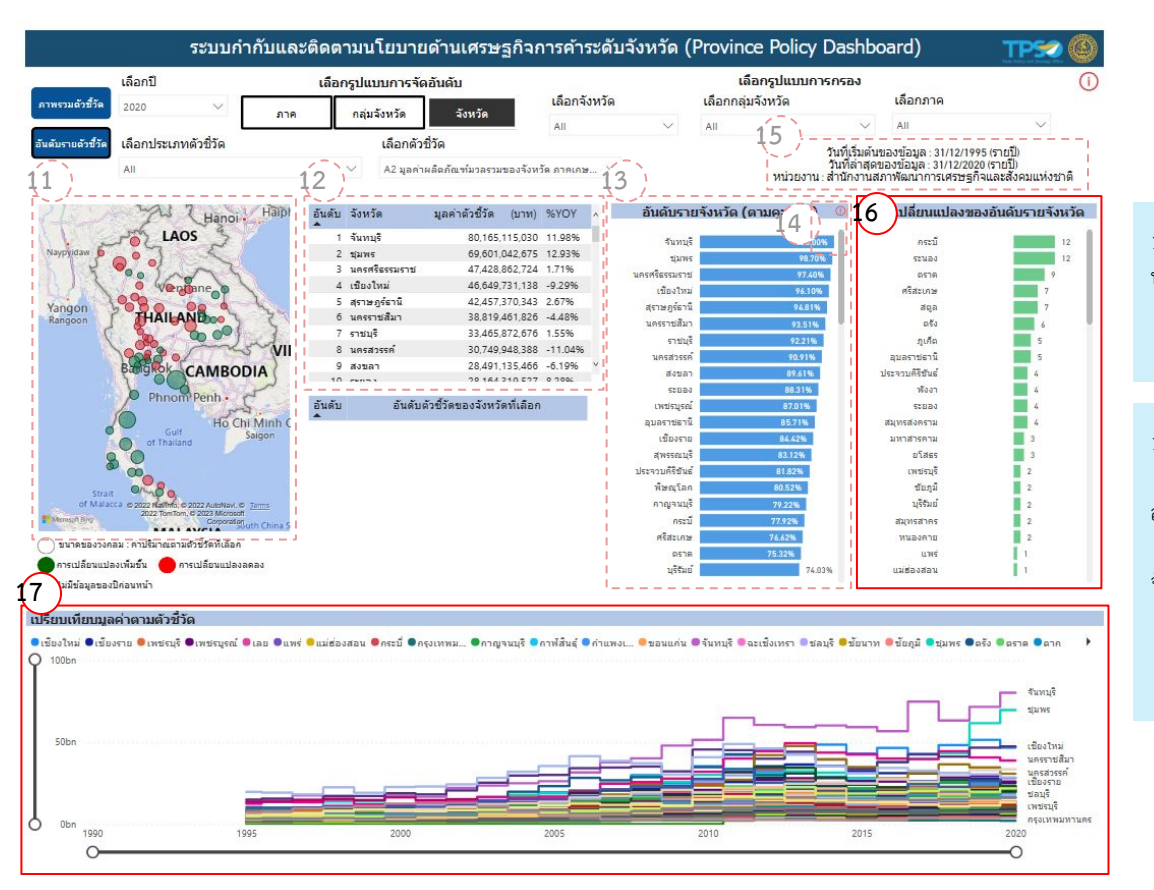

 แสดงกราฟแท่งการเปลี่ยนแปลงของอันดับรายจังหวัด เมื่อเปรียบเทียบกับอันดับในปีก่อน หน้า ของตัวชี้วัดที่เลือก

สีของแท่งกราฟ แสดงทิศทางของอันดับที่เปลี่ยนแปลง (อันดับดีกว่าปีก่อนหน้า เป็นสีเขียว)

17. แสดงกราฟเส้นเปรียบเทียบมูลค่าของตัวชี้วัดของจังหวัดที่เลือก

สามารถปรับช่วงของมูลค่าตามตัวชี้วัด และช่วงปีที่ต้องการแสดงผลได้ และสามารถวางเมา ส์เพื่อแสดง Tooltip รายละเอียดเพิ่มเติมได้

(จากตัวอย่าง เลือกตัวซี้วัด A2 มูลค่าผลิตภัณฑ์มวลรวมของจังหวัด ภาคเกษตรกรรม และเลือกทุก จังหวัด กราฟจึงแสดงผลทั้ง 77 เส้น ซึ่งเส้นมูลค่าของจังหวัดจันทบุรีมีมูลค่าสูงที่สุดในปี 2020)

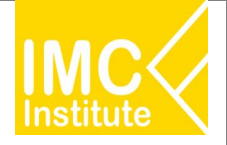

### หน้าจอที่ 1.2 อันดับรายตัวชี้วัด : รายละเอียดการใช้งาน

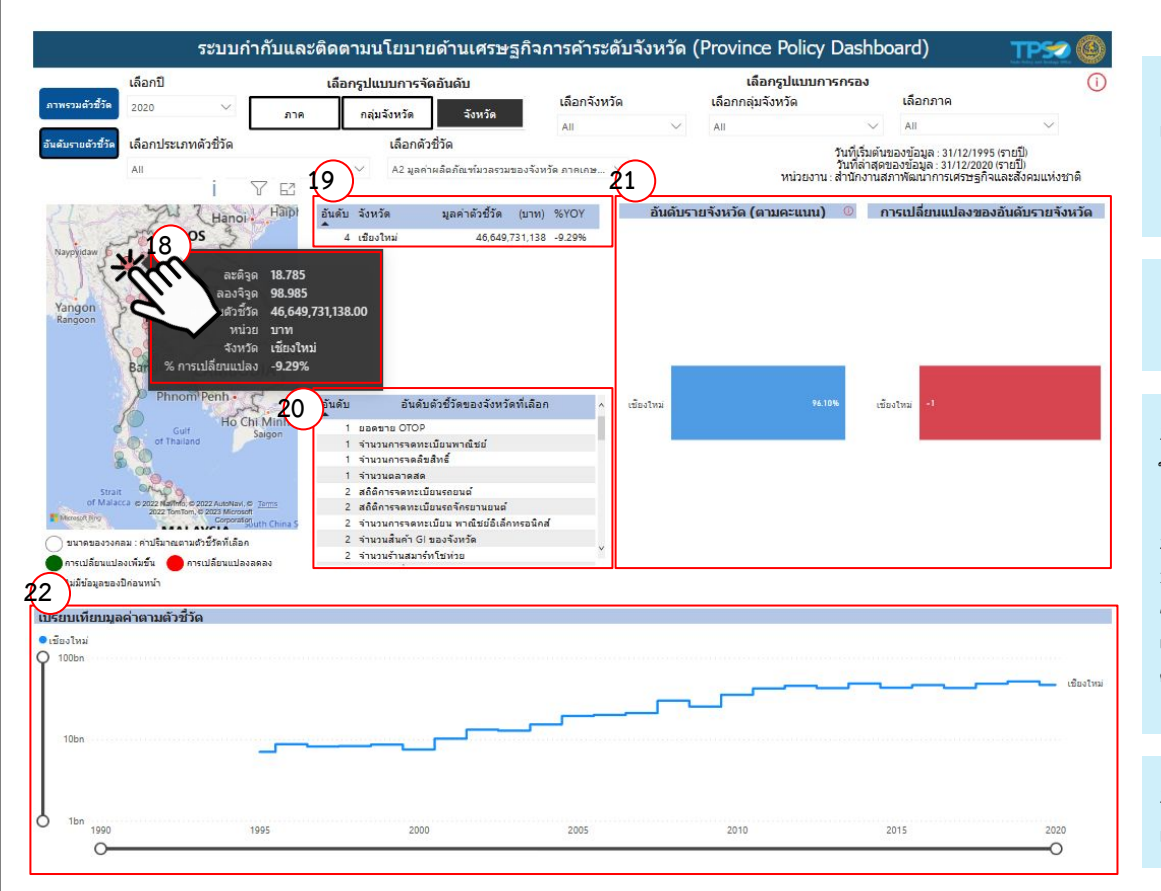

 แสดงTooltip รายละเอียดเพิ่มเติมของตัวชี้วัดในจังหวัด เมื่อน้ำเมาส์วางบนวงกลมใน แผนที่ และ

สามารถคลิกที่วงกลมของจังหวัดในแผนที่ เมื่อต้องการให้แสดงผลเฉพาะจังหวัดที่เลือก

19. ตัวอย่างการแสดงผลเฉพาะจังหวัดที่เลือก เมื่อคลิกเลือกจุดวงกลมของจังหวัดเชียงใหม่

 แสดงตารางอันดับตัวซี้วัด ของจังหวัดที่เลือก โดยแสดงผลจากการนำอันดับ ที่ทำได้ดีที่สุด ในแต่ละตัวซี้วัด ในปี และจังหวัดที่เลือก (จากตัวอย่าง จ.เขียงใหม่ มีอันดับของ
 ยอดขาย OTOP,
 จำนวนการจดทะเบียนพาณิชย์,
 จำนวนการจดสิขสิทธิ์ และ
 จำนวนตลาดสด
 เป็นอันดับที่ที่ที่สุด (ที่ 2 ของประเทศเหมือนกันทั้ง4ตัวซี้วัด)
 ดังนั้นตัวซี้วัดทั้ง 4 ตัว จึงเป็นตัวซี้วัดที่ดีที่สุด อันดับหนึ่งของ จ.เซียงใหม่)

21 และ 22. ตัวอย่างการแสดงผลเฉพาะจังหวัดที่เลือก เมื่อคลิกเลือกจุดวงกลมของจังหวัด เชียงใหม่

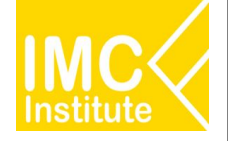

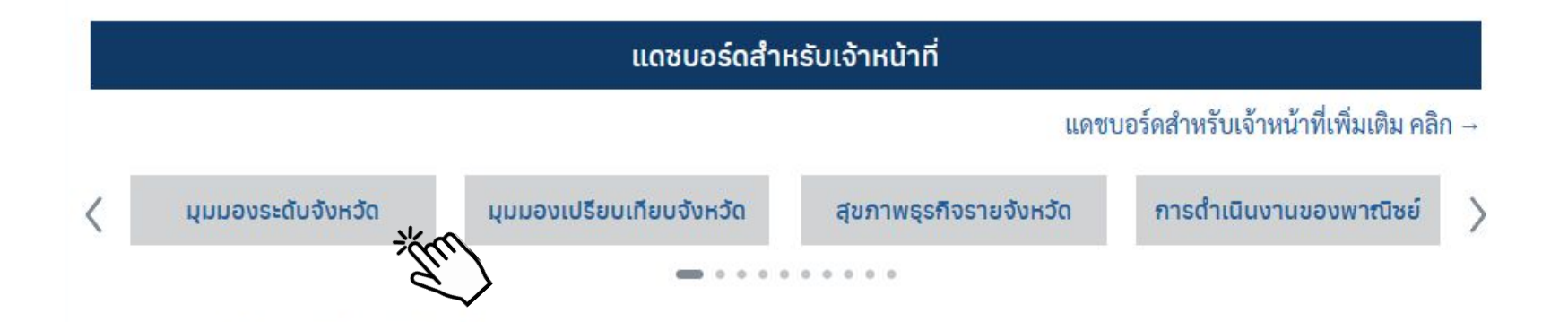

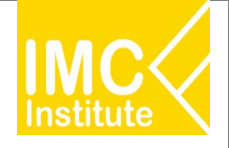

### หน้าจอที่ 2.1 ภาพรวมมุมมองระดับจังหวัด : ฟังก์ชันพื้นฐาน

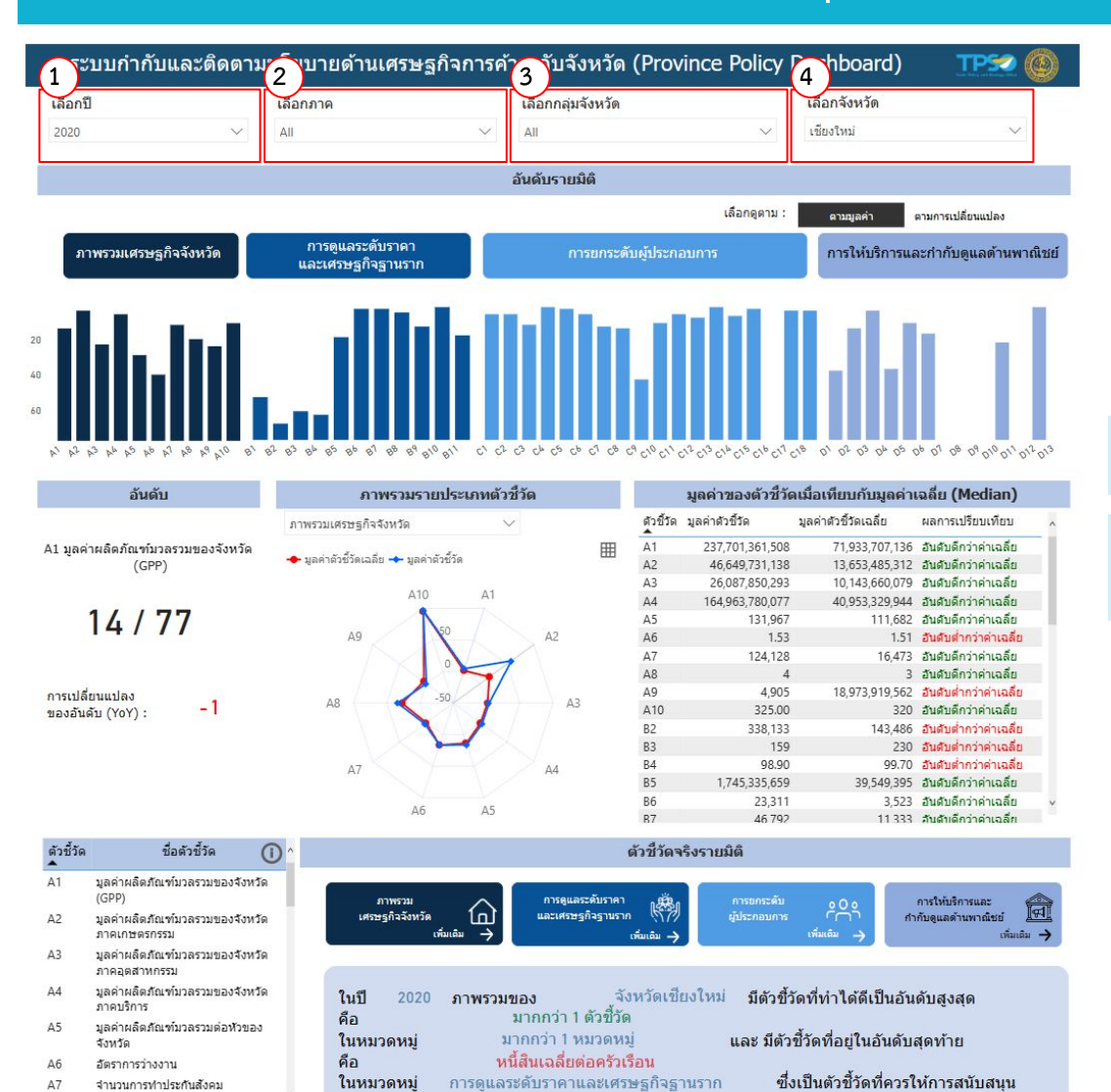

อัตราเฉลี่ยการจ้างงานต่อกิจการ

Δ8

#### 1.เลือกปีที่ต้องการแสดงผลได้ตามต้องการ

2, 3 และ 4. เลือกภาค กลุ่มจังหวัด และ/หรือ จังหวัด ที่ต้องการแสดงผลได้ตามต้องการ

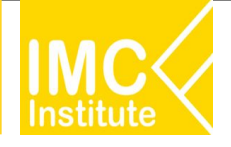

### หน้าจอที่ 2.1 ภาพรวมมุมมองระดับจังหวัด : รายละเอียดการใช้งาน

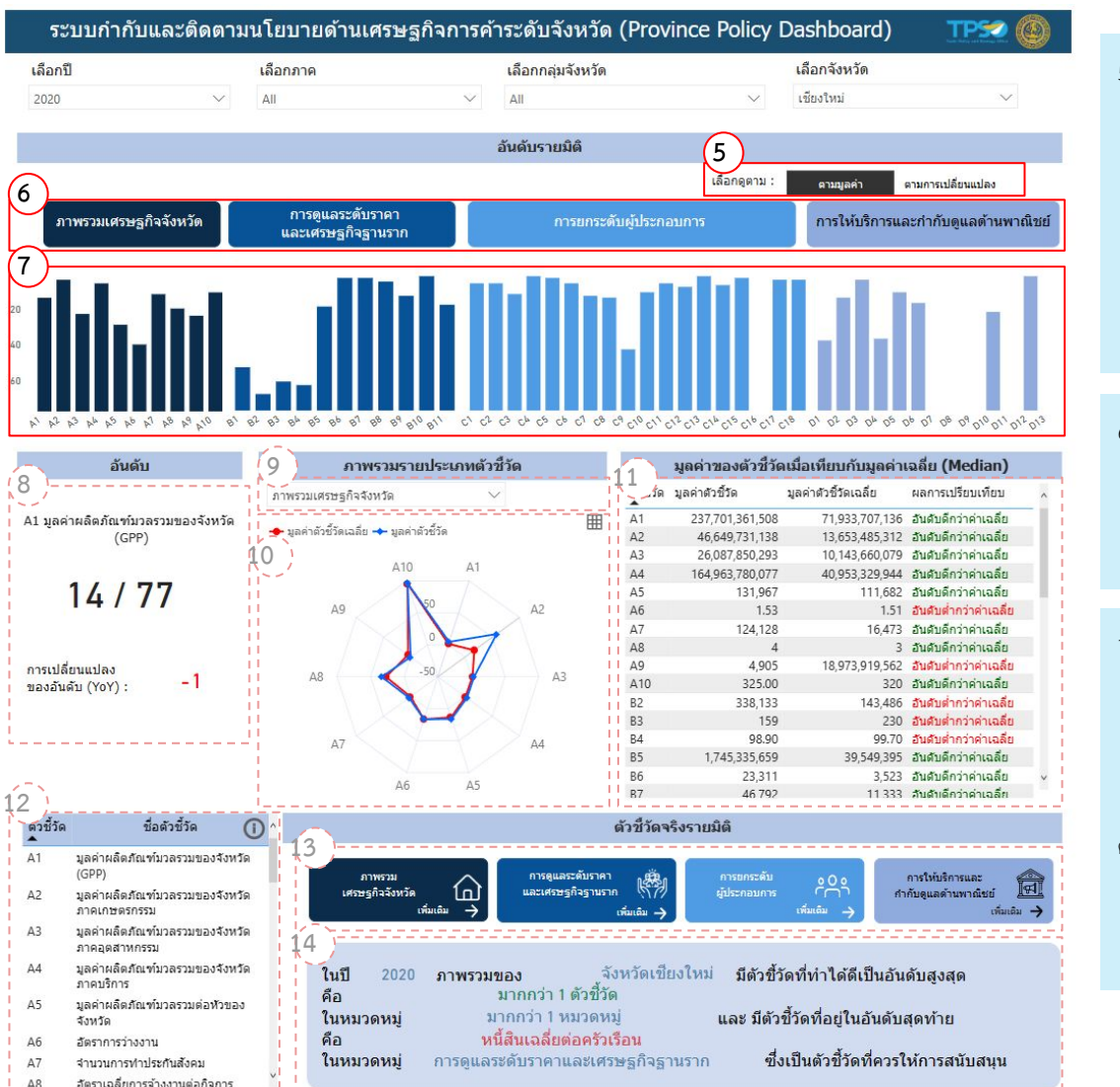

5. สามารถปรับการแสดงผลอันดับได้ 2 มิติ ได้แก่

- เลือกดูตามมูลค่า เพื่อแสดงผลอันดับ ที่จัดอันดับตามมูลค่าของตัวชี้วัด
- เลือกดูตามการเปลี่ยนแปลง เพื่อแสดงผลอันดับ ที่จัดอันดับตามอัตราการ เปลี่ยนแปลง(%YOY) ของมูลค่าตัวชี้วัดเดียวกัน เมื่อเปรียบเทียบกับปีก่อนหน้า (เช่น ดัชนีราคาผู้บริโภค เมื่อเลือกแสดงผลในมิติอัตราการเปลี่ยนแปลง (%YOY) จะเป็น อัตราเงินเฟ้อ ดังนั้นจึงสามารถทราบอันดับของเงินเฟ้อได้ด้วยการแสดงผลมิตินี้)

 แสดงชื่อของ ประเภทตัวชี้วัดทั้ง 4 ประเภท ที่ปรากฏในกราฟแท่ง และ สามารถคลิก เพื่อไปยังหน้าแดชบอร์ดย่อยของแต่ละประเภทตัวชี้วัด

7. แสดงกราฟแท่ง อันดับของตัวชี้วัด ของจังหวัดที่เลือก ดังนี้

- แกน X แสดงตัวชี้วัด
- แกน Y แสดงอันดับ โดยความสูงของแท่งกราฟอันดับที่ 1 จะสูงที่สุด และแท่ง กราฟอันดับอื่นๆจะต่ำลงตามลำดับ

สามารถแสดงอันดับได้ 2 มิติ คือ ตามมูลค่า และตามการเปลี่ยนแปลง โดยการคลิกเลือกมิติ ตามข้อที่ 5

สามารถคลิกเลือกแท่งกราฟเพื่อเป็นตัวกรองการแสดงผลของวิชชวลอื่นได้

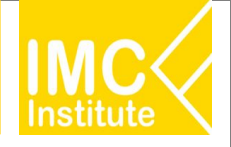

### หน้าจอที่ 2.1 ภาพรวมมุมมองระดับจังหวัด : รายละเอียดการใช้งาน

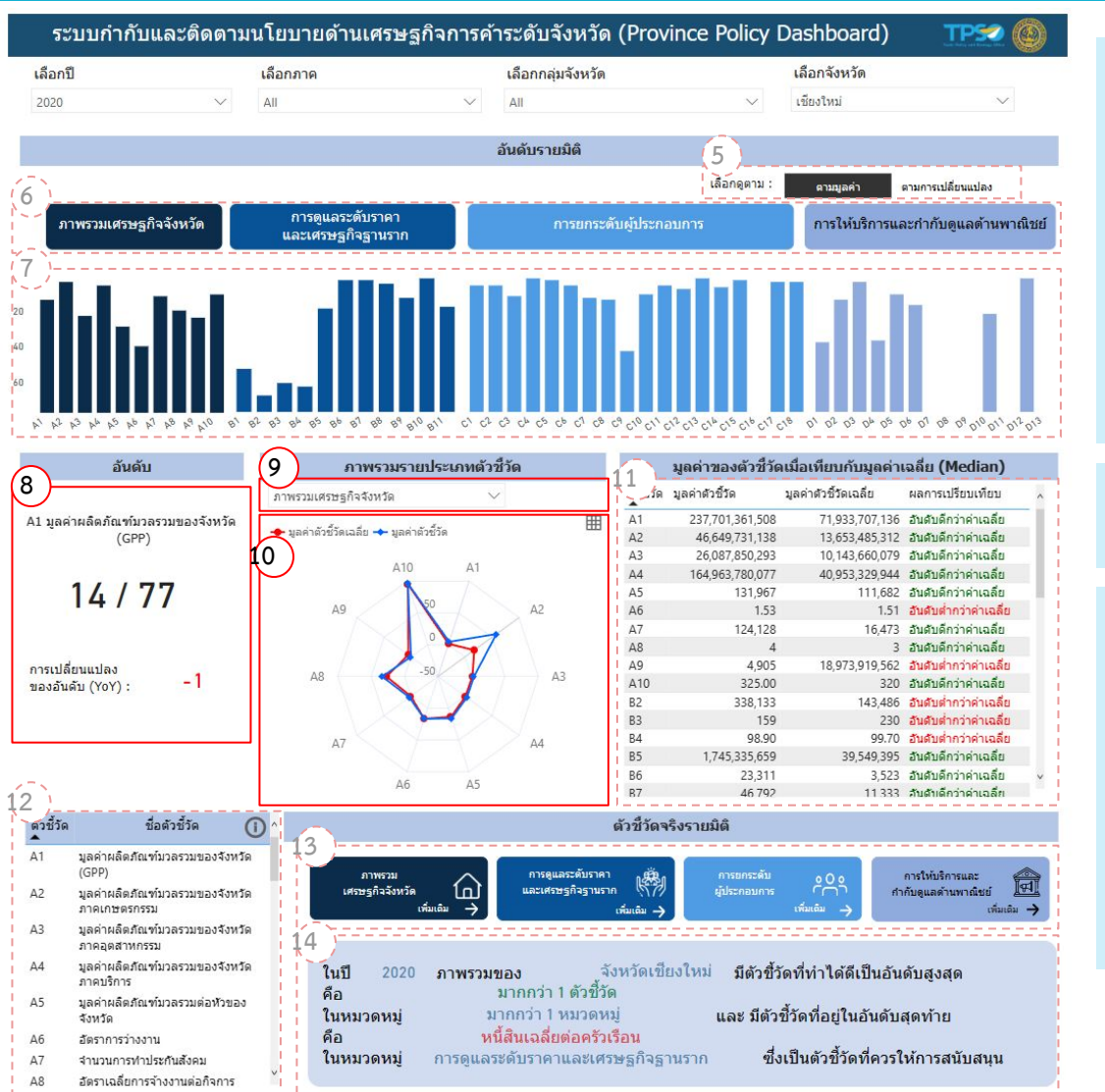

#### 8. แสดงคำอธิบายอันดับ ของกราฟแท่งที่ปรากฏ ดังนี้

- ชื่อตัวชี้วัด
- อันดับของตัวชี้วัด
- การเปลี่ยนแปลงของอันดับ เมื่อเปรียบเทียบกับอันดับของปีก่อนหน้า

สามารถแสดงอันดับได้ 2 มิติ คือ ตามมูลค่า และตามการเปลี่ยนแปลง โดยการคลิกเลือกมิติ ตามข้อที่ 5

อนึ่ง สามารถแสดงอันดับของตัวชี้วัดได้ทุกตัวชี้วัด โดยการคลิกเลือกแท่งกราฟตามข้อที่ 7 ตารางมูลค่าตัวชี้วัดตามข้อที่ 11 หรือตารางแสดงชื่อตัวชี้วัดตามข้อที่ 12

9. สามารถปรับการแสดงผลกราฟเรดาห์ ได้ตามประเภทของตัวชี้วัดที่ต้องการ

10. แสดงกราฟเรดาห์ ภาพรวมของมูลค่ารายประเภทตัวชี้วัด ดังนี้

- เส้นแกน แสดงตัวชี้วัด
- ระยะห่างจากจุดศูนย์กลาง แสดงสัดส่วนของมูลค่าแต่ละตัวซี้วัด โดยระยะห่างจาก จุดศูนย์กลางที่มากที่สุด คำนวนจากมูลค่าที่มากที่สุด(Max)ของแต่ละตัวซี้วัด
- เส้นสีแดง แสดงมูลค่าตัวชี้วัดเฉลี่ย (Median)
- เส้นสีฟ้า แสดงมูลค่าของตัวชี้วัด

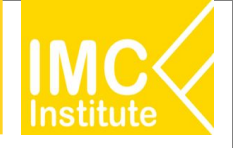

### หน้าจอที่ 2.1 ภาพรวมมุมมองระดับจังหวัด : รายละเอียดการใช้งาน

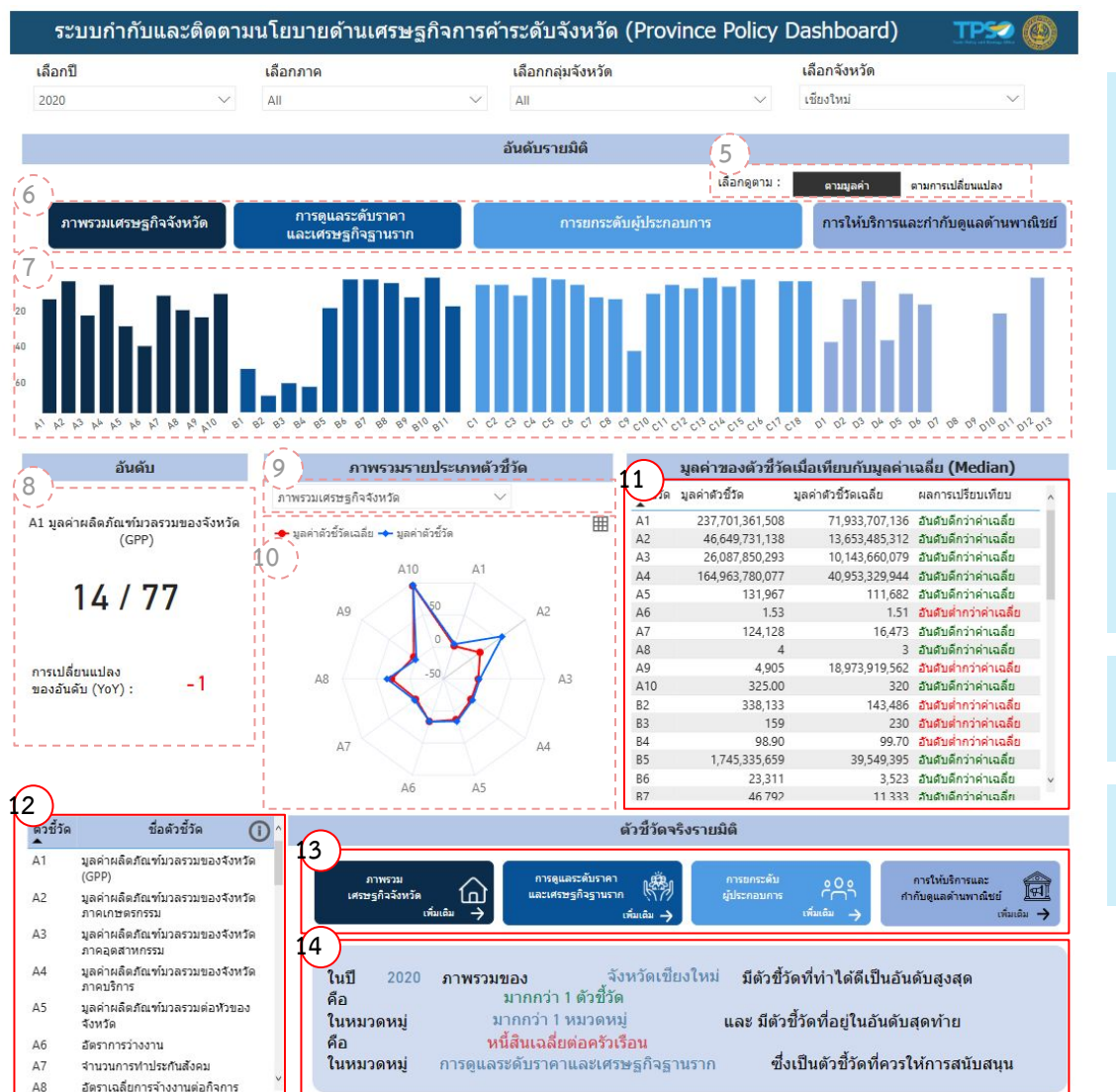

 ตารางแสดงมูลค่าของตัวชี้วัด เมื่อเปรียบเทียบกับมูลค่าเฉลี่ย (Median) ของจังหวัดและปี ที่เลือก ประกอบด้วย

- ตัวชี้วัด
- มูลค่าตัวชี้วัด
- มูลค่าตัวชี้วัดเฉลี่ย (Median)
- ผลการเปรียบเทียบของมูลค่าตัวชี้วัดกับมูลค่าตัวชี้วัดเฉลี่ย
- สีของตัวอักษรจะแสดงทิศทางของผลการเปรียบเทียบ (อันดับดีกว่าค่าเฉลี่ย เป็นสี เขียว)

### 12. ตารางแสดงตัวชี้วัด และชื่อตัวชี้วัด

สามารถคลิกเพื่อเป็นตัวกรองให้แดชบอร์ดแสดงเฉพาะอันดับและมูลค่าของตัวที่วัดที่ ต้องการได้

13. สามารถคลิก เพื่อไปยังหน้าแดชบอร์ดย่อยของแต่ละประเภทตัวชี้วัดได้

 แสดงคำอธิบายอันดับโดยสรุปของตัวชี้วัดที่อยู่ในอันดับดีที่สุด และอันดับท้ายสุด ของ จังหวัดและปีที่เลือก

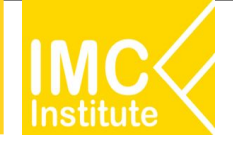

### หน้าจอที่ 2.1 ภาพรวมมุมมองระดับจังหวัด : รายละเอียดการใช้งาน

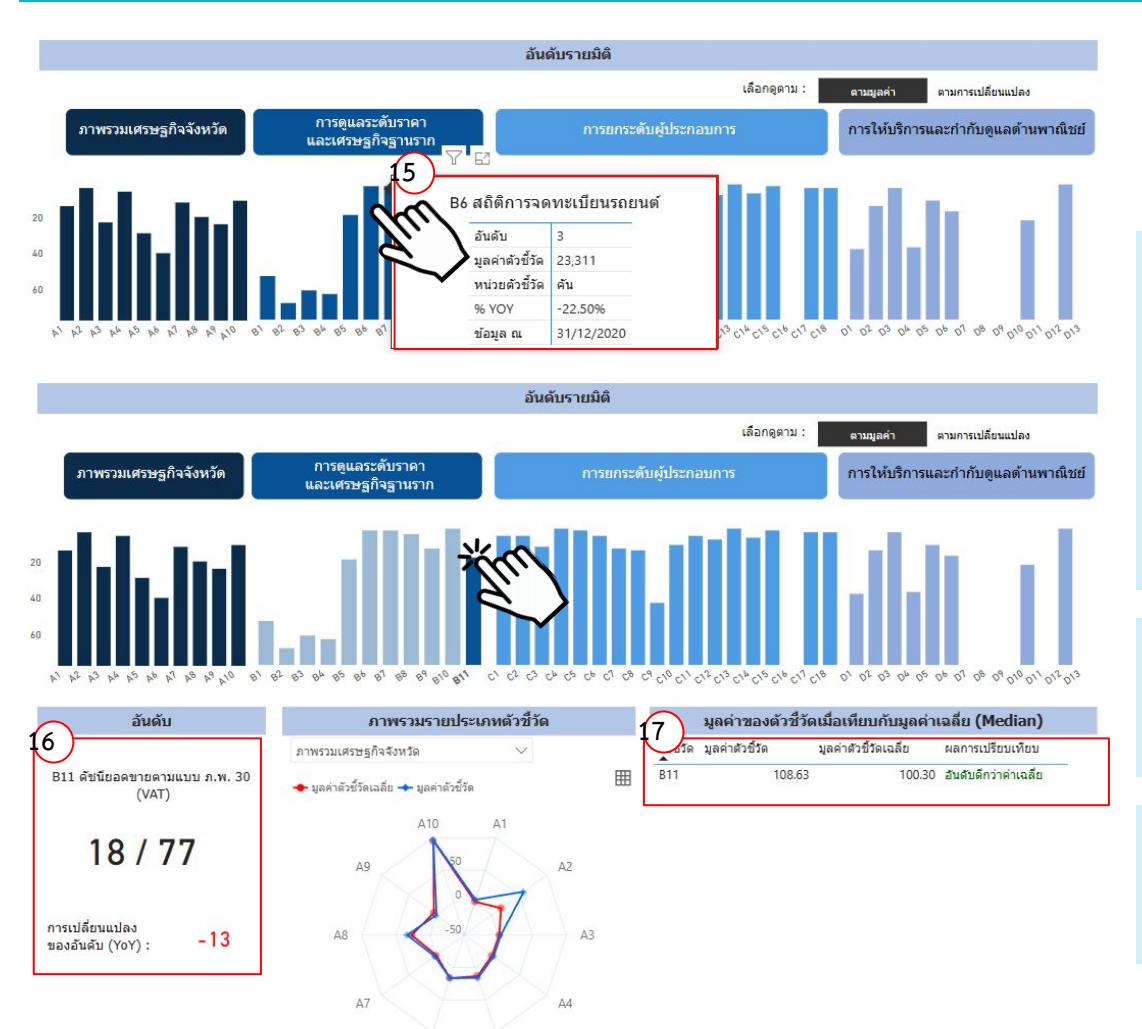

A5

15. แสดงTooltip รายละเอียดเพิ่มเติมของตัวซี้วัดในจังหวัด เมื่อนำเมาส์วางบนแท่งกราฟ ประกอบด้วย

- ชื่อตัวชี้วัด
- อันดับของตัวชี้วัด
- มูลค่าหรือจำนวนของตัวชี้วัด
  - หน่วยของตัวชี้วัด
- %YOY หรืออัตราการเปลี่ยนแปลงเมื่อเปรียบเทียบกับปีก่อนหน้า
- ข้อมูล ณ ซึ่งเป็นวันที่อ้างอิงของข้อมูล

ตัวอย่างการแสดงผลอันดับ เฉพาะตัวชี้วัดที่เลือก เมื่อคลิกเลือกแท่งกราฟของ<u>B11 ดัชนี</u>
 ยอดขายตามแบบ ภพ.30 ชื่อตัวชี้วัด และอันดับจะเปลี่ยนไปตามการคลิกแท่งกราฟ

17.ตัวอย่างการแสดงผลมูลค่าหรือจำนวนของตัวชี้วัด เฉพาะตัวชี้วัดที่เลือก

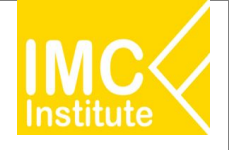

### หน้าจอที่ 2.2 A : ภาพรวมเศรษฐกิจจังหวัด : ฟังก์ชันพื้นฐาน

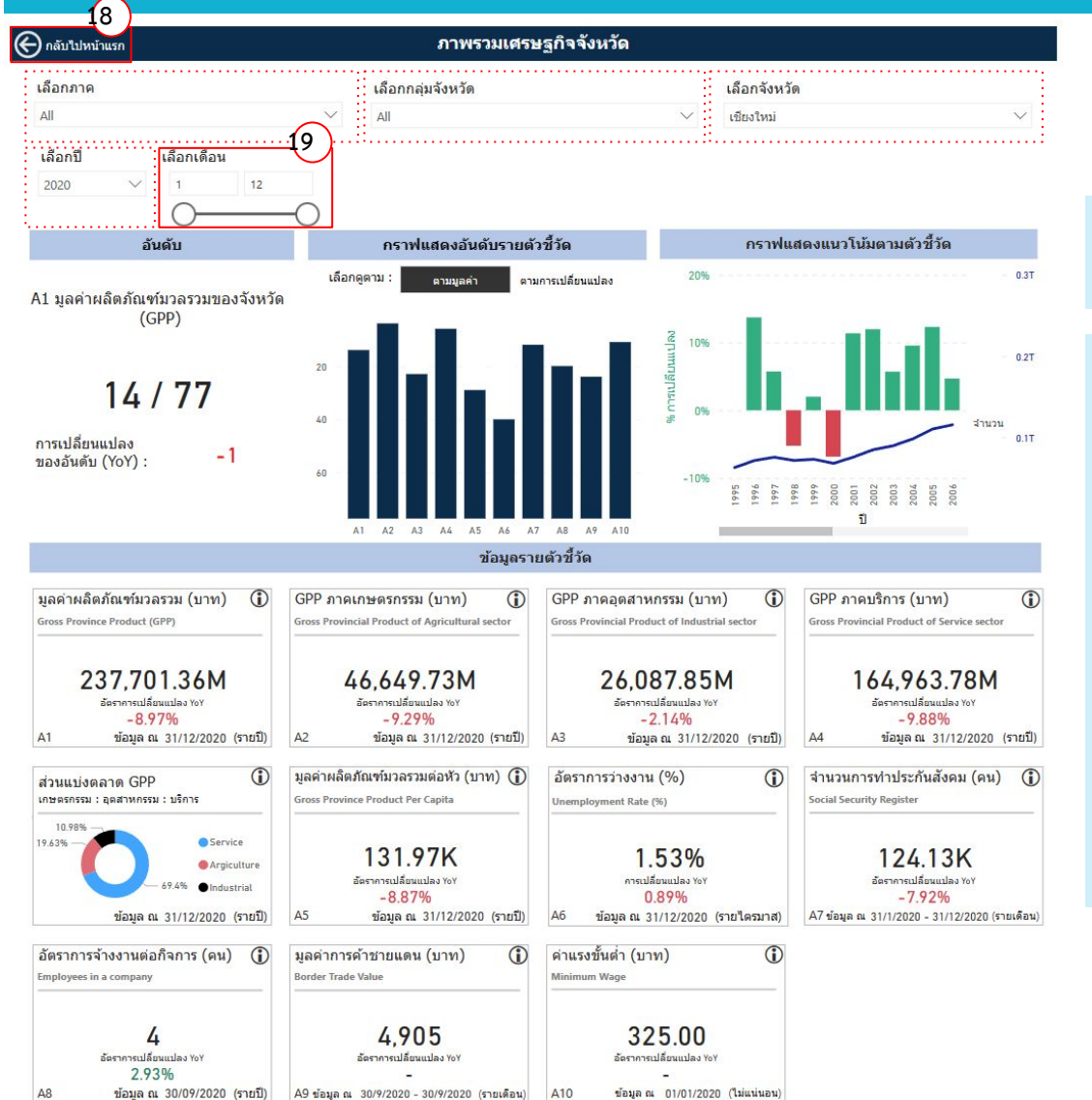

#### 18. เลือกกลับไปหน้าแรกของแดชบอร์ด (หน้าภาพรวมมุมมองระดับจังหวัด)

#### 19. เลือกเดือนที่ต้องการแสดงผลได้ตามต้องการ

เมื่อเลือกเดือนที่ต้องการแสดงผล อาจส่งผลให้ข้อมูลรายตัวชี้วัดในกล่องด้านล่าง เปลี่ยนแปลงไป ดังนี้

- แสดงข้อมูลสะสมของเดือนสุดท้ายที่เลือก กรณีข้อมูลที่เชื่อมโยงเป็นมูลค่าหรือ จำนวนสะสม
- แสดงเป็นผลรวมของช่วงเดือนที่เลือก กรณีข้อมูลที่เชื่อมโยงเป็นมูลค่าที่แท้จริง
- ไม่เปลี่ยนแปลงการแสดงผล กรณีข้อมูลที่เชื่อมโยงอัพเดตเป็นรายปี ไม่ได้มีการ เปลี่ยนแปลงย่อยของแต่ละเดือน

อนึ่ง การแสดงผล อันดับ กราฟแสดงอันดับ และกราฟแสดงแนวโน้ว จะไม่เปลี่ยนแปลงตาม การเลือกเดือน

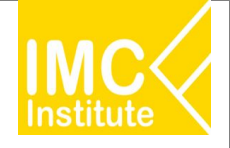

### หน้าจอที่ 2.2 A : ภาพรวมเศรษฐกิจจังหวัด : รายละเอียดการใช้งาน

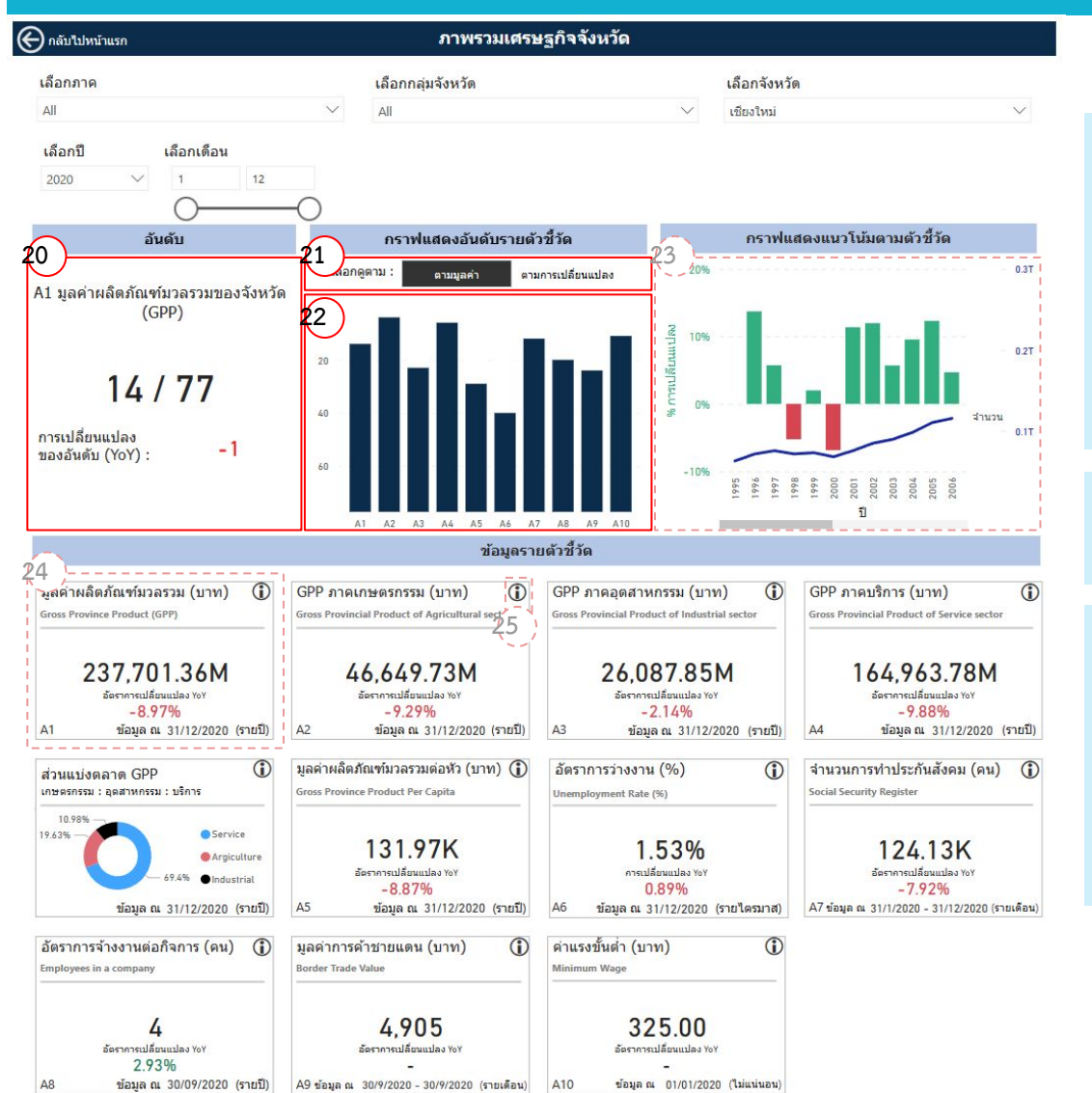

#### 20. แสดงคำอธิบายอันดับ ของกราฟแท่งที่ปรากฏ ดังนี้

- ชื่อตัวชี้วัด
- อันดับของตัวชี้วัด
- การเปลี่ยนแปลงของอันดับ เมื่อเปรียบเทียบกับอันดับของปีก่อนหน้า

สามารถแสดงอันดับได้ 2 มิติ คือ ตามมูลค่า และตามการเปลี่ยนแปลง และ สามารถแสดง อันดับของตัวชี้วัดประเภทภาพรวมเศรษฐกิจจังหวัด (A) ได้ทุกตัวชี้วัด โดยการคลิกเลือกแท่ง กราฟ

 สามารถปรับการแสดงผลอันดับ และกราฟแท่งอันดับ ได้ทั้ง 2 มิติ คือตามมูลค่าและตาม การเปลี่ยนแปลง

#### 22. แสดงกราฟแท่ง อันดับของตัวชี้วัด ของจังหวัดที่เลือก ดังนี้

- แกน X แสดงตัวชี้วัด A1 -A10
- แกน Y แสดงอันดับ โดยความสูงของแท่งกราฟอันดับที่ 1 จะสูงที่สุด และแท่ง กราฟอันดับอื่นๆจะต่ำลงตามลำดับ

สามารถแสดงอันดับได้ 2 มิติ คือ ตามมูลค่า และตามการเปลี่ยนแปลง

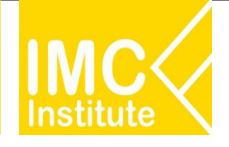

### หน้าจอที่ 2.2 A : ภาพรวมเศรษฐกิจจังหวัด : รายละเอียดการใช้งาน

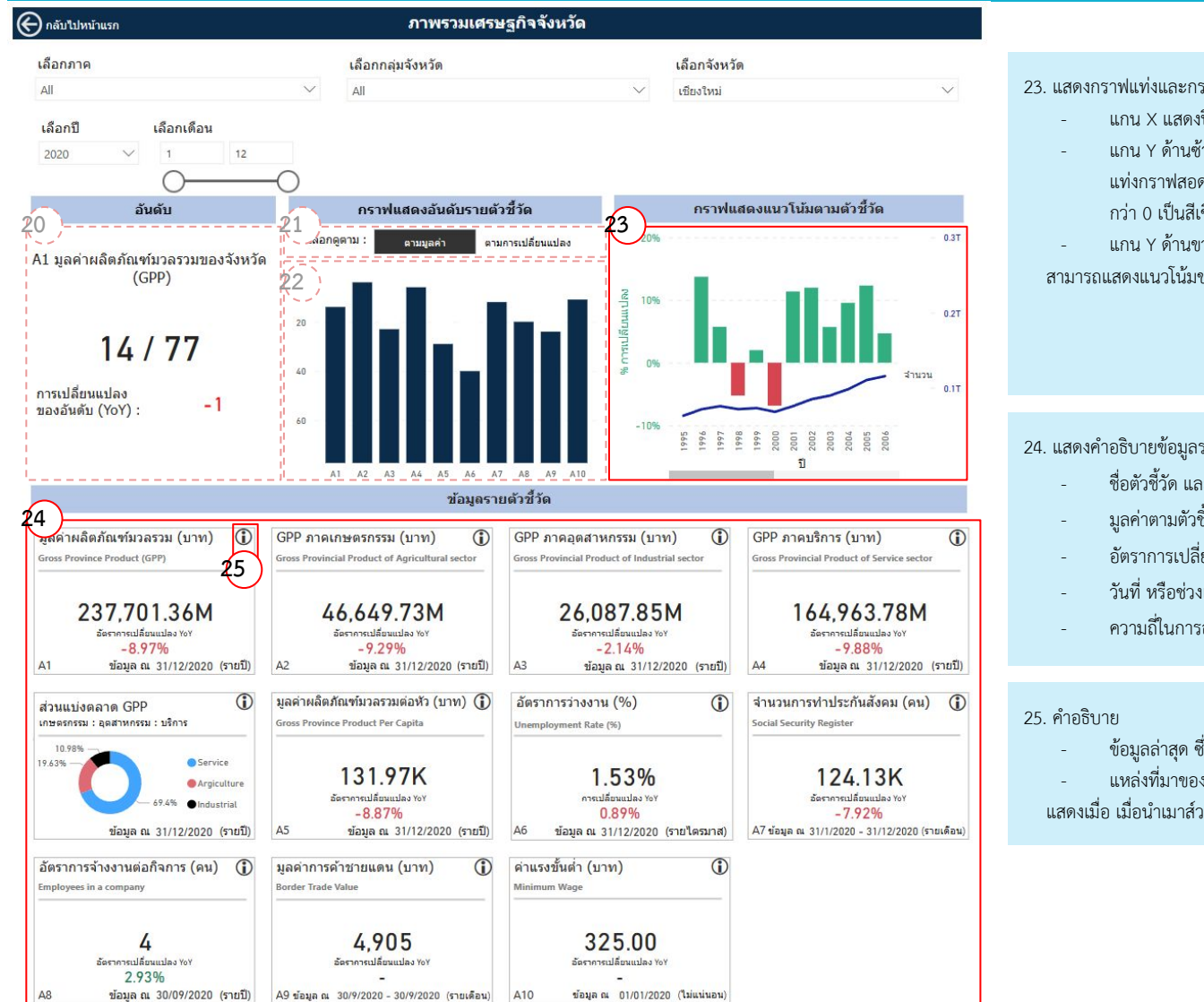

#### 23. แสดงกราฟแท่งและกราฟเส้น แนวโน้มตามตัวชี้วัด ดังนี้

- แกน X แสดงปี ตั้งแต่ปีที่เริ่มเก็บข้อมูล
- แกน Y ด้านซ้าย แสดง % การเปลี่ยนแปลง (%YOY) ในรูปแท่งกราฟ โดยสีของ แท่งกราฟสอดคล้องกับทิศทางการเปลี่ยนแปลง (อัตราการเปลี่ยนแปลง YOY มาก กว่า () เป็นสีเขียว)
- แกน Y ด้านขวา แสดงมูลค่าหรือจำนวนของตัวชี้วัด ในรูปเส้นกราฟสีน้ำเงิน สามารถแสดงแนวโน้มของตัวชี้วัดได้ทุกตัวชี้วัด โดยการคลิกเลือกแท่งกราฟตามข้อ 22

#### 24. แสดงคำอธิบายข้อมูลรายตัวชี้วัด ดังนี้

- ชื่อตัวชี้วัด และหน่วยของตัวชี้วัด
- มูลค่าตามตัวชี้วัด
- อัตราการเปลี่ยนแปลง YOY (%YOY)
- วันที่ หรือช่วงเวลาอ้างอิงของข้อมูล
- ความถี่ในการอัปเดตข้อมูล
- ข้อมูลล่าสุด ซึ่งเป็นวันที่ล่าสุดที่มีข้อมูล
- แหล่งที่มาของข้อมูล
- แสดงเมื่อ เมื่อนำเมาส์วางบนสัญลักษณ์ ( i )

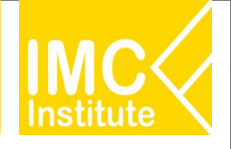

### หน้าจอที่ 2.2 A : ภาพรวมเศรษฐกิจจังหวัด : รายละเอียดการใช้งาน

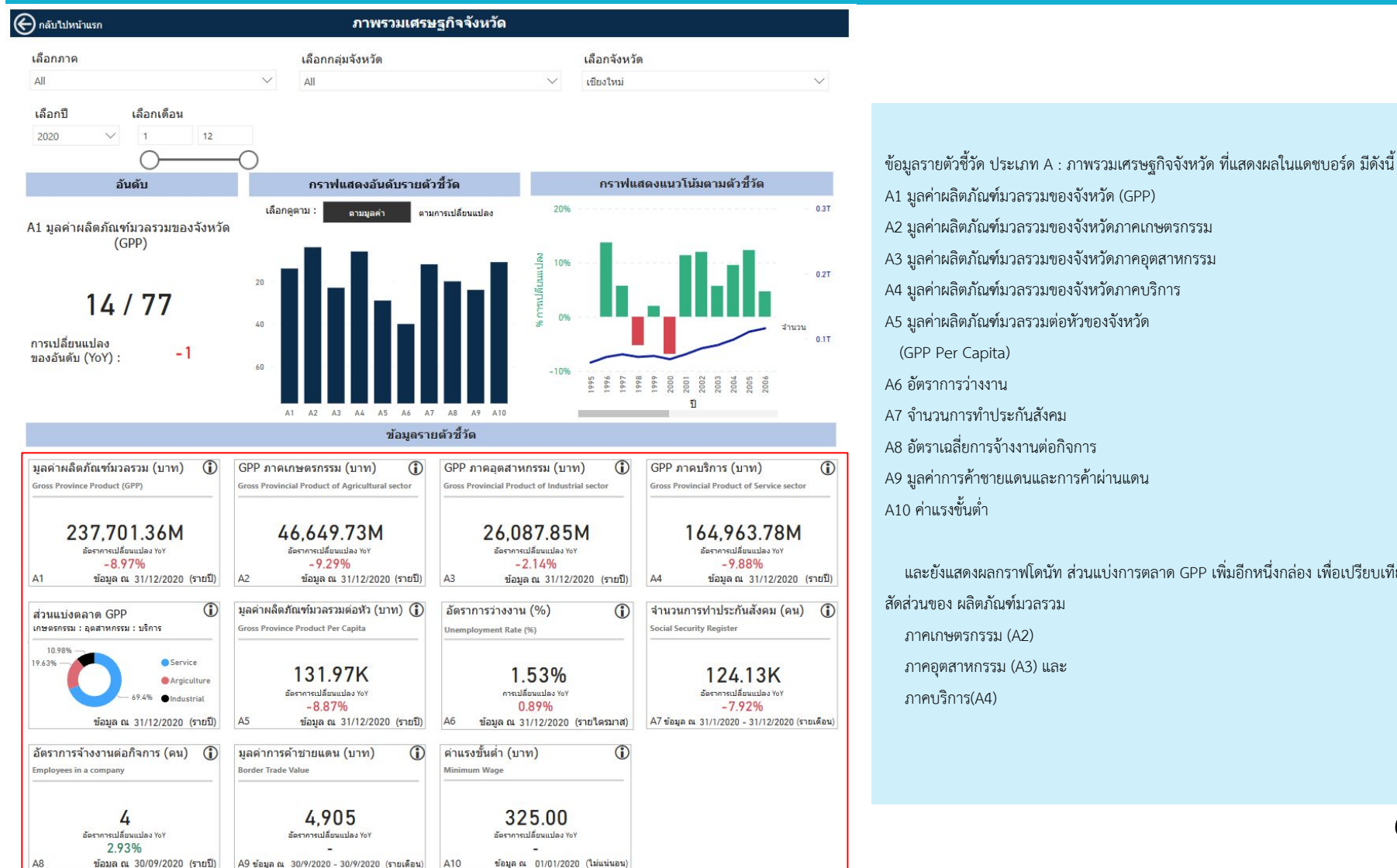

A1 มูลค่าผลิตภัณฑ์มวลรวมของจังหวัด (GPP) A2 มูลค่าผลิตภัณฑ์มวลรวมของจังหวัดภาคเกษตรกรรม A3 มูลค่าผลิตภัณฑ์มวลรวมของจังหวัดภาคอุตสาหกรรม

- A4 มูลค่าผลิตภัณฑ์มวลรวมของจังหวัดภาคบริการ
- A5 มูลค่าผลิตภัณฑ์มวลรวมต่อหัวของจังหวัด
- A7 จำนวนการทำประกันสังคม
- A8 อัตราเฉลี่ยการจ้างงานต่อกิจการ
- A9 มูลค่าการค้าชายแดนและการค้าผ่านแดน

และยังแสดงผลกราฟโดบัท ส่วนแข่งการตลาด GPP เพิ่มอีกหนึ่งกล่อง เพื่อเปรียบเทียบ สัดส่วนของ ผลิตภัณฑ์มวลรวม

- ภาคเกษตรกรรม (A2)
- ภาคอุตสาหกรรม (A3) และ

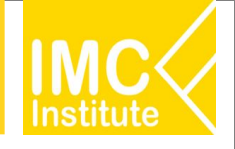

### หน้าจอที่ 2.2 A : ภาพรวมเศรษฐกิจจังหวัด : รายละเอียดการใช้งาน

-9.88%

ข้อมูล ณ 31/12/2020 (รายปี)

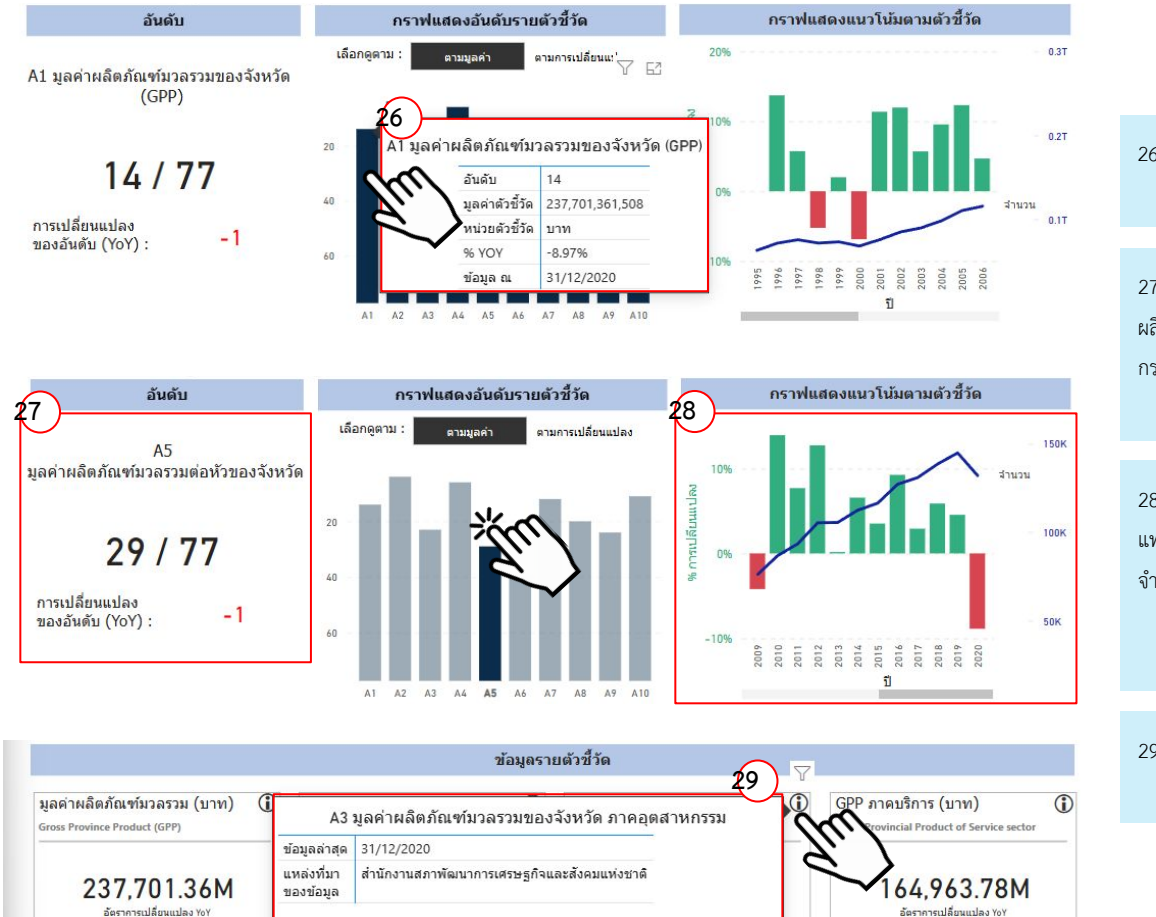

ข้อมล ณ 31/12/2020

(รายปี)

ข่อมูล ณ 31/12/2020 (รายปี)

-8.97%

ข้อมูล ณ 31/12/2020 (รายปี)

A1

26. แสดงTooltip รายละเอียดเพิ่มเติมของตัวชี้วัดในจังหวัด เมื่อนำเมาส์วางบนแท่งกราฟ

27. ตัวอย่างการแสดงผลอันดับ เฉพาะตัวชี้วัดที่เลือก เมื่อคลิกเลือกแท่งกราฟของ A5 มูลค่า ผลิตภัณฑ์มวลรวมต่อหัวของจังหวัด ดังนั้น ชื่อตัวชี้วัด และอันดับจะเปลี่ยนไปตามการคลิกแท่ง กราฟ

28. ตัวอย่างการแสดงผลกราฟแสดงแนวโน้มตามตัวชี้วัด เฉพาะตัวชี้วัดที่เลือก เมื่อคลิกเลือก แท่งกราฟของ A5 มูลค่าผลิตภัณฑ์มวลรวมต่อหัวของจังหวัด ดังนั้น %การเปลี่ยนแปลง และ จำนวนมูลค่าที่แสดงผล จะเปลี่ยนไปตามการคลิกแท่งกราฟตัวชี้วัด

29. แสดงTooltip รายละเอียดเพิ่มเติมของตัวชี้วัดในจังหวัด เมื่อนำเมาส์วงบนสัญลักษณ์ ( i )

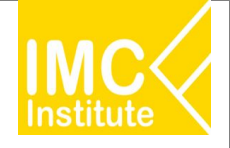

### หน้าจอที่ 2.2 A : ภาพรวมเศรษฐกิจจังหวัด : รายละเอียดการใช้งาน

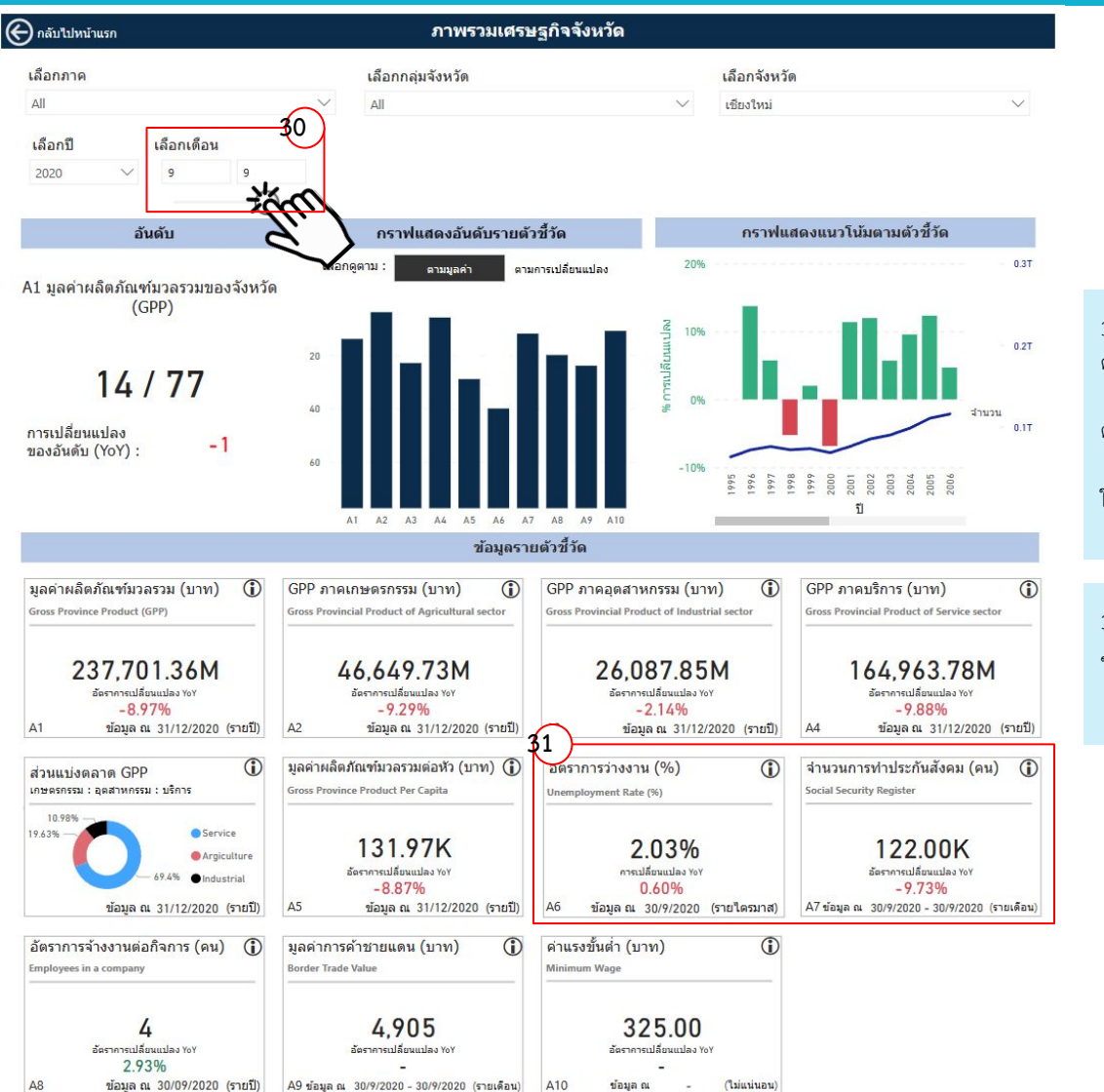

 สัวอย่างการเลือกกรองตามเดือน (จากตัวอย่าง เลือกแสดงผลเฉพาะเดือนที่ 9 ของปี 2020) ดังนี้

สามารถให้แสดงผลช่วงเวลาตามต้องการได้ โดยการเลื่อนสไลซ์เซอร์ หรือใส่เลขเดือนที่ ต้องการลงในช่อง

และสามารถให้แสดงผล 1 เดือน โดยการเลื่อนสไลเซอร์ไปยังเดือนเดียวกันทั้งสองด้าน หรือ ใส่เลขเดือนที่ต้องการลงในช่องว่างทั้งสอง

 ตัวอย่างการแสดงผลมูลค่าตามตัวชี้วัด และอัตราการเปลี่ยนแปลง YOY เมื่อเลือกกรอง ข้อมูลเพื่อให้แสดงผลเฉพาะเดือนที่ 9

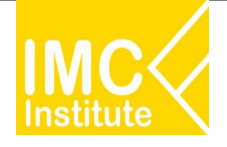

### หน้าจอที่ 2.3 B : การดูแลระดับราคาและเศรษฐกิจฐานราก : รายละเอียดการใช้งาน

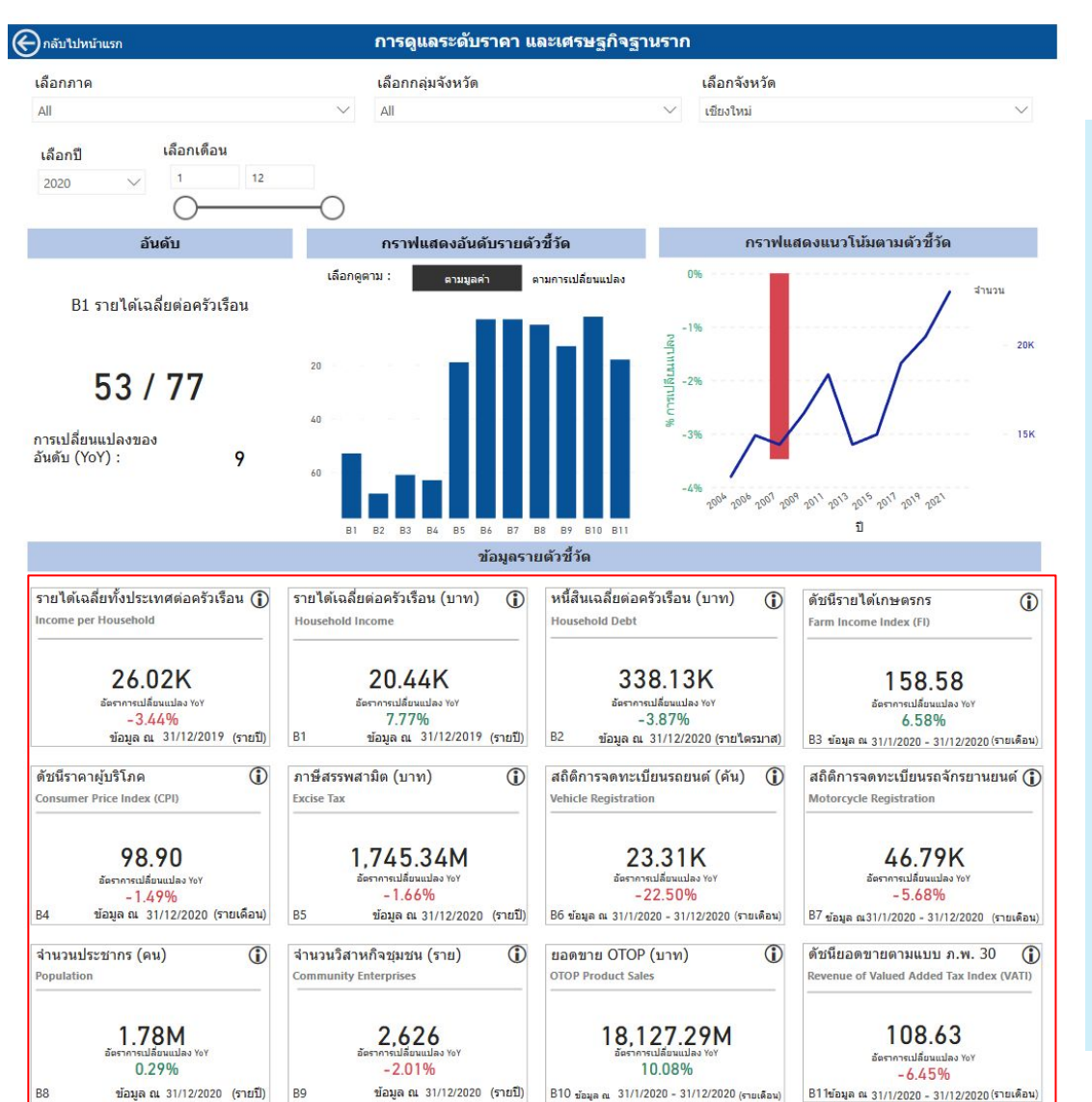

ข้อมูลรายตัวชี้วัด ประเภท B : การดูแลระดับราคาและเศรษฐกิจฐานราก ที่แสดงผลในแดช บอร์ด มีดังนี้

- B1 รายได้เฉลี่ยต่อครัวเรือน
- B2 หนี้สินเฉลี่ยต่อครัวเรือน
- B3 ดัชนีรายได้เกษตรกร
- B4 ดัชนีราคาผู้บริโภค (CPI)
- B5 ภาษีสรรพสามิต
- B6 สถิติการจดทะเบียนรถยนต์
- B7 สถิติการจดทะเบียนรถจักรยานยนต์
- B8 จำนวนประชากร
- B9 จำนวนวิสาหกิจชุมชน
- B10 ยอดขาย OTOP
- B11 ดัชนียอดขายตามแบบ ภ.พ. 30

และยังแสดงผลมูลค่าตามตัวซี้วัด และอัตราการเปลี่ยนแปลง YOY ของรายได้เฉลี่ยทั้ง ประเทศต่อครัวเรือนเพิ่มอีกหนึ่งกล่อง เพื่อเปรียบเทียบกับรายได้เฉลี่ยต่อครัวเรือนของจังหวัด

### รายละเอียดการใช้งานเช่นเดียวกับหน้าจอ 2.2

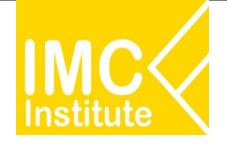

### หน้าจอที่ 2.4 C : การยกระดับผู้ประกอบการ : รายละเอียดการใช้งาน

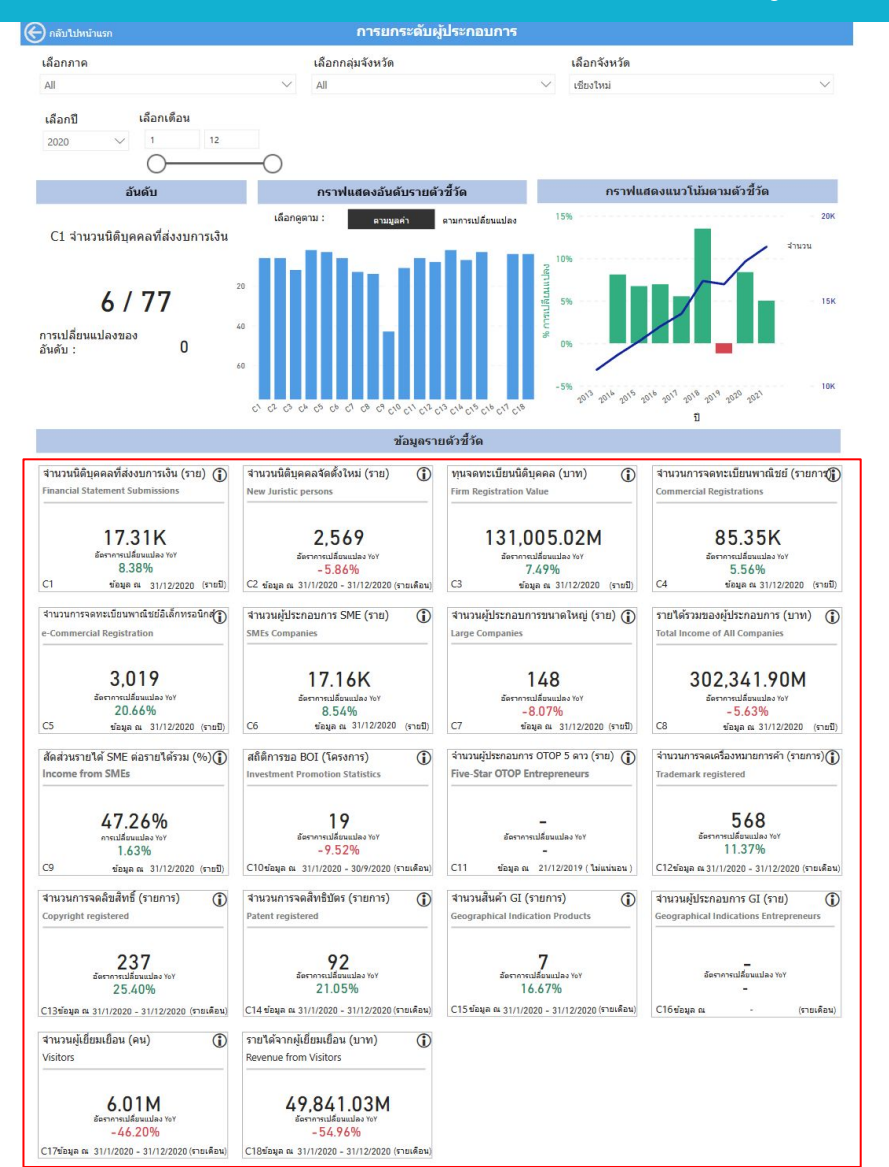

ข้อมูลรายตัวชี้วัด ประเภท C : การยกระดับผู้ประกอบการ ที่แสดงผลในแดชบอร์ด มีดังนี้

C1 จำนวนนิติบุคคลที่ส่งงบการเงิน

- C2 จำนวนนิติบุคคลจัดตั้งใหม่
- C3 ทุนจดทะเบียนนิติบุคคล
- C4 จำนวนการจดทะเบียนพาณิชย์
- C5 จำนวนการจดทะเบียนพาณิชย์อิเล็กทรอนิกส์
- C6 จำนวนผู้ประกอบการ SME ในจังหวัด
- C7 จำนวนผู้ประกอบการขนาดใหญ่
- C8 รายได้รวมของผู้ประกอบการ
- C9 สัดส่วนรายได้ของผู้ประกอบการ SME ต่อรายได้รวม
- C10 สถิติการขอ BOI
- C11 จำนวนผู้ประกอบการ OTOP 5 ดาว
- C12 จำนวนการจดเครื่องหมายการค้า
- C13 จำนวนการจดลิขสิทธิ์
- C14 จำนวนการจดสิทธิบัตร
- C15 จำนวนสินค้า GI ของจังหวัด
- C16 จำนวนผู้ประกอบการ GI
- C17 จำนวนผู้เยี่ยมเยือน
- C18 รายได้จากผู้เยี่ยมเยือน

#### รายละเอียดการใช้งานเช่นเดียวกับหน้าจอ 2.2

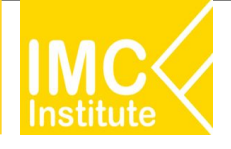

### หน้าจอที่ 2.5 D : การให้บริการและกำกับดูแลด้านพาณิชย์ : รายละเอียดการใช้งาน

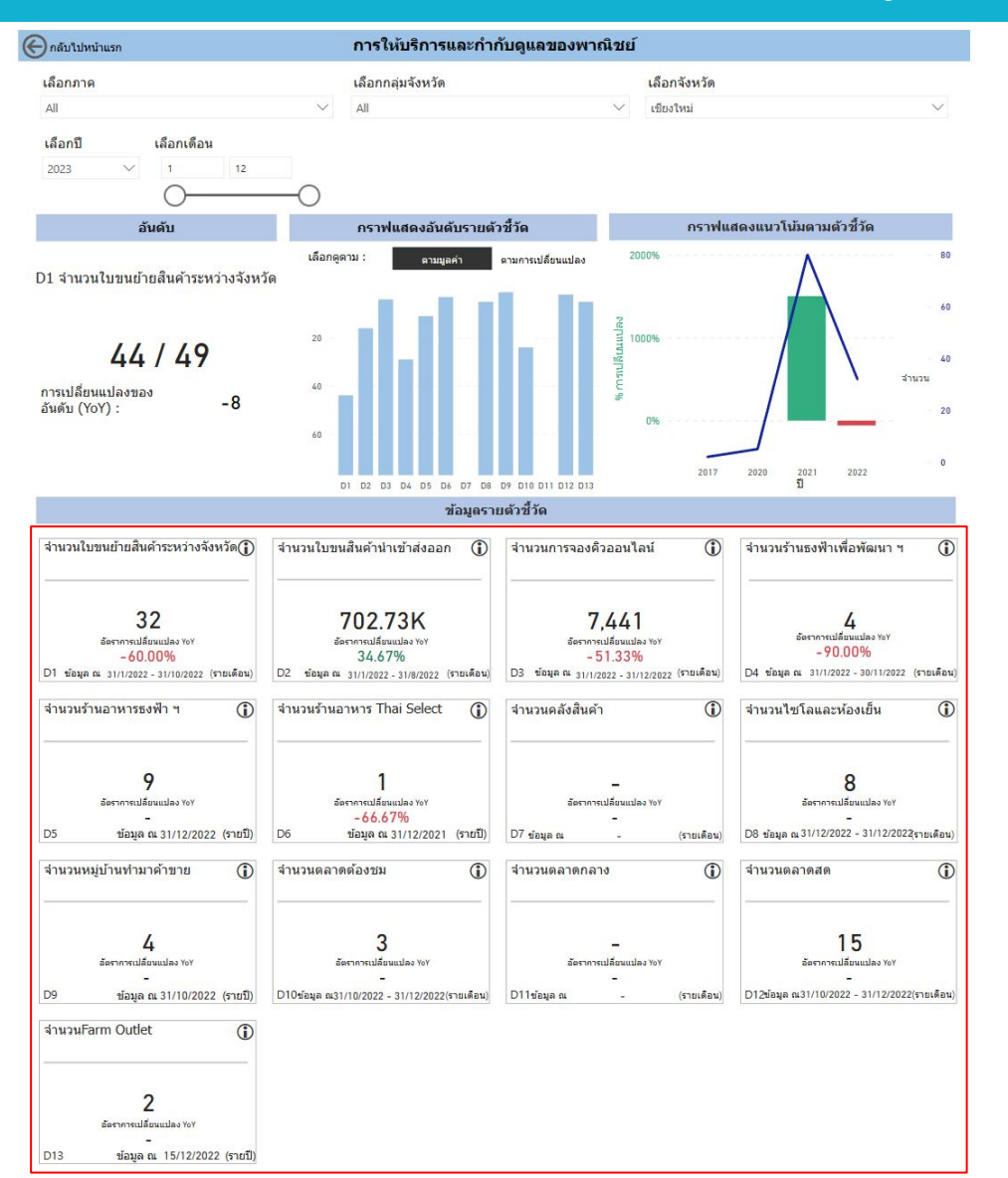

ข้อมูลรายตัวชี้วัด ประเภท D : การให้บริการและกำกับดูแลด้านพาณิชย์ ที่แสดงผลในแดช บอร์ด มีดังนี้

- D1 จำนวนใบขนย้ายสินค้าระหว่างจังหวัด
- D2 จำนวนใบขนสินค้านำเข้าส่งออก
- D3 จำนวนการจองคิวออนไลน์
- D4 จำนวนร้านธงฟ้าเพื่อพัฒนาเศรษฐกิจชุมชน
- D5 จำนวนร้านอาหารธงฟ้าราคาประหยัด
- D6 จำนวนร้านอาหารที่ได้รับ Thai Select
- D7 จำนวนคลังสินค้า
- D8 จำนวนไซโล และห้องเย็น
- D9 จำนวนหมู่บ้านทำมาค้าขาย
- D10 จำนวนตลาดต้องชม
- D11 จำนวนตลาดกลาง
- D12 จำนวนตลาดสด
- D13 จำนวนศูนย์จำหน่ายสินค้าเกษตรชุมชน (Farm Outlet)

#### รายละเอียดการใช้งานเช่นเดียวกับหน้าจอ 2.2

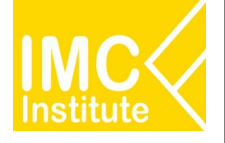

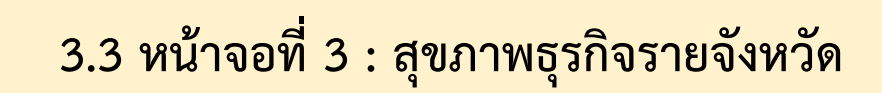

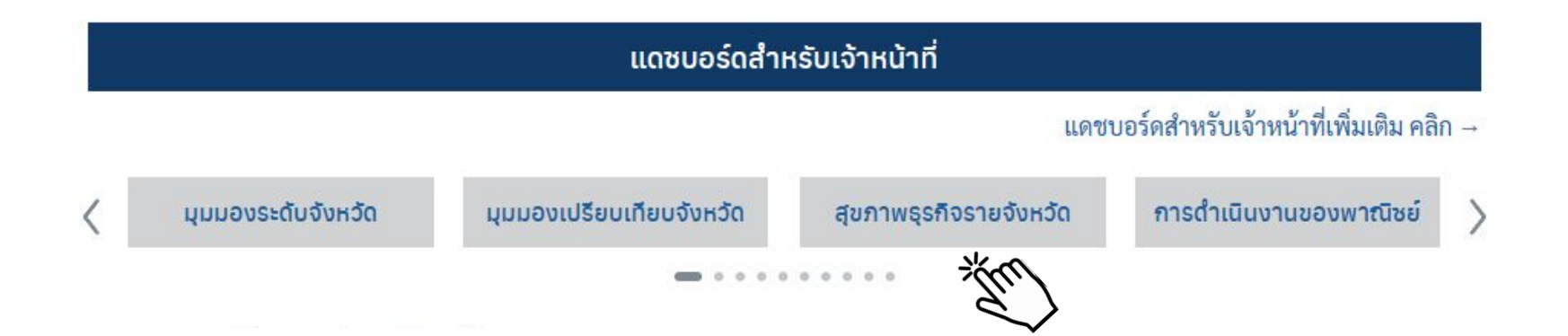

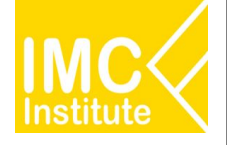

แหล่งที่มาของข้อมูล : สุขภาพธุรกิจรายจังหวัด

| รายการข้อมูล                   | แหล่งที่มาของข้อมูล            | ความถี่  | ความล่าช้า |
|--------------------------------|--------------------------------|----------|------------|
| ข้อมูลนิติบุคคลที่ส่งงบการเงิน | กรมพัฒนาธุรกิจการค้า           | รายปี    | 2 ปี       |
| ข้อมูลนิติบุคคลจัดตั้งใหม่     | กรมพัฒนาธุรกิจการค้า           | รายเดือน | 1 เดือน    |
| ข้อมูลนิติบุคคลยกเลิก          | กรมพัฒนาธุรกิจการค้า           | รายเดือน | 1 เดือน    |
|                                | กรมพัฒนาธุรกิจการค้า, สำนักงาน |          |            |
| ข้อมูลการจ้างงาน               | ประกันสังคม                    | รายปี    | 1 ปี       |
| ข้อมูลประกันสังคม              | สำนักงานประกันสังคม            | รายเดือน | 1 เดือน    |
| ข้อมูลงบการเงิน                | กรมพัฒนาธุรกิจการค้า           | รายปี    | 2 ปี       |
| ยอดขาย ภ.พ. 30 (VAT)           | กรรมสรรพากร                    | รายเดือน | 2 เดือน    |
| ข้อมูลใบขนสินค้า               | กรมศุลกากร                     | รายเดือน | 1 เดือน    |

# หน้าจอที่ 3.1 ภาพรวม : ฟังก์ชันพื้นฐาน

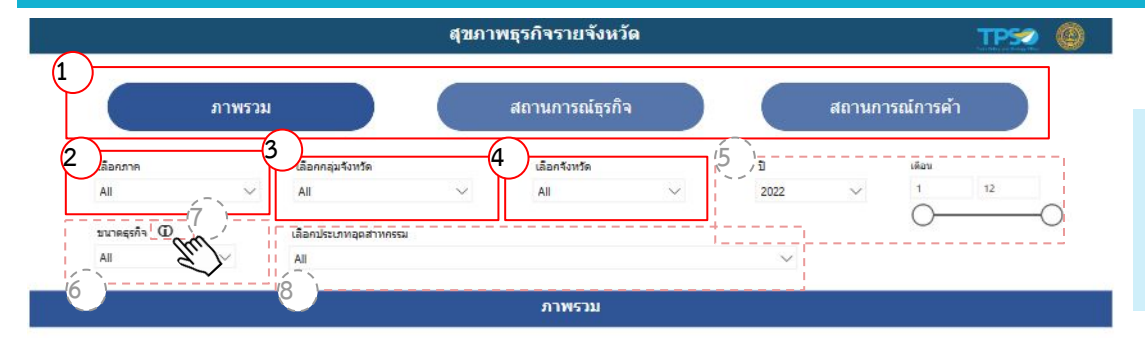

สถานการณ์ธุรกิจ

%รายได้ต ประเทศ

|                |                                               | ธุรกิจ                                               |                                                |
|----------------|-----------------------------------------------|------------------------------------------------------|------------------------------------------------|
| Haiphong       | รายได้รวม (สำหญาท)                            | นิติบุคคลที่ส่งงบการเงิน (ราย)                       | จำนวนการจ้างงาน (คน)                           |
| VIETNAM        | 46,929,808<br>%YoY: 7.91%<br>ชัลมุล ณ ปี 2021 | 603,368<br>%YoY: 2.33%<br>ข้อมูล ณ ปี 2021<br>การค้า | 17,536,336<br>%YoY: -1.12%<br>ข้อมูล ณ ปี 2021 |
|                | ออดขายภายในประเทศ                             | มูลค่าการส่งออก (ล้านบาท)                            | ผู้ประกอบการที่ส่งออก (ราย)                    |
| on City        | สัดส่วนขอดขาย : 100.00%                       | 9,944,317                                            | 27,253                                         |
|                | %YoY: 20.32%                                  | %YoY: 16.05%                                         | %YoY : -0.27%                                  |
| contract forms | ข้อมูล ณ Jan-2022 ถึง Nov-2022                | ข้อมูล ณ Jan-2022 ถึง Dec-2022                       | ข้อมูล ณ Jan-2022 ถึง Dec-2022                 |

| JUX.        | 26800 C          |
|-------------|------------------|
| Yangon      | THAILAND         |
| Ç           | VIETNAN          |
|             | CAMBODIA         |
|             | Phnom Penh .     |
| Andaman See | Ho Chi Minh City |
|             | of Thailand      |
| , O-        | ·                |
| Strait      |                  |

ผ้าไระคอบคาร

6.101

รายได้

237,723,447,498

513,893 27,101,691,769,323

83.374 19.590.392.692.417

%ต่ออุตสาหกรรม

0.51%

57.75%

41.74%

ยอดขายภายในประเทศ

LAOS

Hanoi

MYANMAR

| เได้ต่อ<br>เหตุ | ่ สำนวน<br>แรงงาน | າປແນນຕລາດ<br>(j) | รายได้ตามอุตสาหกรรม                      |
|-----------------|-------------------|------------------|------------------------------------------|
| 100.00%         | 101,713           | ดลาดชบเช่า       |                                          |
| 100.00%         | 12,362,931        | ตลาดเต็บโตได้    | 🛡 บริการ 🔍 อุตสาทกรรมการผลิต 🤗 เกษตรกรรม |
| 100.00%         | 5,071,514         | ตลาดช่บเช่า      | 237,723M (0.51%)                         |
|                 |                   |                  | 19,590,393M (41.74%)                     |

| <ol> <li>บุมสาทรบเลยกตุทนา Dashboard แบงเบน 5 ทนาเต</li> </ol> | โดแก | หน้าไ | 3 | แบ่งเป็น | Dashboard | บกดูหน้า | รับเลิ | มสำหรั | . ປຸ່າ | 1. |
|----------------------------------------------------------------|------|-------|---|----------|-----------|----------|--------|--------|--------|----|
|----------------------------------------------------------------|------|-------|---|----------|-----------|----------|--------|--------|--------|----|

- หน้าภาพรวม
- หน้าสถานการณ์ธุรกิจ
- หน้าสถานการณ์การค้า

#### 2. เลือกภาค เช่น

ภาคเหนือ, ภาคกลาง, ภาคใต้ เป็นต้น

#### 3. เลือกกลุ่มจังหวัด เช่น

- ภาคเหนือตอนบน 1, ภาคใต้ฝั่งอ่าวไทย, ภาคกลางตอนบน เป็นต้น

#### 4. เลือกจังหวัด เช่น

- เชียงใหม่, ชลบุรี, ภูเก็ต เป็นต้น

อุตสาหกรรม

อุตสาทกรรมการผลิต

🗄 เกษตรกรรม

🗉 บริการ

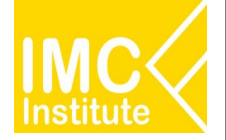

69

### หน้าจอที่ 3 : สุขภาพธุรกิจรายจังหวัด

## หน้าจอที่ 3.1 ภาพรวม : ฟังก์ชันพื้นฐาน

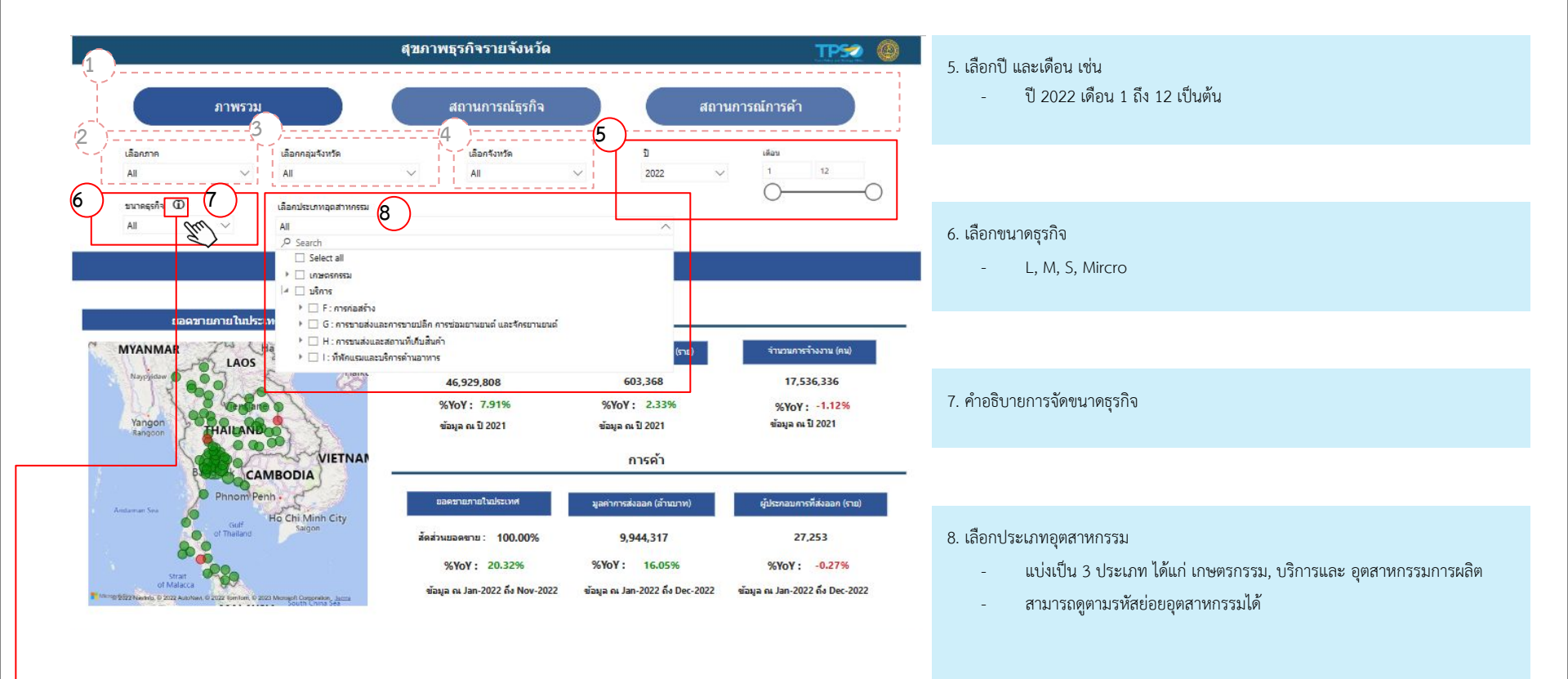

| ประเภทกิจการ                 | วิสาหกิจรายย่อย (Micro)        | วิสาหกิจขนาดย่อม (Small)    | วิสาหกิจขนาดกลาง (Midium)      | วิสาหกิจขนาดใหญ่ (Large)    |
|------------------------------|--------------------------------|-----------------------------|--------------------------------|-----------------------------|
| การผลิต                      | รายได้ต่อปีไม่เกิน 1.8 ล้านบาท | รายได้ต่อปีเกิน 1.8 ล้านบาท | รายได้ต่อปีเกิน 100 ล้านบาท    | รายได้ต่อปีเกิน 500 ล้านบาท |
|                              |                                | ไม่เกิน 100 ล้านบาท         | ไม่เกิน 500 ล้านบาท            |                             |
| บริการ /ค้าส่ง / หรือค้าปลีก | รายได้ต่อปีไม่เกิน 1.8 ล้านบาท | รายได้ต่อปีเกิน 1.8 ล้านบาท | รายได้ต่อปีเกิน 50 ล้านบาท ไม่ | รายได้ต่อปีเกิน 300 ล้านบาท |
|                              |                                | ไม่เกิน 50 ล้านบาท          | เกิน 300 ล้านบาท               |                             |

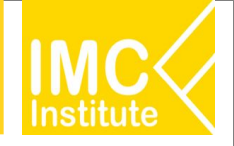

### หน้าจอที่ 3.1 ภาพรวม : รายละเอียดการใช้งาน

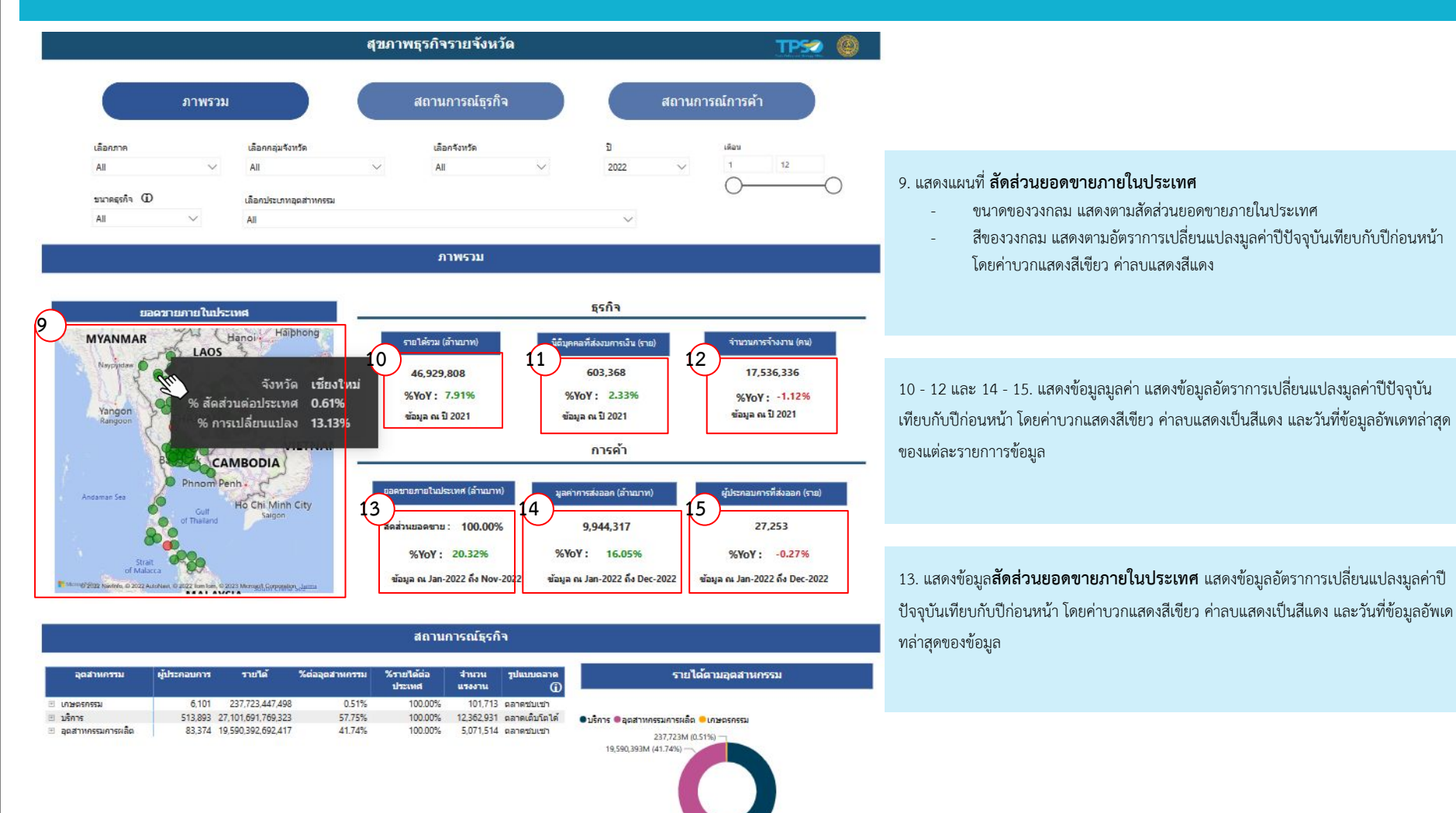

27,101,692M (57.75%)

### หน้าจอที่ 3.1 ภาพรวม : รายละเอียดการใช้งาน

| อุตสาหกรรม                                | ผู้ประกอบการ | ราชได้             | %ต่ออุตสาหกรรม | %รายได้ต่อ | สานวน      | ຽປແບນຕລາຄ         | รายได้ตามอุตสาหกรรม                      |
|-------------------------------------------|--------------|--------------------|----------------|------------|------------|-------------------|------------------------------------------|
|                                           |              |                    |                | บารเพล     | useenu     | G                 | N Υ V LL Y LL Y LL Y LL Y LL Y LL Y LL Y |
| The 17 at                                 | 5,668        | 228,275,622,588    | 0.49%          | 100.00%    | 95,354     | ดลาดช่วมเช่า      | รูปรีการ 🖷 อุตสารกรรมการผลิต 🥌 เกษตรกรรม |
| สัตว์และกิจ แบริการ<br>ที่เกี่ยวข้อง      |              |                    |                |            |            | (18               | 237,723M (0.51%)<br>19,590,393M (41,74%) |
| 🗉 02 : ป่าไม้และการทำ                     | 152          | 4,238,542,640      | 0.01%          | 100.00%    | 2,094      | ตลาดชบเชา         |                                          |
| 03 : การประมงและการ<br>เพาะเลี้ยงสัตว์น้ำ | 281          | 5,209,282,270      | 0.01%          | 100.00%    | 4,265      | ตลาดช่มเช่า       |                                          |
| 🗄 บริการ                                  | 513,893      | 27,101,691,769,323 | 57.75%         | 100.00%    | 12,362,931 | ตลาดเต็บโต<br>ได้ |                                          |
| 🗉 อุตสาหกรรมการผลิต                       | 83,374       | 19,590,392,692,417 | 41.74%         | 100.00%    | 5,071,514  | ตลาดช่บเข่า       |                                          |
|                                           |              |                    |                |            |            |                   | - 27,101,692M (57.75%)                   |

16. ตารางแสดงข้อมูลประกอบด้วย

- อุตสาหกรรม
- จำนวนผู้ประกอบการ
- รายได้
- % ต่ออุตสาหกรรม
- % รายได้ต่อประเทศ
- จำนวนแรงงาน
- รูปแบบตลาด
- วันที่ข้อมูลอัพเดทล่าสุด

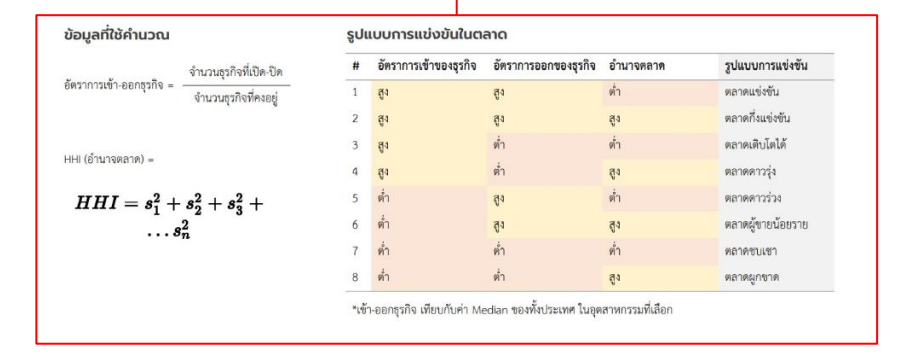

17. ตารางสามารถดูข้อมูลอุตสาหกรรมย่อยได้ 2 ระดับประกอบด้วย

- ข้อมูล TSIC 2 หลัก
- ข้อมูล TSIC 5 หลัก

18. แสดงรายละเอียดคำนวณรูปแบบตลาด

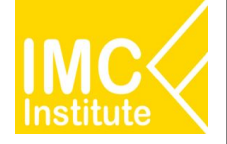

### หน้าจอที่ 3.1 ภาพรวม : รายละเอียดการใช้งาน

|                                                                                      |              |                    |                | สถานก                | ารณ์ธุรกิจ      | (1                | 9                                                                                        |
|--------------------------------------------------------------------------------------|--------------|--------------------|----------------|----------------------|-----------------|-------------------|------------------------------------------------------------------------------------------|
| อุตสาหกรรม                                                                           | ผู้ประกอบการ | รายได้             | %ต่ออุตสาหกรรม | %รายได้ต่อ<br>ประเทศ | สำนวน<br>แรงงาน | າປແບນຫລາດ<br>ເມື  | รายได้ตามอุดสาหกรรม                                                                      |
| 3 เคษตรกรรม                                                                          |              |                    |                |                      |                 |                   | Tub + ++                                                                                 |
| 01:การเพาะปลูกและ<br>การเลี้ยงสัตว์ การล่า<br>สัตว์และกิจกรรมบริการ<br>ที่เกี่ยวข้อง | 5,668        | 228,275,622,588    | 0.49%          | 100.00%              | 95,354          | ตลาดช่บเช่า       | บริการ ● อุดสาหกรรมการผลิก ● เกษตรกรรม     237,723M (0.51%) −     19,590,393M (41.74%) − |
| 🗉 02 : ปาไม้และการทำ                                                                 | 152          | 4,238,542,640      | 0.01%          | 100.00%              | 2,094           | ดลาคชบเช่า        |                                                                                          |
| 03 : การประมงและการ<br>เพาะเลี้ยงสัตว์น้ำ                                            | 281          | 5,209,282,270      | 0.01%          | 100.00%              | 4,265           | ผลาคชบเชา         |                                                                                          |
| 1 บริการ                                                                             | 513,893      | 27,101,691,769,323 | 57.75%         | 100.00%              | 12,362,931      | ตลาดเต็บโต<br>ได้ |                                                                                          |
| อุตสาหกรรมการผลิต                                                                    | 83,374       | 19,590,392,692,417 | 41.74%         | 100.00%              | 5,071,514       | ตลาดช่บเข่า       |                                                                                          |

19. Donut chart แสดงข้อมูลรายได้ตามอุตสาหกรรม

#### 20. เป็นฟังก์ชันในการดูข้อมูลแบบเจาะลึก (Drill) โดยมีเรียงลำดับจากซ้ายไปขวาดังนี้

- Drill Up
- Drill Down
- Drill Down to the next level in the hierarchy
- Expand all down one level in hierarchy

จาก Donut chart สามารถดูข้อมูลรายได้อุตสาหกรรมย่อยได้ 2 ระดับประกอบด้วย

- ข้อมูล TSIC 2 หลัก
- ข้อมูล TSIC 5 หลัก
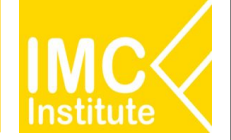

## การดูข้อมูลเจาะลึก (Drill)

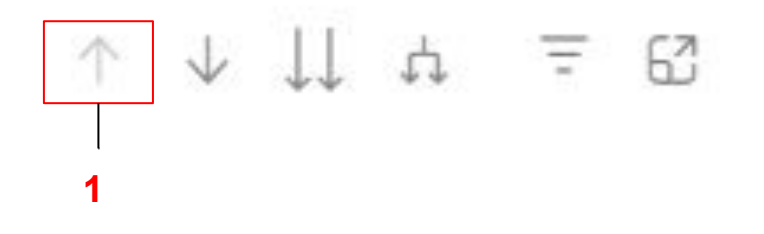

### 1. Drill Up เพื่อให้แดชบอร์ดแสดงระดับของข้อมูลที่สูงกว่า

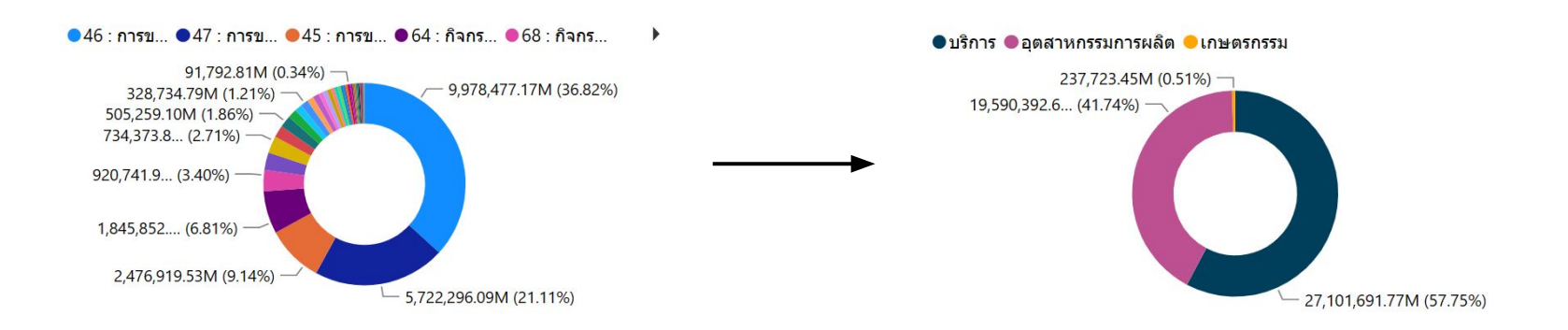

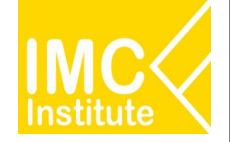

## การดูข้อมูลเจาะลึก (Drill)

Drill Down กดเพื่อให้กราฟแสดงของกลุ่มข้อมูล 1 กลุ่ม ในระดับที่ย่อยลงมา เมื่อกดปุ่ม
 ๑ะขึ้นวงกลมทึบรอบลูกศร เมื่อกดข้อมูลที่ต้องการแล้ว หน้าแดชบอร์ดจะแสดงข้อมูลนั้นที่มีระดับย่อยลงมา

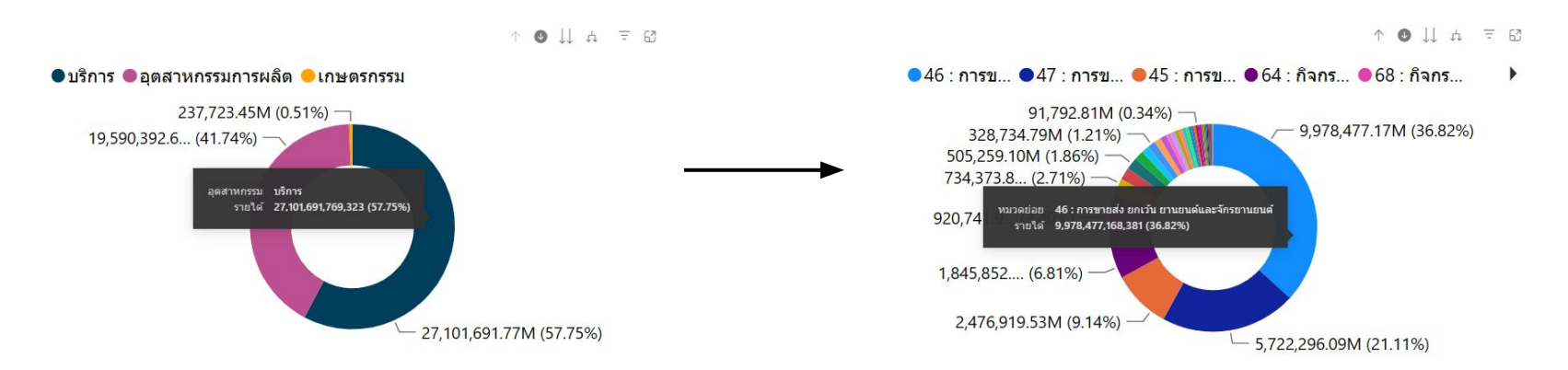

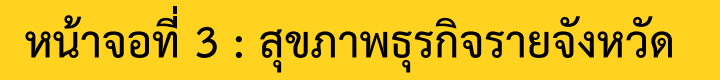

## การดูข้อมูลเจาะลึก (Drill)

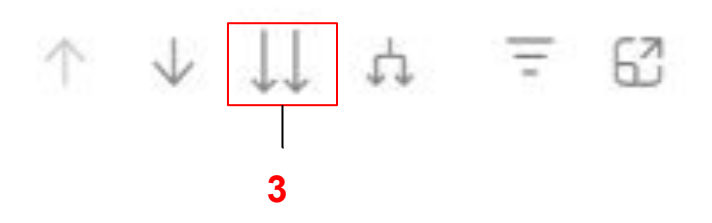

3. Drill Down to the next level in the hierarchy กดเพื่อให้กราฟแสดงข้อมูลระดับย่อยลงมาของทุกกลุ่มข้อมูล

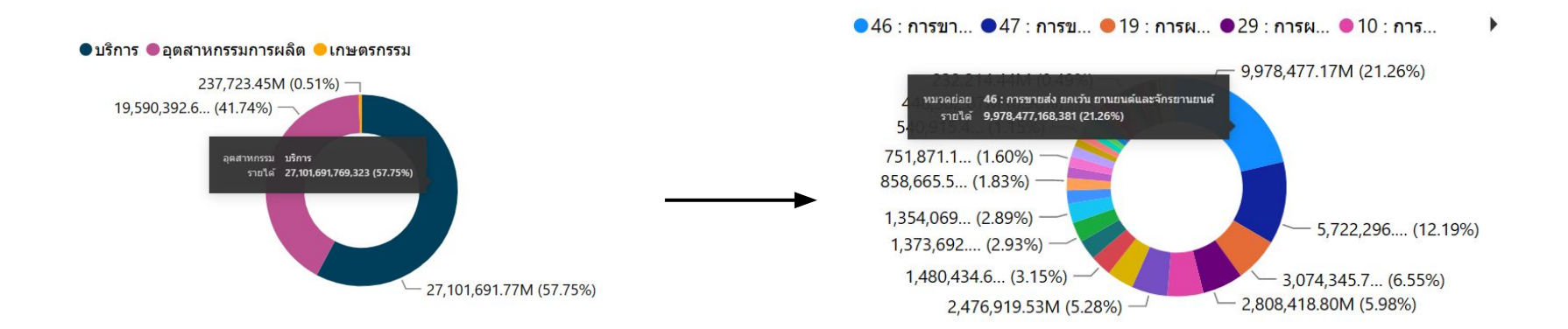

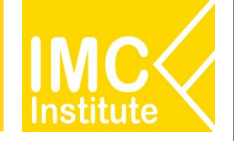

## การดูข้อมูลเจาะลึก (Drill)

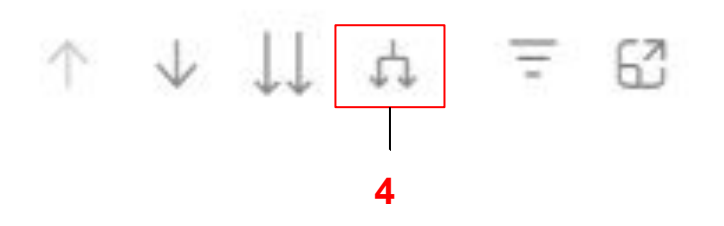

 Expand all down one level in hierarchy กดเพื่อให้กราฟแสดงข้อมูลระดับย่อยลงมาของทุกกลุ่มข้อมูล โดยจะมี คำอธิบายข้อมูลหลักและคำอธิบายย่อยของแต่ละข้อมูลนั้น

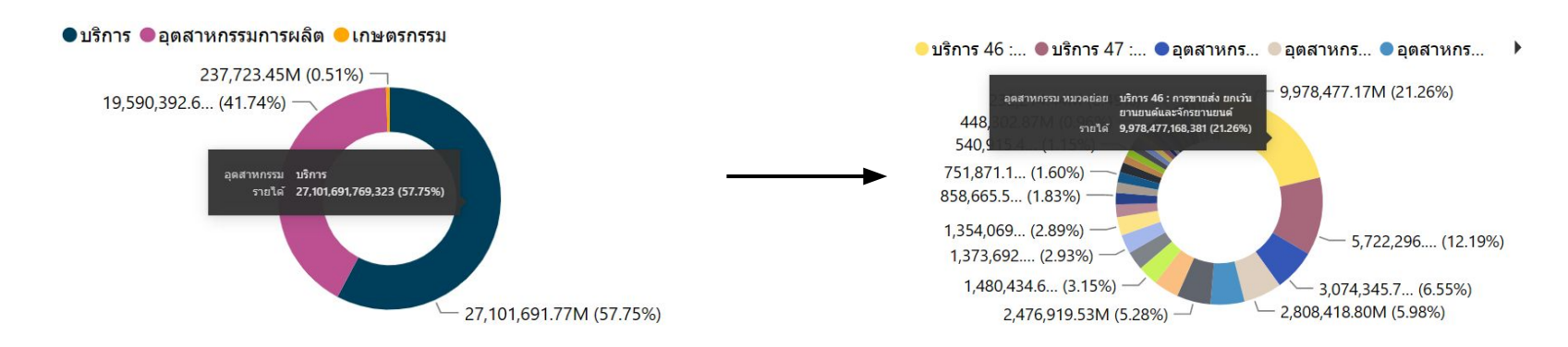

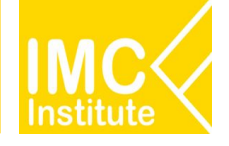

## หน้าจอที่ 3.1 ภาพรวม : รายละเอียดการใช้งาน

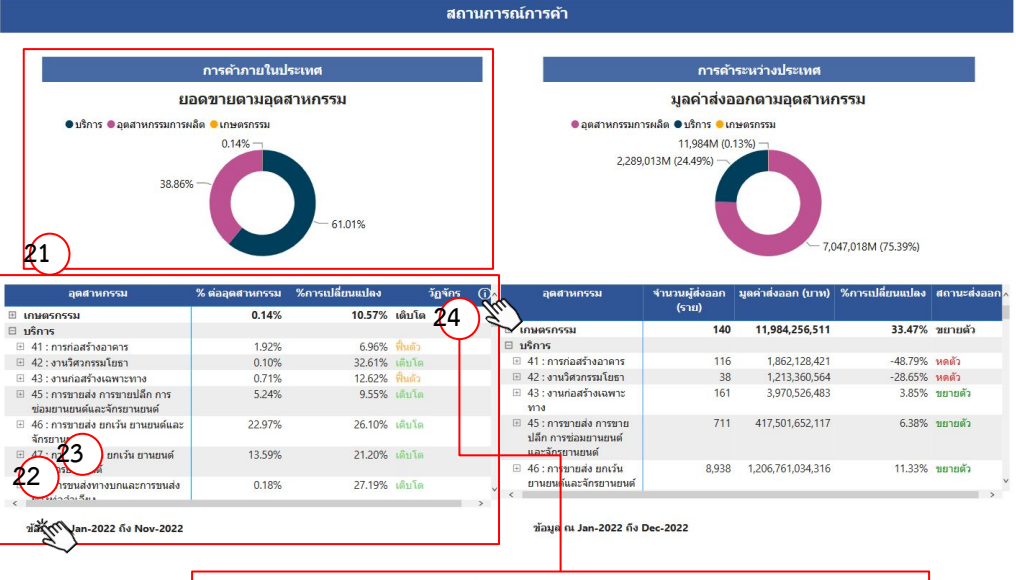

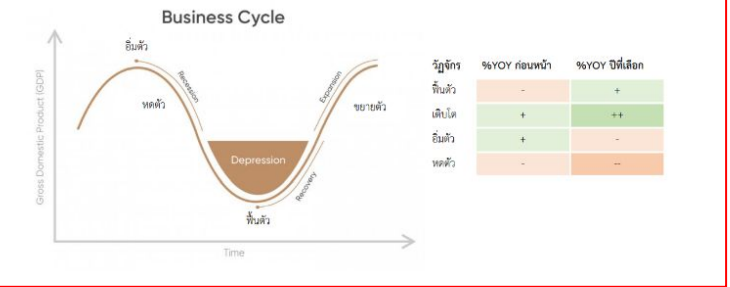

21. Donut chart **สัดส่วนยอดขายภายในประเทศตามอุตสาหกรรม** สามารถดูข้อมูลราย อุตสาหกรรมย่อยได้ 2 ระดับประกอบด้วย

- ข้อมูล TSIC 2 หลัก
- ข้อมูล TSIC 5 หลัก

#### 22. ตารางแสดงข้อมูลประกอบด้วย

- อุตสาหกรรม
- % ยอดขายต่ออุตสาหกรรม
- อัตราการเปลี่ยนแปลงมูลค่าปีปัจจุบันเทียบกับปีก่อนหน้า
- วัฏจักรธุรกิจ
- วันที่ข้อมูลอัพเดทล่าสุด

23. ตารางสามารถดูข้อมูลอุตสาหกรรมย่อยได้ 2 ระดับประกอบด้วย

- ข้อมูล TSIC 2 หลัก
- ข้อมูล TSIC 5 หลัก

24. แสดงรายละเอียดคำนวณวัฏจักรธุรกิจ

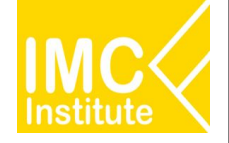

## หน้าจอที่ 3.1 ภาพรวม : รายละเอียดการใช้งาน

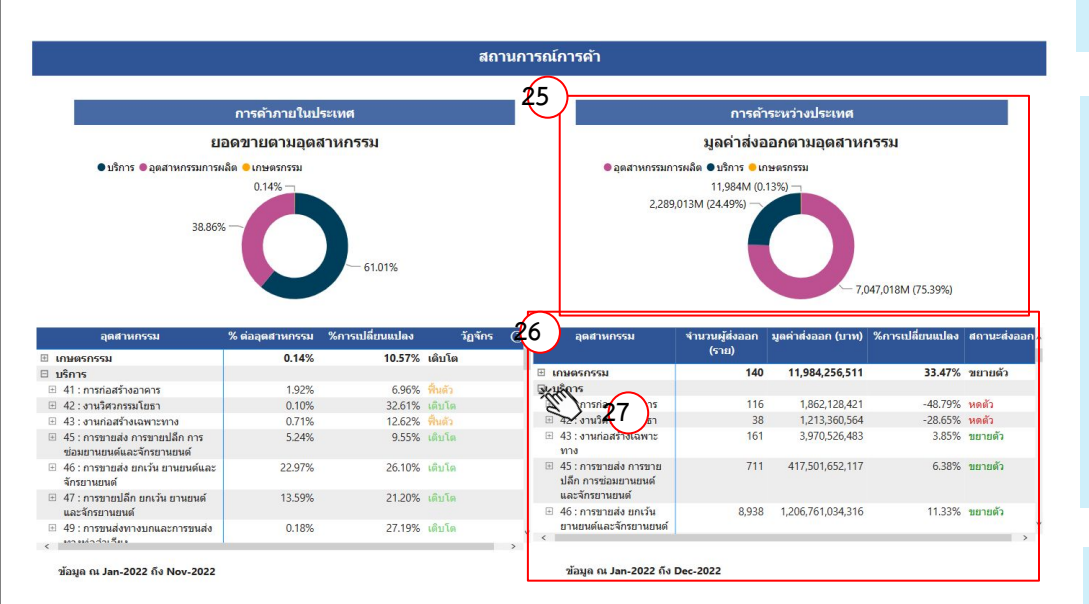

### 25. Donut chart มูลค่าส่งออกตามอุตสาหกรรม สามารถดูข้อมูลรายได้อุตสาหกรรมย่อยได้ 2 ระดับประกอบด้วย

- ข้อมูล TSIC 2 หลัก
- ข้อมูล TSIC 5 หลัก

#### 26. ตารางแสดงข้อมูลประกอบด้วย

- อุตสาหกรรม
- จำนวนผู้ส่งออก
- มูลค่าส่งออก
- อัตราการเปลี่ยนแปลงมูลค่าปีปัจจุบันเทียบกับปีก่อนหน้า
- สถานะส่งออก อัตราการเปลี่ยนแปลงค่าบวกเท่ากับสถานะส่งออกขยายตัวแสดงสี เขียว อัตราการเปลี่ยนแปลงค่าลบเท่ากับสถานะหดตัวแสดงสีแดง
- วันที่ข้อมูลอัพเดทล่าสุด

### 27. ตารางสามารถดูข้อมูลอุตสาหกรรมย่อยได้ 2 ระดับประกอบด้วย

- ข้อมูล TSIC 2 หลัก
- ข้อมูล TSIC 5 หลัก

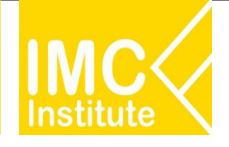

## หน้าจอที่ 3.2 สถานการณ์ธุรกิจ : รายละเอียดการใช้งาน

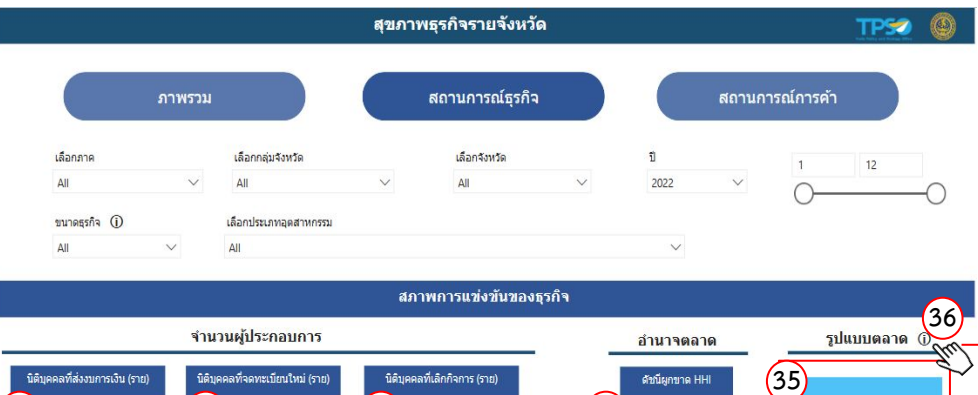

28 (29) 30) 34 ดลาดเดิบโตได้ 76,488 21,877 20.70 603,368 %YoY: 2.33% %YoY: 4.84% %YoY: 13.16% ข้อมูล ณ ปี 2021 ข้อมูล ณ Dec-2022 ข้อมูล ณ Dec-2022 ข้อมูล ณ ปี 2021 จำนวนผู้ประกอบการที่ส่งงบการเงินแยกตามผลประกอบการ (ราย) (37) การจ้างงาน กำไร/ขาดทนในจังหวัดและอุตสาหกรรมที่เลือก แกลตสาหกรรม จำนวนการทำประกันสังคม (คน) จำนวนการจ้างงาน (คน) จำนวนการจ้างงานเฉลี่ย (คน) 56 029 (31) (32) 33) กำไร/ขาดทนในจังหวัดทกอตสาหกรรม 408 10,545,453 17,536,336 43.989 %YoY : -1.12% %YoY : -3.27% %YoY: 16.11% กำไร/ขาดทุนรวมทั้งประเทศ ข้อมูล ณ ปี 2021 ข้อมูล ณ Dec-2022 ข้อมูล ณ ปี 2021 56.02% กำไร/ขาดทุน **กำไร** ข้อมูล ณ ปี 2021 จ่านวนผู้ประกอบการ **337,612 (56.02%)** 

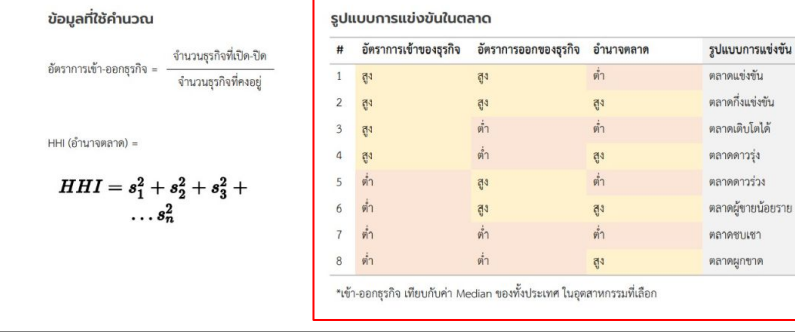

28 - 33. แสดงข้อมูลมูลค่า แสดงข้อมูลอัตราการเปลี่ยนแปลงมูลค่าปีปัจจุบันเทียบกับปีก่อน หน้า โดยค่าบวกแสดงสีเขียว ค่าลบแสดงเป็นสีแดง และวันที่ข้อมูลอัพเดทล่าสุดของแต่ละ รายการข้อมูล

### 34. แสดงข้อมูลดัชนีผูกขาด HHI และวันที่ข้อมูลอัพเดทล่าสุด

35. แสดงข้อมูลรูปแบบตลาด

36. แสดงรายละเอียดข้อมูลการคำนวณรูปแบบตลาด

#### 37. กราฟแสดงข้อมูลผู้ประกอบการแยกตามผลประกอบการประกอบด้วย

- กำไร/ขาดทุนในจังหวัดแต่ละอุตสาหกรรมที่เลือก
- กำไร/ขาดทุนในจังหวัดทุกอุตสาหกรรม
- กำไร/ขาดทุนรวมทั้งประเทศ
- วันที่ข้อมูลอัพเดทล่าสุด

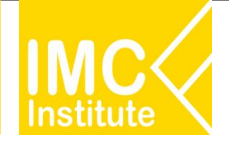

## หน้าจอที่ 3.2 สถานการณ์ธุรกิจ : รายละเอียดการใช้งาน

38. Donut chart ข้อมูลผู้ประกอบการแยกตามผู้ถือหุ้นหลัก

- ไทยและ
- ต่างชาติ
- วันที่ข้อมูลอัพเดทล่าสุด

#### สัดส่วนผู้ประกอบการที่ส่งงบการเงินตามผู้ถือหุ้นหลัก สัดส่วนผู้ประกอบการที่ส่งงบการเงินตามขนาดธุรกิจ สานวนผัประกอบการที่ส่งงบการเงินตามหมวดธรกิจ (39) (42) (41) รายใด้รวม (ล้านบาท) อดสาหกรรม ผู้ประกอบการ (ราย) %การเปลี่ยนแปลง ผู้ประกอบการ (ราย) ผู้ประกอบการ (ราย) รายได้รวม (ล้านบาท) (40) 38 (43) ยกเว้น 100.357 2.24% ● ใทย ● ต่างชาติ 14,411 (2.39%) 311,490 จักรยานยนต์ Micro 47 : การขายปลีก ยกเว้น 86.071 3.29% ยานยนต์และ 239.626 จักรยานยนต์ 1.52% 68 : กิจกรรมเกี่ยวกับ 58,324 อสังหาริมทรีพย์ 41 : การก่อสร้างอาคาร 43,839 1.15% 45 : การขายส่ง การขาย 19,730 0.58% ปลีก การช่อมยานยนต์ 13 666 และจักรยานยนต์ - 588,957 (97,61%) 🕀 43 : งานก่อสร้างเฉพาะ 18.846 0.46% 200.000 400.000 103 ข้อมูล ณ ปี 2021 ข้อมูล ณ ปี 2021 ข้อมูล ณ ปี 2021

### 39, 41. ปุ่มเลือกดูข้อมูล ประกอบด้วย

- จำนวนผู้ประกอบการ
- รายได้รวม

### 40. Donut chart ข้อมูลผู้ประกอบการแยกตามขนาดธุรกิจ

- L, M, S, Mircro
- วันที่ข้อมูลอัพเดทล่าสุด

#### 42. ตารางจำนวนผู้ประกอบการตามหมวดธุรกิจ

- อุตสาหกรรม
- จำนวนผู้ประกอบการ
- อัตราการเปลี่ยนแปลงมูลค่าปีปัจจุบันเทียบกับปีก่อนหน้า โดยค่าบวกแสดงสีเขียว ค่า ลบแสดงเป็นสีแดง
- วันที่ข้อมูลอัพเดทล่าสุด

43. ตารางสามารถดูข้อมูลอุตสาหกรรมย่อยได้ 2 ระดับประกอบด้วย

- ข้อมูล TSIC 2 หลัก
- ข้อมูล TSIC 5 หลัก

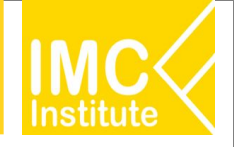

## หน้าจอที่ 3.2 สถานการณ์ธุรกิจ : รายละเอียดการใช้งาน

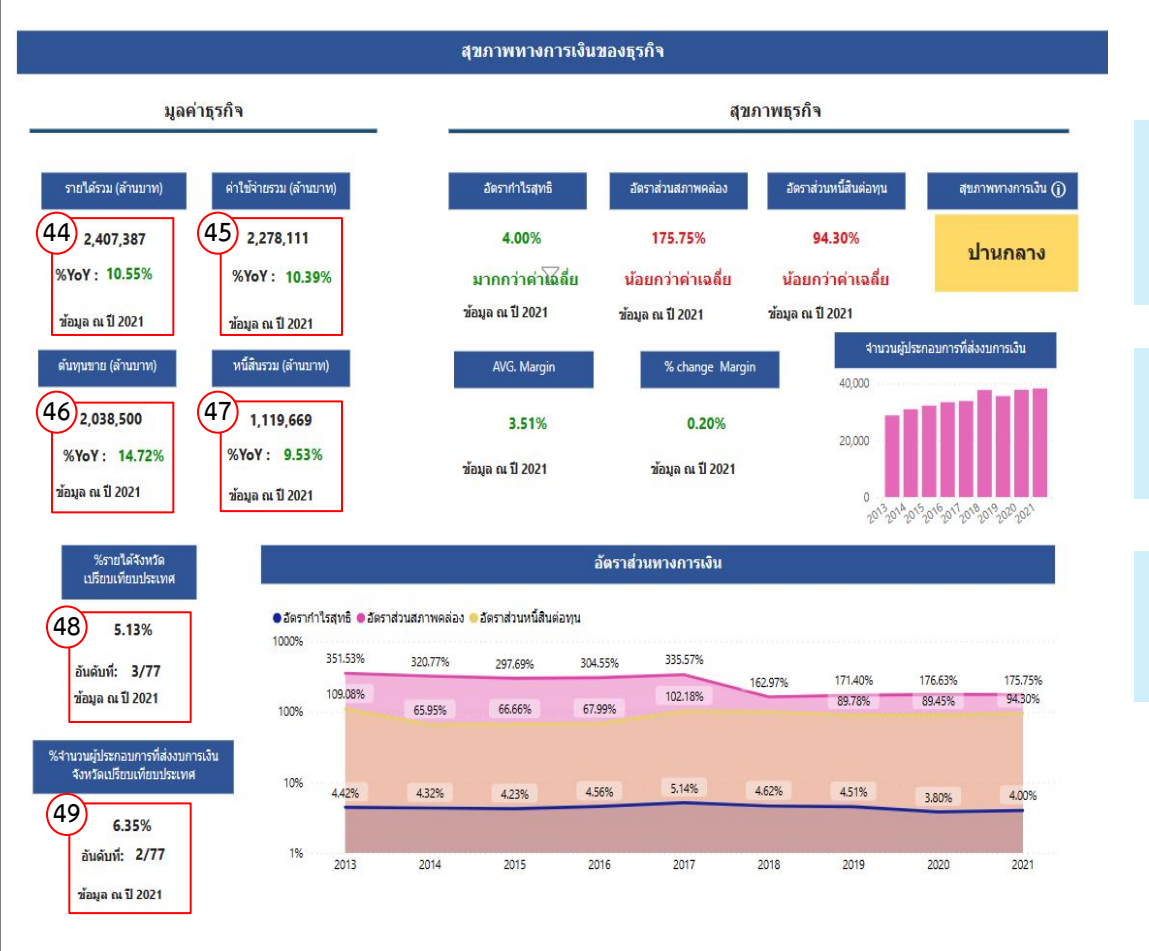

44 - 47. แสดงข้อมูลมูลค่า แสดงข้อมูลอัตราการเปลี่ยนแปลงมูลค่าปีปัจจุบันเทียบกับปีก่อน หน้า โดยค่าบวกแสดงสีเขียว ค่าลบแสดงเป็นสีแดง และวันที่ข้อมูลอัพเดทล่าสุดของแต่ละ รายกาารข้อมูล

 48. ข้อมูลเปอร์เซ็นต์รายได้ของจังหวัดที่เปรียบเทียบกับประเทศ อันดับตามรายได้ของจังหวัด ที่เลือก วันที่ข้อมูลอัพเดทล่าสุด

 ข้อมูลเปอร์เซ็นต์จำนวนผู้ประกอบการที่ส่งงบการเงินของจังหวัดที่เปรียบเทียบกับ ประเทศ อันดับตามจำนวนผู้ประกอบการของจังหวัดที่เลือก วันที่ข้อมูลอัพเดทล่าสุด

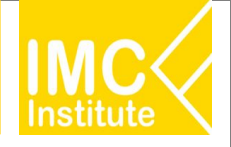

## หน้าจอที่ 3.2 สถานการณ์ธุรกิจ : รายละเอียดการใช้งาน

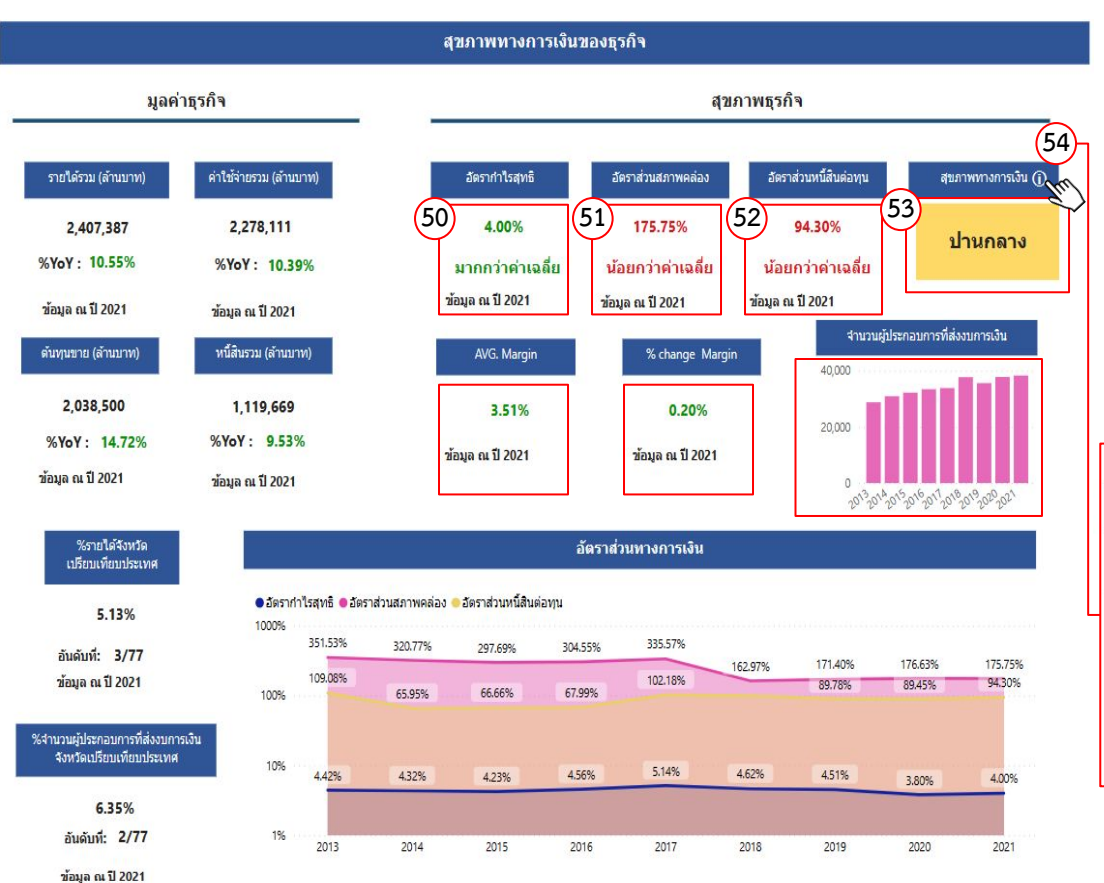

- 50 52. แสดงข้อมูลอัตราส่วนโดย
  - ค่าอัตราส่วนมากกว่าค่าเฉลี่ยแสดงสีเขียว
  - ค่าอัตราส่วนน้อยกว่าเฉลี่ยแสดงสีแดง
  - วันที่ข้อมูลอัพเดทล่าสุด

53. ข้อความแสดงสุขภาพทางการเงิน

#### 54. คำอธิบายสุขภาพทางการเงิน

|                                                                                                    | ปัจจัยวัดสุขภาพ                         | ทางการเงินของธุรกิจ                                                  |                                                  |                                                       |  |  |  |
|----------------------------------------------------------------------------------------------------|-----------------------------------------|----------------------------------------------------------------------|--------------------------------------------------|-------------------------------------------------------|--|--|--|
| 1. ความสามารถในการทำทำไร<br>(Profitability)                                                                             | 2. a<br>(L                              | สภาพคล่อง<br>.iquidity)                                              | 3. ความสามารถในการซำระหนี้<br>(Solvency)         |                                                       |  |  |  |
| อัตรากำไรสุทธิ ก็ไรสุทธิ<br>รายได้รวม * 100<br>สะท้อนประสิทธิภาพการทำเนินงานของกิจการ<br>และสภาพการแข่งขั้นภายในจังหวัด | อัตราส่วนสภาพคล่อง<br>สะท้อนความคล่องค่ | = สินทรัทย์หนุนเวียน<br>หนี้สินหมุนเวียน<br>วัวในการขำระหนี้ระยะสั้น | อัตราส่วนหนี้สินต่อทุน =<br>ละห้อนภาระหนี้และกาะ | =* 100<br>ส่วนของผู้ถือทุ้น* 100<br>อพึ่งพาการภู้อื่น |  |  |  |
|                                                                                                    | เกณฑ์สุขภา                              | เพทางการเงิน                                                         |                                                  |                                                       |  |  |  |
| ດົມາກ                                                                                                    | đ                                       | ปานกลาง                                                              | ອ່ອນແຜ                                           | •                                                     |  |  |  |
| ดีกว่าค่าเฉลี่ย 3 ด้าน                                                                                                  | ดีกว่าค่าเฉลี่ย 2 ด้าน                  | ดีกว่าค่าเฉลี่ย 1 ด้าน                                               | ต่ำกว่าค่าเฉลี่ย                                 | พั่งหมด                                               |  |  |  |

## หน้าจอที่ 3.2 สถานการณ์ธุรกิจ : รายละเอียดการใช้งาน

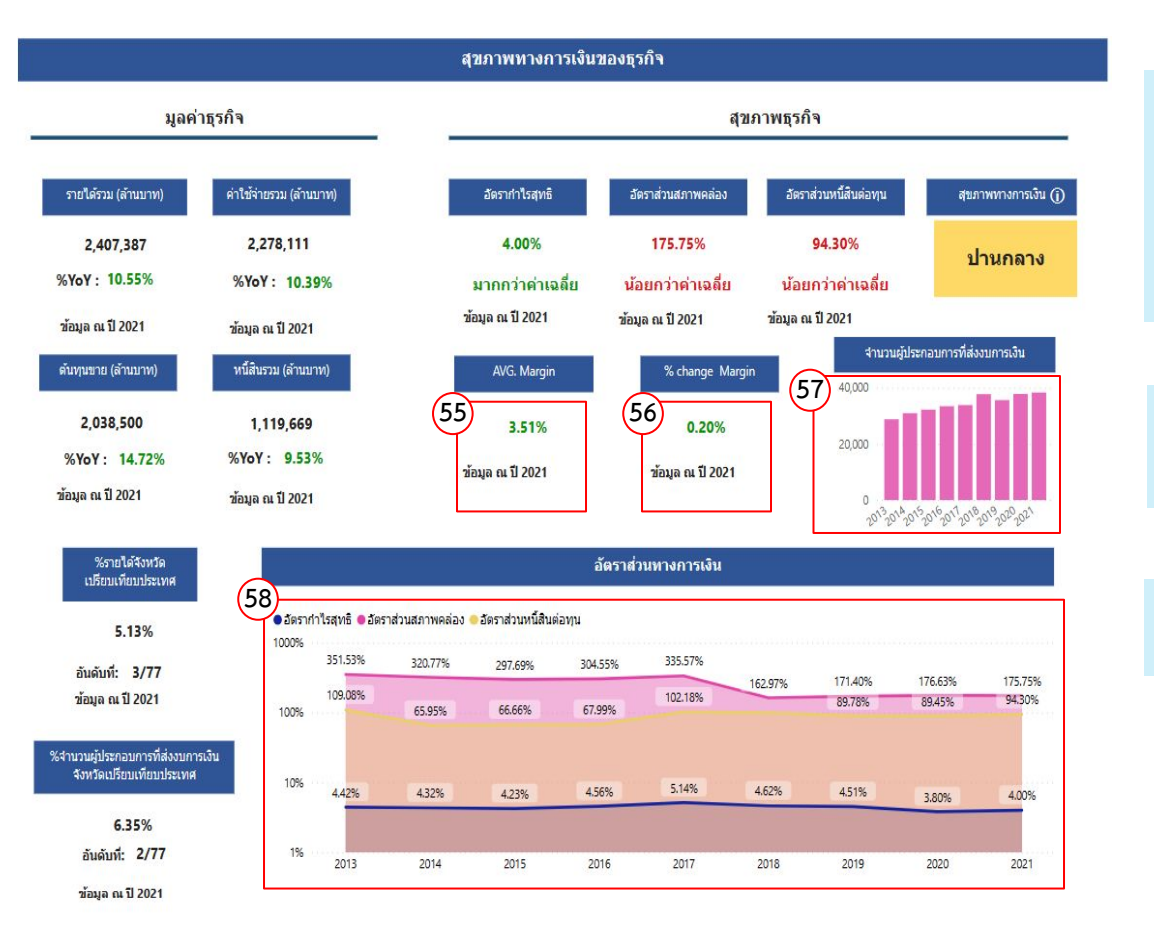

- 55 56. แสดงข้อมูล AVG. Margin และ
  - % Change Margin โดย
  - ค่าบวกแสดงสีเขียว
  - ค่าลบแสดงเป็นสีแดง
  - วันที่ข้อมูลอัพเดทล่าสุด

57. Column chart แสดงจำนวนผู้ประกอบการที่ส่งงบการเงินรายปี

#### 58. Area chart แสดงข้อมูลอัตราส่วนงบการเงินรายปี

## หน้าจอที่ 3.2 สถานการณ์ธุรกิจ : รายละเอียดการใช้งาน

### 59. เลือกตัวชี้วัดข้อมูลงบการเงินที่ต้องการดูใน Area chart

|                                           |                                    |                                                          |                          |                         | มูลค่าทางการเงิน          |                           |                                                                 |                                  |                           |
|-------------------------------------------|------------------------------------|----------------------------------------------------------|--------------------------|-------------------------|---------------------------|---------------------------|-----------------------------------------------------------------|----------------------------------|---------------------------|
| 59<br>ดัวชี้วัด<br>Multip<br>• รายได้ • ห | le selections<br>นี้สิน •รายจ่าย • | ดันทุนขาย                                                | ]                        |                         |                           |                           |                                                                 |                                  |                           |
| 0000000M                                  | 2,002,393M                         | 1,966,368M                                               |                          | 2,053,479M              | 2,132,245M                | 2,235,309M<br>2,381,651M  | 2,182,219M<br>2,330,108M                                        | 2,063,752M                       | 2,278,111M<br>-2,407,387M |
| 1,500,000M                                | 1,885,171M<br>1,712,453M           | 1,852,651M<br>1,678,269M                                 | 1,964,057M<br>1,752,498M | 1,929,187M              | 1,991,190M                | 1,757,354M                | 1,918,229M                                                      | 1,777,012M                       | 2,038,500M                |
| 1,000,000M                                |                                    | 838,555M                                                 | 1,468,062M<br>884,850M   | 1,491,061M<br>930,952M  | 950,627M                  | 1,025,257M                |                                                                 | 1,022,271M                       | 1,119,669M                |
| 500,000M                                  | 776,548M                           | 2014                                                     | 2015                     | 2016                    | 2017                      | 2018                      | 974,253M<br>2019                                                | 2020                             | 2021                      |
| 61                                        |                                    |                                                          | 38010 MU                 | ผล                      | ประกอบการที่สำคั          | ัญ                        |                                                                 |                                  |                           |
| ตัวขึ้วั                                  | ค                                  | มูลค่าจังหวัด                                            | สัดส่วนจังหวัดต่อประ     | นทศ %กา                 | ารเปลี่ยนแปลง             | อัตราการเติบโตเฉลี่ย 3 ปี | ս                                                               | รียบเทียบการเติบโดกับ            | ทั้งประเทศ                |
| รายได้<br>กำไรสุทธิ<br>สินทรัพย์          |                                    | 2,407,387,487,414<br>96,263,844,998<br>2,306,978,044,528 | 2                        | 5.13%<br>3.64%<br>2.74% | 10.55%<br>16.23%<br>6.55% |                           | 0.61% ดีกว่าภาพรวม<br>-3.15% ລ່อนแอกว่าภา<br>4.05% ดีกว่าภาพรวม | ประเทศ<br>เพรวมประเทศ<br>เประเทศ |                           |
| หนีสัน                                    |                                    | 1,119,668,693,741                                        | 2                        | 2.08%                   | 9.53%                     |                           | 3.16% ดีกว่าภาพรวม                                              | ประเทศ                           |                           |

### 60. Area chart แสดงข้อมูลงบการเงินรายปี

### 61. ตารางข้อมูลผลประกอบการที่สำคัญประกอบด้วย

- ตัวชี้วัด
- มูลค่าตัวชี้วัด
- สัดส่วนจังหวัดต่อประเทศ
- อัตราการเปลี่ยนแปลง โดย
  - ค่าบวกแสดงสีเขียว
  - ค่าลบแสดงเป็นสีแดง
- อัตราการเติบโตเฉลี่ย 3 ปี โดย
  - ค่าบวกแสดงสีเขียว
  - ค่าลบแสดงเป็นสีแดง
- เปรียบเทียบการเติบโตกับทั้งประเทศ ดีกว่าภาพรวมประเทศแสดงเขียว อ่อนแอ กว่าภาพรวมประเทศแสดงสีแดง

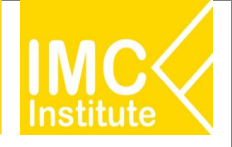

## หน้าจอที่ 3.3 สถานการณ์การค้า : รายละเอียดการใช้งาน

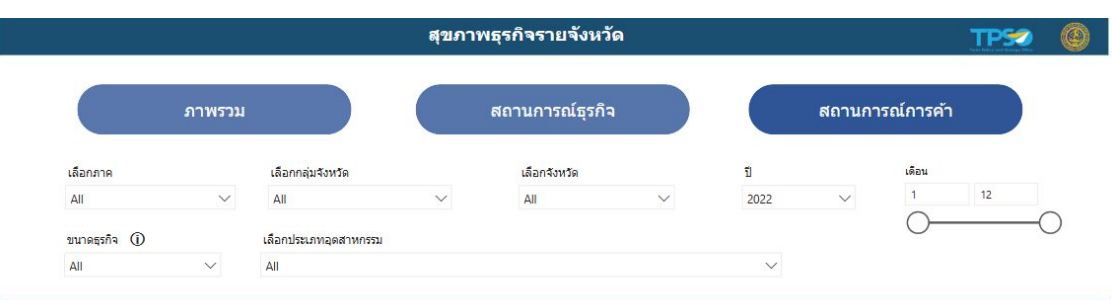

#### สถานการณ์การค้าภายในประเทศ

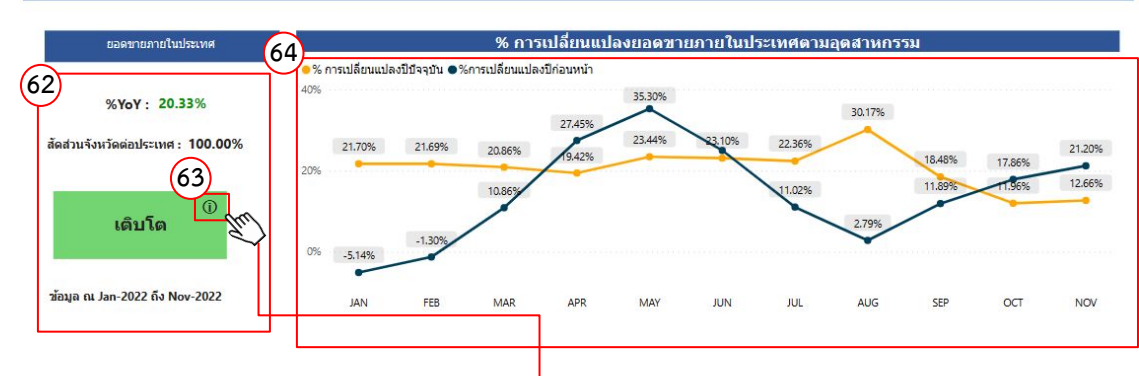

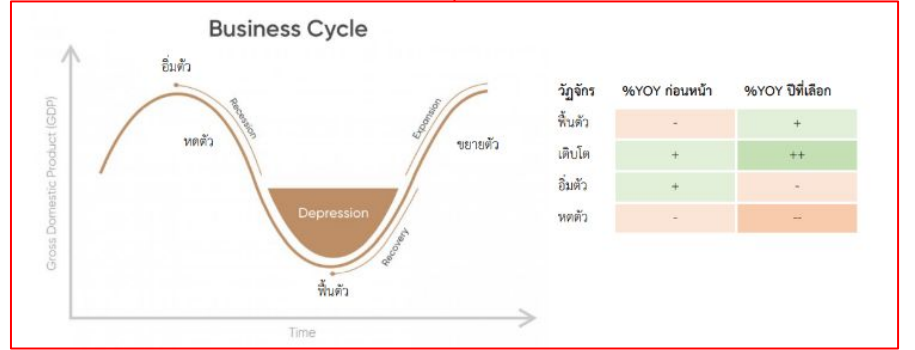

#### 62. แสดงข้อมูล

### **อัตราการเปลี่ยนแปลงยอดขายภายในประเทศ**ปี

- ปัจจุบันเทียบกับปีก่อนหน้า
- สัดส่วนจังหวัดต่อประเทศ
- ข้อความแสดงวัฏจักรธุรกิจ
- วันที่ข้อมูลอัพเดทล่าสุด

### 63. คำอธิบายการคำนวณวัฏจักรธุรกิจ

#### 64. Line chart แสดงข้อมูล รายเดือน

อัตราการเปลี่ยนแปลงยอดขายภายในประเทศปี ปัจจุบัน และ ข้อมูลอัตราการเปลี่ยนแปลงยอดขายภายในประเทศปี ก่อนหน้า

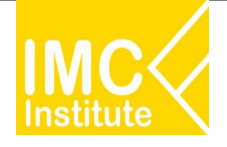

## หน้าจอที่ 3.3 สถานการณ์การค้า : รายละเอียดการใช้งาน

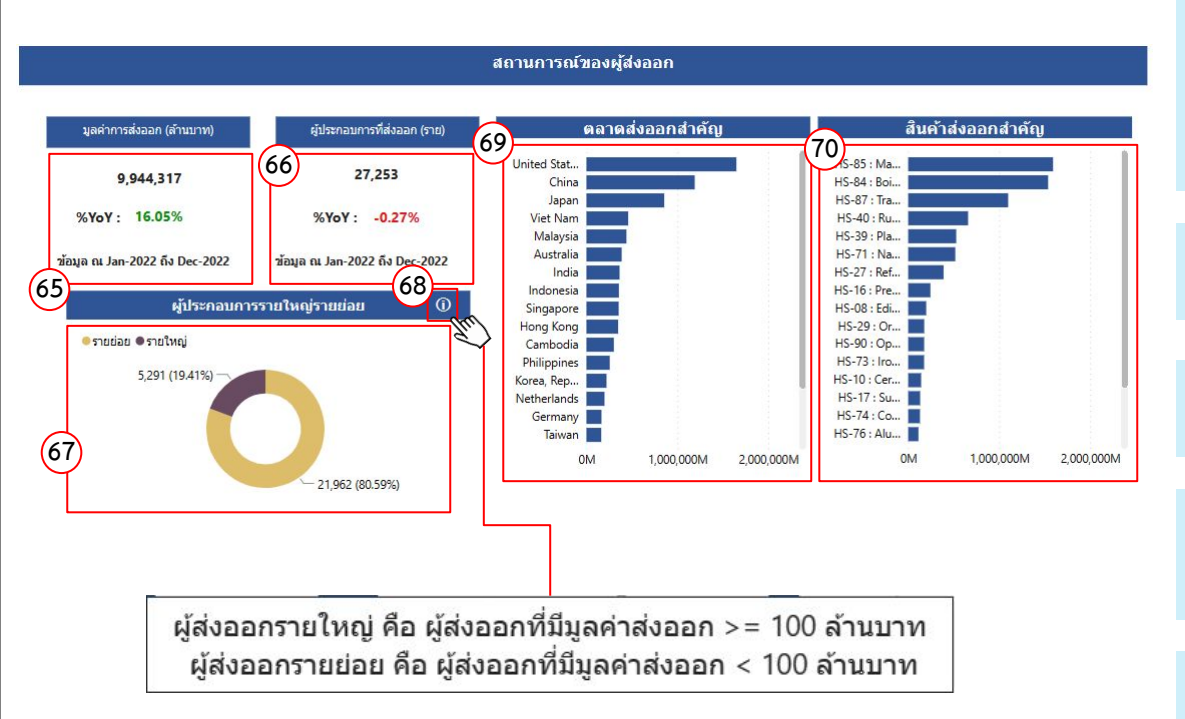

### 65 - 66. แสดงข้อมูลมูลค่า

- แสดงข้อมูลอัตราการเปลี่ยนแปลงมูลค่าปีปัจจุบัน
- เทียบกับปีก่อนหน้า โดย
- ค่าบวกแสดงสีเขียว
- ค่าลบแสดงเป็นสีแดง
- วันที่ข้อมูลอัพเดทล่าสุดของแต่ละรายกาารข้อมูล

67. Donut chart จำนวนผู้ประกอบการรายใหญ่ รายย่อย

68. คำอธิบายผู้ประกอบการรายใหญ่ รายย่อย

69. Bar chart ตลาดส่งออกสำคัญ แสดงข้อมูลมูลค่าส่งออกรายประเทศ

70. Bar chart สินค้าส่งออกสำคัญ แสดงข้อมูลมูลค่าส่งออกรายสินค้า สามารถดู HS Code 3 ระดับประกอบด้วย

- HS Code 2 หลัก
- HS Code 4 หลัก
- HS Code 6 หลัก

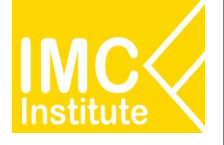

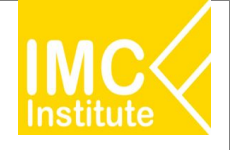

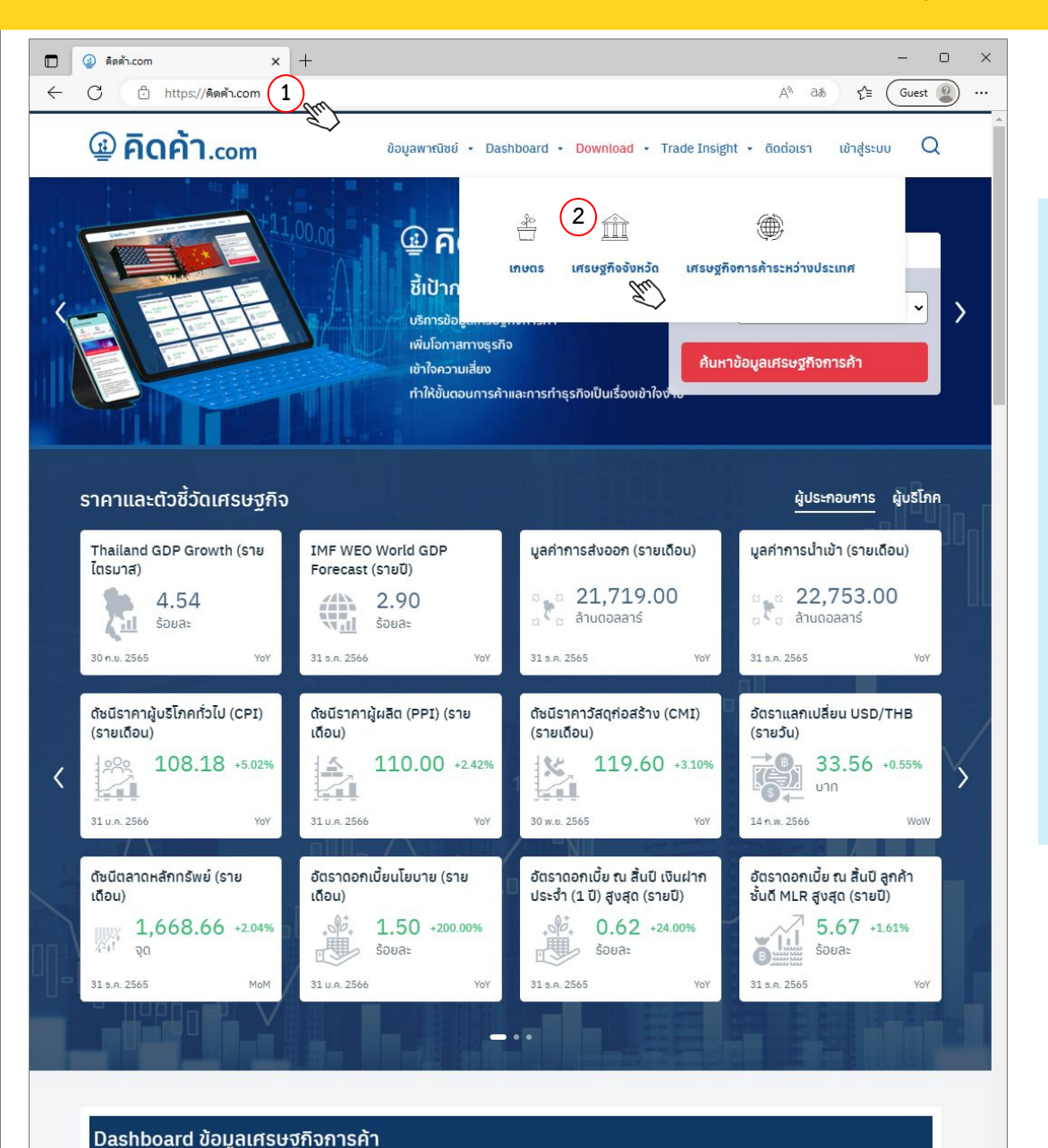

ผู้ใช้งานที่ล็อกอินเข้าระบบเท่านั้นที่จะสามารถดาวน์โหลดแดชบอร์ดผ่าน เว็บไซต์ คิดค้า.com ตามขั้นตอนดังนี้

- เข้าหน้าเว็บไซต์ คิดค้า.com หรือ https://คิดค้า.com/
- เข้าแถบดาวน์โหลด(Download) และเลือกข้อมูล เศรษฐกิจจังหวัด

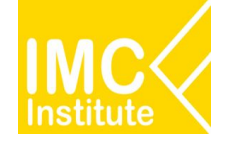

|                                                                                                    | b=download&_cat=provincial-economic-situation                                     |                                                     | A <sup>N</sup> a∌ Q <b>£</b> ≦               | - D'       |
|----------------------------------------------------------------------------------------------------|-----------------------------------------------------------------------------------|-----------------------------------------------------|----------------------------------------------|------------|
| 🚇 <b>คิดค้า</b> .com                                                                                                    | ข้อมูลพาณิชย์ + Dashboard +                                                       | Download 🔹 Trade In                                 | sight 👻 āɑciəɪsา 🖡                           | test_moc Q |
| หน้าแรก > ข้อมูลเศรษฐกิจการค้า                                                                                                    |                                                                                   |                                                     |                                              |            |
| ศีรษฐกิจจังหวัด<br>เศรษฐกิจจังหวัด 🔹                                                                                                    | ผู้ใช้งาน พื้นที่<br>เลือก 🗸 เลือก                                                | •                                                   | มิติข้อมูล<br>เลือก                          | Reset      |
| ເລຍບວຣ໌ດ ເຊິ່ງ ເຊິ່ງ ເຊ | เลด 🛃 บทวิเคราะห์ 🗊                                                               | ข่าว                                                | วิดีโอ                                       | ☆          |
| <b>ดูทั้งหมด</b><br>ดัชน์เศรษฐกิจการค้า<br>สถานการณ์การค้าจังหวัด<br>เศรษฐกิจฐานราก                                                                                                    | ชื่อข้อมูล<br>ดัชน์สินค้าเกษตรราชภูมิภาคและจังหวัด 3<br>ดัชน์สินค้าเกษตรราชสินค้า | <b>ข้อมูลล่าสุด</b><br>รันวาคม 2565<br>ซัมวาคม 2565 | <b>ความถี่ข้อมูล</b><br>รายเดือน<br>รายเดือน |            |
|                                                                                                    | สัดส่วนขอดขายตามแบบ ภ.พ. 30 (VAT) ราย<br>ภูมิภาคและจังหวัด                        | พฤศจิกายน 2565                                      | รายเดือน                                     |            |
|                                                                                                    | มูลค่าการค้าชายแดนรายสินค้า<br>ผู้ส่งออกรายภูมิภาคและจังหวัด                      | ธันวาคม 2565<br>ธันวาคม 2565                        | รายเดือน<br>รายเดือน                         |            |
|                                                                                                    | งบการเงินราชภูมิภาคและจังหวัด                                                     | ธันวาคม 2564                                        | รายเดือน                                     |            |
|                                                                                                    | มูลค่าการค้าชายแดนรายภูมิภาคและจังหวัด                                            | ธันวาคม 2565                                        | รายเดือน                                     |            |
|                                                                                                    | Health Scan (รายจังหวัด)                                                          | ธันวาคม 2565                                        | รายเดือน                                     |            |
|                                                                                                    | Health Scan (รายตัวชีวัด)                                                         | ธันวาคม 2565                                        | รายเดือน                                     |            |

ข้อแลรรกิจจักตั้งใหม่รายกมีกาคและจังหวัด

แกราคม 2566

รายเกือบ

### 3. เลือกหน้าแดชบอร์ดที่ต้องการดาวน์โหลดข้อมูล

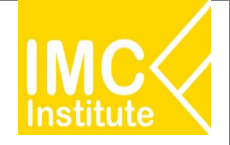

# สรุปรายการ ตาราง PD Download

| สำหรับเจ้าหน้าที่กระทรวงพาณิชย์                        | สำหรับเจ้าหน้าที่กระทรวงพาณิชย์                    |
|--------------------------------------------------------|----------------------------------------------------|
| 1. ดัชนีสินค้าเกษตรรายภูมิภาคและจังหวัด                | 8. Health Scan (รายจังหวัด)                        |
| 2. ดัชนีสินค้าเกษตรรายสินค้า                           | 9. Health Scan (รายดัวขี้วัด)                      |
| 3. ยอดขายตามแบบ ภ.พ. 30 (VAT) รายภูมิภาคและ<br>จังหวัด | 10. ข้อมูลนิติบุคลจัดตั้งใหม่รายอุตสาหกรรม         |
| 4. มูลค่าการค้าชายแดนรายสินค้า                         | 11. ข้อมูลนิติบุคคลจัดตั้งใหม่รายภูมิภาคและจังหวัด |
| 5. ผู้ส่งออกรายภูมิภาคและจังหวัด                       | 12. ข้อมูลรายได้สินค้า OTOP รายภูมิภาคและจังหวัด   |
| 6. งบการเงินรายภูมิภาคและจังหวัด                       | 13. ข้อมูลรายได้สินค้า OTOP ตามประเภทสินค้า        |
| 7. มูลค่าการค้าชายแดน/ผ่านแดน รายจังหวัดและ<br>รายด่าน | 14. ข้อมูลดัชนีราคาผู้บริโภครายภูมิภาคและจังหวัด   |

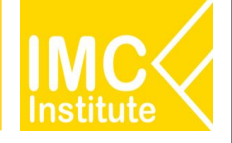

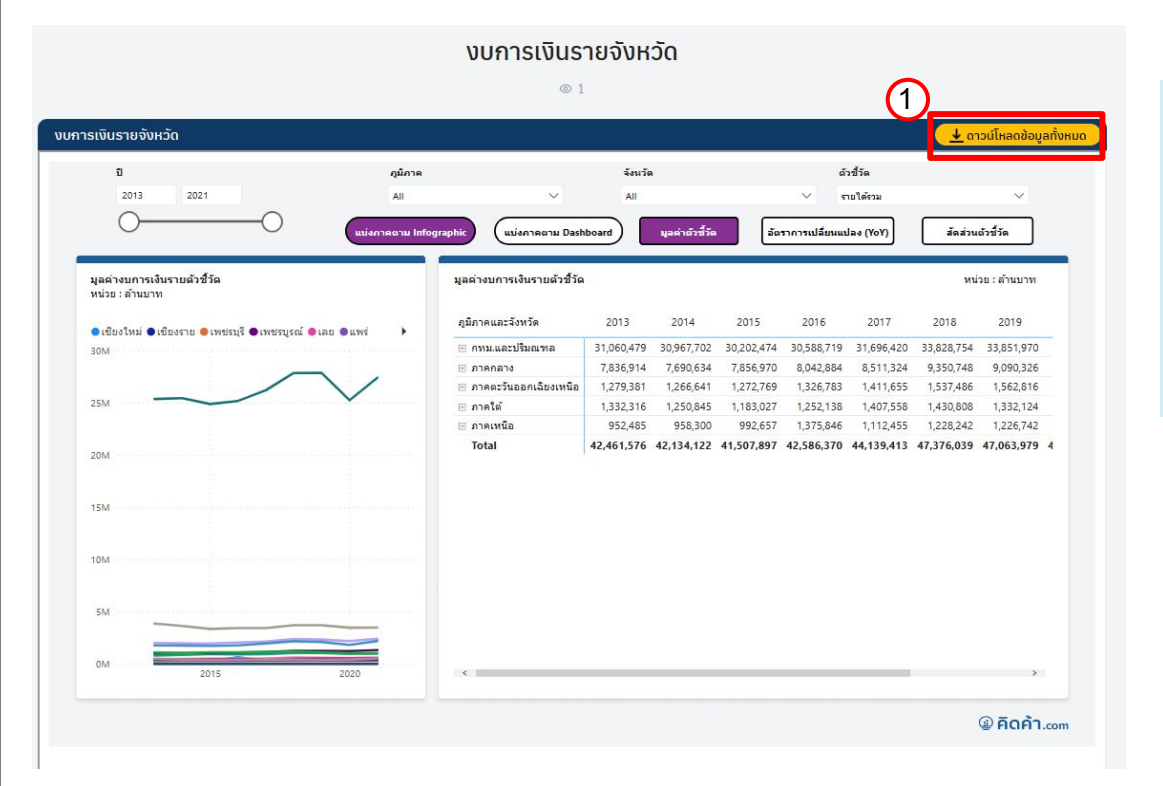

### <u>การดาวน์โหลดข้อมูลแบบที่ 1</u>

### ดาวน์โหลดข้อมูลทั้งหมด

- คลิก "ดาวน์โหลดข้อมูลทั้งหมด"
- 2. ทำการโหลดข้อมูล

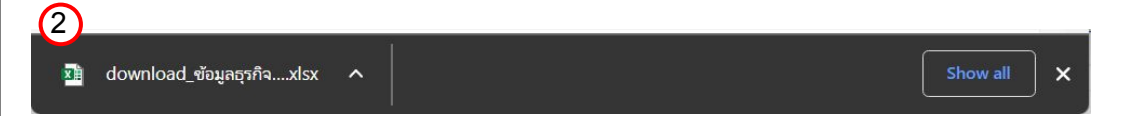

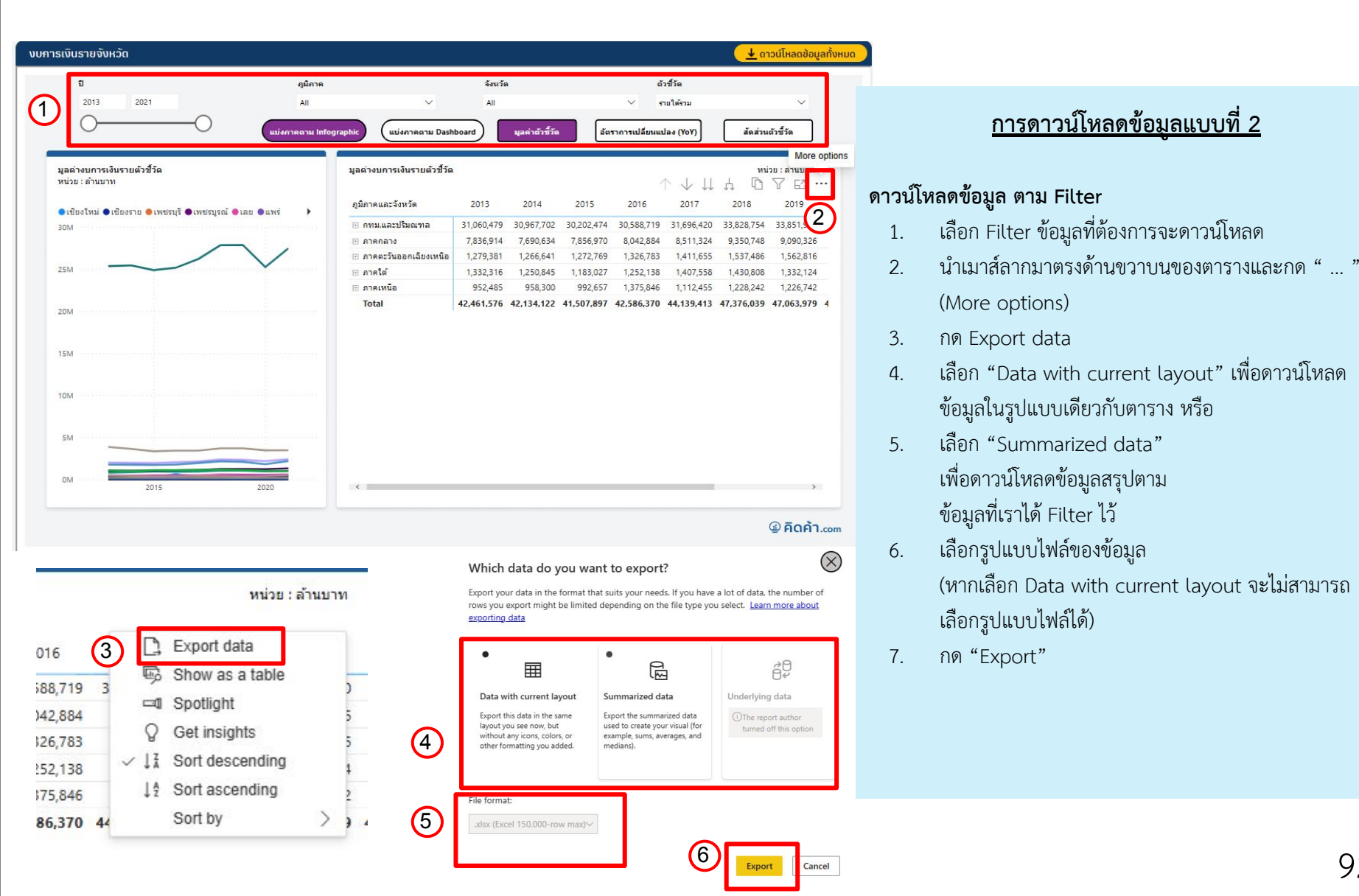

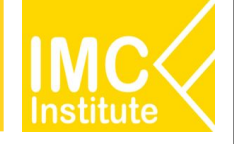

## 1. ดัชนีสินค้าเกษตรรายภูมิภาคและจังหวัด

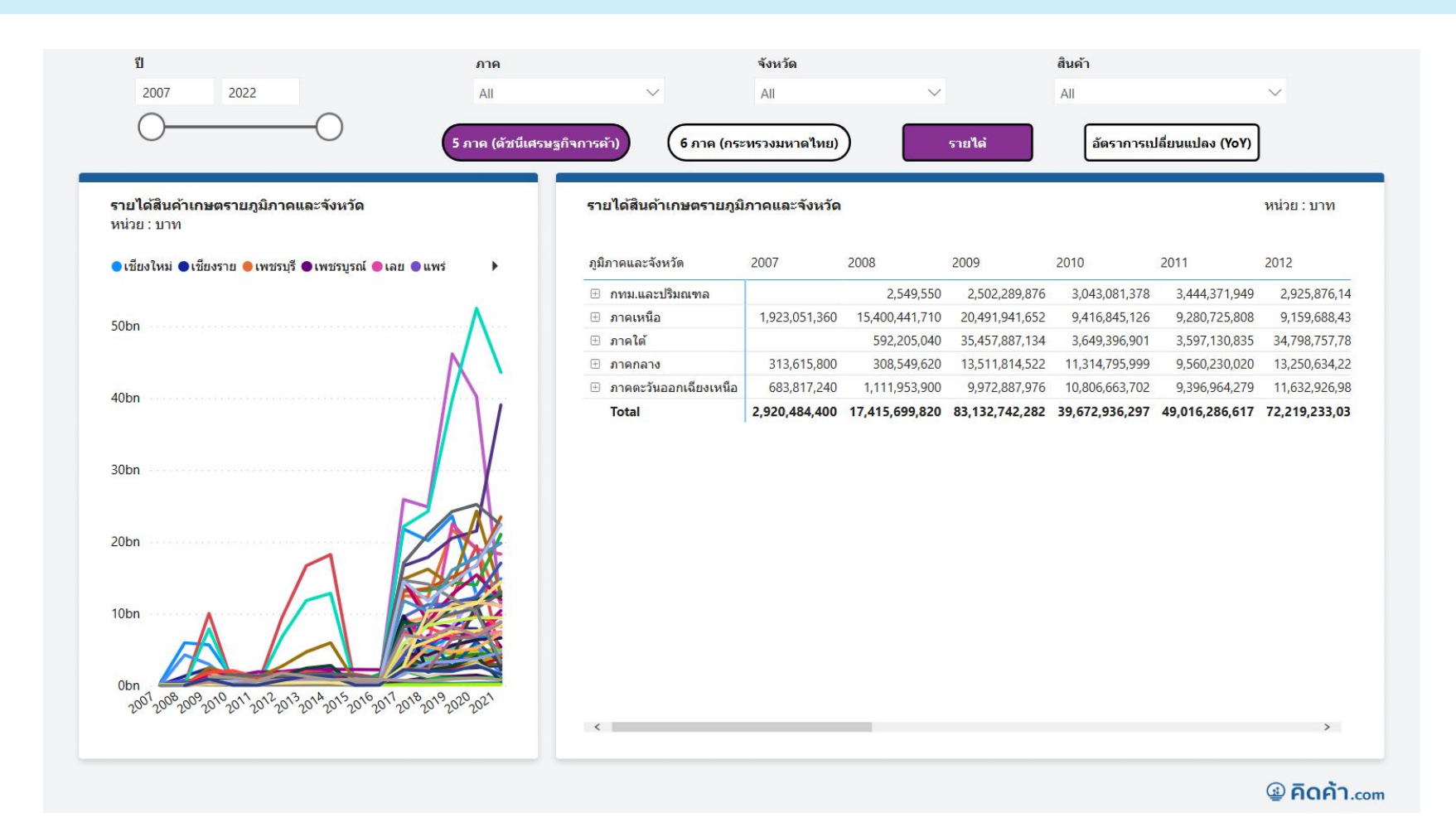

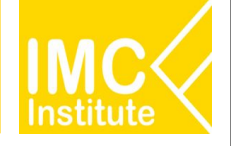

## 2. ดัชนีสินค้าเกษตรรายสินค้า

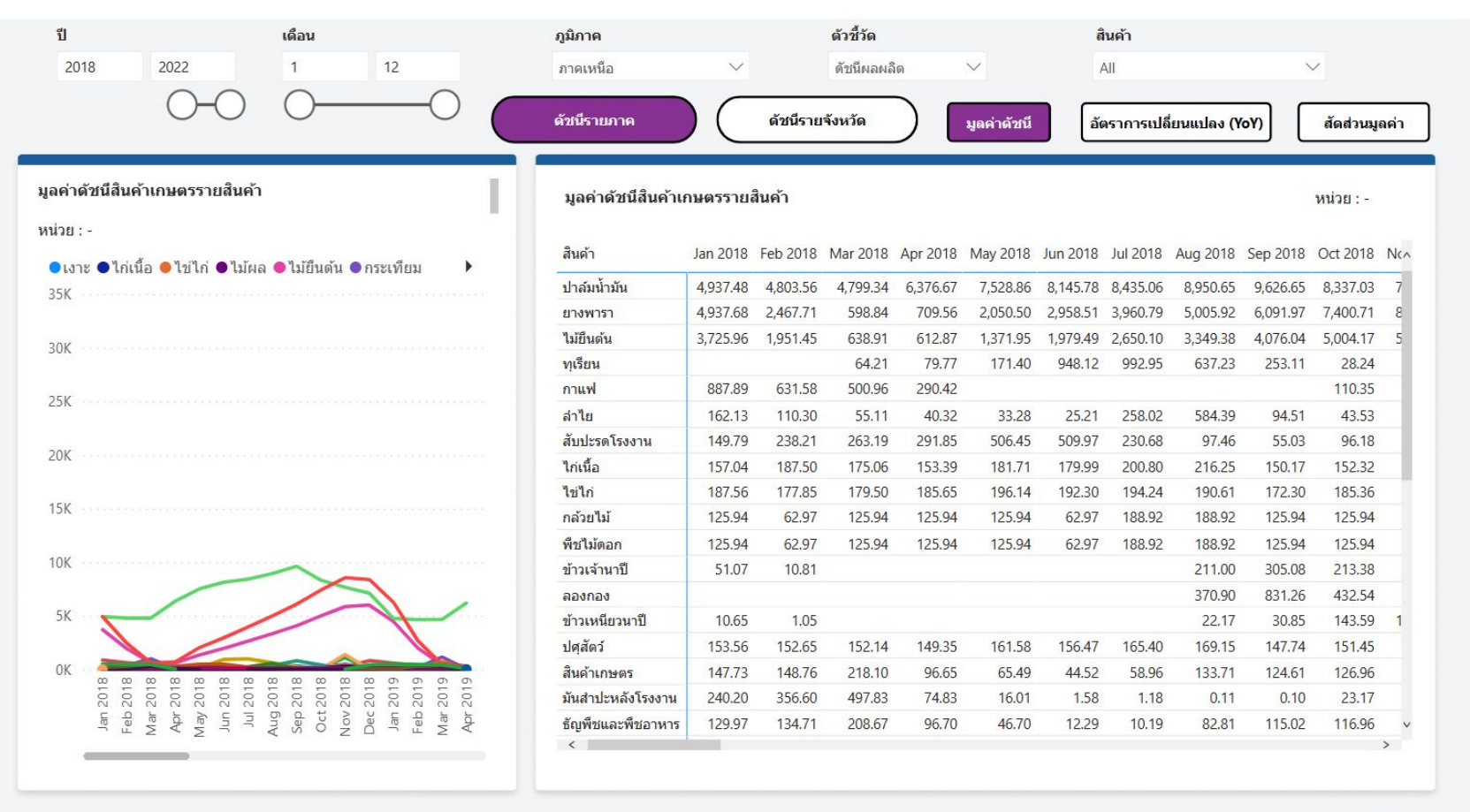

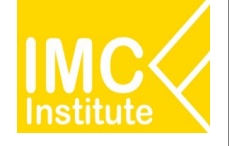

## ยอดขายตามแบบ ภ.พ. 30 (VAT) รายภูมิภาคและจังหวัด (เจ้าหน้าที่กระทรวงพาณิชย์)

|                                                                      | เดือน                                                                                                    |                                           | ภูมิภาค   |                     | จังหวั   | ัด             |          | E                     | ตสาหกรรม              |                      |          |          |           |            |
|----------------------------------------------------------------------|----------------------------------------------------------------------------------------------------|-------------------------------------------|-----------|---------------------|----------|----------------|----------|-----------------------|-----------------------|----------------------|----------|----------|-----------|------------|
| 019 2022                                                             | 1                                                                                                    | 12                                        | All       | $\sim$              | All      |                |          | $\sim$ ,              | All .                 |                      |          |          |           | $\sim$     |
| )(                                                                   |                                                                                                    | C                                         | 5 ภาค (ดั | ชน์เศรษฐกิจการค้า)  | (6 ภาค ( | กระทรวงมา      | หาดไทย)  | อัตราก                | ารเปลี่ยนแป           | ลงยอดขาย             | u (YoY)  | ส์เ      | าส่วนยอดข | าย         |
| ัดราการเปลี่ยนแปลง ยอด:<br>ายภูมิภาคและจังหวัด<br>น่วย : เปอร์เซ็นต์ | ขายข <mark>องสถาน</mark> ห                                                                                                    | ประกอบการ                                 | ວັດ       | าราการเปลี่ยนแปลง ย | เอดขายขอ | งสถานปร        | ะกอบการ  | รายภูมิภา             | คและจังหว่            | ด์                   |          |          | หน่วย : เ | ปอร์เซ็นต์ |
| เชียงใหม่ 🔵 เชียงราย 🛑 เพชร                                          | บรี 🕒 เพชรบรณ์ (                                                                                                    | 🕒 ເລຍ 🔵 ແพร่                              | •         | ภูมิภาค             | Jan 2020 | Feb 2020       | Mar 2020 | Apr 2020              | May 2020              | Jun 2020             | Jul 2020 | Aug 2020 | Sep 2020  | Oct 202    |
|                                                                      |                                                                                                    |                                           |           | 🗆 ภาคกลาง           | -4.05    | -3.44          | -12.15   | -26.59                | -30.12                | -20.37               | -16.90   | -13.12   | -4.62     | -6.8       |
|                                                                      |                                                                                                    |                                           |           | จันทบุรี            | 7.99     | 7.76           | 15.88    | 10.91                 | 34.82                 | 5.30                 | 14.75    | 9.76     | 31.81     | 4.1        |
| 000                                                                  |                                                                                                    |                                           |           | ปราจีนบุรี          | -7.21    | -3.08          | -9.49    | -20.06                | -27.29                | -17.82               | -14.13   | -2.75    | 3.76      | -34.6      |
|                                                                      |                                                                                                    |                                           |           | ชลบุรี              | -0.38    | - <b>4</b> .45 | -14.67   | -34. <mark>4</mark> 2 | -38.65                | -25.56               | -20.40   | -12.98   | -6.31     | -7.C       |
|                                                                      |                                                                                                    |                                           |           | ฉะเชิงเทรา          | -10.60   | -7.07          | -8.36    | -20.04                | -31.94                | -20.73               | -18.81   | -13.45   | 0.68      | 1.8        |
|                                                                      |                                                                                                    |                                           |           | อ่างทอง             | -4.02    | 1.57           | -17.12   | -28.68                | -29.52                | -18.82               | -14.48   | -10.62   | -4.76     | -0.7       |
| 000                                                                  |                                                                                                    |                                           |           | ราชบุรี             | -6.54    | -0.69          | -4.75    | -26.89                | -21.85                | -10.70               | -9.21    | -3.24    | 0.48      | -21.5      |
|                                                                      |                                                                                                    |                                           |           | ช้ยนาท              | -17.54   | -10.47         | -27.56   | -14.29                | - <mark>28.4</mark> 6 | -19.13               | -16.44   | -11.30   | -3.13     | -9.8       |
|                                                                      |                                                                                                    |                                           |           | สระบุรี             | -3.22    | -0.32          | -9.58    | -14.69                | -18.61                | -10.18               | -5.11    | -0.66    | -8.79     | -2.1       |
| 10205                                                                |                                                                                                    |                                           |           | สุพรรณบุรี          | 6.84     | 1.97           | -5.48    | -16.00                | -7.75                 | - <mark>0.4</mark> 2 | 3.15     | 3.18     | -3.49     | -0.6       |
| 00                                                                   |                                                                                                    |                                           |           | ระยอง               | -4.91    | -7.51          | -16.83   | -33.85                | -35.61                | -26.95               | -23.66   | -16.69   | -11.44    | -5.9       |
|                                                                      |                                                                                                    |                                           |           | สมุทรสาคร           | -6.67    | -0.90          | -6.52    | -7.02                 | -12.42                | -2.39                | -7.22    | -14.75   | 3.86      | -1.5       |
|                                                                      |                                                                                                    |                                           |           | สระแก้ว             | 4.56     | 10.84          | -1.06    | -12.53                | -14.89                | -9.60                | 19.24    | -5.10    | 23.40     | -19.2      |
| 0                                                                    |                                                                                                    |                                           | a 10      | ประจวบดีรีขันธ์     | -2.25    | -8.08          | -10.84   | -26.17                | -25.17                | -16.48               | -16.04   | -19.72   | 0.15      | -2.5       |
|                                                                      |                                                                                                    |                                           | -         | สมุทรสงคราม         | -1.26    | 3.47           | -0.18    | -20.23                | -5.21                 | 0.62                 | 0.00     | -7.88    | 8.42      | -6.1       |
|                                                                      |                                                                                                    |                                           |           | พระนครศรีอยุธยา     | -6.70    | 2.04           | -8.55    | -25.23                | -34.36                | -29.22               | -22.15   | -22.55   | -8.59     | -8.C       |
| 020<br>020<br>020<br>020<br>020                                      | 020 020 020 020 020 020 020 020 020 020                                                                                                    | 020<br>020<br>021<br>021<br>021<br>021    | 021       | นครปฐม              | -3.91    | 4.59           | -5.35    | -12.50                | -14.11                | -2.39                | -4.04    | -2.52    | 7.42      | -3.1       |
| an 2<br>eb 2<br>Apr 2<br>lay 2                                       | ul 2<br>lul 2<br>l | lov 2<br>bec 2<br>lan 2<br>tar 2<br>lar 2 | hpr 2     | สิงห์บุรี           | -1.01    | -0.01          | -8.22    | -25.34                | -21.60                | -15.38               | -9.72    | -5.08    | 3.03      | -7.6       |
|                                                                      | ASC                                                                                                    | 2 U - L 2                                 | 4         | 6221                | -1 50    | 0.42           | -4 69    | -23.89                | -28.05                | .17 32               | -14.41   | .8 25    | -6 67     | -87        |

🔮 คิดค้า.com

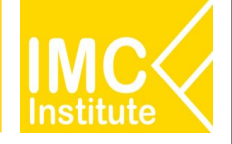

## 4. มูลค่าการค้าชายแดนรายสินค้า

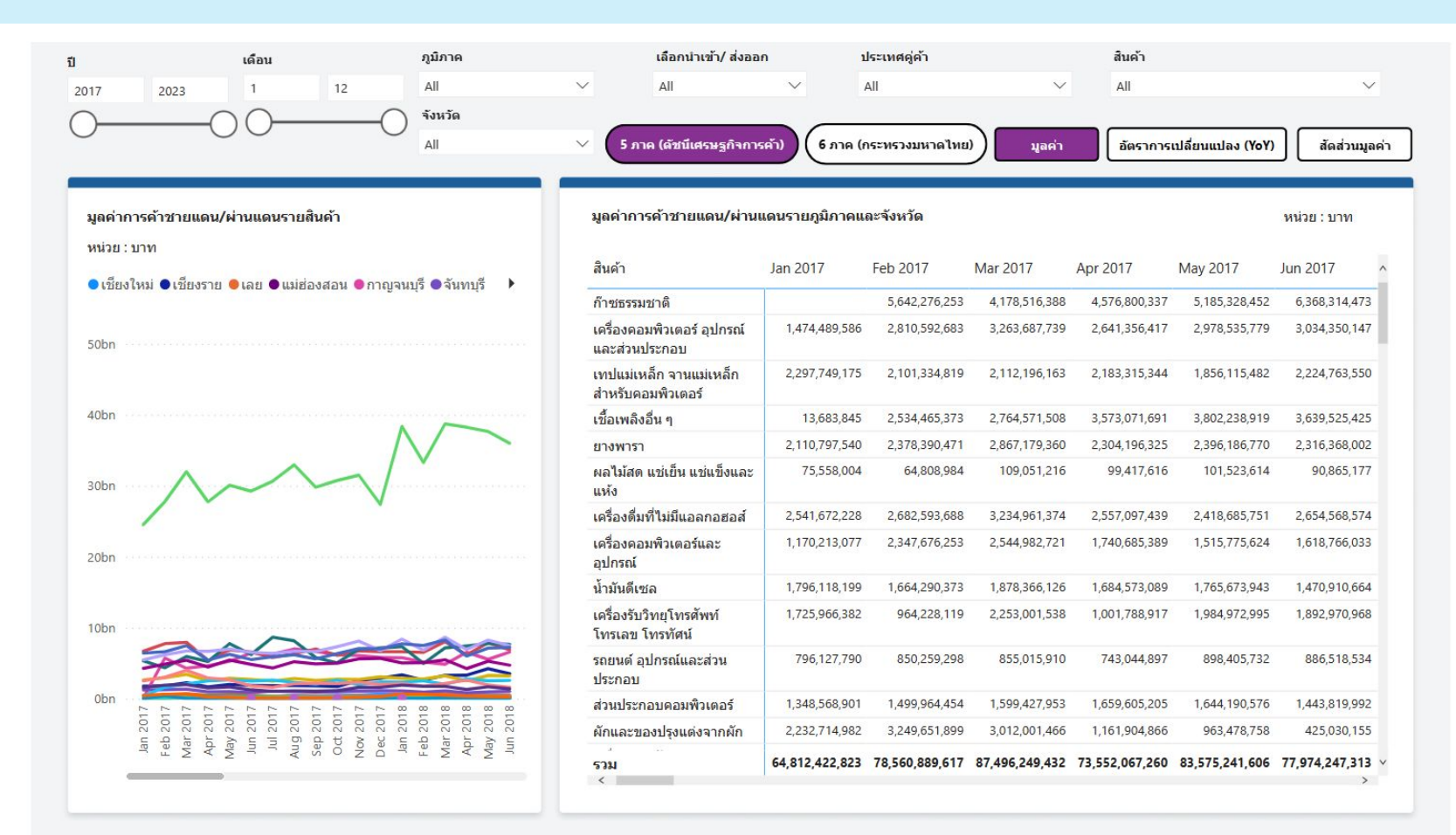

### Image: A marked and a marked and a marke

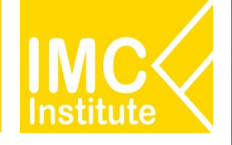

# 5. ผู้ส่งออกรายภูมิภาคและจังหวัด

| l เดือน ภูมิภาค                                                                                                    | <mark>ประเทศส่</mark> งออ <i>เ</i> | 1                 |              | กลุ่มสินค้า | 1            | สิน          | ล้า          |              |              |             |                         |                    |
|----------------------------------------------------------------------------------------------------|------------------------------------|-------------------|--------------|-------------|--------------|--------------|--------------|--------------|--------------|-------------|-------------------------|--------------------|
| 2017 2022 1 12 All                                                                                                    | ✓ All                              |                   | $\sim$       | HS-Code     | Base         | ✓ All        |              |              |              |             |                         | $\sim$             |
| •ังหวัด           All                                                                                                    | 🗸 🗸 5 ภาค (ดัชนีเศร                | ษฐกิจการค้        | a) (6 A      | าค (กระทรว  | วงมหาดไท     | u) (1        | วนผู้ส่งออf  | a a          | ราการเปลี่ยเ | นแปลง (Yo)  | /) สัด                  | ส่วนผู้ส่งออก      |
| จำนวนผู้ส่งออกรายภูมิภาคและรายจังหวัด<br>หน่วย : ราย                                                                                     | จำนวนผู้ส่งออกรายภูม์              | <b>ไภาคและร</b> า | ายจังหวัด    |             |              |              |              |              |              |             | v                       | เน่วย : ราย        |
| ●เชียงใหม่ ●เชียงราย ●เพชรบุรี ●เพชรบูรณ์ ●เลย ●แพร่ 🔶                                                                                   | ภูมิภาค                            | Jan 2017          | Feb 2017     | Mar 2017    | Apr 2017     | May 2017     | Jun 2017     | Jul 2017     | Aug 2017     | Sep 2017    | Oct 2017                | Nov 201 ^          |
| 8,000                                                                                                    | 🖯 กทม.และปริมณฑล                   | 8,970             | 9,498        | 10,042      | 9,242        | 9,884        | 9,899        | 9,489        | 9,981        | 9,974       | 9,602                   | 9,93               |
|                                                                                                    | 🗄 กรุงเทพมหานคร                    | 6,463             | 6,836        | 7,243       | 6,647        | 7,078        | 7,128        | 6,763        | 7,186        | 7,171       | 6,863                   | 7,16               |
|                                                                                                    | <ul> <li>สมุทรปราการ</li> </ul>    | 1,427             | 1,510        | 1,574       | 1,470        | 1,577        | 1,548        | 1,550        | 1,565        | 1,572       | 1,533                   | 1,55               |
|                                                                                                    | ⊕ ปทุมธานี                         | 664               | 682          | 718         | 674          | 731          | 731          | 690          | 732          | 734         | 717                     | 73                 |
| 6,000                                                                                                    | 🗄 นนทบุรี                          | 416               | 470          | 507         | 451          | 498          | 492          | 486          | 498          | 497         | 489                     | 48                 |
|                                                                                                    | 🗆 ภาคกลาง                          | 3,758             | 3,939        | 4,069       | 3,844        | 3,985        | 4,027        | 3,924        | 4,080        | 4,030       | 3,988                   | 4,08               |
|                                                                                                    | ⊞ ชลบุรี                           | 1,000             | 1,042        | 1,049       | 1,006        | 1,053        | 1,050        | 1,022        | 1,066        | 1,062       | 1,029                   | 1,08               |
|                                                                                                    | 🗄 สมุทรสาคร                        | 634               | 681          | 697         | 673          | 700          | 698          | 689          | 720          | 707         | 685                     | 70                 |
| 4,000                                                                                                    | 🗄 ระยอง                            | 604               | 617          | 651         | 614          | 628          | 636          | 634          | 649          | 640         | 648                     | 64                 |
|                                                                                                    | ⊞ นครปฐม                           | 359               | 386          | 398         | 361          | 380          | 388          | 380          | 389          | 392         | 383                     | 40                 |
|                                                                                                    | ⊞ พระนครศรีอยุธยา                  | 348               | 352          | 370         | 343          | 361          | 361          | 356          | 360          | 348         | 352                     | 36                 |
|                                                                                                    | 🗄 ฉะเชิงเทรา                       | 238               | 256          | 270         | 252          | 256          | 266          | 245          | 264          | 255         | 263                     | 26                 |
| ,000                                                                                                    | ∃ ราชบุรี                          | 92                | 90           | 97          | 88           | 92           | 103          | 89           | 91           | 92          | 97                      | 10                 |
|                                                                                                    |                                    | 97                | 98           | 99          | 92           | 94           | 97           | 95           | 103          | 101         | 99                      | 9                  |
|                                                                                                    | ⊕ ปราจีนบุรี                       | 123               | 128          | 134         | 124          | 127          | 122          | 120          | 126          | 126         | 129                     | 12                 |
|                                                                                                    | ⊞ จันทบุรี                         | 42                | 43           | 47          | 44           | 41           | 50           | 46           | 53           | 51          | 47                      | 4                  |
|                                                                                                    | ⊕ สระแก้ว                          | 56                | 56           | 54          | 53           | 49           | 54           | 51           | 55           | 52          | 53                      | 5                  |
| 2 2 2 3 2 3 3 2 3 1 1 1 1 1 1 1 1 1 1 1                                                                                                  | ⊞ กาญจนบุรี                        | 26                | 31           | 34          | 35           | 34           | 33           | 31           | 32           | 33          | 32                      | 3                  |
| Jan<br>Mar<br>Mar<br>Jun<br>Jun<br>Jun<br>Dec<br>Sep<br>Sep<br>Sep<br>Mar<br>Mar<br>Mar<br>Mar<br>Mar<br>Mar<br>Mar<br>Mar<br>Jun<br>Jun | 🗆 สมเรรณาเรี<br>รวม                | 10<br>14,613      | ⊃4<br>15,389 | 16,132      | ەد<br>15,020 | ۵۸<br>15,900 | کم<br>15,974 | ⊃≁<br>15,382 | ر<br>16,090  | ر<br>16,040 | <sup>کر</sup><br>15,567 | 16,10 <sup>~</sup> |

### 🚇 คิดค้า.com

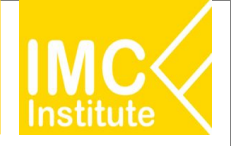

# 6. งบการเงินรายภูมิภาคและจังหวัด

|                                         | ภูมิภาค                   | จังหวัด      |                                             | ตัวชี้วัด          | อุตสาหศ            | ารรม               |                    |   |
|-----------------------------------------|---------------------------|--------------|---------------------------------------------|--------------------|--------------------|--------------------|--------------------|---|
| 2013 2021                               | All                       | $\sim$ All   | $\sim$                                      | รายได้รวม          | ∼ Ali              |                    | $\sim$             |   |
| 00                                      | 5 ภาค (ดัชน์เศรา          | ษฐกิจการด้า) | 5 ภาค (กระทรวงมหาดไทย)                      | ) มูลค่าตัว        | ชี้วัด อัตราการแ   | ปลี่ยนแปลง (YoY)   | สัดส่วนตัวชี้วัด   | ] |
| ลค่างบการเงินรายตัวชี้วัด<br>น่วย : บาท | D.                        |              | <b>งูลค่างบการเงินรายตัว</b> ชี้วั <b>ด</b> | à                  |                    |                    | หน่วย : บาท        |   |
| เชียงใหม่ ●เชียงราย 单เพช                | ชรบุรี 电เพชรบูรณ์ 🔍 เลย 🧲 | แพร่ 🕨       | ภูมิภาคและจังหวัด                           | 2013               | 2014               | 2015               | 2016               |   |
| ОТ                                      |                           |              | 🖯 ภาคกลาง                                   | 7,836,914,355,191  | 7,690,633,985,738  | 7,856,970,075,770  | 8,042,883,922,371  | - |
|                                         |                           |              | พระนครศรีอยุธยา                             | 1,100,184,873,814  | 1,008,183,960,719  | 1,115,815,390,377  | 1,119,552,438,050  |   |
| ī —                                     |                           | $\checkmark$ | สุพรรณบุรี                                  | 93,492,635,967     | 96,449,602,119     | 86,830,960,272     | 85,195,954,896     |   |
|                                         |                           |              | กาญจนบุรี                                   | 84,658,781,223     | 85,336,827,100     | 83,639,446,190     | 84,188,569,380     |   |
|                                         |                           |              | สมุทรสาคร                                   | 731,749,446,300    | 732,599,528,971    | 725,464,126,019    | 752,756,490,188    |   |
| Τ                                       |                           |              | เพชรบุรี                                    | 63,882,347,897     | 61,566,924,794     | 58,538,930,702     | 64,535,176,315     |   |
|                                         |                           |              | ลพบุรี                                      | 57,476,313,536     | 53,952,817,823     | 54,218,000,270     | 54,715,133,908     |   |
|                                         |                           |              | จันทบุรี                                    | 40,913,068,681     | 41,168,078,331     | 45,362,101,177     | 46,540,040,718     |   |
| 1                                       |                           |              | ประจวบคีรีขันธ์                             | 51,983,387,684     | 50,875,408,183     | 52,202,099,161     | 56,810,839,769     |   |
|                                         |                           |              | ฉะเชิงเทรา                                  | 476,187,483,359    | 473,968,798,808    | 504,779,442,037    | 504,043,886,458    |   |
|                                         |                           |              | นครปฐม                                      | 414,557,264,936    | 416,766,974,065    | 412,418,771,879    | 416,288,414,050    |   |
|                                         |                           |              | สระแก้ว                                     | 48,063,449,719     | 43,985,142,873     | 40,768,877,426     | 40,288,019,395     |   |
|                                         |                           |              | ชัยนาท                                      | 31,907,803,450     | 34,586,721,282     | 39,969,392,476     | 42,315,205,498     |   |
| ·····                                   |                           |              | สมุทรสงคราม                                 | 34,895,259,893     | 35,903,137,994     | 35,116,084,734     | 36,953,946,053     |   |
|                                         |                           |              | สิงห์บุรี                                   | 38,837,294,890     | 32,719,291,593     | 31,476,372,236     | 32,930,712,170     |   |
|                                         |                           |              | 531                                         | 42 461 575 642 290 | 42 134 121 620 475 | 41 507 896 761 501 | 42 586 369 635 194 |   |

### 🚇 คิดค้า.com

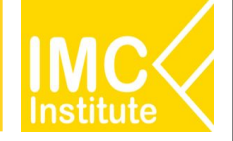

# 7. มูลค่าการค้าชายแดน/ผ่านแดน รายจังหวัดและรายด่าน

|                                        | เดือน                                                                                                    | ภูมิภาค                                                     | เลีย              | เกนาเข้า/ ส่งออก   | ประเ          | ทศคู่ค้า       |                | สินค้า         |                |               |
|----------------------------------------|----------------------------------------------------------------------------------------------------|-------------------------------------------------------------|-------------------|--------------------|---------------|----------------|----------------|----------------|----------------|---------------|
| 2017 2023                              | 1 12                                                                                                    | All                                                         | ∼ All             | $\sim$             | All           |                | $\sim$         | All            |                | $\sim$        |
| o                                      | 0                                                                                                    | -O <sup>จังหวัด</sup><br>All                                | 🗸 (รี ภาค (ดัว    | ชนีเศรษฐกิจการค้า) | 6 ภาค (กระ    | ทรวงมหาดไทย)   | มูลค่า         | อัตราการเปลี่  | ยนแปลง (YoY)   | สัดส่วนมูลค่า |
| มูลค่าการค้าชายแดน/                    | ผ่านแดนรายภูมิภาคและ                                                                                      | จังหวัด                                                     | มูลค่าการค้าชา    | ยแดน/ผ่านแดนรายภู  | มิภาคและจังเ  | งวัด           |                |                |                | หน่วย : บาท   |
| หน่วย : บาท                            |                                                                                                    |                                                             |                   |                    |               |                |                |                |                |               |
| ●เชียงใหม่ ●เชียงราย                   | 🖲 เลย 🗨 แม่ฮ่องส 🔍 กา                                                                                     | ญจนบุรี 🔵 จันทบุรี 🕨                                        | ภูมิภาคและจังหวัด | a Jai              | 2017          | Feb 2017       | Mar 2017       | Apr 2017       | May 2017       | Jun 2017      |
|                                        |                                                                                                    |                                                             | 🖯 ภาคใต้          | 27                 | ,489,861,212  | 31,710,872,675 | 36,704,909,180 | 31,280,120,565 | 33,438,284,509 | 31,630,244,29 |
| 50bn                                   |                                                                                                    |                                                             | 🗉 สงขลา           | 2                  | 4,524,211,531 | 27,770,163,069 | 31,981,080,708 | 27,752,002,321 | 30,086,073,390 | 29,249,726,78 |
|                                        |                                                                                                    |                                                             | 🗉 ระนอง           |                    | 2,518,769,405 | 3,014,705,603  | 3,991,764,658  | 2,907,666,766  | 2,663,205,355  | 1,813,762,10  |
|                                        |                                                                                                    |                                                             | 🗉 นราธิวาส        |                    | 228,146,134   | 260,312,415    | 410,592,603    | 423,384,908    | 430,164,635    | 353,649,17    |
| 40bn                                   |                                                                                                    |                                                             | 🗉 ยะลา            |                    | 204,664,123   | 241,173,834    | 307,554,204    | 183,558,075    | 245,343,807    | 199,718,49    |
|                                        |                                                                                                    |                                                             | 🗉 ଗ୍ରର            |                    | 14,070,019    | 424,517,754    | 13,917,007     | 13,508,495     | 13,497,322     | 13,379,74     |
|                                        |                                                                                                    |                                                             | 🗉 ปัดตานี         |                    |               |                |                |                |                | 8,00          |
| 20ha 🔨                                 | - 1-                                                                                                    |                                                             | ⊟ ภาคตะวันออ      | กเฉียงเหนือ 17     | ,973,616,173  | 18,994,202,236 | 21,855,452,267 | 18,963,004,274 | 23,068,830,627 | 19,688,822,34 |
| SUDI                                   | $\sim$                                                                                                    | V                                                           | มุกดาหาร          |                    | 5,488,109,301 | 6,192,652,319  | 6,712,093,002  | 6,669,602,834  | 7,006,491,171  | 6,533,104,89  |
| /                                      |                                                                                                    |                                                             | 🗉 นครพบม          |                    | 5,334,527,027 | 4,354,636,874  | 5,948,300,655  | 5,239,890,566  | 7,749,201,126  | 6,216,389,64  |
| 201                                    |                                                                                                    |                                                             | 🗉 หนองคาย         |                    | 4,276,633,172 | 4,866,067,177  | 5,407,358,449  | 4,449,125,770  | 5,453,881,745  | 4,834,670,41  |
| 20ph                                   |                                                                                                    |                                                             | 🗉 อุบลราชธา       | ũ                  | 1,570,356,277 | 1,907,838,000  | 1,968,765,087  | 1,504,865,081  | 1,638,710,723  | 1,249,672,47  |
|                                        |                                                                                                    |                                                             | 🗉 เลย             |                    | 465,065,990   | 575,298,146    | 712,383,634    | 489,067,987    | 625,264,265    | 475,039,09    |
|                                        |                                                                                                    |                                                             | 🗉 สุรินทร์        |                    | 427,149,157   | 614,928,559    | 617,875,330    | 258,502,777    | 183,682,843    | 71,752,60     |
| 10bn                                   |                                                                                                    |                                                             | 🗉 บึงกาพั         |                    | 352,156,375   | 346,940,080    | 342,017,341    | 292,434,848    | 346,595,673    | 261,332,39    |
|                                        |                                                                                                    |                                                             | 🕕 ศรีสะเกษ        |                    | 59,618,874    | 135,841,081    | 146,658,769    | 59,514,411     | 65,003,081     | 46,860,81     |
|                                        |                                                                                                    |                                                             | 🖯 ภาคกลาง         | 10                 | ,407,501,081  | 16,588,149,434 | 16,534,572,266 | 13,640,229,698 | 15,403,467,510 | 15,628,970,87 |
| Obn                                    | 71<br>71<br>71<br>71<br>71                                                                                | 17<br>118<br>118<br>118<br>118                              | 🗉 สระแก้ว         |                    | 6,424,291,344 | 6,613,008,085  | 7,480,119,045  | 5,428,107,991  | 6,240,480,839  | 5,524,611,51  |
| 201<br>201<br>201<br>201<br>201<br>201 | 7 20<br>7 20<br>1 20<br>1 20<br>1 20<br>1 20<br>7 20<br>7 20<br>7 20<br>7 20<br>7 20<br>7 20<br>7 20<br>7 | 20<br>20<br>20<br>20<br>20<br>20<br>7<br>20<br>7<br>20<br>7 | 🗉 กาญจนบุรี       |                    | 80,777,198    | 5,719,138,203  | 4,283,983,617  | 4,636,815,519  | 5,266,554,643  | 6,441,383,354 |
| Lar<br>Ma                              | Manuel Augure North                                                                                       | De<br>Jai<br>Ma<br>Ap<br>Maj                                | ราม               | 64                 | ,812,422,823  | 78,560,889,617 | 87,496,249,432 | 73,552,067,260 | 83,575,241,606 | 77,974,247,31 |

### 🔮 คิดค้า.com

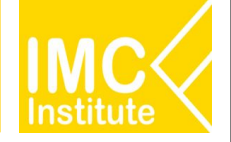

## 8. Health Scan (รายจังหวัด)

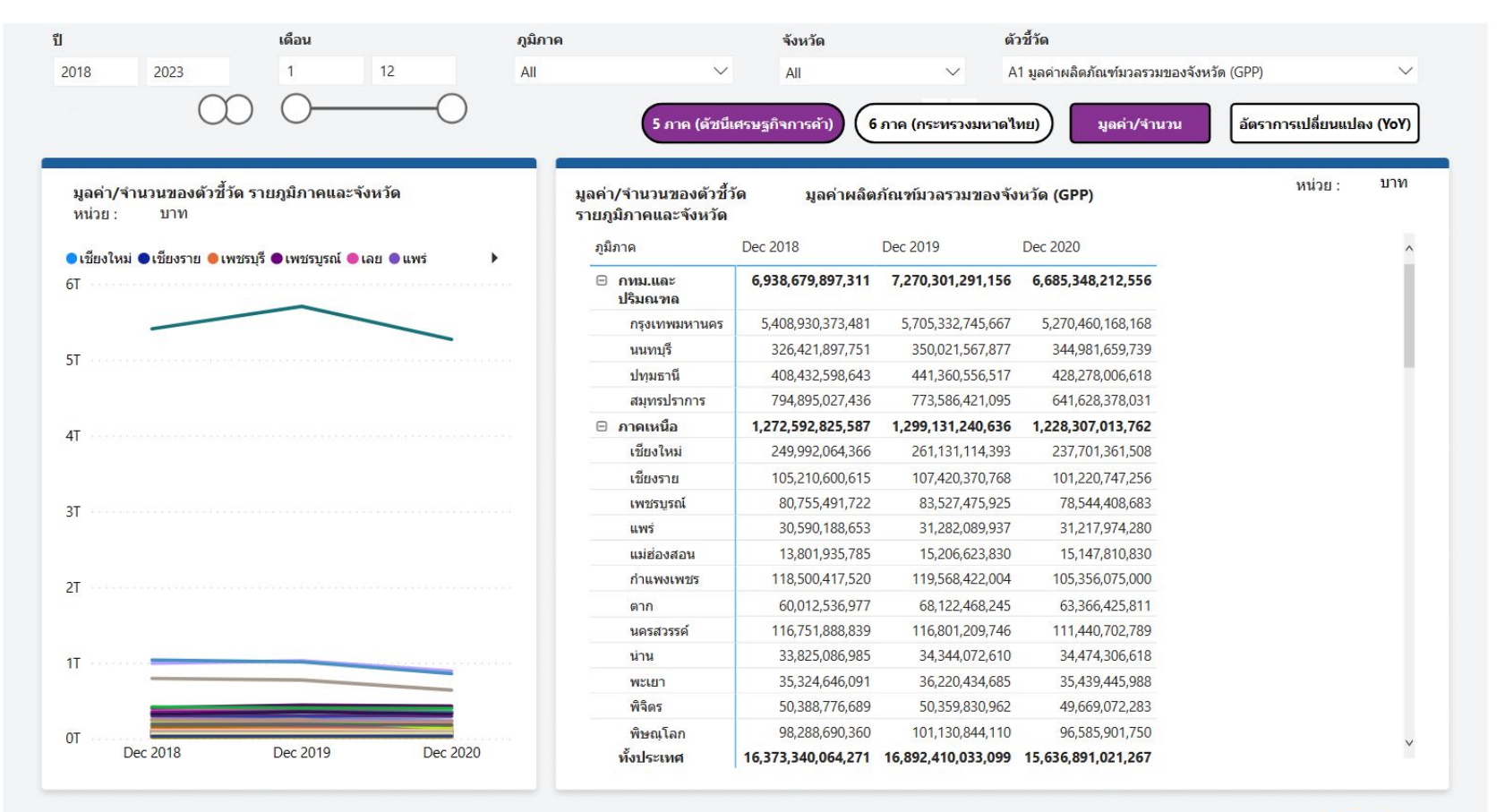

🚇 คิดค้า.com

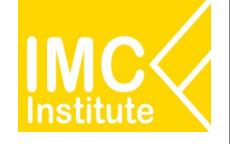

## 9. Health Scan (รายตัวชี้วัด)

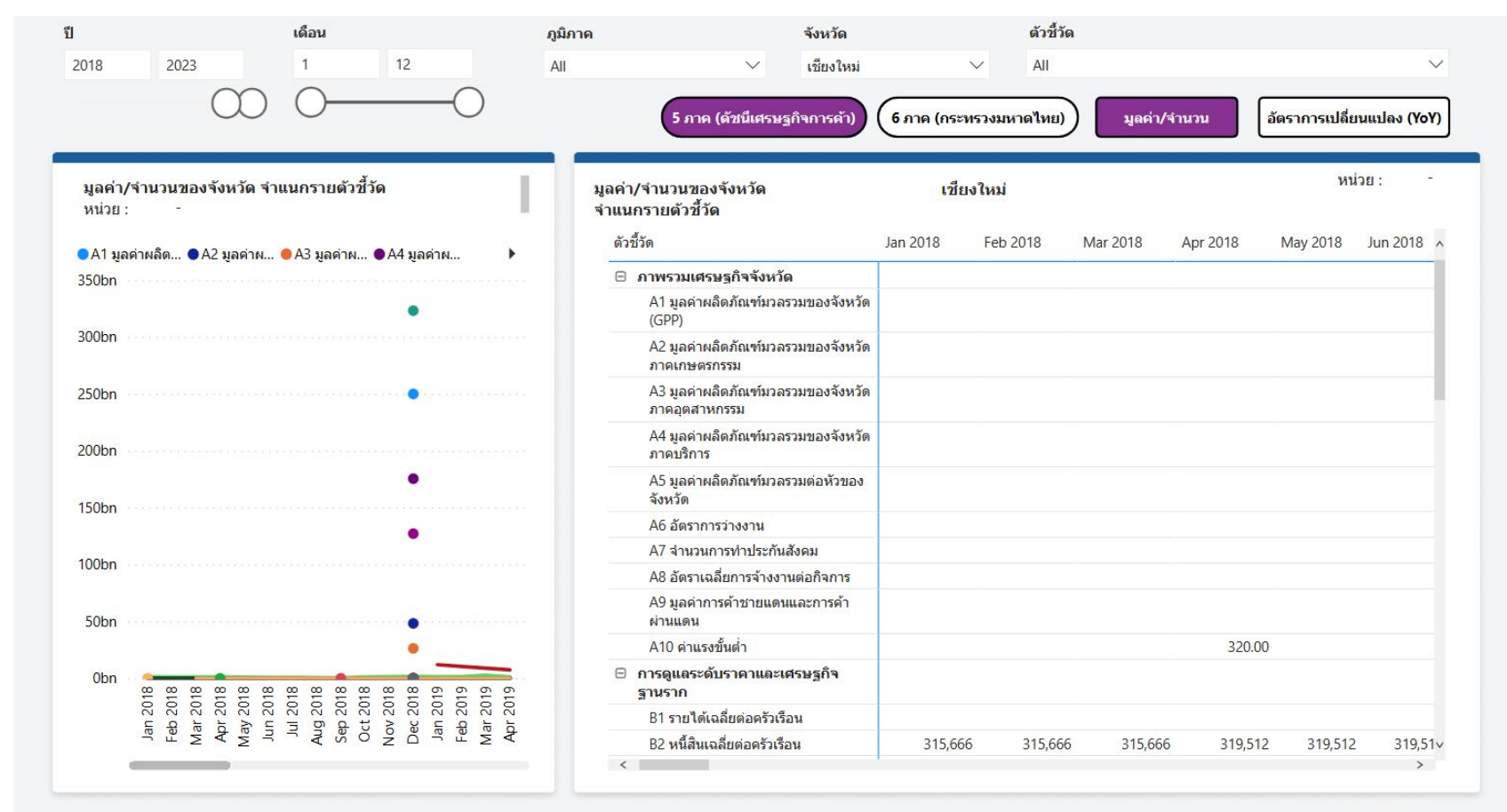

### 🚇 คิดค้า.com

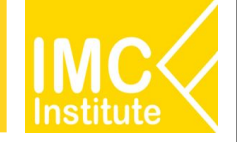

## 10.ข้อมูลนิติบุคลจัดตั้งใหม่รายอุตสาหกรรม

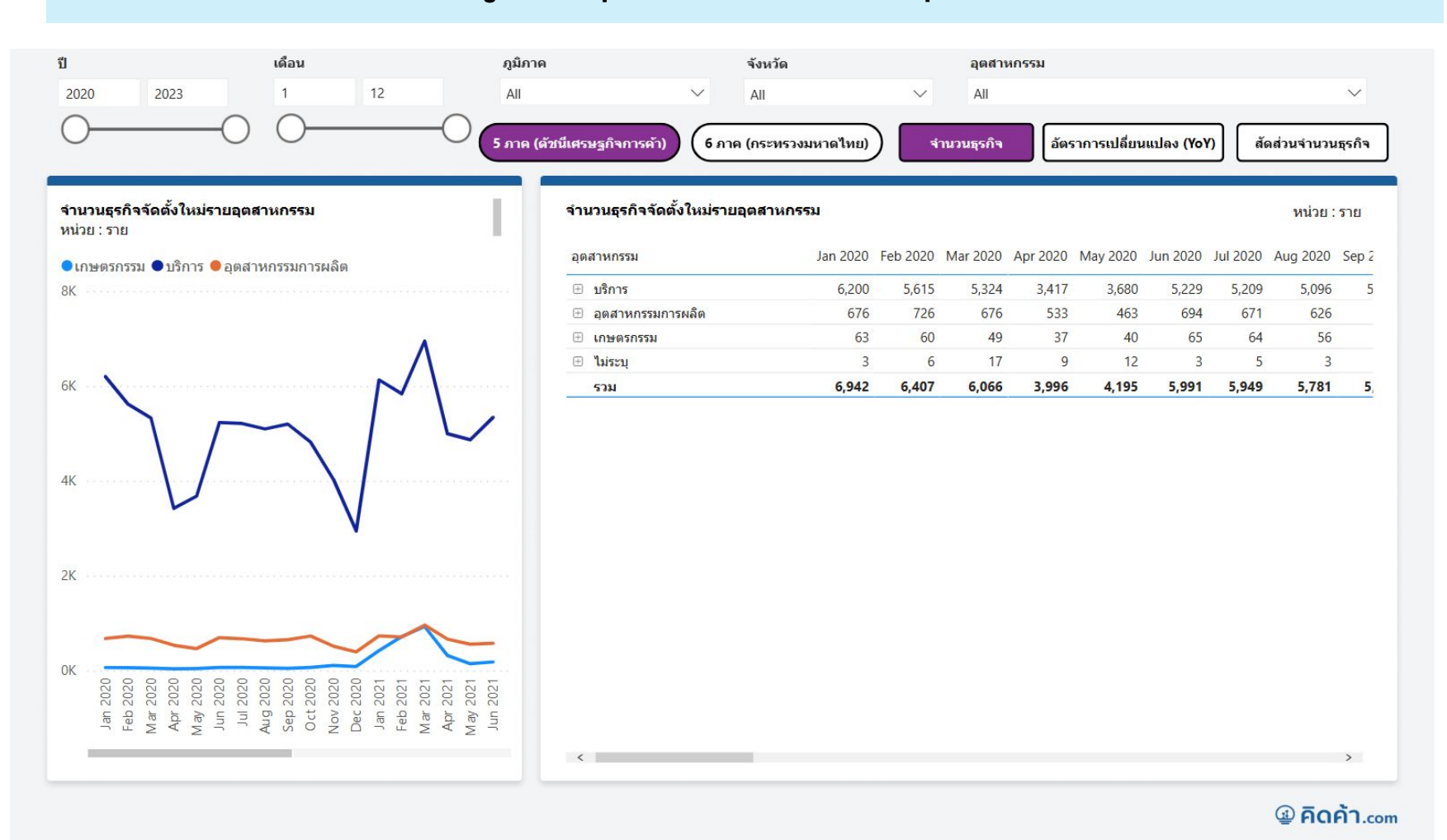

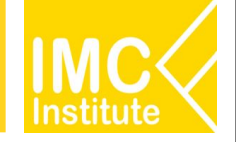

## 11.ข้อมูลนิติบุคคลจัดตั้งใหม่รายภูมิภาคและจังหวัด

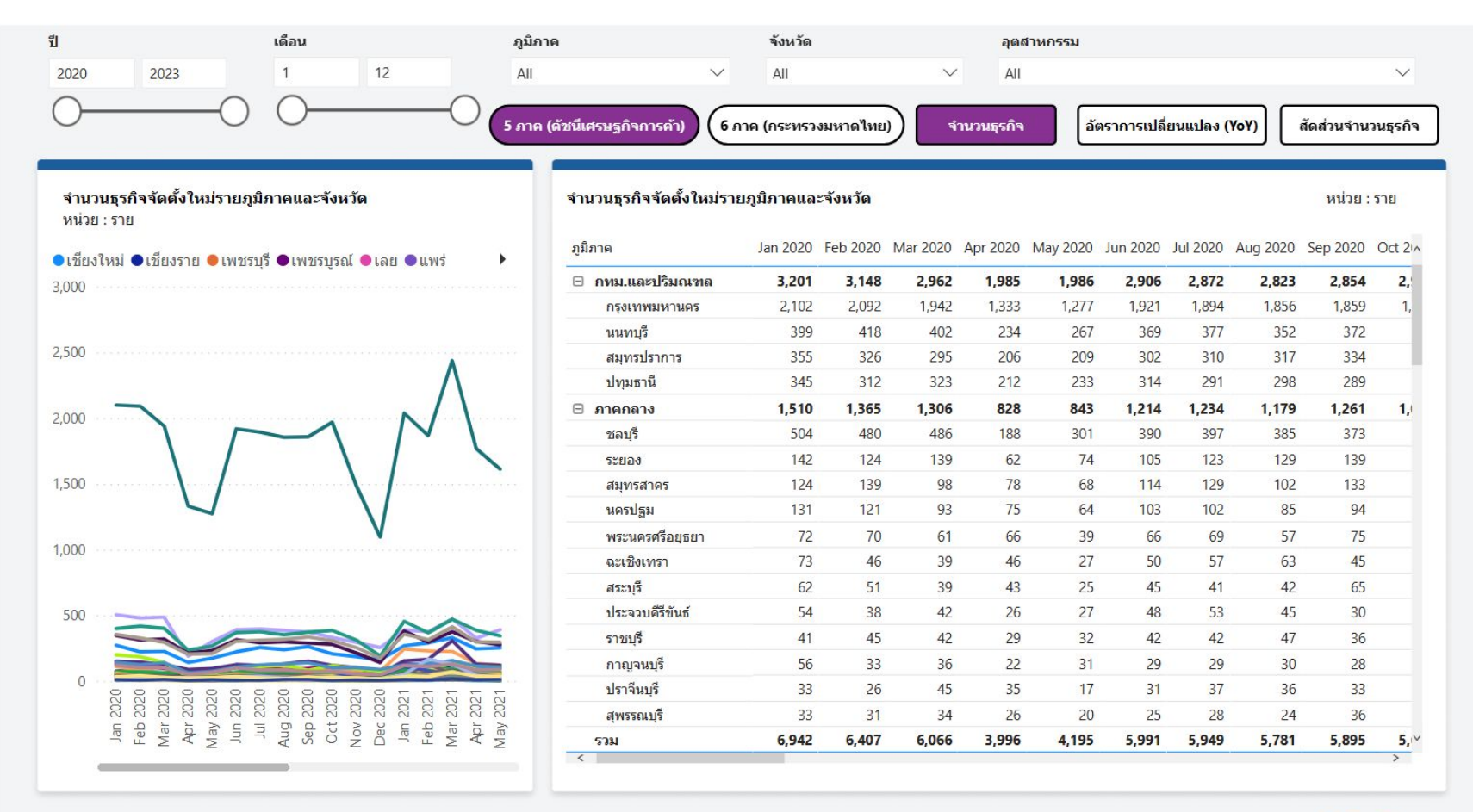

🔮 คิดค้า.com

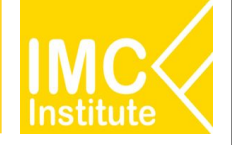

## 12.ข้อมูลรายได้สินค้า OTOP รายภูมิภาคและจังหวัด

| ปี เดือน                                                                                                    |                         | หมวดสินค้า               |                | ภูมิภาค         |                         | จ้งหวัด        |               |
|----------------------------------------------------------------------------------------------------|-------------------------|--------------------------|----------------|-----------------|-------------------------|----------------|---------------|
| 2018 2022 1 12 <sup>5</sup> ภาค                                                                                                    | (ดัชนีเศรษฐกิจการด้า)   | All                      | $\sim$         | All             | $\sim$                  | All            | $\sim$        |
| 0                                                                                                    | (กระทรวงมหาดไทย)        | รายไ                     | ด้             | อัตราการเปลี่ยน | แปลง <mark>(YoY)</mark> | สัดส่วน        | รายได้        |
| รายได้สินค้า OTOP รายภูมิภาคและจังหวัด<br>หน่วย : บาท                                                                                                    | รายได้สินค้า OTOP ร     | รายภูมิภาคและจังหวัด     |                |                 |                         |                | หน่วย : บาท   |
| ●เชียงใหม่ ●เชียงราย ●เพชรบุรี ●เพชรบูรณ์ ●เลย ●แพร่ 🕨                                                                                                    | ภูมิภาค                 | Jan 2018                 | Feb 2018       | Mar 2018        | Apr 2018                | May 2018       | Jun 2018 🔺    |
| 3,000M                                                                                                    | 🖯 ภาคกลาง               | 6,322,401,909            | 5,851,326,507  | 6,002,102,198   | 5,906,046,929           | 5,671,566,034  | 5,759,969,    |
|                                                                                                    | นครปฐม                  | 1,223,807,455            | 1,248,638,654  | 1,262,683,738   | 1,199,960,227           | 1,147,925,373  | 1,183,672,    |
|                                                                                                    | ราชบุรี                 | 888,040,788              | 537,040,992    | 547,932,837     | 804,995,028             | 909,037,066    | 1,003,417,    |
| 2,500M                                                                                                    | เพชรบุรี                | <mark>416,017,490</mark> | 379,923,010    | 565,903,804     | 360,977,428             | 351,049,569    | 359,014,      |
|                                                                                                    | สมุทรสาคร               | 346,832,752              | 315,305,664    | 316,130,889     | 333,576,446             | 321,237,217    | 314,767,      |
| 2,000M                                                                                                    | พระนครศรีอยุธยา         | 295,648,558              | 322,387,606    | 344,430,878     | 403,343,877             | 381,868,598    | 362,748,      |
|                                                                                                    | สระแก้ว                 | 315,694,141              | 325,542,877    | 358,028,963     | 328,226,936             | 312,794,906    | 310,784,      |
| $\sim$                                                                                                    | <mark>ปราจีนบุรี</mark> | 252,508,853              | 246,684,100    | 244,498,600     | 246,293,000             | 241,595,184    | 241,562,      |
| 1,500M                                                                                                    | ฉะเชิงเทรา              | 283,412,985              | 302,571,037    | 324,357,077     | 343,723,005             | 299,329,251    | 281,043,      |
|                                                                                                    | กาญจนบุรี               | 225,541,340              | 184,372,075    | 197,830,220     | 192,958,390             | 177,555,950    | 178,701,      |
| 1000M                                                                                                    | สุพรรณบุรี              | 280,117,515              | 255,350,113    | 216,574,799     | 134,975,407             | 121,640,117    | 110,136,      |
|                                                                                                    | ระยอง                   | 353,475,143              | 271,000,972    | 301,064,720     | 272,062,710             | 261,467,431    | 284,373,      |
|                                                                                                    | ชลบุรี                  | 238,118,400              | 261,629,710    | 227,862,626     | 168,586,760             | 180,386,900    | 194,902,      |
| 500M                                                                                                    | ลพบุรี                  | 231,708,299              | 173,986,718    | 162,233,236     | 185,724,468             | 145,730,314    | 128,990,      |
|                                                                                                    | นครนายก                 | 141,635,260              | 132,469,760    | 138,105,520     | 142,308,360             | 146,602,390    | 146,535,      |
|                                                                                                    | จันทบุรี                | 178,001,510              | 242,966,431    | 175,359,110     | 171,955,200             | 124,548,702    | 113,448,      |
| MM                                                                                                    | สระบุรี                 | 117,992,052              | 146,651,610    | 163,601,163     | 146,273,552             | 125,904,574    | 118,586,      |
| 7 20<br>7 20<br>7 20 | อ่างทอง                 | 139,811,121              | 153,777,429    | 95,385,389      | 134,611,540             | 107,554,160    | 99,741,       |
| AF<br>AF<br>AU<br>Ju<br>Ju<br>Ju<br>L<br>Ja<br>S<br>S<br>S<br>S<br>S<br>A<br>Ma<br>AP<br>Ma<br>AP<br>AP<br>AP<br>AP<br>AP                                                                                                    | รวม                     | 18,004,310,502           | 17,512,789,631 | 17,515,772,362  | 16,834,570,355          | 16,098,824,911 | 16,179,352,i~ |
|                                                                                                    | <                       |                          |                |                 |                         |                | >             |

### 🚇 คิดค้า.com

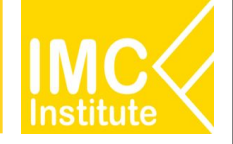

## 13.ข้อมูลรายได้สินค้า OTOP ตามประเภทสินค้า

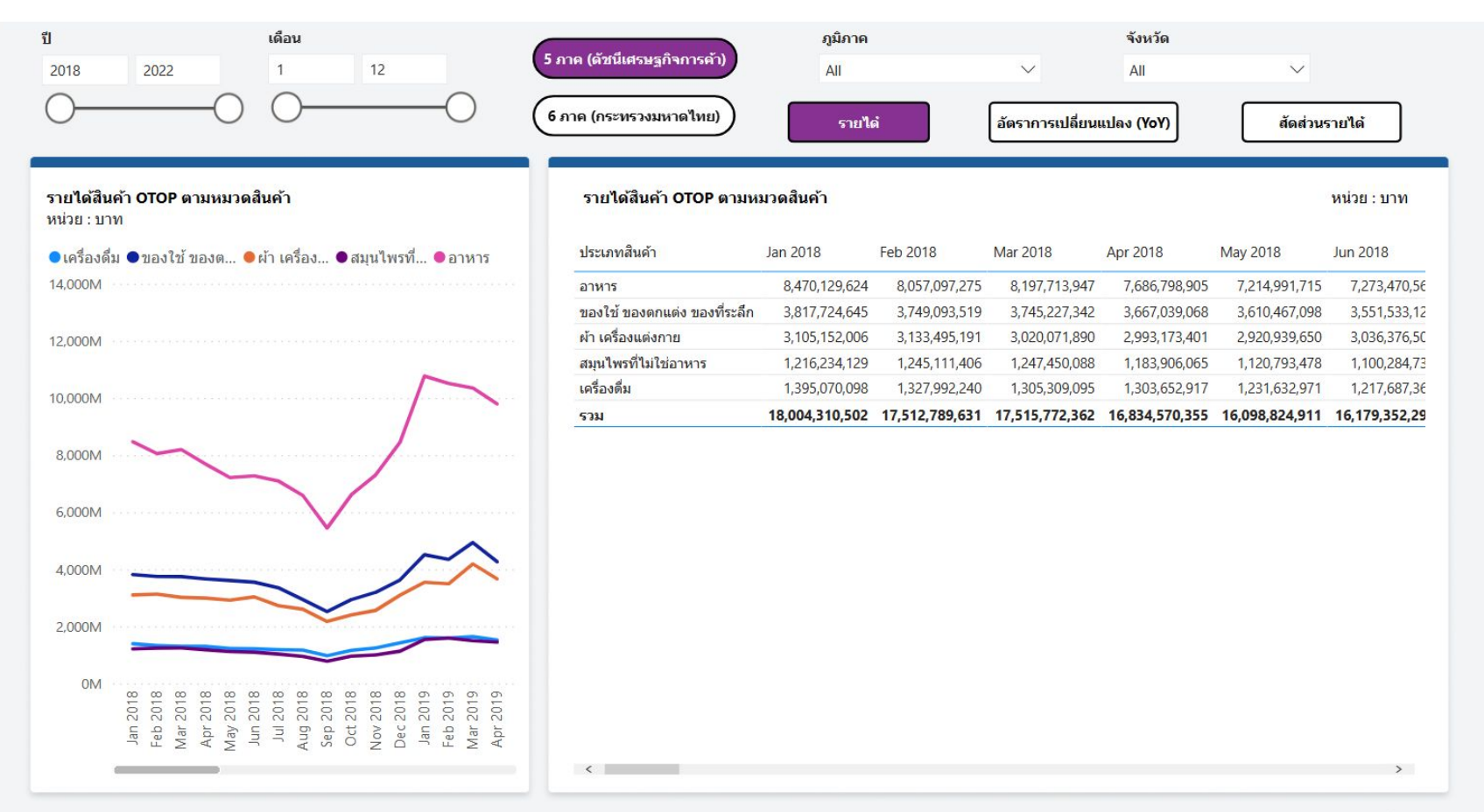

### คิดค้า.com

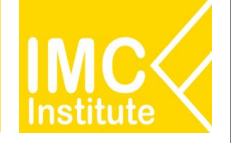

## 14. ข้อมูลดัชนีราคาผู้บริโภครายภูมิภาคและจังหวัด

|                                       | เดือน                             | ประเภทสินค้า           |                      |          |          |          | <mark>ภูมิภา</mark> ค |                      |                     |          |                                     |                        |
|---------------------------------------|-----------------------------------|------------------------|----------------------|----------|----------|----------|-----------------------|----------------------|---------------------|----------|-------------------------------------|------------------------|
| 2018 2023                             | 1 12                              | ดัชนีราคาผู้บริโภคเ    | ่ <mark>้วใ</mark> ป |          | $\sim$   |          | All                   |                      |                     |          | $\sim$                              |                        |
| 04                                    | 0 00                              | ) ดัชนีรายภาค          | ด้ชนีรายจัง          | aĩa      | มูลค่าเ  | ลัชนี    | อัตราการเ             | ปลี่ยนแปลง<br>(YoY)  | <mark>เรายปี</mark> | อ้ตรากา  | รเ <mark>ปลี่ยนแปล<br/>(MoM)</mark> | ลงรายเดือน             |
| ดัชนีผู้บริโภครายภูมิภาค<br>หน่วย : - |                                   | ดัชนี่ผู้บริโภครายภูร์ | ไภาค                 |          |          |          |                       |                      |                     |          |                                     | <mark>หน่วย</mark> : - |
| ●กรุงเทพและป ●ภาคเห                   | นือ 🖲 ภาคใต้ 🖲 ภาคกลาง 🖲 ภาคตะวัน | ภูมิภาค                | Jan 2018             | Feb 2018 | Mar 2018 | Apr 2018 | May 2018              | Jun 2018             | Jul 2018            | Aug 2018 | Sep 2018                            | Oct 2018               |
| 110                                   |                                   | ภาคเหนือ               | 99.09                | 98.55    | 98.34    | 98.72    | 99.22                 | 99.23                | 99.31               | 99.63    | 99.65                               | 99.55                  |
|                                       |                                   | ภาคกลาง                | 99.15                | 98.89    | 98.82    | 99.27    | 9 <mark>9.</mark> 93  | 99. <mark>7</mark> 7 | 99.68               | 99.97    | 100.24                              | 100.42                 |
| 108                                   |                                   | ภาคใต้                 | 99.57                | 99.17    | 99.13    | 99.46    | 100.00                | 99.91                | 99.89               | 100.08   | 100.36                              | 100.51                 |
|                                       |                                   | กรุงเทพและปริมณฑล      | 98.53                | 98.41    | 98.34    | 98.80    | 99.33                 | 99.21                | 99.14               | 99.44    | 99.79                               | 99.80                  |
| 106                                   |                                   | ภาคตะวันออกเฉียงเหนือ  | 98.55                | 98.35    | 98.28    | 98.76    | 99.30                 | 99.35                | 99.24               | 99.42    | 99.76                               | 99.88                  |
| 104                                   |                                   |                        |                      |          |          |          |                       |                      |                     |          |                                     |                        |
| 102<br>100<br>98                      |                                   |                        |                      |          |          |          |                       |                      |                     |          |                                     |                        |

### Factsheet - กบภ.

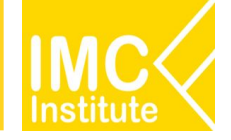

## FACTSHEET – จังหวัดเซียงใหม่ ประจำเดือน มกราคม 2566

| <b>ข้อมูลเศรษฐกิจการค้า</b><br>Economic Figures                                                                 | ดวชวดการคาการลงทุนที่สำห<br>Key indicators                                               |                        |  |  |  |  |  |  |
|----------------------------------------------------------------------------------------------------|------------------------------------------------------------------------------------------|------------------------|--|--|--|--|--|--|
| GPP : ผลิตภัณฑ์มวลรวมของจังหวัด<br>-8.97%▼<br>%YOY 2563 (ระย0)                                                  | 🕨 นิติบุคคลจัดตั้งใหม่                                                                   | จำนวน                  |  |  |  |  |  |  |
| GPP Per Capita : ผลิตภัณฑ์จังหวัดต่อหัว                                                                         | ข้อมูลล่าสุด ณ เดือนมกราคม 2566<br>SMEs รวม                                              | 18 026                 |  |  |  |  |  |  |
| -8.87% ▼<br>%YOY 2563 (S160)                                                                                    | ข้อมูลล่าสุด ณ เดือนชันวาคม 2564                                                         | 11,362                 |  |  |  |  |  |  |
| ↓ ₀Q₀ CCI : ดัชนีความเชื่อมั่นผู้บริโภค (ภาคเหนือ)                                                              | ข้อมูลล่าสุด ณ เดือนธันวาคม 2564<br>SMEs ขนาดเล็ก (S)<br>ข้อมลล่าสุด ณ เดือนธันวาคม 2564 | 6,078                  |  |  |  |  |  |  |
| 49.5<br>Фзб wqл5muu 2565                                                                                        | SMEs ขนาดกลาง (M)<br>ข้อมูลล่าสุด ณ เดือนธันวาคม 2564                                    | 586                    |  |  |  |  |  |  |
| UR : อัตราการว่างงาน                                                                                            | สิทธิบัตรจดกะเบียนใหม่<br>ข้อมูลล่าสุด ณ เดือนมกราคม 2566                                | 7                      |  |  |  |  |  |  |
| 00 2.25% 0.72% ▼<br>\$ouat %YOY 2564 (s1e0)                                                                     | สินค้า Gl<br>ข้อมูลล่าสุด ณ เดือนมกราคม 2566                                             | 11                     |  |  |  |  |  |  |
| IR : อัตราเงินเฟ้อจังหวัด                                                                                       | การจดเครื่องหมายการค้า<br>ข้อมูลล่าสุด ณ เดือนมกราคม 2566                                | 34                     |  |  |  |  |  |  |
| 1 <u>11</u> 4.42% ▲                                                                                             | การจดลิขสิทธิ์<br>ขอมูลลาสุด ณ เดือนมกราคม 2566                                          | 8                      |  |  |  |  |  |  |
| Weter Vahiala Providence and successful and                                                                     | อนลาดต้องชม<br>ข้อมูลล่าสุด ณ เดือนธันวาคม 2565                                          | 3                      |  |  |  |  |  |  |
| 1,192 46.08% A                                                                                                  | Farm Outlet<br>ข้อมูลล่าสุด ณ เดือนธันวาคม 2565                                          | 2                      |  |  |  |  |  |  |
| กัน 5/07 รับวาคม 2565                                                                                           | หมู่บ้านทำมาค่าขาย<br>ข้อมูลล่าสุด ณ เดือบตุลาคม 2565                                    | 4                      |  |  |  |  |  |  |
| 955,180 22.55%                                                                                                  | ร้านอาหารธงฟ้าราคาประหยัด<br>ช่อมูลล่าลุด ณ เดือนชันวาคม 2565                            | 9                      |  |  |  |  |  |  |
| คม %YOY wqu3meu 2565                                                                                            | ร้านธงฟ้า เพื่อพิฒนาเครษฐกิจชุมชน<br>ข้อมูลล่าสุด ณ เดือนพฤศจิกายน 2565                  | 4                      |  |  |  |  |  |  |
| OTOP Sales : มูลค่าจำหน่ายสินค้า OTOP                                                                           | รุรกิจไซโล และห้องเย็น<br>ข้อมูลล่าสุด ณ เดือนธันวาคม 2565                               | 8                      |  |  |  |  |  |  |
| ациян 3400 -19.57 ж с анни 2565                                                                                 | ธุรกิจคลังสินค้า<br>ข้อมูลล่าสุด ณ เดือนตุลาคม 2565                                      | -                      |  |  |  |  |  |  |
| <b>สินค้าเกษตรสำคัญ</b><br>TOP Agricultural Products                                                            | สินค้าอัตลั<br>TOP Identity                                                              | ั <b>กษณ์</b><br>Goods |  |  |  |  |  |  |
| จังหวัดผลิตสินค้าเกษตรชนิดไดมากที่สุด<br>ปริมาณผลผลิตรายประเภท (ดัน, ดัว)                                       |                                                                                          |                        |  |  |  |  |  |  |
| ไก่รุ่นพันธุ์เนื้อ ฟาร์มอิสระ 744743K                                                                           | ซือสินคำ                                                                                 |                        |  |  |  |  |  |  |
| สุกรมียีวิต น้ำหนักเกิน 100 กก 📕 383.95K                                                                        | 2 ชื่อสินค้า                                                                             |                        |  |  |  |  |  |  |
| ข้าวเปลือกเจ้านาปิดวามชื่น 15%   230.11K<br>าวโพดเลี้ยงสัตว์เมล็ด ความขึ้น   196.98K<br>โดชุนขนาดกลาง   165.13K | 3 ชื่อสินค้า                                                                             |                        |  |  |  |  |  |  |
| สมเขียวหวาน คละ   75.40K<br>ว่าวโพดหวานพันธุ์ลูกผสม (รถูปเป  82.54K                                             | ชื่อสินค้า                                                                               |                        |  |  |  |  |  |  |
| 0M 5M<br>เ : เกษตร(ตัน)-สศก., ปศุสัตว์(ตัว)-กรมปศุสัตว์,<br>มง(ตัน)-กรมประมง                                    | 5 ชื่อสินค้า                                                                             |                        |  |  |  |  |  |  |
|                                                                                                    |                                                                                          |                        |  |  |  |  |  |  |

สำนักนไขบายและมุกรศาสตร์การศำ และ กองบริหารพาณิจยักมีภาค สำนักงาบปลืดกระกรวงพาณิชย์

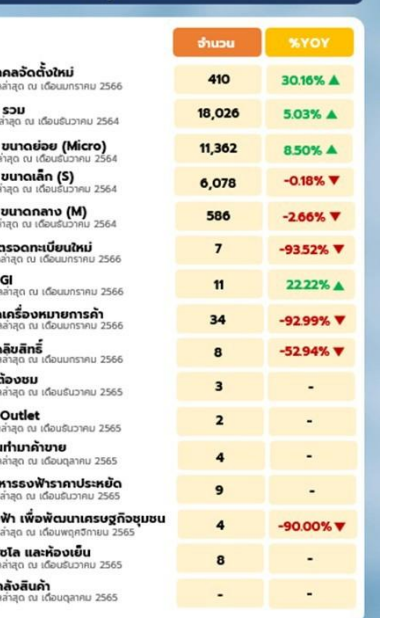

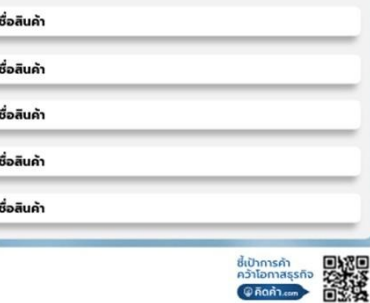

## FACTSHEET – จังหวัดเชียงใหม่ ประจำเดือน มกราคม 2566

ตัวบ่งชี้หรือสัญญาณทางเศรษฐกิจ

| Economic                                         | Figures                                                                                                    |
|--------------------------------------------------|----------------------------------------------------------------------------------------------------|
| คำอธิบาย                                         | ตัวบ่งชี้                                                                                                    |
| ดัชนีขี้วัดมูลค่าผลิตภัณฑ์มวล<br>รวมของจังหวัด   | ด้วบ่งขี้ความเจริญเติบโตของเศรษฐกิจโดยรวมของจังหวัด                                                                                                    |
| ดัชนีขี้วักค่าผลิตภัณฑ์จั <b>งหวัด</b><br>ต่อหัว | ด้วน่งขี้ถึงศักยภาพการตร้างรายได้ของคนในจังหวัด                                                                                                    |
| ดัชนีความเชื่อมันผู้บริโภค<br>ระดับภูมิภาค       | ตัวบ่งซี้ถึงมุมมองผู้บริโภคต่อเศรษฐกิจว่าจะดีชิ้นหรือแย่ลง<br>ซึ่งส่งผลกระทบต่อการบริโภคในจังหวัด                                                                                                    |
| อัตราการว่างงานใน <b>จังหวัด</b>                 | ดัวป่งขึ้บอกถึงการขยายดัว/หลด้วยองเศรษฐกิจ โดยปัจจุบันต้อง<br>พิจารณารวมกับตัวป่งขี้ด้ชนีผู้สูงอายุของจังหวัด (ซึ่งยังไม่มี<br>หน่วยงานไหนจัดทำตัวชี้วัดดังกล่าว) เนื่องจากอัตราการว่างงานที่<br>ด้า อาจติความในอีกมุมหนึ่งได้ว่า หาแรงงานได้ยากเพราะ<br>โครงสร้างประชากรประเทศกำลังวิจเข้าลู่ลังคมผู้ลูงอายุ               |
| อัตราเงินเพื่อทั่วไปของจังหวัด                   | ด้วน่งชี้ถึงราคาวัตถุดิบที่ใช้ในการผลิตและอัตราดอกเบี้ยเงินกู้การ<br>ลงทุนในประเทศ                                                                                                    |
| ยอดจดทะเบียนรถยนต์<br>ในจังหวัด                  | ดัวปะชี้ถึงความเชื่อมันของภาคเอกชน ที่มีผลต่อความเชื้อมัน<br>ภาคอุตสาหกรรม เช่นเดียวกับเครื่องชี้เครษฐกิจด้านการลงทุน<br>ภาคเอกชน                                                                                                    |
| จำนวนผู้เยี่ยมเยือนในจังหวัด                     | ตัวบ่งซี้ถึงการเดิบโตด้านการผลิตบริการท่องเที่ยวของ<br>อุตสาหกรรมการท่องเทียว                                                                                                    |
| ยอดจำหน่ายสินค้า Otop<br>ในจังหวัด               | ตัวบ่งซี้ถึงการสร้างรายได้ให้แก่ ชุมชน อย่างเป็นรูปธรรม ตาม<br>นโยบายการพัฒนาที่มีชุมชนเป็นฐาน                                                                                                    |
|                                                  | Economic<br>คำฉริบาย<br>ดังนีขี้วัดมูลค่าเสิตภัณฑ์มวล<br>รวมของจังหวัด<br>ดังนีขีวัดต่าเสิตภัณฑ์จังหวัด<br>ต่อหัว<br>ดังนีขวามเขื่อมันผู้บริโภค<br>ระดับภูมิภาค<br>อัทราการว่างงานในจังหวัด<br>อัทราการว่างงานในจังหวัด<br>อัทรากรว่างงานในจังหวัด<br>ออดจดทะเปียนรถยนต์<br>ในจังหวัด<br>ยอดจำหน่ายลินค้า Otop<br>ในจังหวัด |

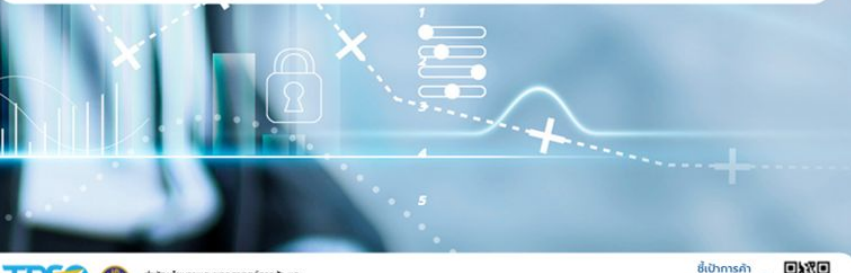

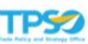

ส่านักนโยบายและยุกธศาสตร์การศัก และ กองบริหารพาณิชย์ภูมิภาค สำนักงานปลัดกระกรวงพาณิชย์

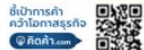

### Factsheet - กบภ.

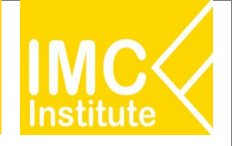

## แหล่งข้อมูล เพื่อ UpDate ข้อมูล ในFactsheet ของแต่ละจังหวัด

| □ ② takham         × +         -         -         -         -         -         -         -         -         -         -         -         -         -         -         -         -         -         -         -         -         -         -         -         -         -         -         -         -         -         -         -         -         -         -         -         -         -         -         -         -         -         -         -         -         -         -         -         -         -         -         -         -         -         -         -         -         -         -         -         -         -         -         -         -         -         -         -         -         -         -         -         -         -         -         -         -         -         -         -         -         -         -         -         -         -         -         -         -         -         -         -         -         -         -         -         -         -         -         -         -         -         -         -         -         <                                                                                                    | ั้                                        | <u>วิธีที่ 1</u>                                                                                                    |        |
|----------------------------------------------------------------------------------------------------|-------------------------------------------|----------------------------------------------------------------------------------------------------|--------|
| Contraction of the second of the second | C 🗅 https://คิดค้า.com                    | สามารถเข้าถึงแหล่งข้อมูลได้ดังนี้<br>1. เข้าหน้าเว็บไซต์ คิดค้า.com หรือ <b>https://</b> คิดค้า <b>.com</b> /                                                                                                    |        |
|                                                                                                    | 2<br>ม้อมูลพาณิัชย์ Dashboard Download Tr | <ol> <li>เข้าแถบหน้าแดชบอร์ด และเลือก หมวดหมู่เศรษฐกิจจังหวัด</li> <li>หน้ามุมมองระดับจังหวัด</li> <li>หน้าธุรกิจรายจังหวัด</li> <li>หน้าภาคเกษตรกรรมจังหวัด</li> <li>หน้าสินค้า OTOP จังหวัด</li> <li>ช้อมูลบางรายการจำเป็นต้องเข้าไปยังแดชบอร์ดเพื่อให้แสดง</li> </ol> | าหล แล |
#### Factsheet - กบภ.

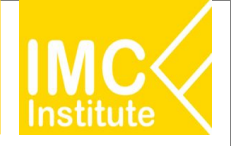

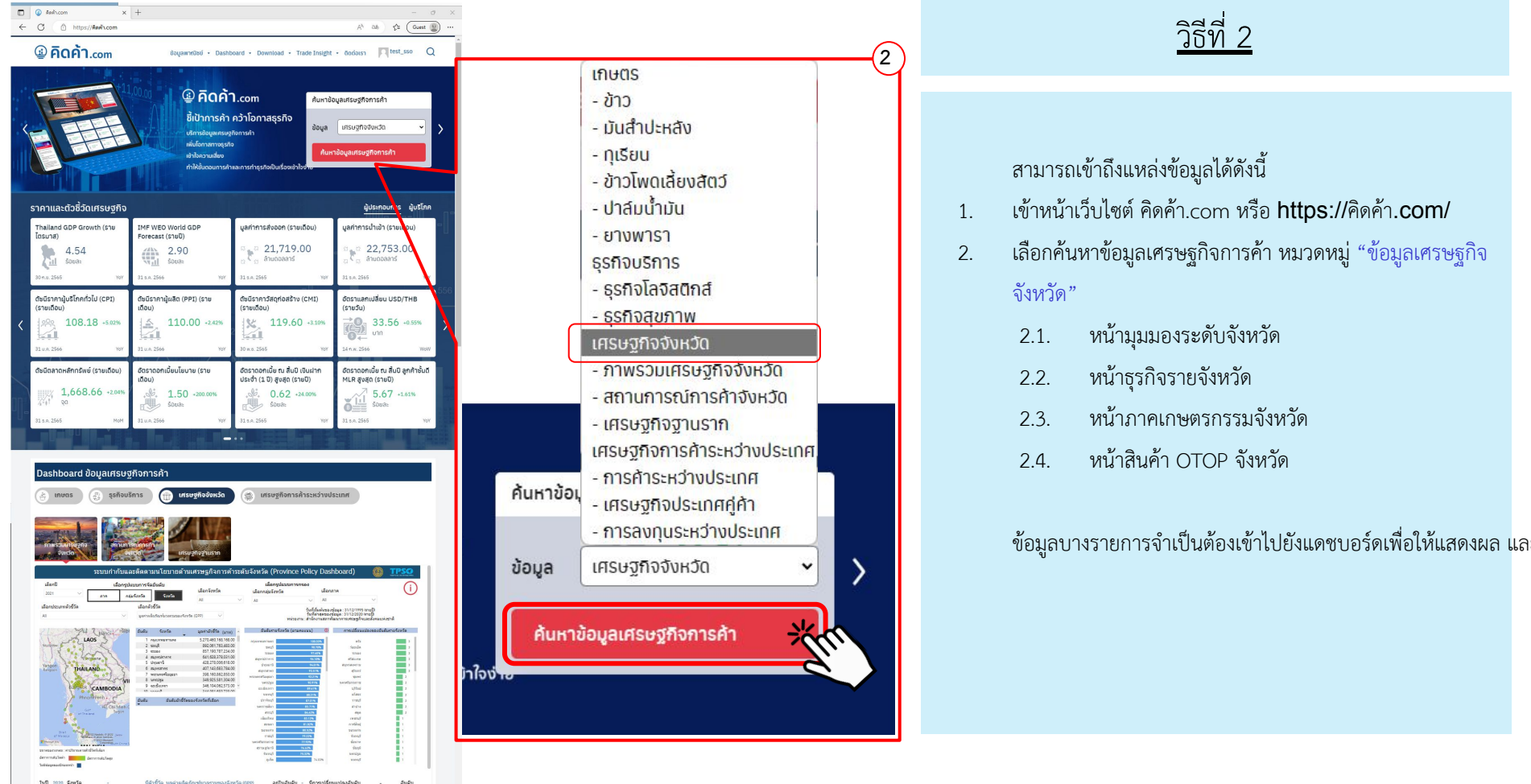

#### Factsheet - กบภ.

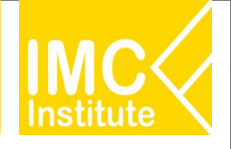

## แหล่งข้อมูล เพื่อ UpDate ข้อมูล ในFactsheet ของแต่ละจังหวัด

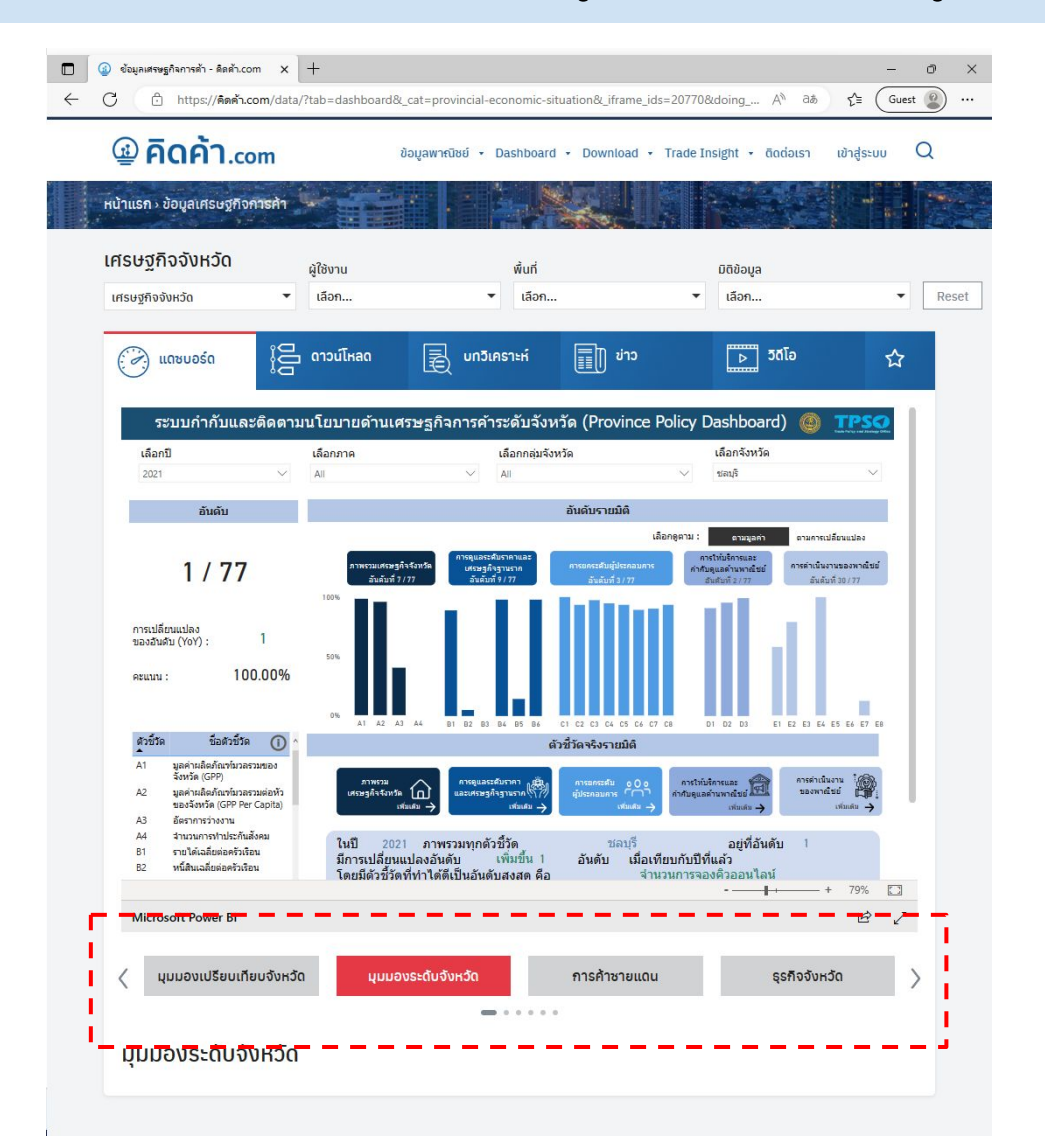

หลังจากเลือกค้นหาข้อมูลเศรษฐกิจการค้า หมวดหมู่ "ข้อมูลเศรษฐกิจ จังหวัด"

จะพบแถบหน้าแดชบอร์ดที่เป็นแหล่งข้อมูลสำหรับ Fact Sheet ดังนี้

<u>หน้ามุมมองระดับจังหวัด</u>

- หน้าธุรกิจรายจังหวัด
- หน้าภาคเกษตรกรรมจังหวัด
- หน้าสินค้า OTOP จังหวัด

และบางรายการจำเป็นต้องเชื่อมโยงไปยังหน้าเว็บไซต์อื่น ดังจะ อธิบายต่อไป

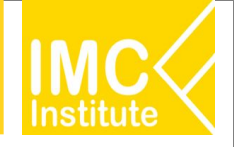

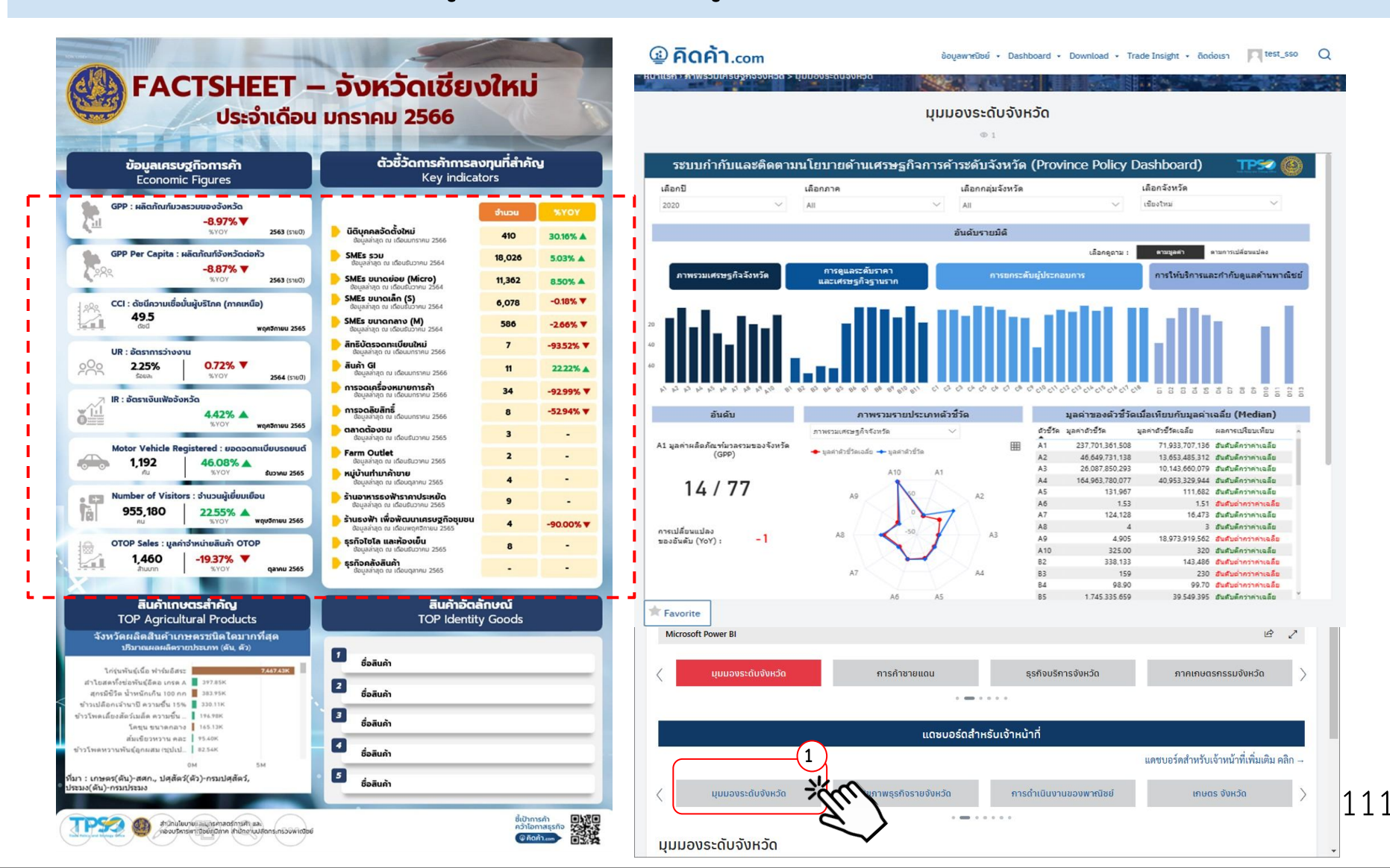

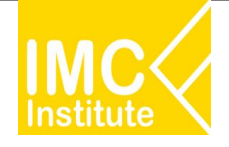

# ตัวชี้วัด & แหล่งที่มาของข้อมูล : ภาพรวมเศรษฐกิจจังหวัด

| รหัส      | ตัวขี้วัด                                          | แหล่งที่มาของข้อมูล                             | วันเริ่มต้นที่มี<br>ข้อมูล | ข้อมูลล่าสุด | ความถี่        | ความ<br>ล่าช้า |
|-----------|----------------------------------------------------|-------------------------------------------------|----------------------------|--------------|----------------|----------------|
| <b>A1</b> | มูลค่าผลิตภัณ <i>ฑ์</i> มวลรวม<br>ของจังหวัด (GPP) | สำนักงานสภาพัฒนาการ<br>เศรษฐกิจและสังคมแห่งชาติ | 31/12/1995                 | 31/12/2020   | รายปี          | 2 ปี           |
| A5        | มูลค่าผลิตภัณ <i>ฑ์</i> มวลรวมต่อ<br>หัวของจังหวัด | สำนักงานสภาพัฒนาการ<br>เศรษฐกิจและสังคมแห่งชาติ | 31/12/1995                 | 31/12/2020   | รายปี          | 2 ปี           |
| A6        | อัตราการว่างงาน                                    | สำนักงานสถิติแห่งชาติ                           | 31/01/2009                 | 31/12/2021   | ราย 3<br>เดือน | 1 ปี           |

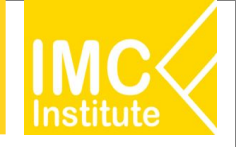

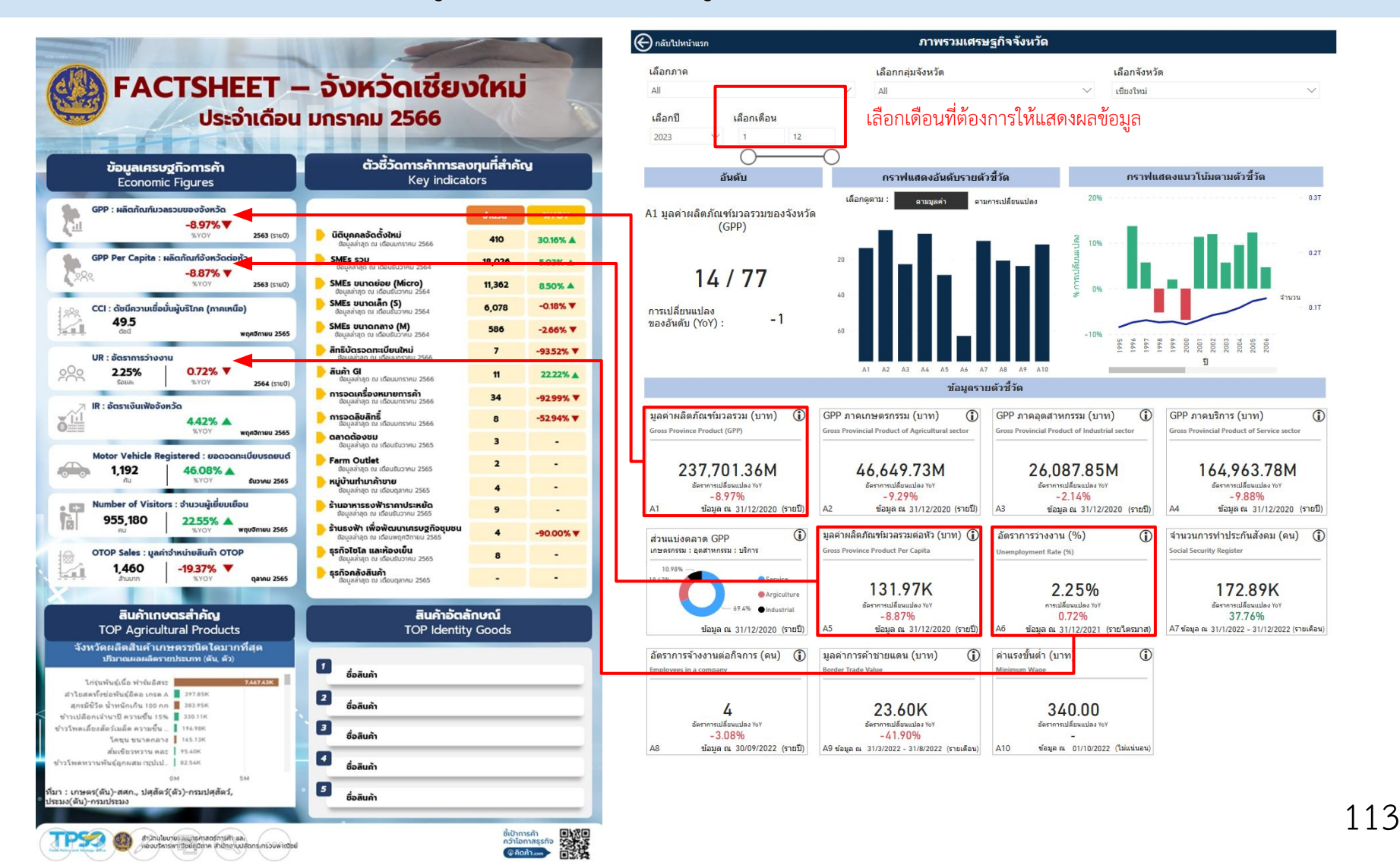

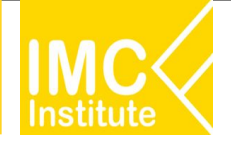

# ตัวชี้วัด & แหล่งที่มาของข้อมูล : การดูแลระดับราคาและเศรษฐกิจฐานราก

| ຣາ | หัส       | ดัวขี้วัด                    | แหล่งที่มาของข้อมูล                   | วันเริ่มต้นที่มี<br>ข้อมูล | ข้อมูลล่าสุด | ความถื่  | ความ<br>ล่าช้า |
|----|-----------|------------------------------|---------------------------------------|----------------------------|--------------|----------|----------------|
| *  | <b>B4</b> | *ดัชนีราคาผู้บริโภค<br>(CPI) | สำนักงานนโยบายและ<br>ยุทธศาสตร์การค้า | 31/01/2000                 | 31/12/2022   | รายเดือน | 1 เดือน        |
| B  | 86        | สถิติการจดทะเบียน<br>รถยนต์  | กรมการขนส่งทางบก                      | 31/01/2009                 | 31/12/2022   | รายเดือน | 1 เดือน        |
| B  | 10        | ยอดขาย OTOP                  | กรมพัฒนาชุมชน                         | 31/01/2008                 | 31/12/2022   | รายเดือน | 2 เดือน        |

" อัตราเงินเฟ้อ เป็นค่าเดียวกับอัตราการเปลี่ยนแปลงของดัชนีราคาผู้บริโภค (ร้อยละ) "

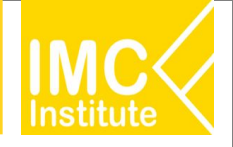

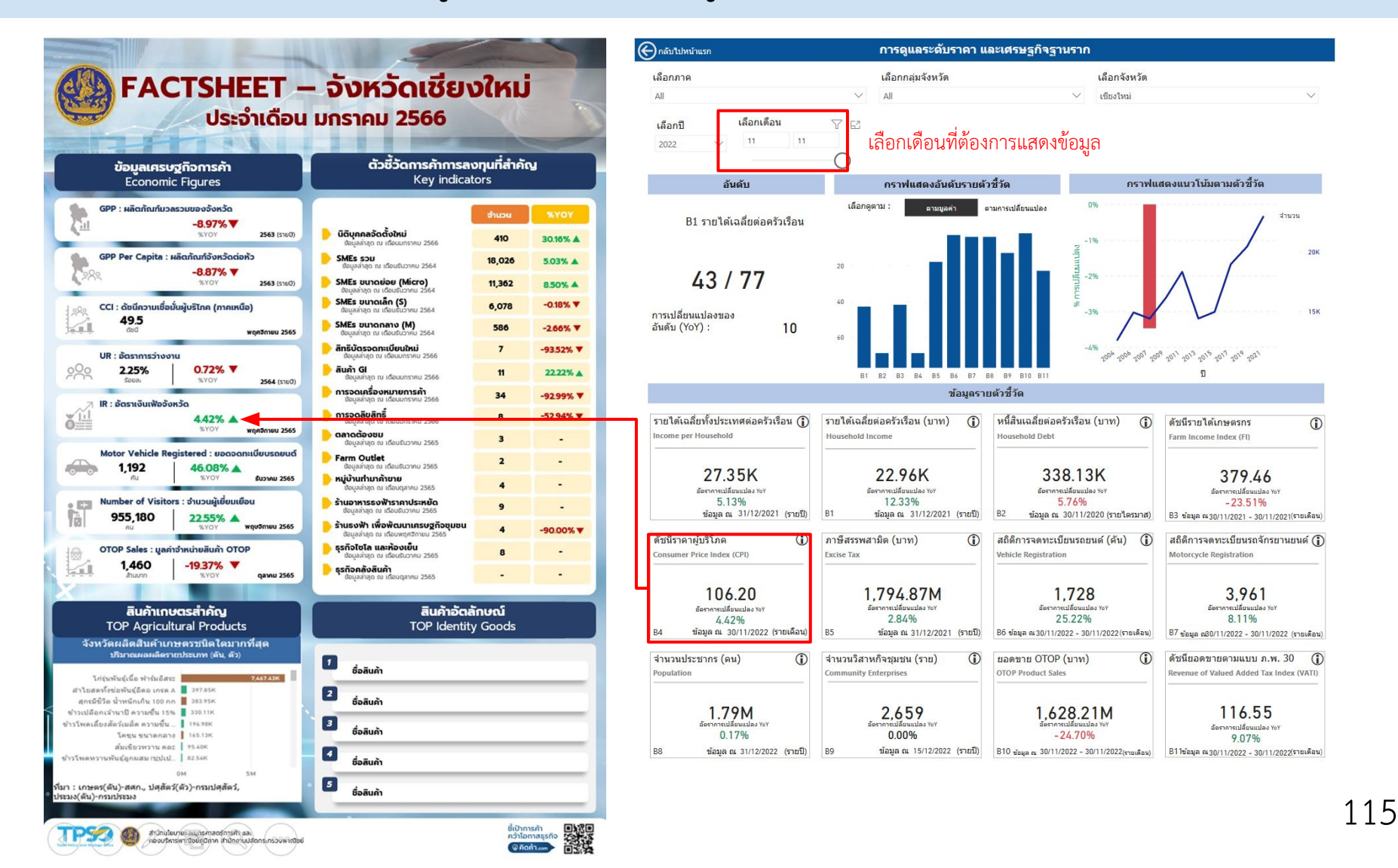

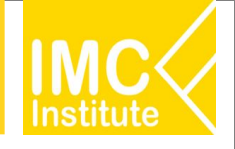

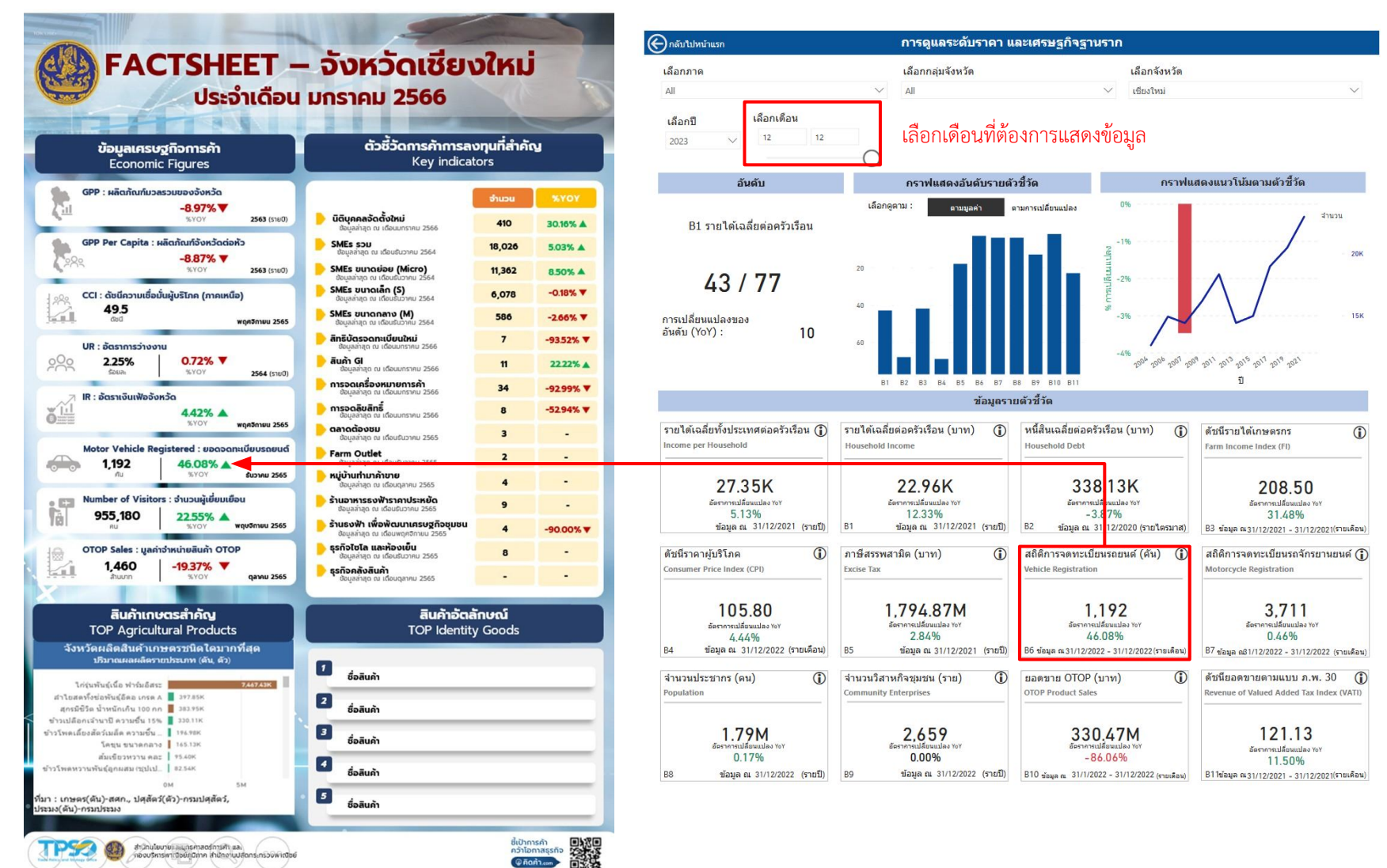

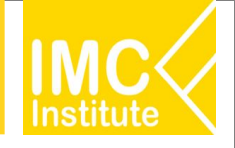

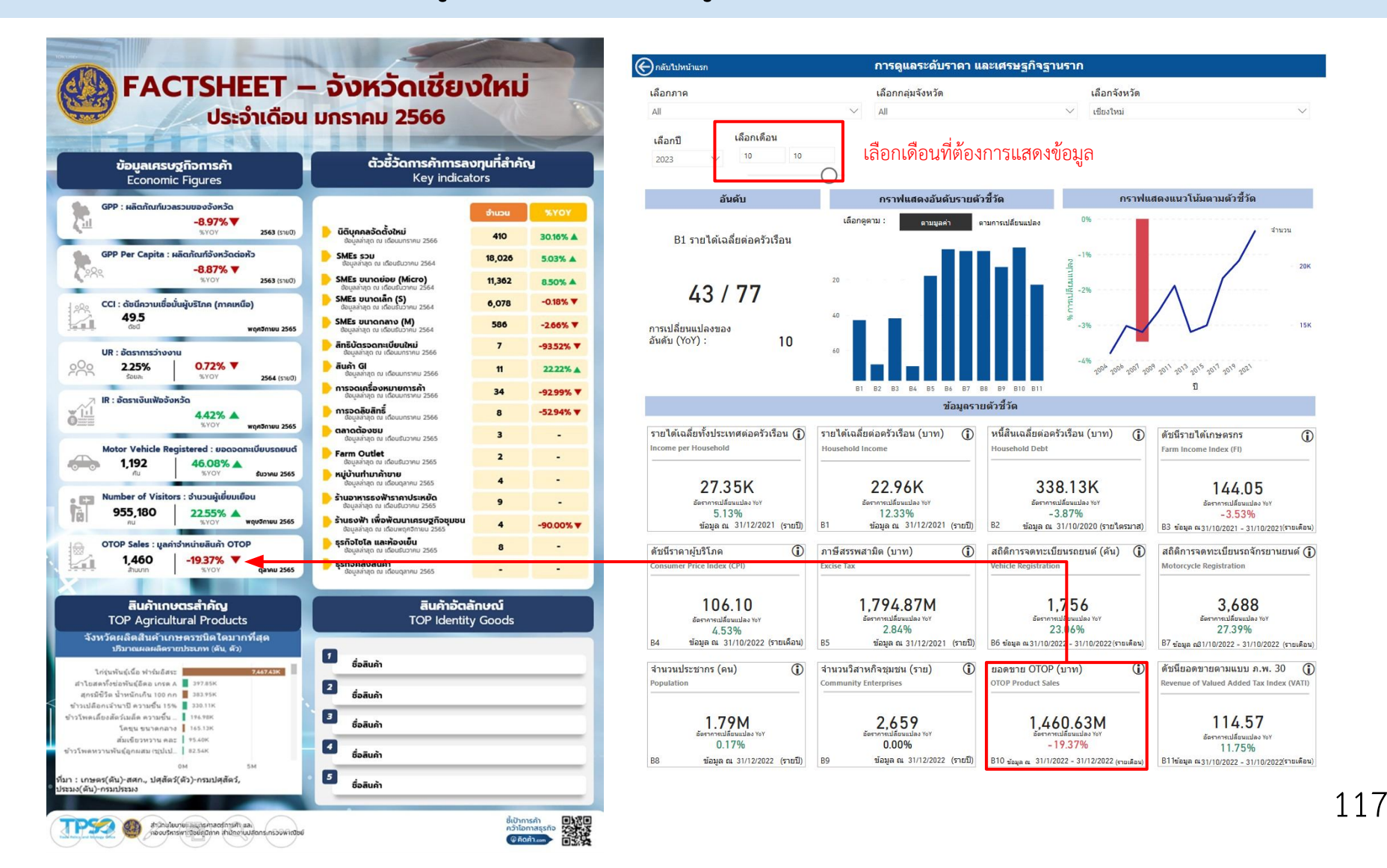

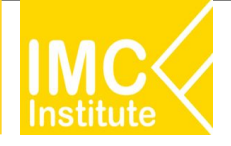

# ตัวชี้วัด & แหล่งที่มาของข้อมูล : การยกระดับผู้ประกอบการ

| รหัส | ดัวขี้วัด                       | แหล่งที่มาของข้อมูล                         | วันเริ่มต้นที่มี<br>ข้อมูล | ข้อมูลล่าสุด | ความถื่  | ความ<br>ล่าช้า |
|------|---------------------------------|---------------------------------------------|----------------------------|--------------|----------|----------------|
| C2   | จำนวนนิติบุคคลจัดตั้งใหม่       | กรมพัฒนาธุรกิจการค้า                        | 02/01/2020                 | 31/01/2023   | รายเดือน | 1 เดือน        |
| C12  | จำนวนการจด<br>เครื่องหมายการค้า | กรมทรัพย์สินทางปัญญา                        | 31/01/1990                 | 31/01/2023   | รายเดือน | 1 เดือน        |
| C13  | จำนวนการจดลิขสิทธิ์             | กรมทรัพย์สินทางปัญญา                        | 28/02/1993                 | 31/01/2023   | รายเดือน | 1 เดือน        |
| C14  | จำนวนการจดสิทธิบัตร             | กรมทรัพย์สินทางปัญญา                        | 31/03/1998                 | 31/01/2023   | รายเดือน | 1 เดือน        |
| C15  | จำนวนสินค้า GI ของ<br>จังหวัด   | กรมทรัพย์สินทางปัญญา                        | 30/09/2004                 | 31/01/2023   | รายเดือน | 1 เดือน        |
| C17  | จำนวนผู้เยี่ยมเยือน             | สำนักงานปลัดกระทรวงการ<br>ท่องเที่ยวและกีฬา | 31/01/2019                 | 30/11/2022   | รายเดือน | 2 เดือน        |

Q

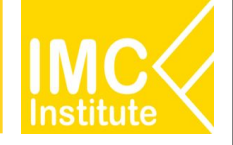

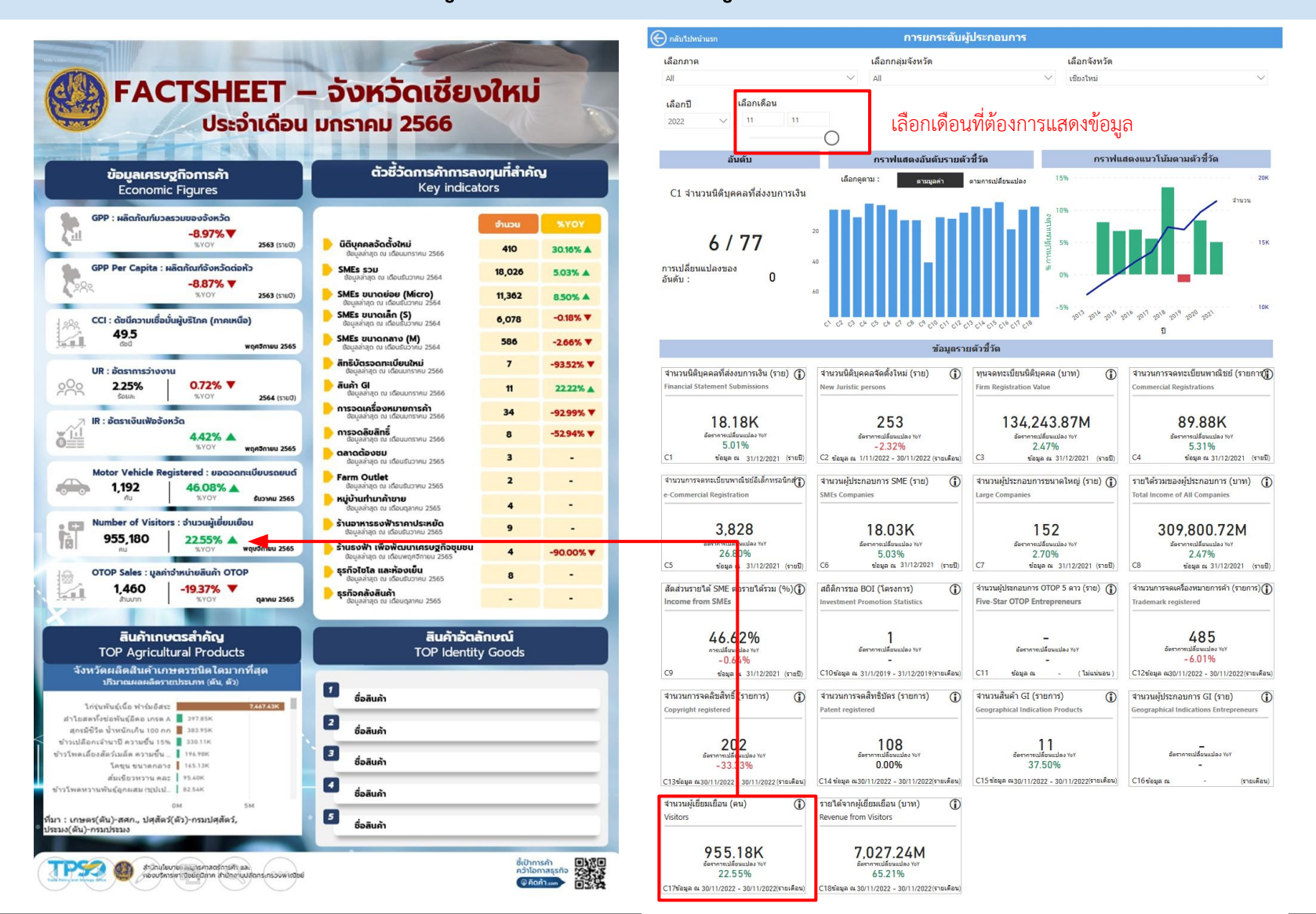

119

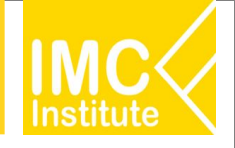

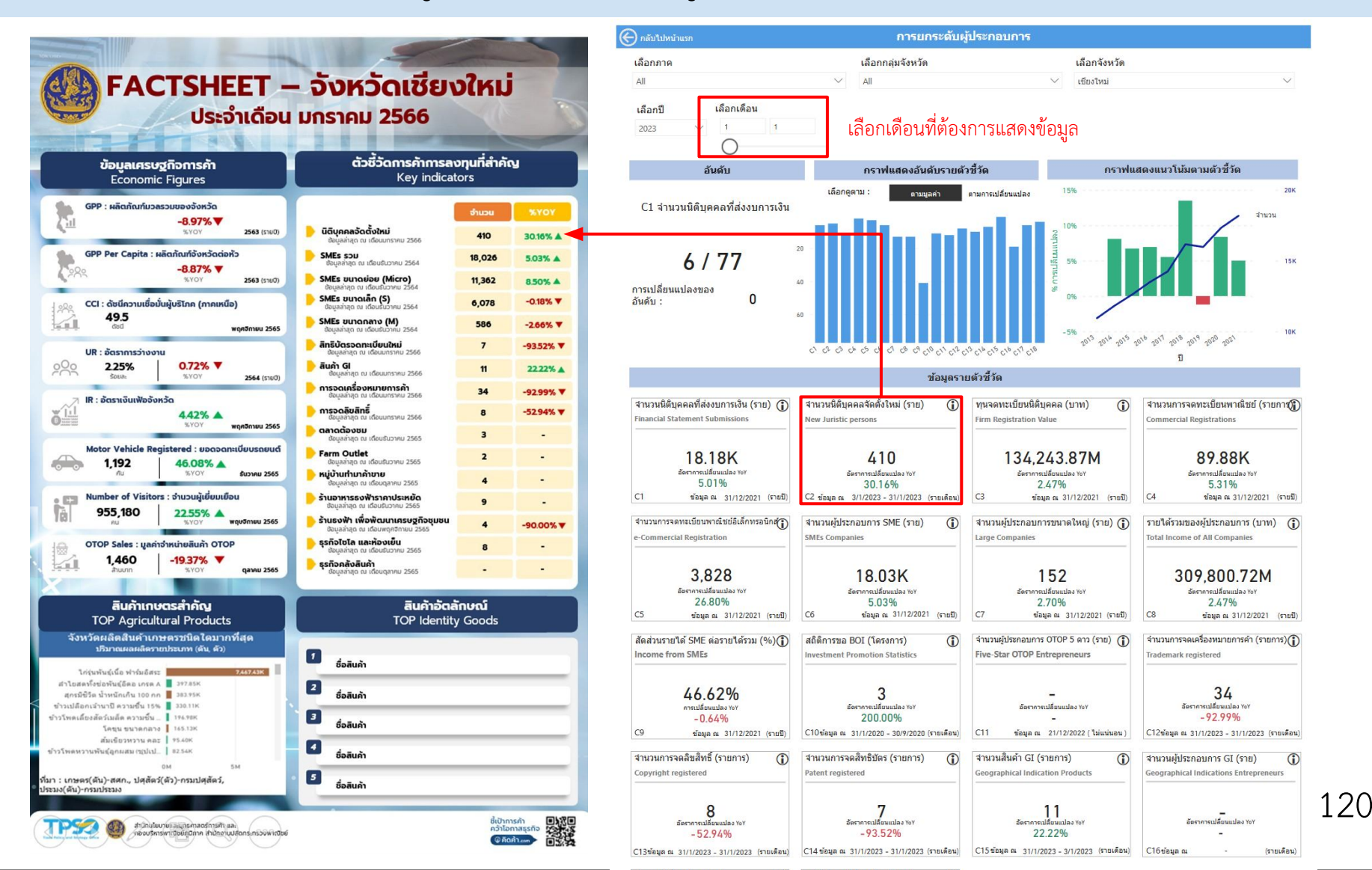

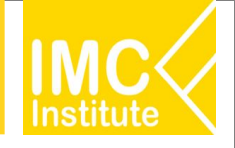

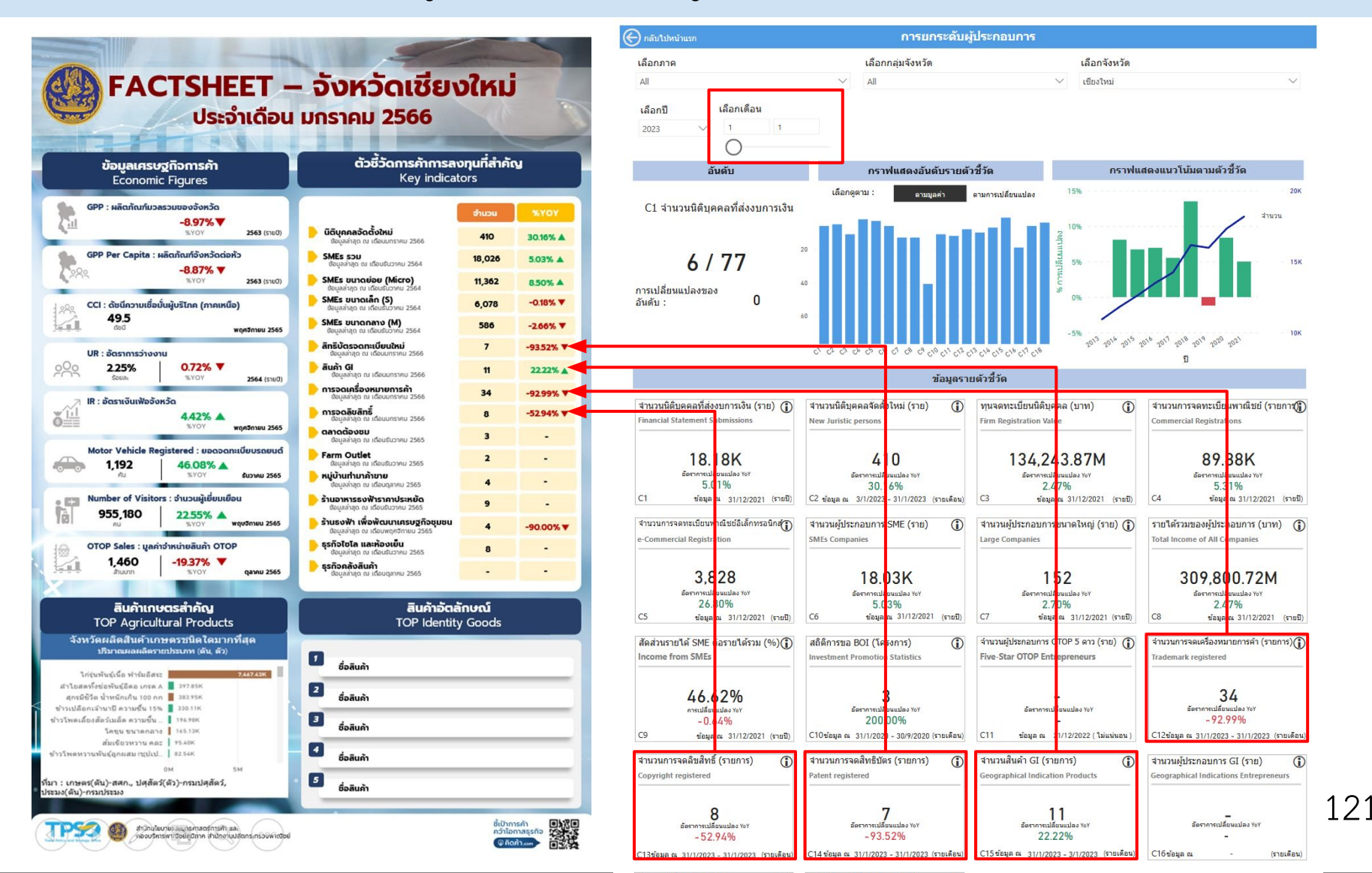

# ตัวชี้วัด & แหล่งที่มาของข้อมูล : การให้บริการและกำกับดูแลด้านพาณิชย์

| รหัส | ตัวชี้วัด                                              | แหล่งที่มาของข้อมูล            | วันเริ่มต้นที่มี<br>ข้อมูล | ข้อมูลล่าสุด | ความถื่  | ความ<br>ล่าช้า |
|------|--------------------------------------------------------|--------------------------------|----------------------------|--------------|----------|----------------|
| D4   | จำนวนร้านธงฟ้าเพื่อพัฒนา<br>เศรษฐกิจชุมชน              | สำนักงานปลัดกระทรวง<br>พาณิชย์ | 31/08/2017                 | 30/11/2022   | รายเดือน | 2 เดือน        |
| D5   | จำนวนร้านอาหารธงฟ้า<br>ราคาประหยัด                     | กรมการค้าภายใน                 | 3/12/2020                  | 20/10/2022   | รายปี    | 1 ปี           |
| D7   | จำนวนคลังสินค้า                                        | กรมการค้าภายใน                 | 31/10/2022                 | 31/10/2022   | รายเดือน | 1 เดือน        |
| D8   | จำนวนไซโล และห้องเย็น                                  | กรมการค้าภายใน                 | 31/12/2022                 | 31/12/2022   | รายเดือน | 1 เดือน        |
| D9   | จำนวนหมู่บ้านทำมาค้าขาย                                | กรมการค้าภายใน                 | 31/10/2022                 | 31/10/2022   | รายปี    | 1 ปี           |
| D10  | จำนวนตลาดต้องชม                                        | กรมการค้าภายใน                 | 3/12/2020                  | 19/11/2021   | รายปี    | 1 ปี           |
| D13  | จำนวนศูนย์จำหน่ายสินค้า<br>เกษตรชุมชน (Farm<br>Outlet) | กรมการค้าภายใน                 | 1/1/2023                   | 1/1/2023     | รายปี    | 1 ปี           |

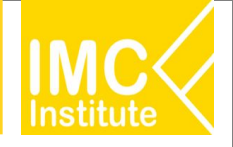

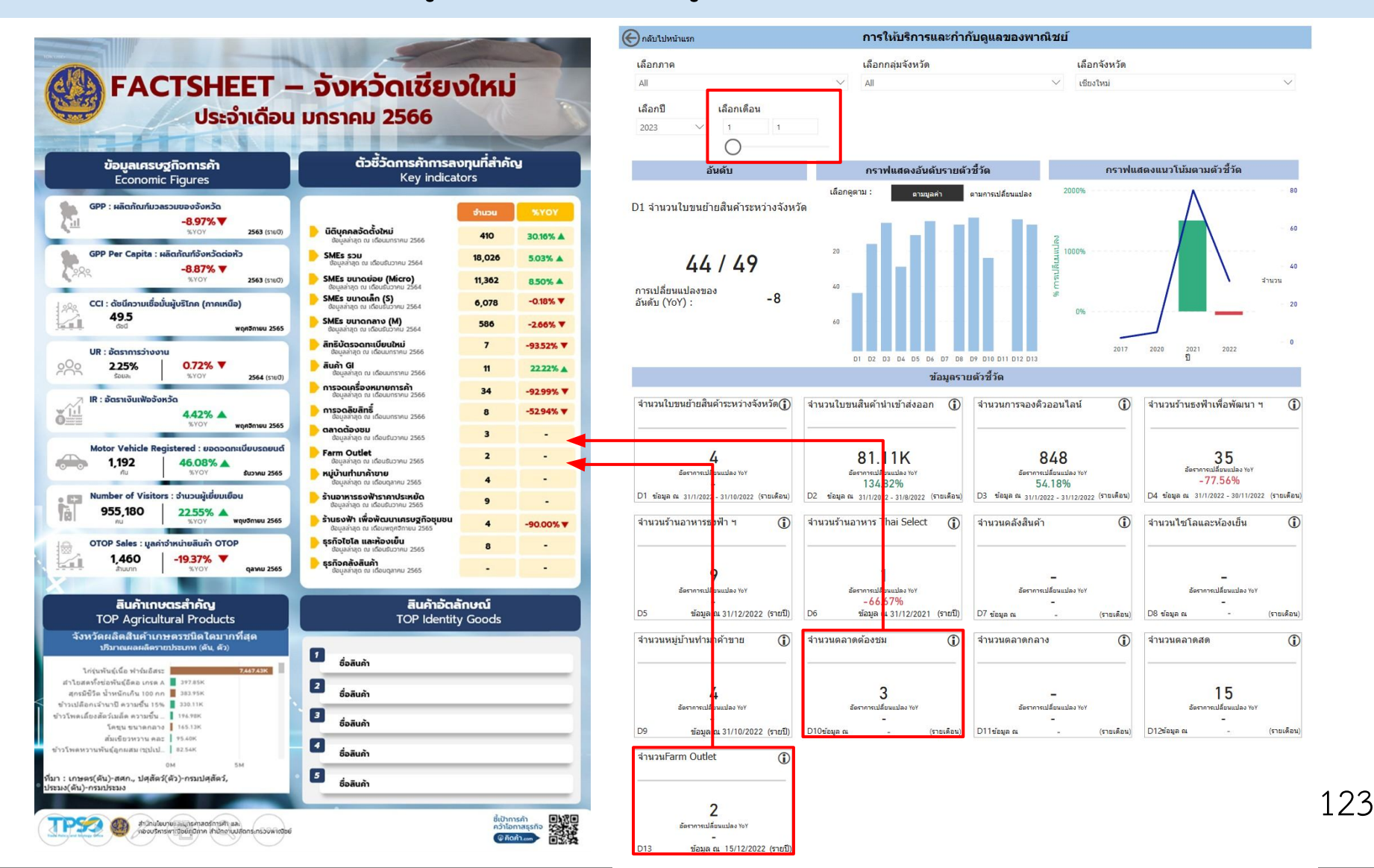

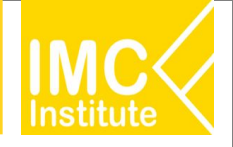

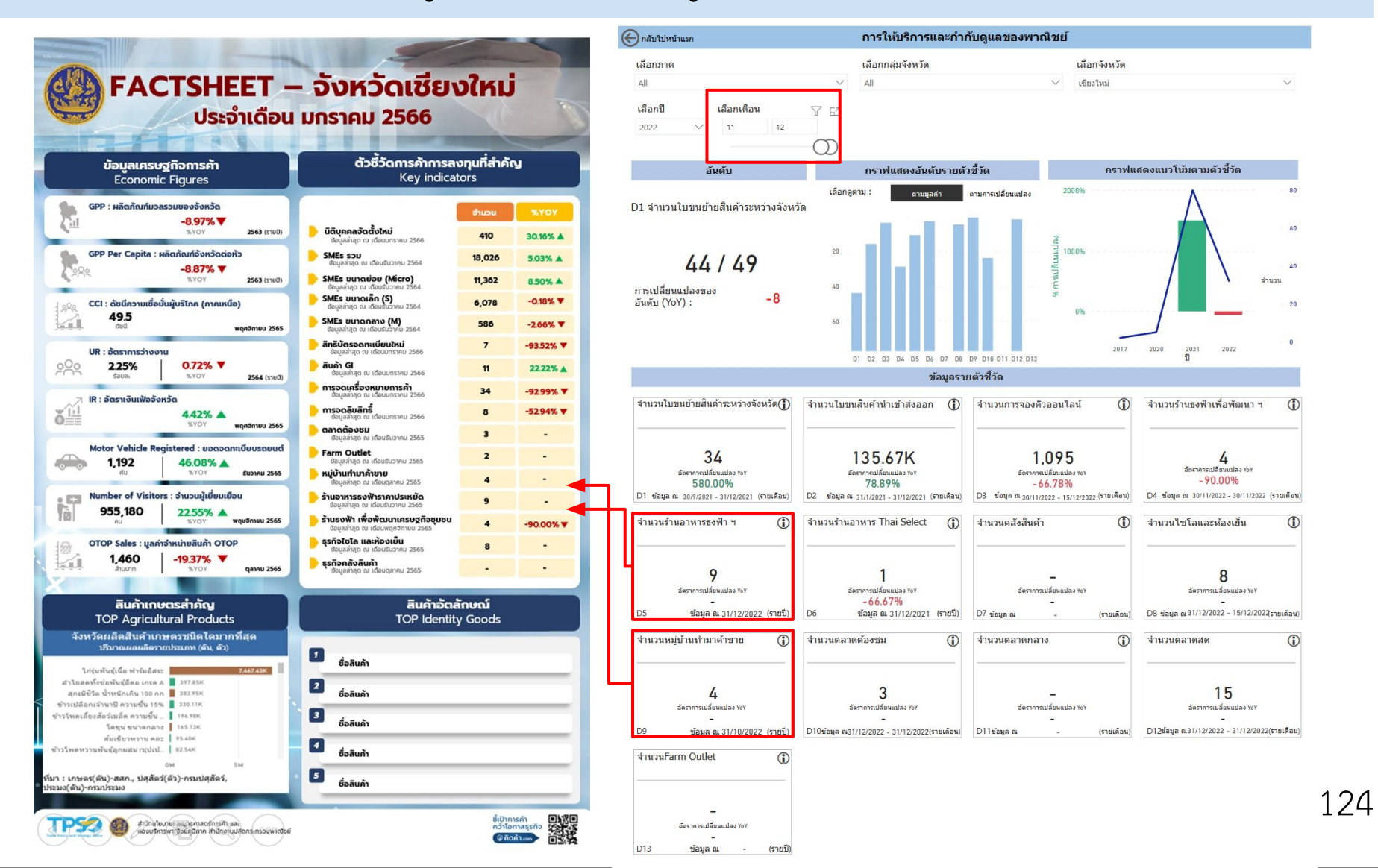

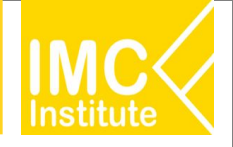

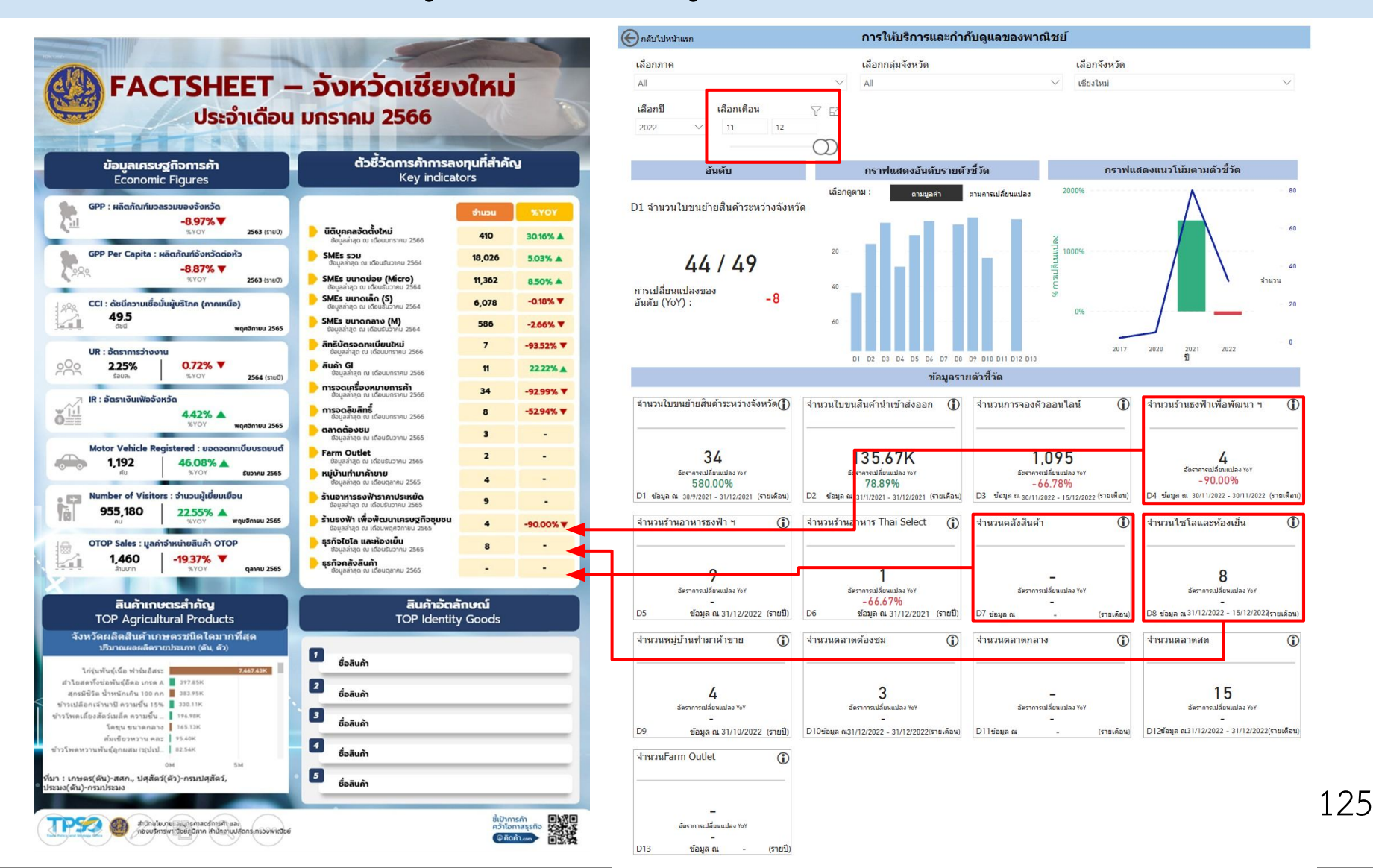

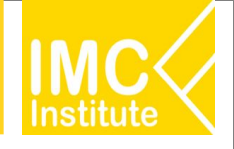

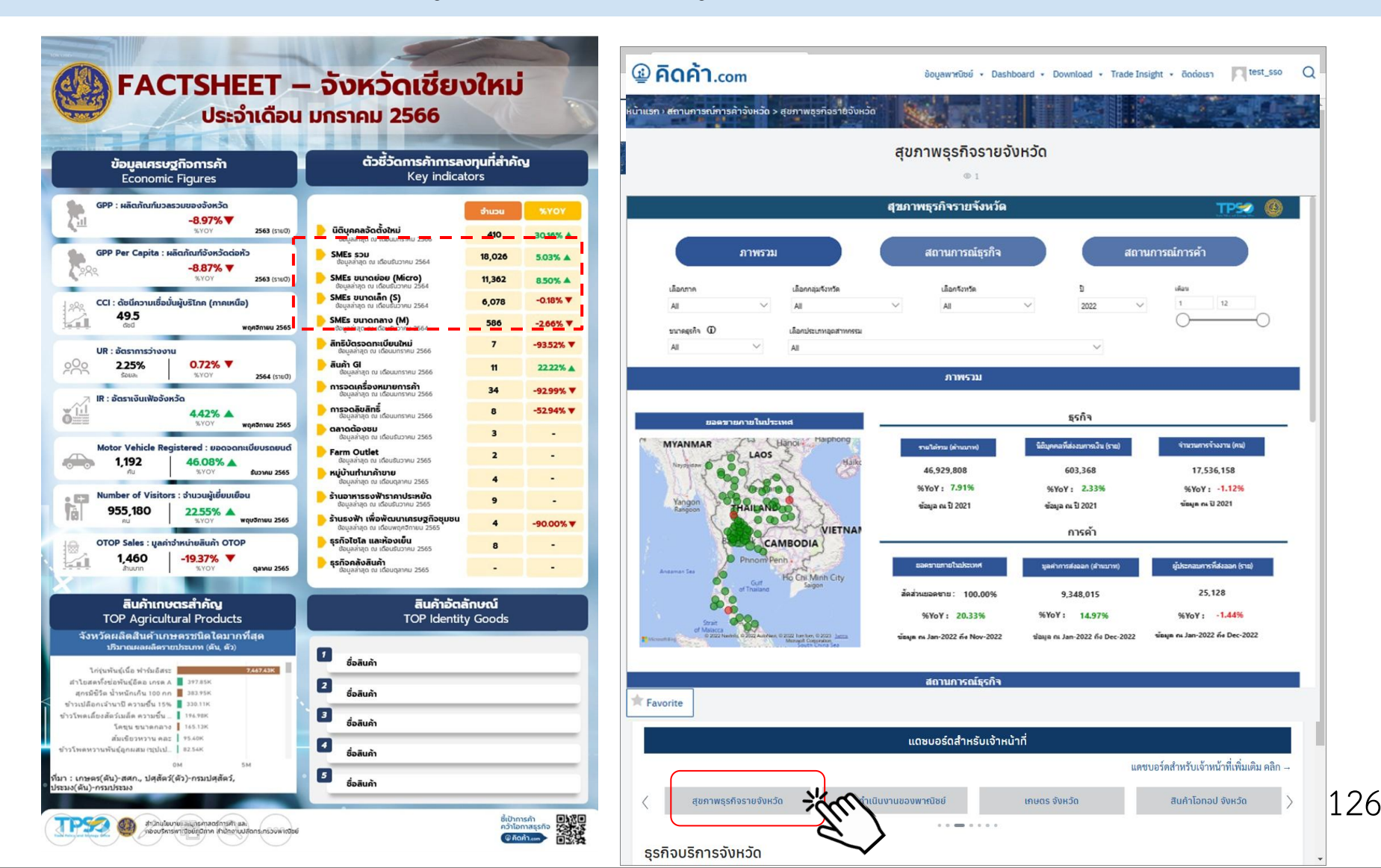

#### Factsheet - กบภ.

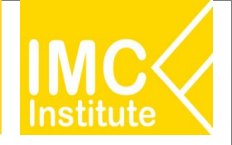

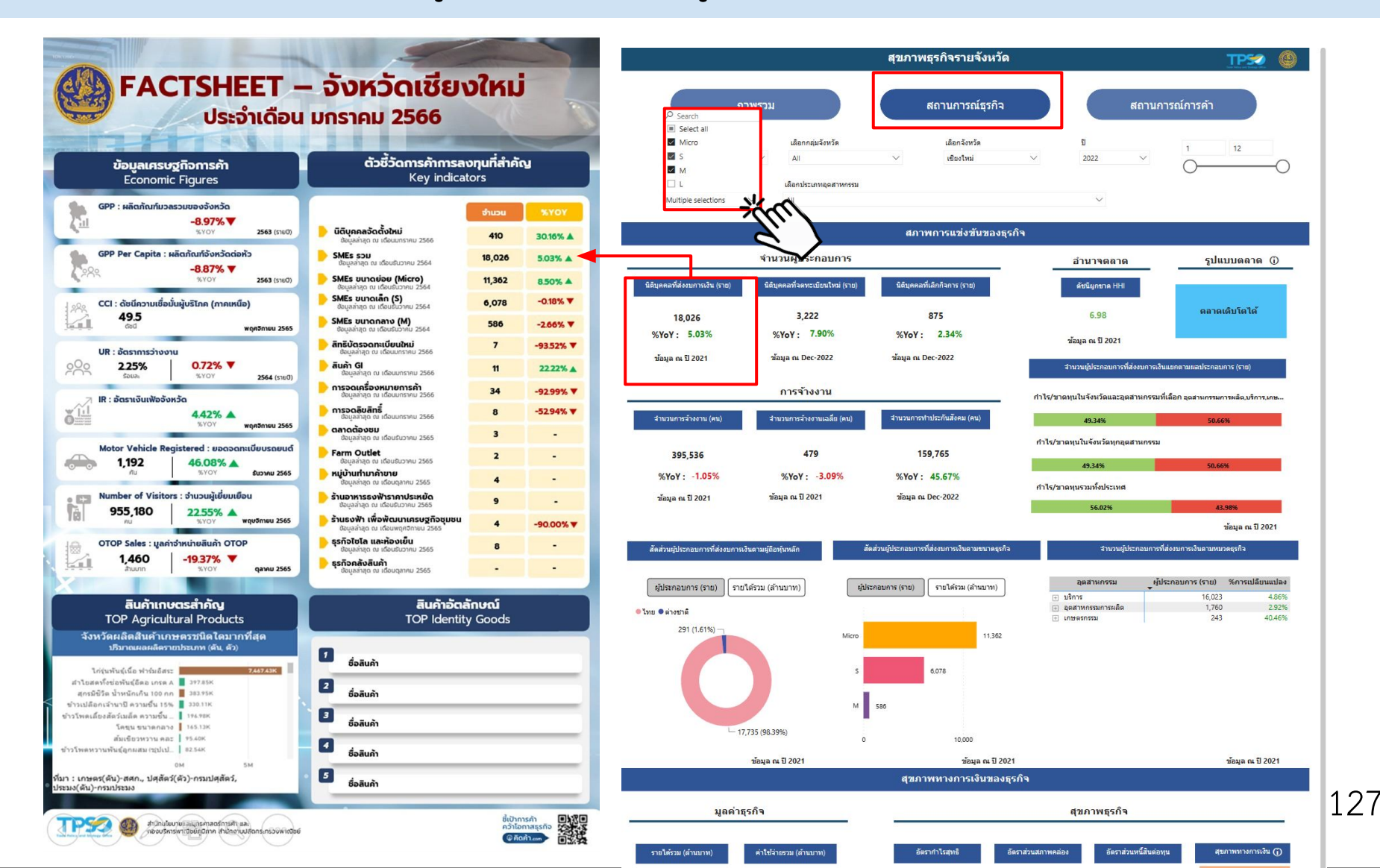

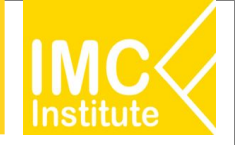

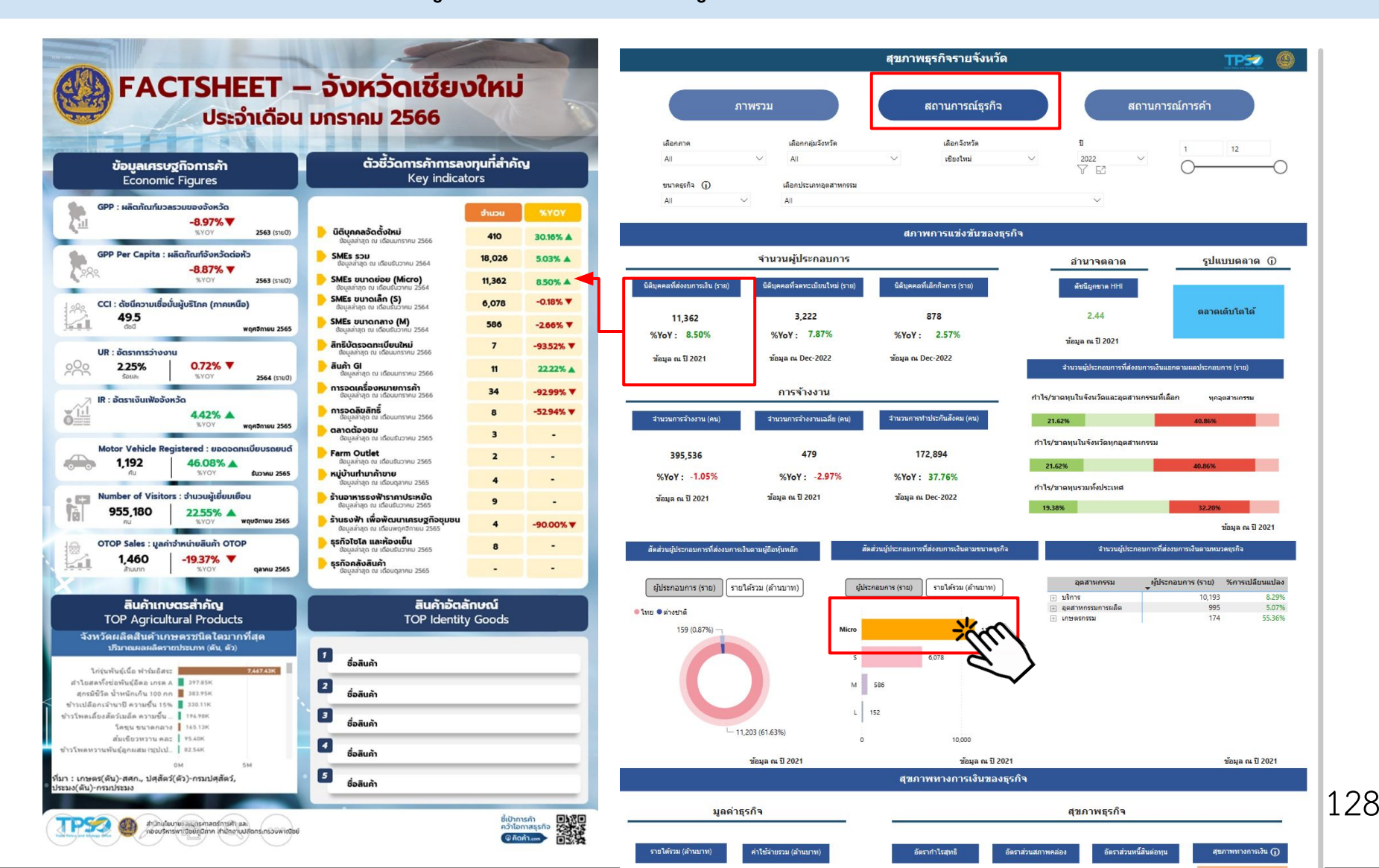

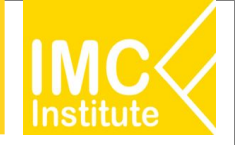

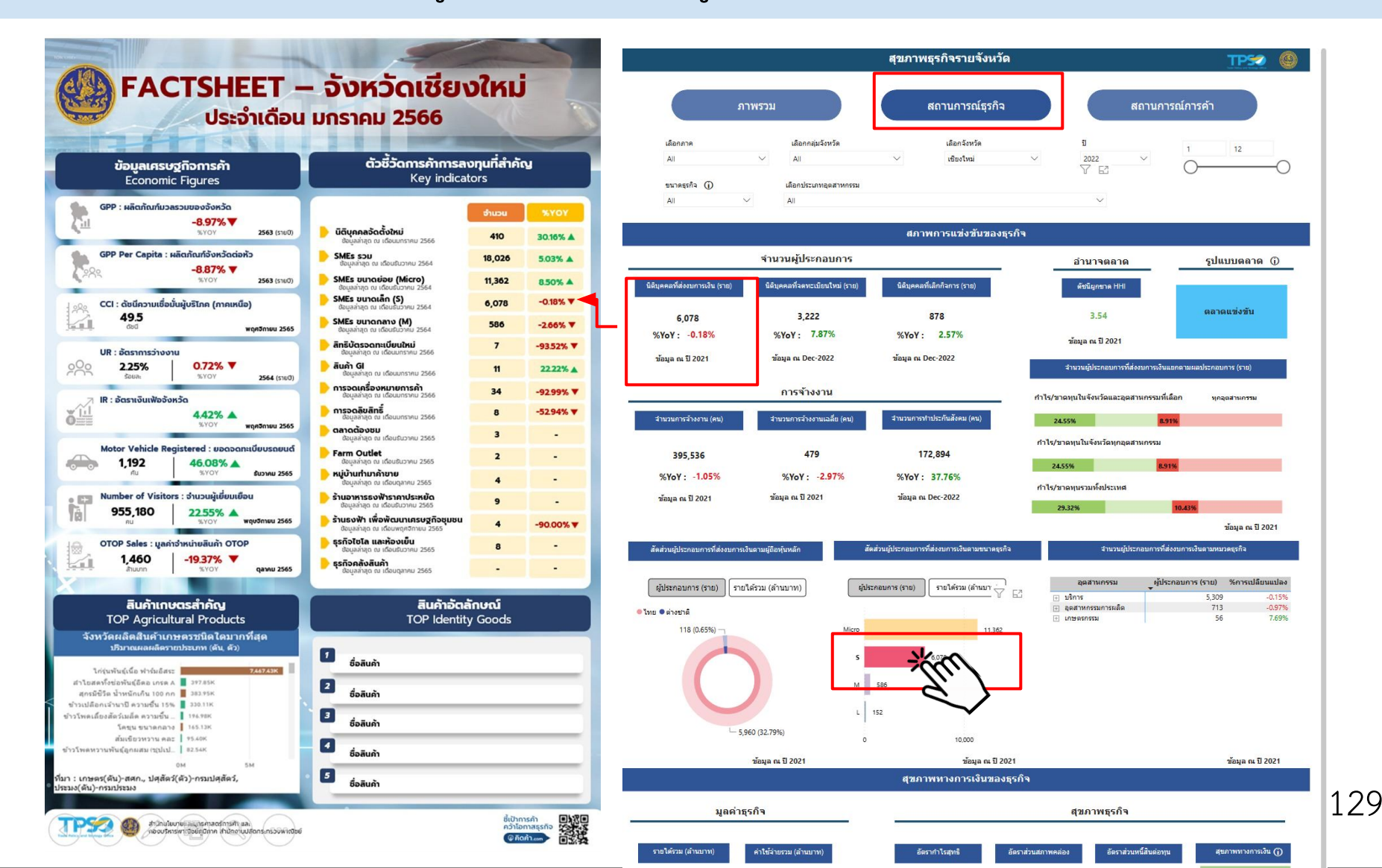

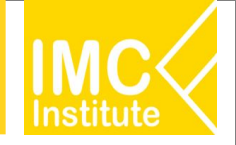

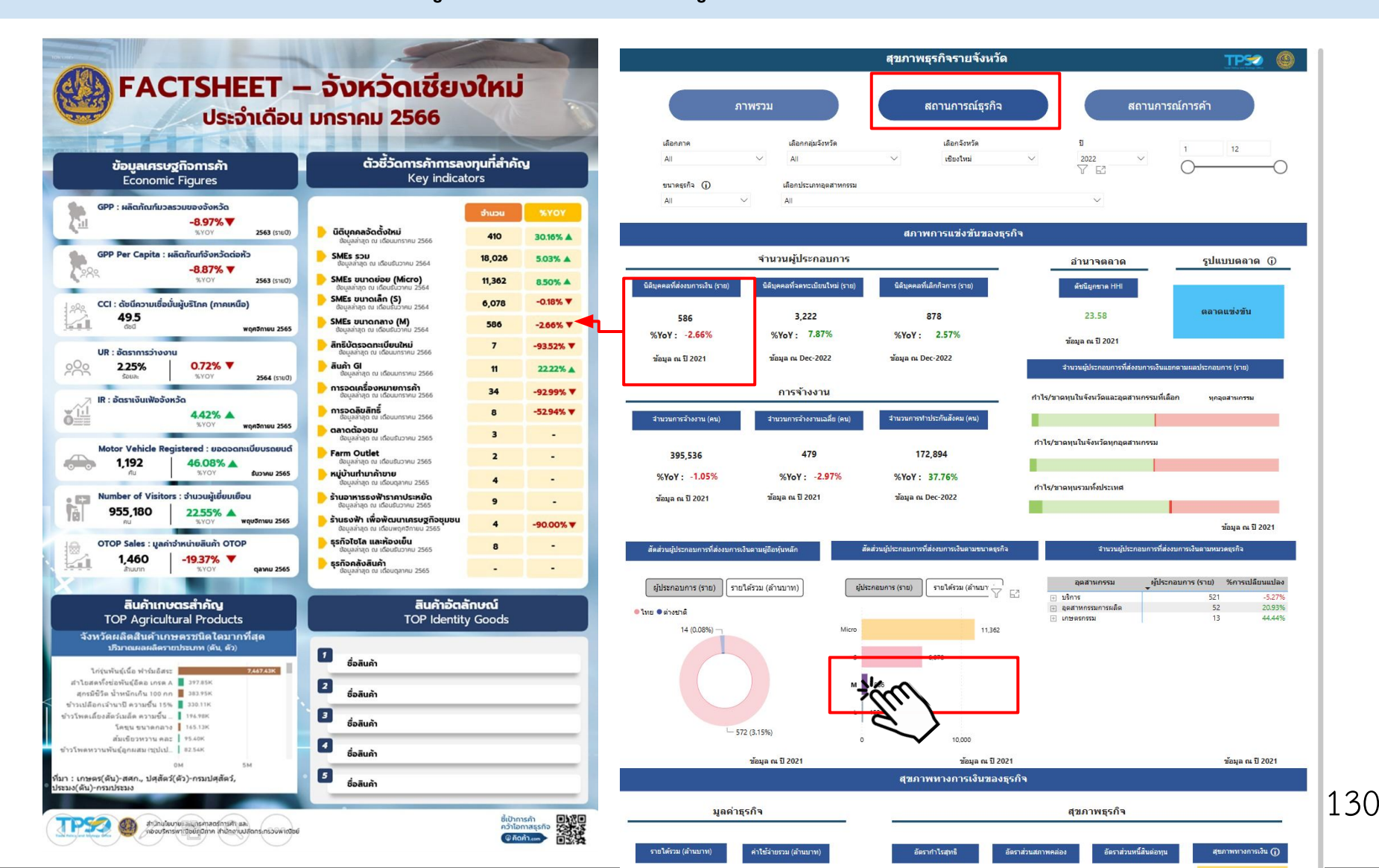

#### Factsheet - กบภ.

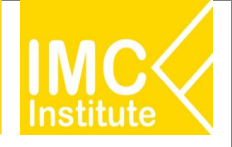

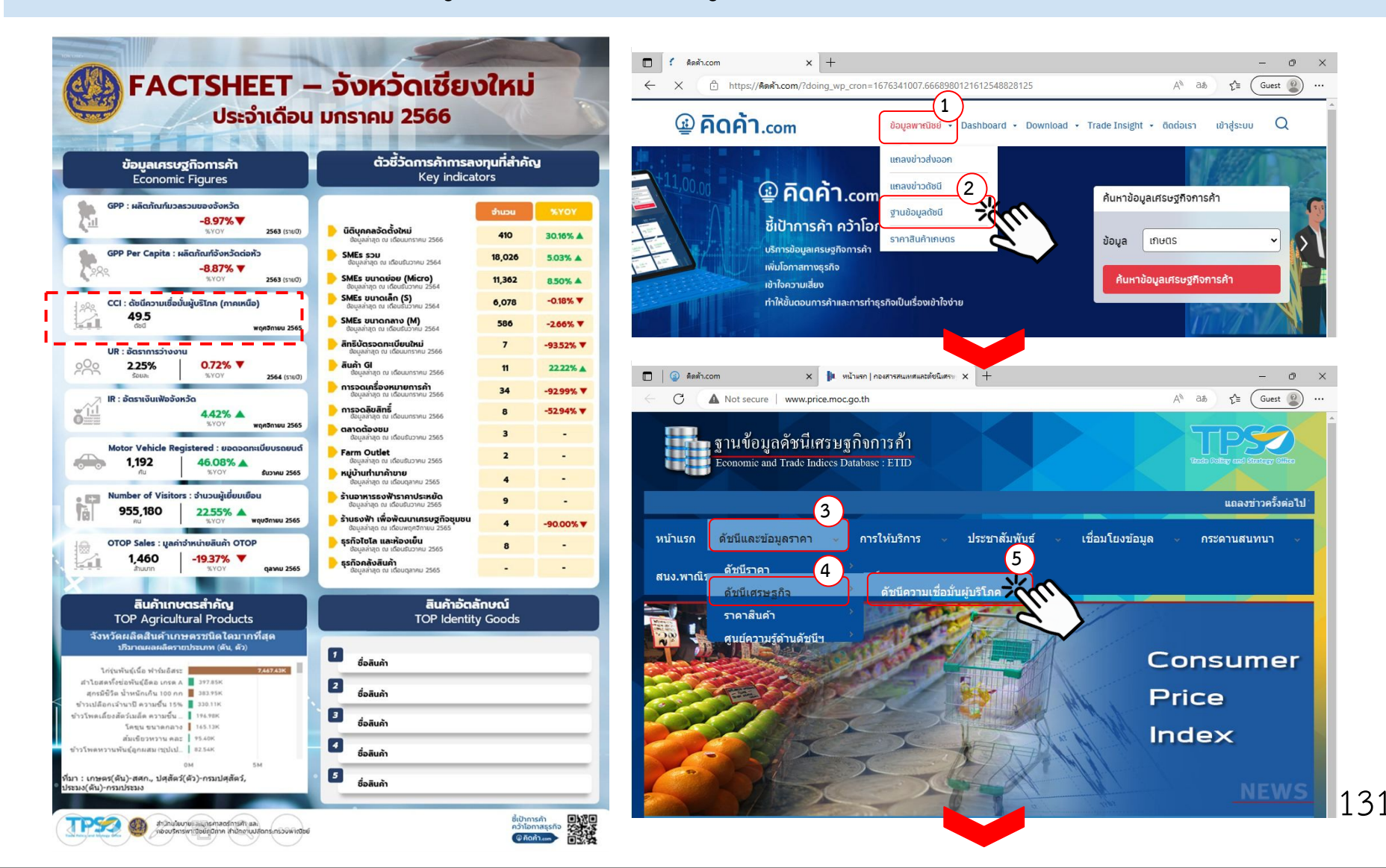

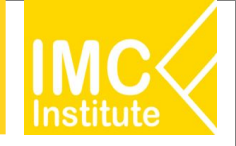

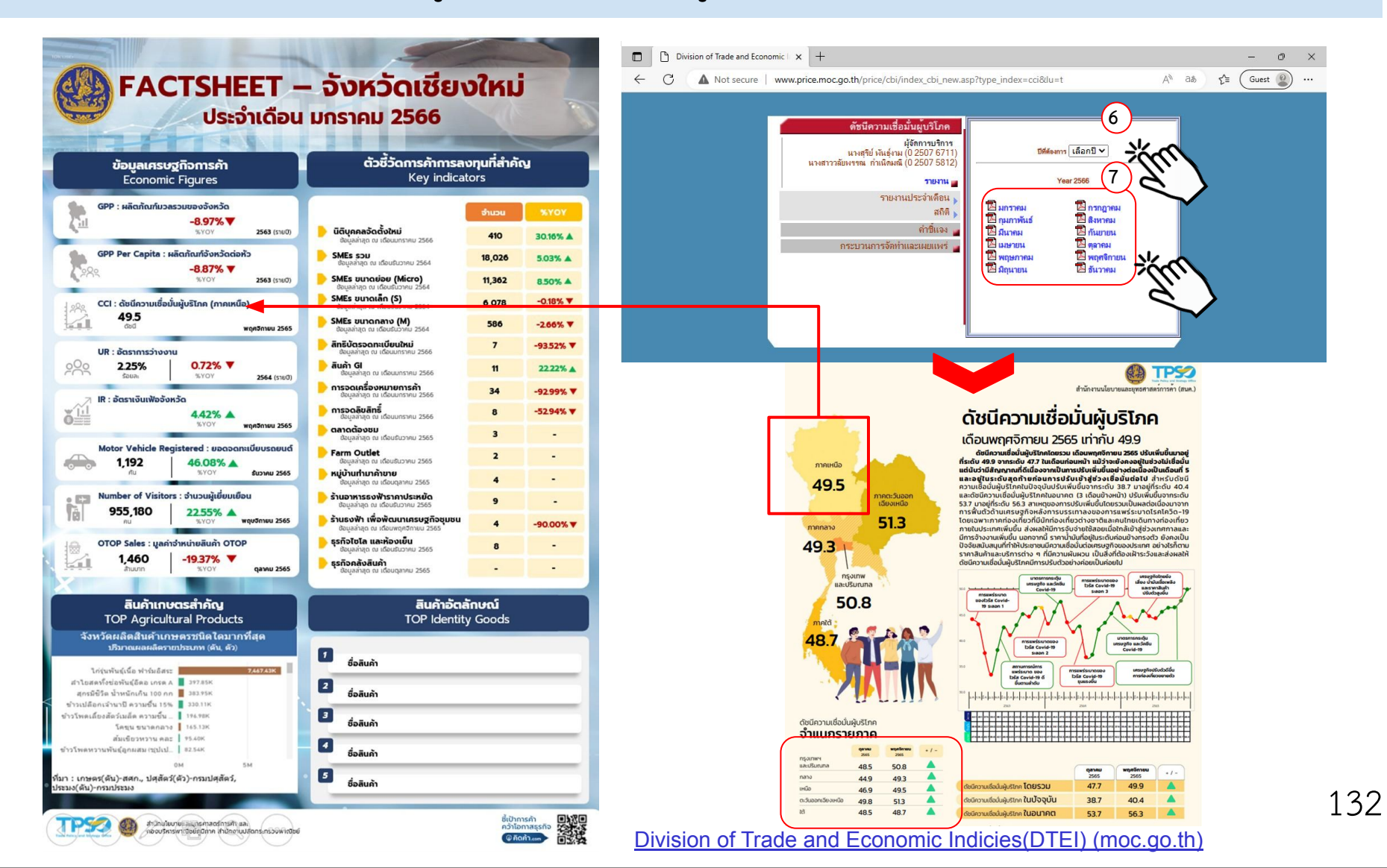

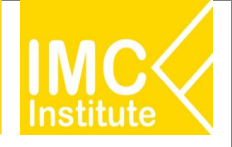

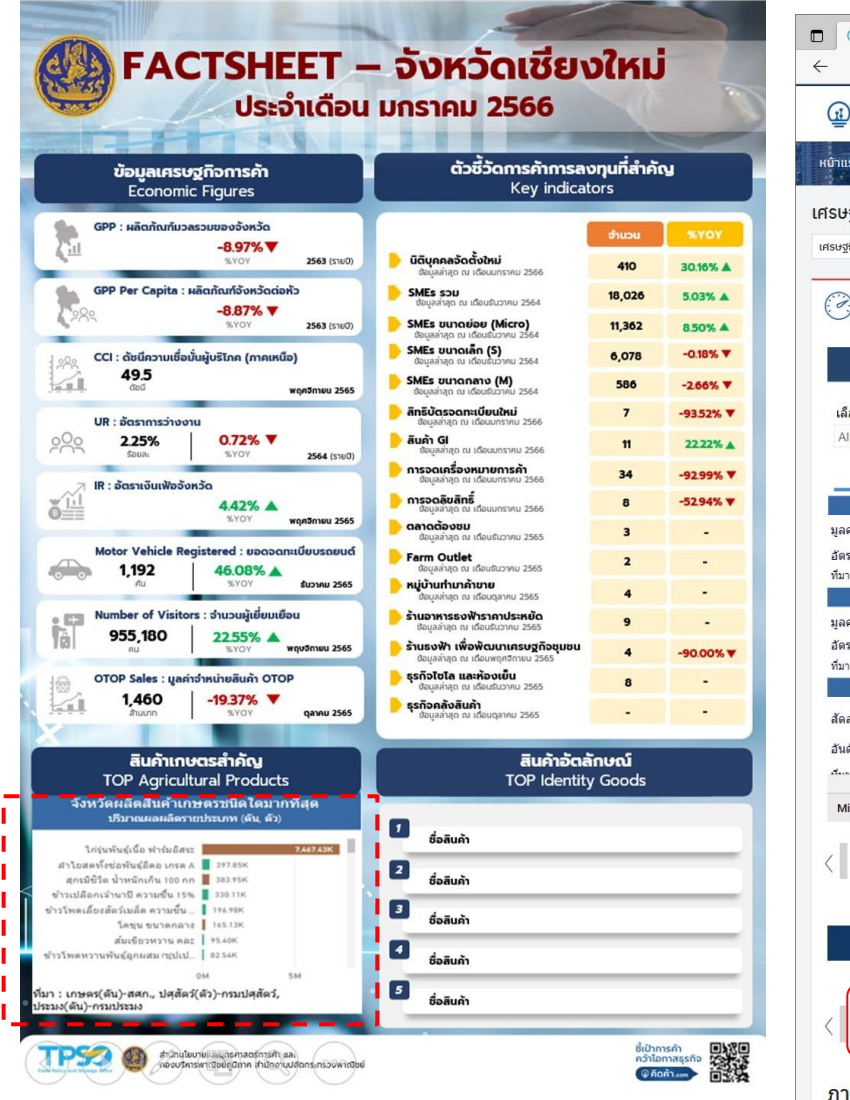

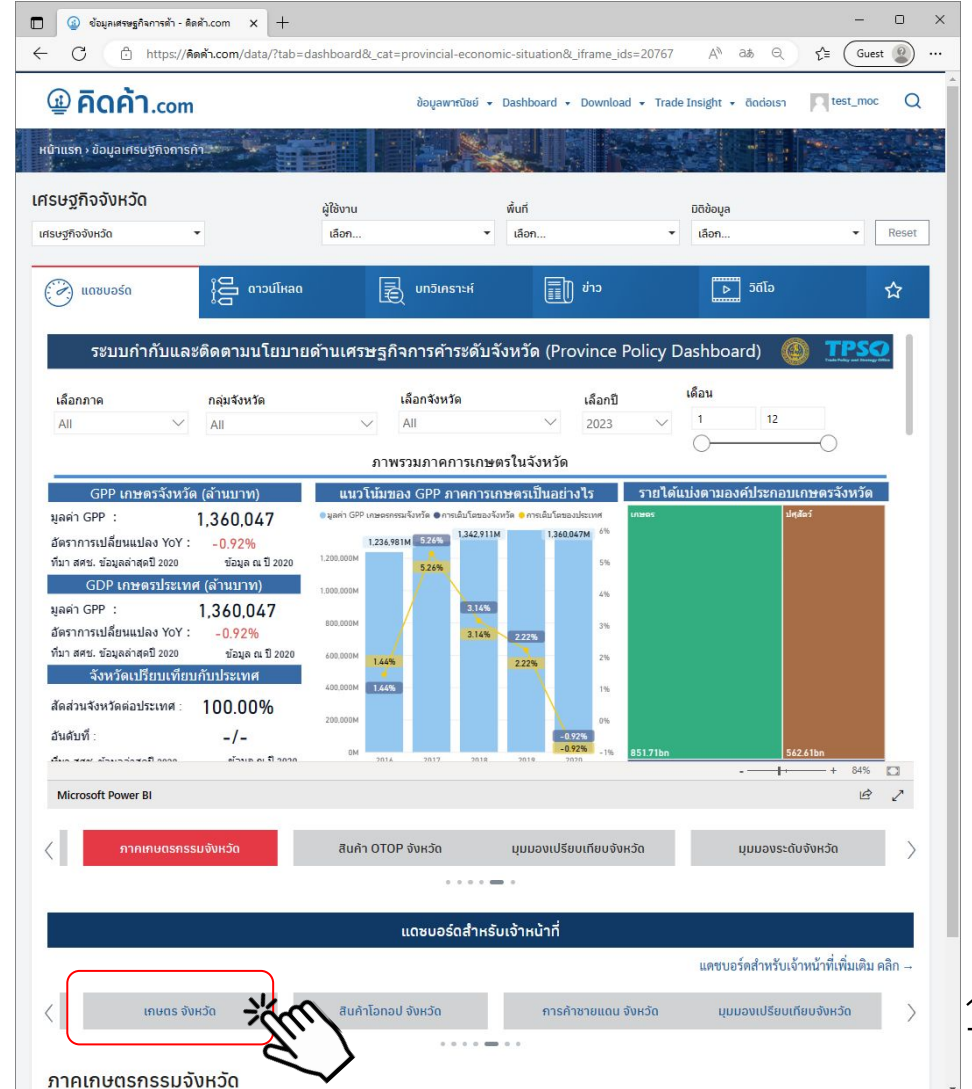

133

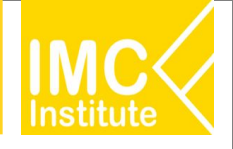

134

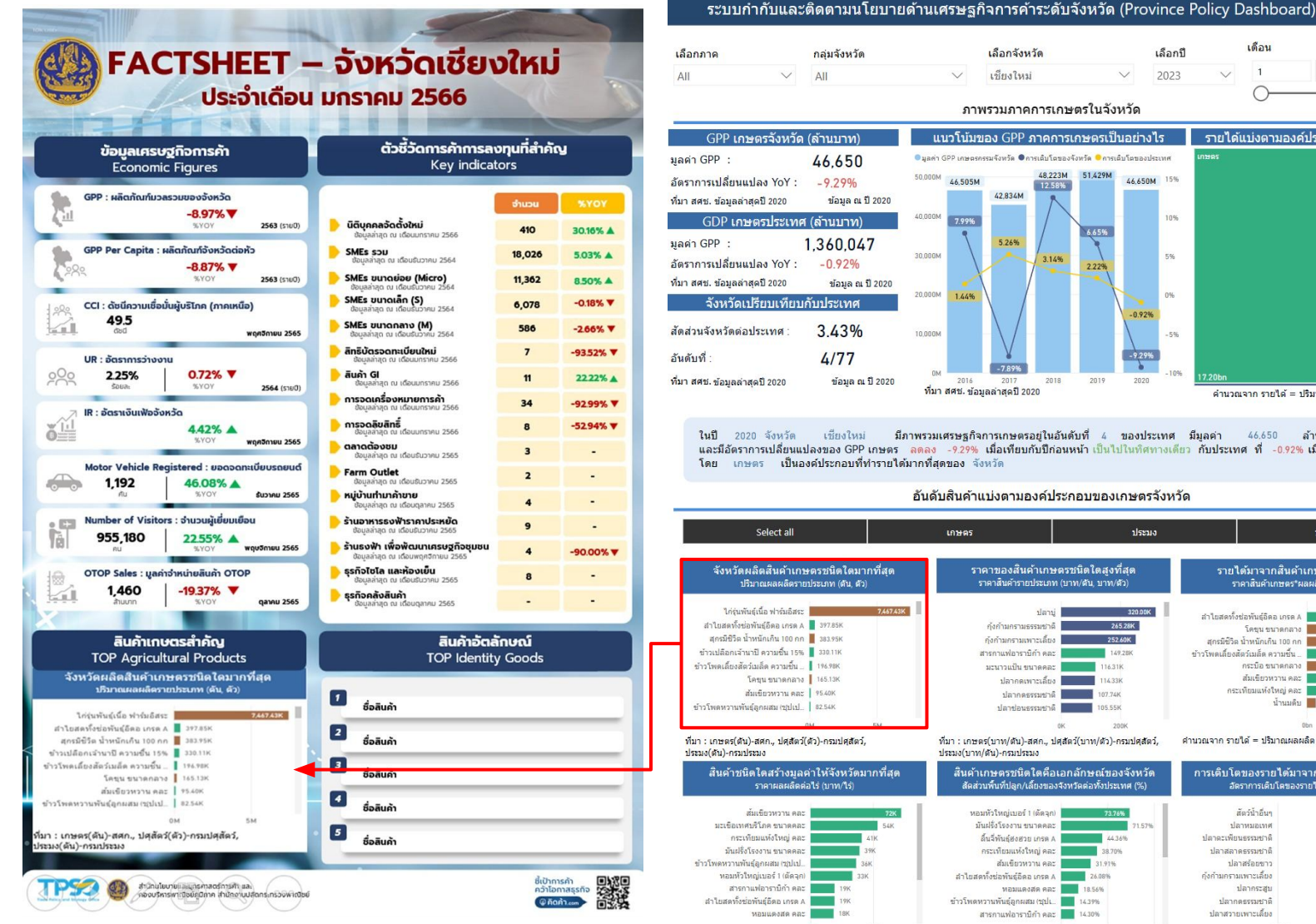

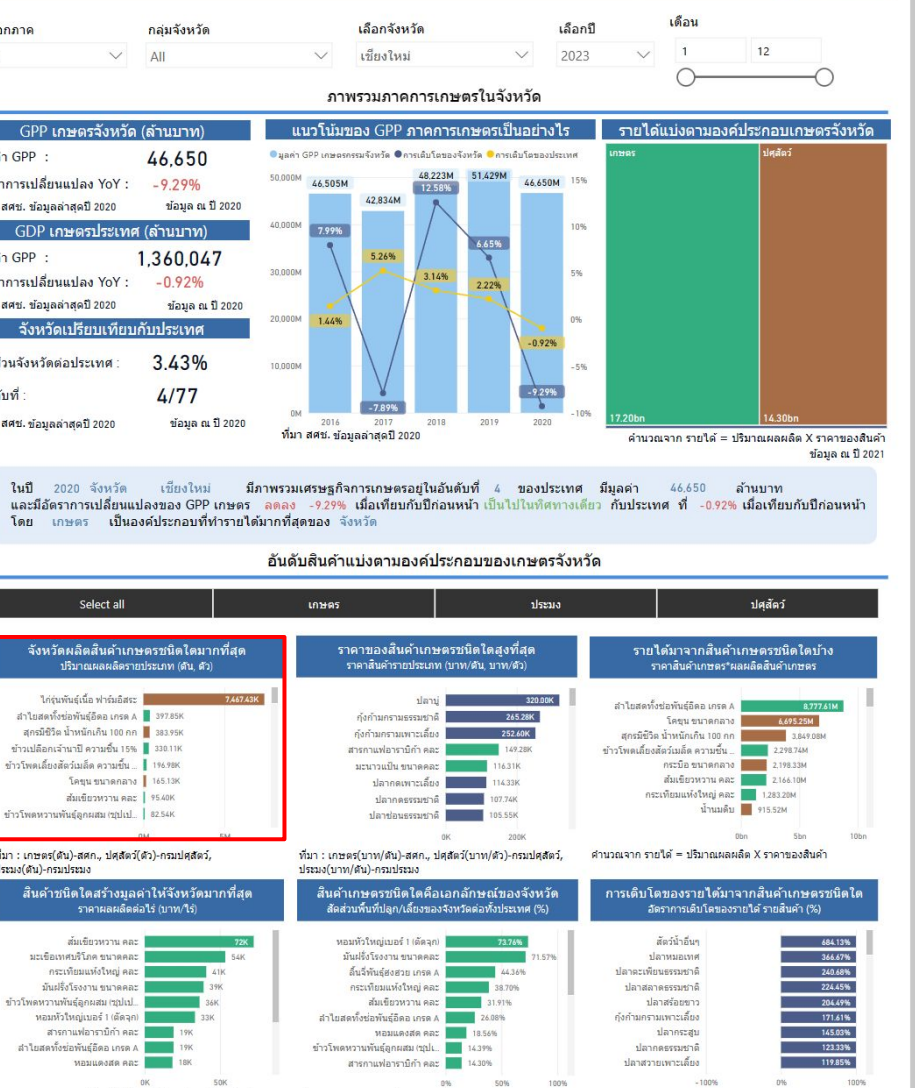

การใช้งาน Province Policy Dashboard : PD

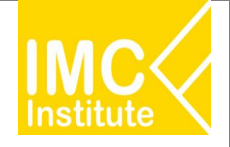

# สอบถามเพิ่มเติม ติดต่อได้ที่

- คุณสุริยะ สีมันตะ Email : suriya@imcinstitute.com
- คุณชิษณุพงศ์ รัตนะวงศ์สวัสดิ์
  Email : chidsanupong@imcinstitute.com